**Eckart Modrow** 

# Programmieren mit <u>SciSnap!</u>

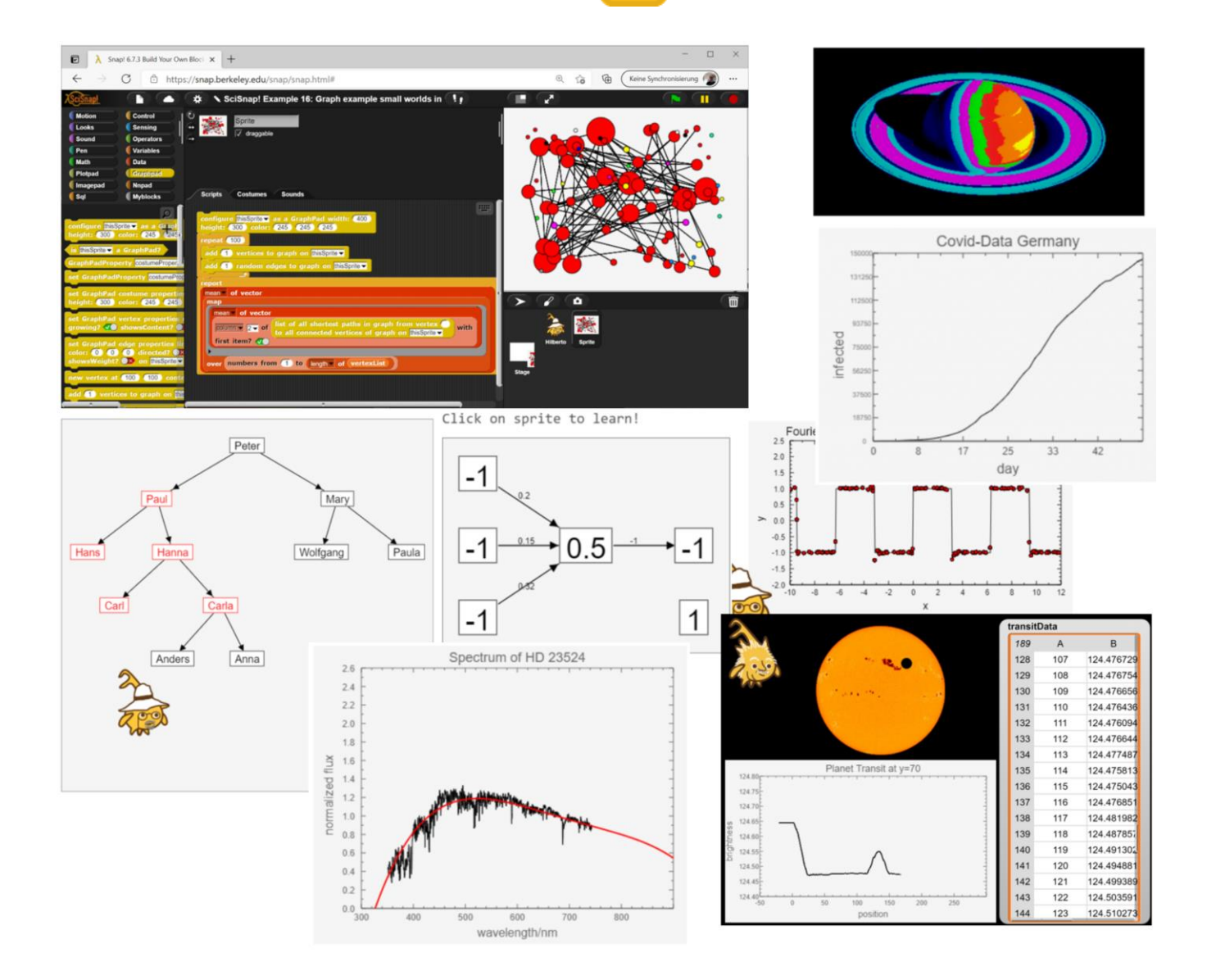

© Eckart Modrow 2021 emodrow@informatik.uni-goettingen.de

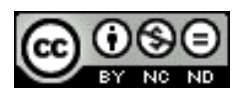

Dieses Werk ist lizenziert unter einer Creative Commons Namensnennung - Nicht-kommerziell - Weitergabe unter gleichen Bedingungen - 4.0 International Lizenz. Sie erlaubt Download und Weiterverteilung des vollständigen Werkes unter Nennung meines Namens, jedoch keinerlei Bearbeitung oder kommerzielle Nutzung. Zusätzlich zum Buch sind die vollständigen Listings der beschriebenen Programme erhältlich, wenn Sie eine Mail an die unten angegebene Adresse schicken und 20 € auf das dort angegebene PayPal-Konto zahlen. Die Programme wurden mit der Version *Snap! 6.7.3 Build Your Own Blocks* entwickelt.

Die Bibliotheken und dieses Skript können geladen werden von

<u>http://emu-online.de/SciSnap.zip</u> bzw. http://emu-online.de/ProgrammierenMitSciSnap.pdf

Den SciSnap!-Starter finden Sie unter https://snap.berkeley.edu/snap/snap.html#present:Username=emodrow&ProjectName=SciSnap!-Starter SciSnap! selbst unter https://snap.berkeley.edu/snap/snap.html#present:Username=emodrow&ProjectName=SciSnap!

> Prof. Dr. Modrow, Eckart: Programmieren mit *SciSnap!* © emu-online Scheden 2021 Alle Rechte vorbehalten

Wenn Sie mit diesem Buch zufrieden sind und ihre Anerkennung in Form einer Spende zeigen möchten, dann können Sie das auf folgendem PayPal-Konto tun:

emodrow@emu-online.de Verwendungszweck: SciSnap!-Buch

Die vorliegende Publikation und seine Teile sind urheberrechtlich geschützt. Jede Verwertung in anderen als den gesetzlich zugelassenen Fällen bedarf deshalb der vorherigen schriftlichen Einwilligung des Autors.

Die in diesem Buch verwendeten Software- und Hardwarebezeichnungen sowie die Markennamen der jeweiligen Firmen unterliegen im Allgemeinen dem waren-, marken- und patentrechtlichen Schutz. Die verwendeten Produktbezeichnungen sind für die jeweiligen Rechteinhaber markenrechtlich geschützt und nicht frei verwendbar.

Die Inhalte dieses Buches bringen ausschließlich Ansichten und Meinungen des Autors zum Ausdruck. Für die korrekte Ausführbarkeit der angegebenen Beispielquelltexte dieses Buches wird keine Garantie übernommen. Auch eine Haftung für Folgeschäden, die sich aus der Anwendung der Quelltexte dieses Buches oder durch eventuelle fehlerhafte Angaben ergeben, wird keine Haftung oder juristische Verantwortung übernommen.

### Vorwort

Die Entwicklung von informatischen Werkzeugen, insbesondere auch auf dem Gebiet der Programmiersprachen, hat in den letzten Jahrzehnten rapide Fortschritte gemacht. Beispielsweise sind grafische Programmiersprachen entwickelt worden, die es Anfänger\*innen möglich machen, sehr schnell eigenständig kleine Projekte zu bearbeiten, ohne sich um Syntaxeigenheiten usw. groß kümmern zu müssen. Steht nur eine begrenzte Zeit für das Erlernen des Programmierens zur Verfügung, dann ist das ein entscheidender Fortschritt, weil sich das Verhältnis zwischen der Einübung des Umgangs mit dem Programmierwerkzeug (der Programmierumgebung incl. -sprache) und der inhaltlichen Arbeit praktisch umdreht. Entsprechend erfolgreich werden Werkzeuge wie *Scratch*<sup>1</sup> vom *MIT* oder *Snap*.<sup>2</sup> von der *UCB* in der Schule und an Universitäten eingesetzt.

Obwohl sich bei den Werkzeugen also einiges getan hat, sieht es bei den Inhalten in Programmierkursen erstaunlich unverändert aus. Es werden einfache "Aufgaben" gestellt, die weitgehend nur dazu dienen, den Umgang mit algorithmischen Grundstrukturen und Datenstrukturen einzuüben, ohne darüber hinauszuweisen. Dazu kommen oft Arbeitstechniken, die für große Projekte mit vielen Beteiligten ihren Sinn haben, die aber von den Anfänger\*innen kaum als hilfreich erfahren werden. Als Beispiel mag das Zeichnen von Nassi-Shneiderman-Diagrammen<sup>3</sup> (Struktogrammen) dienen, die manchmal anzufertigen sind, bevor Skripte z. B. in Scratch entwickelt werden – und das, obwohl grafische Sprachen die algorithmische Struktur durch ihre Blöcke selbst veranschaulichen. Genau dafür wurden sie ja (u. a.) entwickelt. Die Begeisterung bei den Lernenden, z. B. einige Zahlen addieren zu lassen und dazu die Mehrwertsteuer zu berechnen oder als "lustige" Einlage alle "r" in einem Text durch "I" zu ersetzen und so "chinesische" Texte zu produzieren, kann man sich vorstellen. Folgerichtig sind die "Erfolge" im Programmierunterricht auch weitgehend unverändert. Weil eigenständige Problemlösungen mit dem daraus folgenden Produktstolz ebenso selten sind wie sinnvolle Anwendungen, die Teile der Lebenswelt der Lernenden erklären, fühlen sich oft nur die Lernenden angesprochen, die sich sowieso "für Computer" interessieren. Die anderen, also die meisten, erfüllen zwar auch die Anforderungen, aber sie fragen sich zu Recht: "Was soll das?"

Der Einwand, dass man mit Anfänger\*innen nun einmal nur elementare Beispiele behandeln kann, ist nicht von der Hand zu weisen. Obwohl mit den grafischen Sprachen viel mehr Zeit für das eigentliche Problemlösen zur Verfügung steht, sind die Algorithmen, die auf dieser Stufe des Lernens selbstständig entwickelt werden, ziemlich einfach. Meist handelt es sich um eine Befehlsfolge, oft innerhalb einer Schleife, die einige Alternativen nacheinander aufzählt: "Wenn dieses der Fall ist, dann tue das." Sollen solche Skripte trotzdem aussagekräftige Erfahrungen ermöglichen, dann müssen die – wenigen – verwendeten Elementarbefehle "mächtig" sein, und es ist bei den Lehrenden Fantasie gefragt, um "interessante" Probleme auf einem elementaren Niveau zu unterrichten.

<sup>&</sup>lt;sup>1</sup> https://scratch.mit.edu/

<sup>&</sup>lt;sup>2</sup> https://snap.berkeley.edu/

<sup>&</sup>lt;sup>3</sup> Dieser Diagrammtyp wurde 1972 entwickelt. Zur zeitlichen Einordnung: ein Jahr später kam mit dem Intel 4004 der erste Mikroprozessor auf den Markt. Das kann für die zeitlose Bedeutung der Struktogramme sprechen, aber auch darauf hindeuten, dass nach 50 Jahren Änderungen in Erwägung gezogen werden könnten.

Das ist keine neue Erkenntnis: Zu Zeiten der Nassi-Shneiderman-Diagramme war es eine anspruchsvolle Aufgabe, auf einem technischen Gerät wie einem Bildschirm oder Drucker eine schräge Linie zeichnen zu lassen. Seit entsprechende Grafikbefehle entwickelt waren, handelte es sich um ein triviales Problem, das mit einer Anweisung erledigt wird. Noch vor wenigen Jahren war die Messwerterfassung mit Computern etwas für Spezialisten. Heute verfügt fast jede Schule über einen Satz von Sensorboards, mit denen Kinder arbeiten. Es ist eigentlich kaum zu verstehen, weshalb ausgerechnet im Bereich der Algorithmik die neuen Möglichkeiten kaum in Erscheinung treten. Es werden nach wie vor ein paar Zufallszahlen sortiert oder Worte in Großbuchstaben umgewandelt, statt mit ähnlich einfachen Skripten in Datenmengen zu "wühlen" oder Bücher oder Bilder auf charakteristische Strukturen zu durchsuchen. Um präzise zu sein: können mit einem Befehl in einer Datenmenge charakteristische Merkmale wie Mittelwerte, Standardabweichungen, ... gruppiert nach Merkmalen wie Wohnort, Geschlecht oder Beruf der Eltern ermittelt werden, dann ist im Rest des Algorithmus genügend Raum z. B. für die Suche nach Korrelationen oder die grafische Darstellung der Zusammenhänge, ebenfalls mit einem oder wenigen Befehlen. Vor allem aber lassen sich mit diesen Möglichkeiten aktuelle und offensichtlich bedeutsame Fragestellungen aufwerfen, deren Antworten die Lernenden selbst betreffen.

1. Ein Ziel von *SciSnap!* besteht deshalb darin, entsprechende Bibliotheken auf verschiedenen Gebieten wie Bildbearbeitung, Diagrammerstellung, Mathematik, Datenanalyse und Datenbanken, Graphen oder Neuronalen Netzen bereitzustellen.

Hierzu ein (leider) aktuelles Beispiel: wirtschaftliche, geografische, soziale oder inhaltliche Beziehungen lassen sich durch Graphen darstellen. Stehen entsprechende Befehle zur Verfügung, dann erfordert die Erzeugung und Darstellung eines solchen (hier: random) Graphen in SciSnap! nur drei Befehle: "konfiguriere ein Sprite, erzeuge n Knoten und danach n zufällig gewählte Kanten"<sup>4</sup>. Betrachten wir die Verbindungen als Kontakte zwischen Personen, dann stellt sich die Frage, über wieviel Zwischenkontakte sich Infektionen in Pandemiezeiten ausbreiten können. Wir berechnen also die kürzesten Wege zwischen den Knoten: "Berechne für jeden Knoten die kürzesten Wege zu allen anderen Knoten und trage diese in eine Liste ein". Für diese Ergebnisse berechnen wir in einer einfachen Schleife die Mittelwerte pro Knoten und daraus den Gesamtmittelwert.<sup>5</sup> Algorithmisch handelt es sich um ein typisches Anfängerproblem: "durchlaufe eine einfache Schleife". Inhaltlich haben wir Wege zu Diskussionen über ein aktuelles gesellschaftliches Problem, über "small worlds"<sup>6</sup>, soziale Netzwerke, Freundschaften oder Kunden-Lieferanten-Beziehungen gefunden. Der Unterricht hat an Relevanz gewonnen.

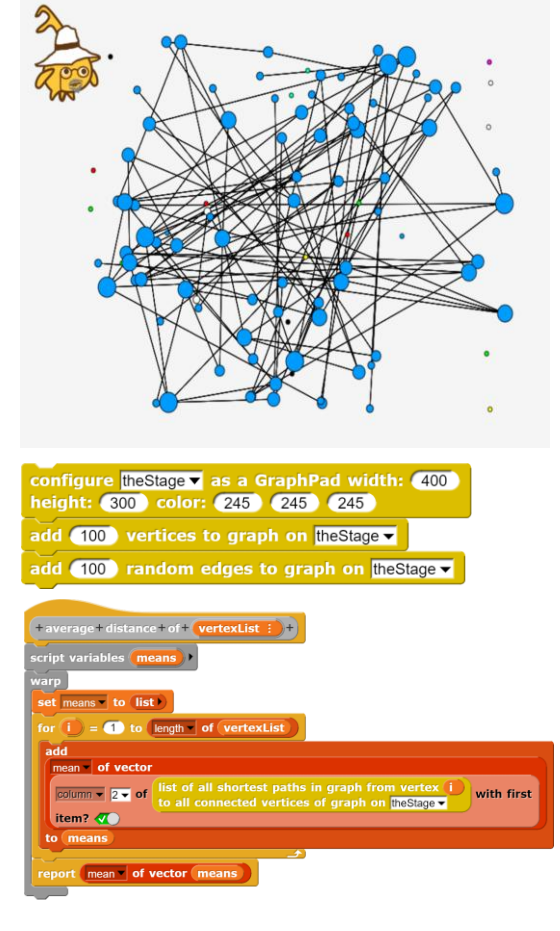

<sup>&</sup>lt;sup>4</sup> Pseudocode: configure GraphPad, add 100 vertices, add 100 edges

<sup>&</sup>lt;sup>5</sup> Pseudocode: means=list, for i=1 to 100(add mean of row i of distances to means), mean=mean of means

<sup>&</sup>lt;sup>6</sup> https://de.wikipedia.org/wiki/Kleine-Welt-Ph%C3%A4nomen

Niemand wird alle der ziemlich umfangreichen Bibliotheken von *SciSnap!* gleichzeitig benötigen. Ordnet man auch nur eine Bibliothek den vorhandenen, schon ziemlich vollen Paletten zu, dann "laufen diese über". Es ist also ein weiteres Ziel von *SciSnap!*, Ordnung und Übersicht in den Befehlspaletten von *Snap!* zu erhalten. Zu diesem Zweck gibt es in *SciSnap!* die Möglichkeit, Paletten (in *Snap!: categories*) zu erzeugen, zu löschen oder zu verstecken. In diese Paletten werden dann die benötigten Bibliotheken einsortiert.

 Ein weiteres Ziel von SciSnap! ist es deshalb, die Snap!-Paletten zu erweitern, bei Bedarf auch zu verringern, und so Snap!-Versionen zu erzeugen, die f
ür unterschiedliche Zwecke konfiguriert sind.

Verändert man *Snap!*, dann koppelt man sich von der aktuellen Entwicklung dieses fantastischen Werkzeugs ab. Ich habe deshalb darauf verzichtet, direkte Änderungen im *Snap!*-Code vorzunehmen. Stattdessen habe ich *SciSnap!* in zwei Teile geteilt: im ersten, dem *SciSnap!-Starter* wird eine Konfiguration erzeugt. Die Befehle zu deren Erzeugung werden als normales *Snap!*-Projekt abgelegt.<sup>7</sup> Aus dieser Konfiguration wird dann das eigentliche *SciSnap!* gestartet. Benutzt man die *Snap!*-Cloud, dann geht beides schnell.

3. Ein Ziel von *SciSnap!* ist es, mit der jeweils aktuellen *Snap!*-Version arbeiten zu können – solange es darin keine grundsätzlichen Änderungen gibt.

Es ist nicht das Ziel von *SciSnap!*, fertige Anwendungen vorzugeben. Vielmehr werden leistungsfähige Befehle bereitgestellt, mit denen sich Anwendungen erzeugen lassen. Ein Beispiel dafür sind die "Sketchpads": Kostüme für beliebige Sprites oder die Bühne, auf denen sich schnell Skizzen erzeugen lassen. Funktionsgraphen, Bilder, Diagramme oder Histogramme lassen sich mit wenigen Befehlen erstellen, durch Skalen ergänzen – und wieder löschen, wenn es zu voll wird. Damit kann man z. B. einfach mathematische Zusammenhänge illustrieren, etwa die Wirkung von Operatoren auf komplexe Zahlen zeigen. Es wird gehofft, dass diese Beispiele die Lernenden dazu anregen, selbst andere, vielleicht bessere Anwendungen zu erzeugen, die algorithmische Methoden auf unterschiedlichen Gebieten benutzen.

4. SciSnap! soll sowohl als Tool wie als Entwicklungsumgebung nutzbar sein.

Snap! ist nicht nur ein fantastisches Entwicklungswerkzeug, sondern es basiert auf einem fantastischen Konzept. Als grafische Neuimplementierung der Ausbildungssprache Scheme<sup>8</sup> des *MIT*, basierend auf der "Informatikbibel" "*Struktur und Interpretation von Computerprogrammen"*<sup>9</sup> von Abelson et.al., ist es konzeptionell vielen der gängigen Programmiersprachen weit überlegen. Obwohl es nicht sehr schnell ist, läuft *Snap!* schnell genug, um im Ausbildungsbetrieb flüssig eingesetzt zu werden. Seine eingebauten Visualisierungsmöglichkeiten machen es ideal für Simulationen. Die eingesetzte prototypische Vererbung macht informatische Grundkonzepte direkt erfahrbar. Trotzdem wird es, wohl wegen der Ähnlichkeit seiner Oberfläche zu *Scratch*, weitgehend unterschätzt. Ich hoffe

<sup>&</sup>lt;sup>7</sup> Sie können Starter-Projekte in die Favoritenleiste aufnehmen und mit einem Klick ausführten lassen, z. B. als https://snap.berkeley.edu/snap/snap.html#present:User-

name=emodrow&ProjectName=SciSnap!-Starter&editMode

<sup>&</sup>lt;sup>8</sup> https://en.wikipedia.org/wiki/MIT/GNU\_Scheme

<sup>&</sup>lt;sup>9</sup> https://mitpress.mit.edu/sites/default/files/sicp/full-text/book/book.html

deshalb, dass sich die Bereitstellung von Bibliotheken, die eher für Projekte in der Oberstufe bzw. in den ersten Semestern des Studiums bestimmt sind, positiv auf die Verbreitung in diesen Altersstufen auswirkt. Mal sehen ...

5. *SciSnap!* ist für höhere Jahrgangsstufen der Schule sowie für das Grundstudium gedacht.

Das vorliegende Skript enthält eine Beschreibung der Möglichkeiten von *SciSnap!* sowie einige Beispiele, die den gedachten Einsatz erläutern. Die Bibliotheken beruhen auf den Erfahrungen zum *Maschinellen Lernen* mit *Arthur&Ina*<sup>10</sup> und der *Snap!*-Variante *SQL-Snap!*<sup>11</sup>. Sie wurden um zahlreiche mathematische Operatoren, die Sketchpads, Neuronale Netze und Graphen ergänzt. Eine ausführliche Beschreibung von *Snap!* mit vielen Beispielen findet man unter "Informatik mit Snap!"<sup>12</sup> – und natürlich im *Snap!*-Manual<sup>13</sup>. Die vorgestellten Konzepte wurden und werden im Unterricht und in Anfängervorlesungen der Universität eingesetzt.

Ach ja, und da gibt es natürlich auch zwei kleine Helfer, die Sie bei der Arbeit mit *SciSnap!* unterstützen werden. Je nach Anwendung werden sich die beiden ablösen. *Alberto*<sup>14</sup> wird sich um die eher naturwissenschaftlichen Anwendungen kümmern, *Hilberto*<sup>15</sup> um mathematische und datenorientierte. Ist der eine tätig, dann kann sich der andere etwas ausruhen. Beide behaupten, entfernte Verwandte von *Alonzo*, dem *Snap!*-Maskottchen, zu sein. Ob das stimmt? Man weiß es nicht!

Ich bedanke mich bei Jens Mönig und besonders bei Rick Hessman für seine Beiträge z. B. zum *PlotPad,* ihre Unterstützung und die zahlreichen Diskussionen und Anregungen.

Ansonsten wünsche ich viel Freude bei der Arbeit mit SciSnap!.

Göttingen, am 1.7.2021

Elat Al

<sup>&</sup>lt;sup>10</sup> ebenso wie andere Materialien auf http://emu-online.de

<sup>&</sup>lt;sup>11</sup> http://snapextensions.uni-goettingen.de/

<sup>&</sup>lt;sup>12</sup> http://ddi-mod.uni-goettingen.de/InformatikMitSnap.pdf

<sup>&</sup>lt;sup>13</sup> https://snap.berkeley.edu/snap/help/SnapManual.pdf

<sup>&</sup>lt;sup>14</sup> er arbeitet in der Astrophysik bei Rick Hessman

<sup>&</sup>lt;sup>15</sup> https://de.wikipedia.org/wiki/David\_Hilbert

# Inhalt

| Vo  | rwort              |                                                                                                    | 3            |
|-----|--------------------|----------------------------------------------------------------------------------------------------|--------------|
| Inh | alt                |                                                                                                    | 7            |
| 1   | SciS<br>1.1<br>1.2 | Snap!-Starter<br>Startkonfigurationen erzeugen<br>Neue Blöcke in den Standardpaletten von <i>Snap</i> ! | 9<br>9<br>11 |
| 2   | Die S              | struktur der SciSnap!-Sprites                                                                           | 13           |
| z   | Die .              | SciSnanl-Bibliotheken                                                                                   | 15           |
| 0   | 3.1                | Die Mathematik-Bibliotheken (SciSnap!FullMathLibrary.xml)                                               | 15           |
|     |                    | 3.1.1 Komplexe Zahlen (SciSnap!ComplexNumbersLibrary.xml)                                               | 15           |
|     |                    | 3.1.2 Das MathPad (SciSnap!MathPadLibrary.xml)                                                          | 16           |
|     |                    | 3.1.2 Lineare Algebra (SciSnap!LinearAlgebraLibrary.xml)                                                | 17           |
|     |                    | 3.1.3 Statistik (SciSnap!StatisticsLibrary.xml)                                                         | 19           |
|     |                    | 3.1.4 Mengen (SciSnap!PredicateSetsLibrary.xml)                                                         | 20           |
|     |                    | 3.1.5 Numerische Verfahren (SciSnap!NumericMathLibrary.xml)                                             | 22           |
|     | 3.2                | Die Daten-Bibliothek (SciSnap!DataLibrary.xml)                                                          | 23           |
|     | 3.3                | Die SQL-Bibliothek (SciSnap!SQL-Library.xml)                                                            | 28           |
|     | 3.4                | Die ImagePad-Bibliothek (SciSnap!ImagePadLibrary.xml)                                                   | 31           |
|     | 3.5                | Die PlotPad-Bibliothek (SciSnap!PlotPadLibrary.xml)                                                     | 33           |
|     | 3.6                | Die GraphPad-Bibliothek (SciSnap!GraphPadLibrary.xml)                                                   | 35           |
|     | 3.7                | Die NeuralNetPad-Bibliothek (SciSnap!NNPadLibrary.xml)                                                  | 37           |
| 4   | Date               | nimport und -export                                                                                     | 38           |
| 5   | Beisp              | piele                                                                                                   | 42           |
|     | 5.1                | Darstellung komplexer Zahlen                                                                            | 42           |
|     | 5.2                | Affine Transformation eines Dreiecks                                                                    | 43           |
|     | 5.3                | Drehung einer Pyramide im R <sup>3</sup>                                                                | 44           |
|     | 5.4                | Graph der Normalverteilung                                                                              | 45           |
|     | 5.5                | Kartesisches Produkt dreier Mengen                                                                      | 46           |
|     | 5.6                | Darstellung einer Punktmenge und der Regressionsgeraden                                                 | 47           |
|     | 5.7                | Interpolationspolynom durch n Punkte                                                                    | 48           |
|     | 5.8                | Approximation einer Tangente durch Sekanten                                                             | 50           |
|     | 5.9                | Endliche Reihen                                                                                         | 52           |
|     | 5.10               | Anwendung der Taylor-Reihe beim mathematischen Pendel                                                   | 54           |
|     | 5.11               | Fourier-Entwicklung für ein Rechtecksignal mit numerischer Integration                                  | 57           |
|     | 5.12               | NY Citibike Tripdata 1: Korrelationen                                                                   | 61           |
|     | 5.13               | Einkommensdaten aus dem US Census Income Dataset                                                        | 62           |
|     | 5.14               | NY Citibike Tripdatea 2: Datenverarbeitung                                                              | 64           |
|     | 5.15               | Under- und Overfitting                                                                                  | 65           |
|     | 5.16               | NY Citibike Tripdata 3: World Map Library                                                               | 68           |
|     | 5.17               | Sternspektren                                                                                           | 72<br>       |
|     | 5 1 Q              | Klassitizierung im HR-Diagramm nach dem kNN-Verfahren                                                   | 75           |
|     | 5.10               |                                                                                                    |              |

| 5.20 Datenimport und -export: JSON-Import                                      | 39  |
|--------------------------------------------------------------------------------|-----|
| 5.21 Datenimport und -export: Schreiben von CSV- und Textdaten in eine Datei . | 41  |
| 5.22 Zeichnen einer Funktion und ihrer Ableitungen                             | 77  |
| 5.23 Datenplot von Zufallsdaten, die um einen Funktionsgraphen streuen         | 78  |
| 5.24 Histogramm von Zufallswerten                                              | 79  |
| 5.25 Auswertung von Covid-19-Daten                                             | 80  |
| 5.26 Schattenlängen im Mondkrater Tycho                                        | 82  |
| 5.27 Darstellung gemischter Daten                                              | 83  |
| 5.28 Einfache SQL-Anfrage                                                      | 84  |
| 5.29 Komplexere SQL-Anfrage                                                    | 84  |
| 5.30 Datenimport und -export: SQL-Import                                       | 39  |
| 5.31 Umgang mit der SQL-Bibliothek                                             | 85  |
| 5.32 Zufallsgrafik                                                             | 86  |
| 5.33 Falschfarbenbild eines Mondkraters                                        | 87  |
| 5.34 Schnitt durch das Bild des Mondkraters Tycho                              | 87  |
| 5.35 Datenimport und -export: Falschfarbenbild des Saturn                      | 38  |
| 5.36 Datenimport und -export: Datenimport mit der Maus                         | 40  |
| 5.37 Darstellung von Bilddaten als Histogramm                                  | 88  |
| 5.38 Simulation eines Planetentransits vor einer Sonne                         | 89  |
| 5.39 Affine Transformation eines Bildes                                        | 90  |
| 5.40 Kernel-Anwendungen zur Kantenerkennung in Bildern                         | 91  |
| 5.41 Mittlere Abstände in einem Random-Graph (Small Worlds)                    | 92  |
| 5.42 Mittlere Abstände in einem Scalefree-Graph (Small Worlds)                 | 92  |
| 5.43 Histogramm "Kanten pro Knoten" in einem Random Graph                      | 93  |
| 5.44 Histogramm "Kanten pro Knoten" in einem Scalefree Graph                   | 93  |
| 5.45 Breiten- und Tiefensuche im Stammbaum                                     | 94  |
| 5.46 Ein einfaches Perzeptron als Graph                                        | 96  |
| 5.47 Ein einfaches lernendes Perzeptron als Graph                              | 98  |
| 5.48 Training eines Neuronalen Netzes                                          | 100 |
| 5.49 Verkehrszeichenerkennung mit einem Neuronalen Netz                        | 101 |
| 5.50 Zeichenerkennung mit einem Convolutional Neural Network                   | 106 |
| 5.51 k-means-Clustering                                                        | 112 |
| 5.52 DNA-Verwandtschaften und Levenshtein-Distanz                              | 115 |
| Hinweise                                                                       | 116 |
| Liste der Beispiele                                                            | 117 |

Literaturhinweise und Quellen ......119

# 1 SciSnap!-Starter

#### 1.1 Startkonfigurationen erzeugen<sup>16</sup>

Solange *Snap!* selbst noch nicht mit änderbaren Paletten-Konfigurationen arbeitet, muss man sich mit selbstgestrickten Lösungen behelfen – wenn man so etwas haben will<sup>17</sup>. Da ich zusätzlich mit der aktuellen *Snap!*-Version arbeiten möchte, verbieten sich ernstere Eingriffe in den eigentlichen Code. *Snap!* sieht sich beim Laden eines Projekts an, in welche Palette die neuen Blocks einzusortieren sind. Fehlt diese Palette, dann werden die Blöcke ignoriert. Wir müssen deshalb zur Erzeugung von *SciSnap!*-Anwendungen in zwei Schritten arbeiten:

- Neue Paletten und einige globale Variable, mit denen Sci-Snap! arbeitet, werden erzeugt. Nicht benötigte Paletten können versteckt werden. Wenn man möchte, können danach gleich die benötigten Bibliotheken in die entsprechenden Paletten geladen werden. Sie sollten einen "Grüne-Flagge-Block" einfügen, an den die Startbefehle gehängt werden. Diese Starter-Konfiguration wird als Snap!-Projekt z. B. in der Cloud gespeichert.
- 2. Sie sollten einen Link zu "Ihrem" SciSnap!-Starter-Projekt in die Favoritenleiste aufnehmen in einer Form, die die "Grüne-Flagge-Befehle" sofort ausführt: z. B. als <u>http://snap.berkeley.edu/snap/snap.html</u> <u>#present:Username=emodrow&ProjectName=</u> <u>SciSnap!-Starter&editMode</u>

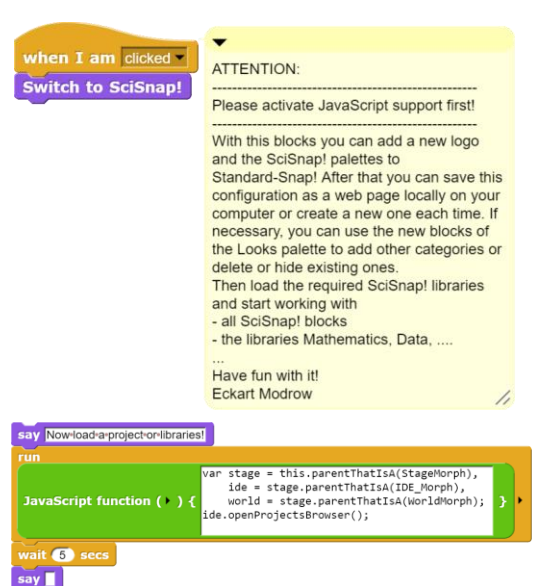

Wenn Sie den nebenstehenden JavaScript-Block Ihrem Skript hinzufügen, folgt sofort der normale "Projekt-öffnen"-Dialog.

- 3. In dieser Konfiguration wird gearbeitet und das aktuelle Projekt wird wiederum in der Cloud gespeichert.
- 4. Will man später am aktuellen Projekt weiterarbeiten, dann lädt das Starter-Projekt und mit diesem die aktuelle *Snap!*-Version z. B. mit dem Link in der Favoriten-Leiste. Nach dessen Ausführung geht es weiter wie immer. Liegen beide Dateien in der Cloud, dann ist der Prozess einfach und schnell durchzuführen.
- 5. Will man ein neues Projekt mit "New" aus dem File-Menü beginnen, dann bleiben die Paletten erhalten, aber die *SciSnap!*-Blöcke müssen neu geladen werden.

<sup>&</sup>lt;sup>16</sup> Durch die aktuellen Probleme mit JavaScript muss derzeit zuerst JavaScript im Werkzeugmenü freigeschaltet werden.

<sup>&</sup>lt;sup>17</sup> Um es klar zu sagen: mithilfe des *import library*-Blocks können Sie die *SciSnap!*-Bibliotheken auch in jede andere Palette laden. Sie müssen also keine neuen Paletten erzeugen!

Wir gehen das anhand eines Beispiels durch:

Ziel ist es, mit den SQL-Blöcken zu arbeiten und zusätzlich eine Palette für eigene Blöcke einzufügen. Nicht benutzt werden sollen die Paletten für *Sound* und den *Pen*.

- Schritt: Wir laden Snap! und danach die allgemeine SciSnap!-Starter-Datei. (Wir könnten stattdessen auch die SciSnap! GlobalBlocks -Bibliothek importieren.) Wir erhalten den nebenstehenden Bildschirm. Dort schalten wir ggf. JavaScript frei.
- Schritt: Wir geben an, welche Paletten zu verstecken sind (hier: Sound und Pen) und welche unter welchen Namen und Farben erzeugt werden sollen (hier: Sql und MyBlocks). In diesem Fall soll die SQL-Bibliothek auch gleich in die Palette "Sql" geladen werden. Dieses Projekt wird <u>zuerst</u> unter dem Namen "SciSnap!-SQLStarter" gespeichert.
- 3. Schritt: Wir speichern den folgenden Link als Favoriten: (ohne Leerzeichen und Zeilenvorschübe): <u>http://snap.berkeley.edu/snap/</u> <u>snap.html#present:Username=emodrow</u> <u>&ProjectName=SciSnap!-SQLStarter&editMode</u> <u>Danach</u> wird es ausgeführt.

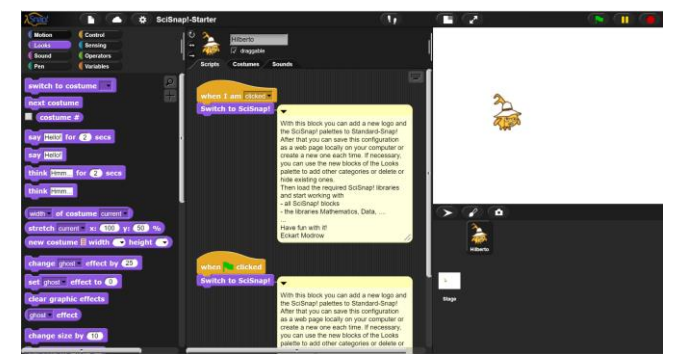

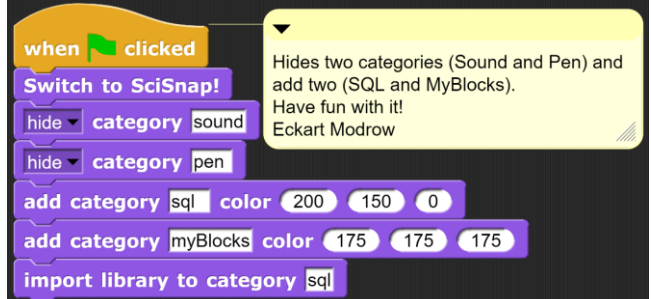

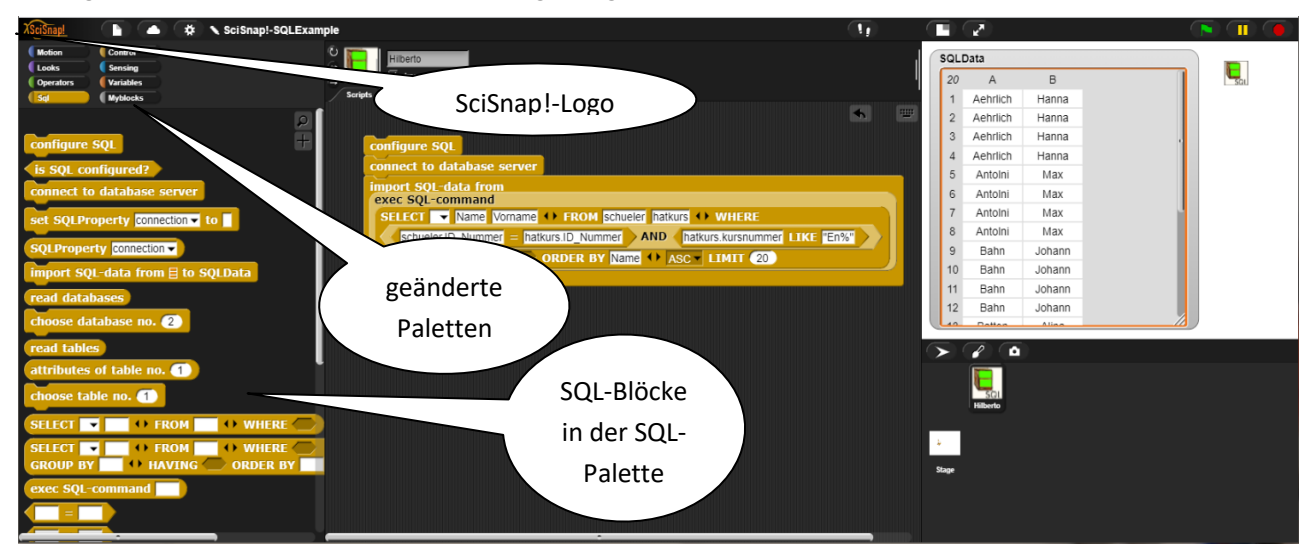

Als Ergebnis erhalten wir eine SQL-Arbeitsumgebung.

## **1.2** Neue Blöcke in den Standardpaletten von Snap!

Die zusätzlichen Blöcke der *Looks*-Palette befinden sich dort, weil sie einer Standard-Palette von *Snap!* zugeordnet werden müssen, um geladen zu werden. In die *Looks*-Palette passen sie am besten und stören am wenigsten. Es handelt sich um die folgenden Blöcke:

|                                                     | Erzeugt das SciSnap!-Logo und zeigt es an, erzeugt die   |  |  |
|-----------------------------------------------------|----------------------------------------------------------|--|--|
| Switch to SciSnap!                                  | gewünschten Paletten. Vergrößert die Bühne auf           |  |  |
|                                                     | 800x600 Pixel.                                           |  |  |
| SciSnap! global property minValue ▼                 | Liest eine Eigenschaft.                                  |  |  |
| ant Colonard clobal suspender ministry              | Erlaubt das Verändern oder Erzeugen einer Eigen-         |  |  |
| set SciSnap! global property minvalue to            | schaft.                                                  |  |  |
|                                                     | Erzeugt drei globale SciSnap!-Variable "SciSnap!Pro-     |  |  |
| set SciSnap! global variables and properties        | perties", "SciSnap!Data" und "SciSnap!Messages".         |  |  |
|                                                     | Setzt einige Eigenschaften.                              |  |  |
| add gategory powerterentleme color (255) (50) (200) | Fügt eine Palette mit dem genannten Namen und den        |  |  |
| add category newcategoryName color 255 50 200       | RGB-Farben ein.                                          |  |  |
| hide category categoryName                          | Versteckt, zeigt oder löscht eine Palette. Die Standard- |  |  |
| hide                                                | Paletten von Snap! werden nicht gelöscht.                |  |  |
| show<br>remove                                      |                                                          |  |  |
|                                                     | Importiert eine Bibliothek beliebigen Namens in die      |  |  |
| import library to category Looks                    | angegebene Palette. Die Bibliothek wird mit der Maus     |  |  |
|                                                     | ausgewählt.                                              |  |  |
| change SpriteName to new-name                       | Ändert den Namen des aktuellen Sprites.                  |  |  |
| show global message title: headline headline        | Erzeugt ein Meldungsfenster in der Mitte des Bild-       |  |  |
| message: theMessage theMessage                      | schirms.                                                 |  |  |
| ок                                                  |                                                          |  |  |
|                                                     | Gibt einen Fehler, wenn möglich, über das aktuelle       |  |  |
| report error something wrong!                       | Sprite aus und trägt ihn in SciSnap!Messages ein.        |  |  |
| conv of costume                                     | Liefert eine Konie des aktuellen Kostiims                |  |  |
|                                                     |                                                          |  |  |
| copy of costume my costume                          |                                                          |  |  |
|                                                     | Liefert das Kostüm eines Sprites, z. B. für Pooling-Ope- |  |  |
| costume or                                          | rationen.                                                |  |  |

Zusätzlich finden sich in der Control-Palette die folgenden Blöcke zum Umgang mit Sprites:

| create a duplicate of >       | Erzeugt ein Duplikat des angegebenen Sprites mit dem |
|-------------------------------|------------------------------------------------------|
| with name spriteName          | angegebenen Namen.                                   |
| create a permanent clone of > | Erzeugt einen permanenten Klon des angegebenen       |
| with name spriteName          | Sprites mit dem angegebenen Namen.                   |
| import Sprite                 | Importiert ein lokal gespeichertes Sprite.           |

Die Operatoren-Palette enthält zusätzliche mathematische und String-Operatoren.

| random                                                                                                    | Liefert eine Zufallszahl zwischen 0 und 1.                                            |
|----------------------------------------------------------------------------------------------------|---------------------------------------------------------------------------------------|
|                                                                                                    | Liefert $\pi.$                                                                        |
| e                                                                                                    | Liefert die Eulersche Zahl e.                                                         |
| round (12357) to (2) digits                                                                                                    | Liefert die angegebene Zahl gerundet auf die                                          |
|                                                                                                    | angegebene Zahl von Nachkommastellen.                                                 |
| 5!                                                                                                    | Liefert n!                                                                            |
| (5)<br>(3)                                                                                                    | Liefert den Binomialkoeffizienten.                                                    |
| is a vector<br>number<br>text<br>vector<br>transposed-vector<br>matrix<br>table<br>complex-number<br>complex-number-Cartesian-style<br>complex-number-polar-style<br>predicate<br>set | Einige Typ-Prüfungen.                                                                 |
| substring of thisString from 1 to 4                                                                                                    | Liefert eine Teil-Zeichenkette.                                                       |
| delete all this in thisString                                                                                                    | Löscht alle oder die erste Zeichenfolge(n) in                                         |
| all<br>first                                                                                                    | einer Zeichenkette.                                                                   |
| upper case thisString                                                                                                    | Liefert einen String in Großbuchstaben.                                               |
| lower case ThisString                                                                                                    | Liefert einen String in Kleinbuchstaben.                                              |
| write text this text to TXT-file this file                                                                                                    | Schreibt eine Zeichenkette in eine Textdatei                                          |
|                                                                                                    | im Download-Ordner des Browsers.                                                      |
| index of ring in thisString                                                                                                    | Liefert die Position einer Teilzeichenkette.                                          |
| replace all this with that in thisString<br>all<br>first                                                                                                    | Ersetzt alle oder die erste Zeichenfolge(n) in<br>einer Zeichenkette.                 |
| get label from text-data SciSnap!Data at column 1<br>max. textwidth 5 column spacing 2                                                                                                | Liest eine Spaltenüberschrift aus einer Ta-<br>belle, z. B. zur Diagrammbeschriftung. |
| datetime: 🔜 🔶 seconds today                                                                                                    | Umrechnungen von <i>datetime</i> in die angege-                                       |
| Julian Date<br>decimal years<br>days this year<br>hours this year<br>minutes this year<br>seconds this year<br>hours today<br>minutes today<br>seconds today                          | benen Werte.                                                                          |
| Zusatzlich findet man in der Variablen-Palette die folgen                                                                                                    | den SciSnap!Data                                                                      |
| Zeitangaben:                                                                                                    | SciSnap!Messages<br>SciSnap!Properties                                                |
| Weitere Variable werden je nach Verwendung der Bibliotheken b<br>der Konfiguration der Sprites angelegt.                                                                              | datetime 2021-07-02T10:08:14                                                          |

#### 2 Die Struktur der SciSnap!-Sprites

Der zweite Teil von *SciSnap!* besteht aus voneinander unabhängigen Bibliotheken, die einerseits generell in *Snap!*-Skripten einsetzbar sind (*Math, Data, SQL*), andererseits mit besonders konfigurierten Sprites arbeiten (*NeuralNet, Graph, PlotPad, ImagePad*). Der Grund dafür besteht in den Properties, die für ein *NeuronalNet* nun einmal sehr anders sind als für ein *PlotPad*. Zusätzlich müssen solche "Spezial-Sprites" über eigene Datenbereiche verfügen, in denen z. B. Bilddaten gespeichert sein können. Ein globaler Datenbereich findet sich in der Variablen *SciSnap!Data*, mit der z. B. die Blöcke der *Data*-Bibliothek im Default-Fall arbeiten. Für die Erstellung von z. B. Diagrammen ist es dagegen sinnvoller, dass ein *PlotPad* einen eigenen Datenbereich besitzt, der unabhängig von z. B. dem des *ImagePads* ist, auf das sich die Diagramme beziehen.

Jedes Sprite und auch die Bühne lassen sich als "Spezial Sprites" konfigurieren, z. B. als *ImagePad*. Dabei werden die lokalen Variablen *myProperties* und *myData* erzeugt und einige sinnvolle Voreinstellungen bei den Eigenschaften vorgenommen. Die Properties sind meist zu Gruppen, z. B. über Kostümeigenschaften (*costumeProperties*) oder die Art, Linien zu zeichnen (*lineProperties*), zusammengefasst. Alle Blöcke, die eine bestimmte Konfiguration erfordern, fragen anfangs die Eigenschaft *typeOfConfiguration* des Sprites, mit dem sie arbeiten sollen, ab. Stimmt diese nicht, erfolgt eine Fehlermeldung. Die Gruppen von Eigenschaf-

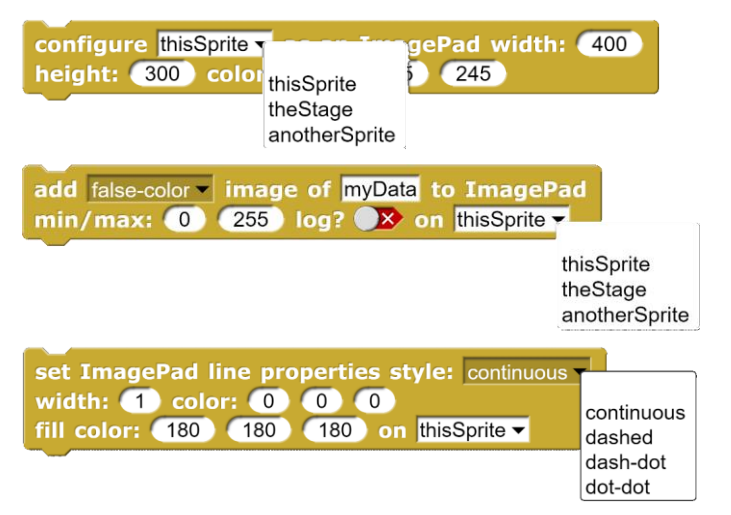

ten können mit den entsprechenden Blöcken geändert werden.

Der Aufbau der *SciSnap!Sprites* orientiert sich also an der Idee von dokumentierten Datensätzen, die aus zwei Teilen bestehen: den *Metadaten*, die die Struktur und den inhaltlichen Kontext der Daten beschreiben (z. B. Zahlenformat, Bilddimensionen, Aufnahmegerät, Aufnahmedatum, …) und den dazugehörigen reinen *Datensegmenten*. Metadaten bestehen gewöhnlich aus *Dictionaries* - Namen mit zugewiesenen Werten (z. B. "Aufnahmedatum: 24.12.2018"). Beispiele für diese Struktur sind FITS-Dateien [FITS], die in der Astrophysik Standard sind, aber auch in der Vatikanischen Bibliothek Verwendung finden, oder JPEG Bilder vom Handy. Auch hier gibt es Metadaten (Bildgröße, Kompressionsgrad, Aufnahmedatum, …), ohne die eine Bilderzeugung nicht möglich wäre.

Wir adaptieren diese Struktur, indem wir einem *SciSnap!Sprite* zwei lokale Variable verpassen, die jeweils die Daten (*myData*) und die Datenbeschreibung (*myProperties*) enthalten. Diese Variablen können einerseits durch den Import von Daten aus unterschiedlichen Quellen (SQL-Abfrage, Textdatei, CVS-Datei, JSON-Datei, FITS-Datei, direkte Zuweisung, ...) gefüllt werden, wobei die Eigenschaften *myProperties* den jeweiligen Daten anzupassen sind. Andererseits kann das auch "per Hand" geschehen. Mithilfe dieser Eigenschaften können Daten in grafische Darstellungen (Graph, Datenplot, Histogramm, Bild, ...) umgesetzt werden, wobei als Quelle entweder *myData* oder eine andere geeignete Tabelle gewählt wird. Wichtig ist, dass die Bilderzeugung die Originaldaten nicht verändert. Wird also z. B. eine Aufnahme des Jupiters benutzt, um die Abstände seiner Monde zu bestimmen, dann müssen diese zumindest im Bild sichtbar sein. Dafür kann nach dem Einstellen einiger Parameter z. B. ein Falschfarbenbild erzeugt werden. In diesem wird der Jupiter selbst ziemlich unstrukturiert erscheinen. Will man dagegen das "Auge" des Planeten genauer untersuchen, dann müssen die Parameter ganz anders gewählt werden, sodass die Monde wiederum kaum zu sehen sind. Alle diese Änderungen müssen in den Pixeln des aktuellen Kostüms des *Snap!*-Sprites geschehen, ohne die Bilddaten selbst zu beeinflussen.

Weil Tabellen in *Snap!* sehr schön dargestellt werden können, ist diese Darstellungsform nicht zusätzlich implementiert. Dafür ist der Datentyp *table* mit zahlreichen der im Bereich von *Data Science* üblichen Operationen (Tabellenoperationen, Korrelationsberechnung, affine Transformationen, Lösen linearer Gleichungssysteme, ...) implementiert, der ausreichend schnell auch mit größeren Datenmengen umgehen kann.

Da *SciSnap!* (derzeit) etwa 250 neue Blöcke enthält, wurden diese nach ihrer Funktionalität gruppiert und auf verschiedene Bibliotheken und Sprite-Konfigurationen verteilt: mehrere *Math*-Bibliotheken für unterschiedliche Gebiete der Mathematik (60 Blöcke), eine *Data*-Bibliothek (30 Blöcke) zum Umgang mit den eigentlichen Daten, ein *ImagePad* zur Bildbearbeitung (19 Blöcke), ein *PlotPad* für grafische Darstellungen (24 Blöcke), ein *Neural-NetPad* für Perceptron-Netze, eine *SQL*-Bibliothek für Datenbankanfragen (27 Blöcke) und ein *GraphPad* für Anwendungen der Graphentheorie. Hinzu kommen die schon genannten Blöcke in den Standardpaletten von *Snap!*. Alle Blöcke sind global und enthalten das Ziel der Operation (*thisSprite, theStage* oder den Namen eines anderen Sprites). Objektorientierte Aufrufe sind deshalb weitgehend unnötig.

Die konfigurierten Sprites haben die folgende Struktur:

Sie importieren mithilfe der Bibliotheken Daten aus ...

- Bild-Dateien
- Text-Dateien
- SQL-Abfragen
- JSON-Dateien
- CSV-Dateien
- ...

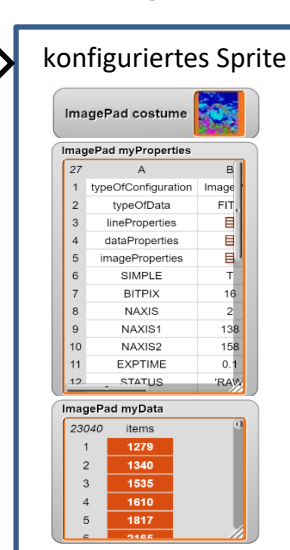

Die Bibliotheken stellen Blöcke zur grafischen Darstellung der Daten, zur Bearbeitung von Tabellen, Lösen von Gleichungssystemen, Anwendung statistischer Operationen, ... bereit.

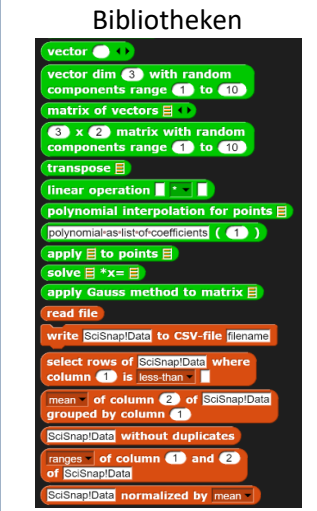

Die meisten Blöcke erhalten ihre Parameter (Bildgröße, Wertebereiche, Farben, …) aus dem Dictionary *myProperties*. Die voreingestellten Eigenschaften ermöglichen es, ohne allzu viele Parameter Blöcke zum Erstellen von Grafiken, Diagrammen, … zu benutzen. Passen die Werte nicht, dann werden die Eigenschaften entweder einzeln oder in Gruppen geändert.

# 3 Die SciSnap!-Bibliotheken

Im Folgenden werden die Bibliotheken tabellarisch vorgestellt. Umfangreichere Beispiele, die meist mehrere Bibliotheken nutzen, folgen danach.

Die *SciSnap!*-Bibliotheken wurden – wie alle Block-Bibliotheken von *Snap!* – Paletten zugeordnet und gespeichert. Zum Laden ist es Voraussetzung, dass diese Paletten vorhanden sind. Soll eine Bibliothek in eine andere Palette geladen werden, dann kann dafür der Block **import library to category** Looks benutzt werden. Mit dessen Hilfe können die Bibliotheken auch in einer "normalen", also nicht modifizierten *Snap!*-Version genutzt werden.

# **3.1** Die Mathematik-Bibliotheken (SciSnap!FullMathLibrary.xml)

#### 3.1.1 Komplexe Zahlen (SciSnap!ComplexNumbersLibrary.xml)

Falls Sie umfangreichere Operationen mit komplexen Zahlen planen, sollten Sie sich überlegen, die *Scheme*-Bibliothek von *Snap!* zu benutzen (*Bignums*-library). *SciSnap!* ist eher für komplexe Arithmetik sowie die Veranschaulichung der Operationen gedacht. In *SciSnap!* werden komplexe Zahlen als 3-elementige Listen dargestellt, wobei der erste Eintrag das Format der Zahl bezeichnet: entweder den "kartesischen" Stil  $z = a + b \cdot i$ oder die Polarform  $z = r \cdot e^{i\varphi}$ . Für diese beiden Formen gibt es Eingabeblöcke:

| complex (2) + (3) * i | Liefert eine komplexe Zahl in kartesischer Form. |
|-----------------------|--------------------------------------------------|
| complex 2) * e^i 30   | Liefert eine komplexe Zahl in Polarform.         |

Bei Bedarf können diese Darstellungsformen ineinander umgewandelt werden, und man kann arithmetische Operationen durchführen.

| complex 🗏 Cartesian style                                                             | Liefert eine komplexe Zahl in kartesischer Form.                                                       |  |  |
|---------------------------------------------------------------------------------------|----------------------------------------------------------------------------------------------------|--|--|
| complex 🗏 polar style                                                                 | Liefert eine komplexe Zahl in Polarform.                                                               |  |  |
| complex complex 2 + 3 * i polar style                                                 | Beispiel für eine Formatumwandlung.                                                                    |  |  |
| complex real-part absolute-value<br>real-part<br>imaginary-part<br>phase<br>conjugate | Auf die Komponenten einer komplexen Zahl kann – unab-<br>hängig von ihrem Format – zugegriffen werden. |  |  |
| complex 目 + 目<br>+<br>-<br>*<br>/                                                     | Und man kann natürlich mit ihnen rechnen.                                                              |  |  |

Beispiel für eine Multiplikation:

complex complex 2 + 3 \* i \* complex 2 \* e^i 30

#### 3.1.2 Das MathPad (SciSnap!MathPadLibrary.xml)

|                                                                                         | Konfiguriert ein Sprite als MathPad und zeich-   |  |  |  |
|-----------------------------------------------------------------------------------------|--------------------------------------------------|--|--|--|
| configure sprite thisSprite ▼ as a MathPad<br>width: 400 height: 300 color: 245 245 245 | net ein 3-dimensionales Koordinatensystem        |  |  |  |
|                                                                                         | zentriert in der Mitte.                          |  |  |  |
| is thisSprite a MathPad?                                                                | Test auf MathPad-Konfiguration.                  |  |  |  |
| set MathPadProperty costumeProperties v of thisSprite v to                              | Setzt eine MathPad-Eigenschaft.                  |  |  |  |
| MathPadProperty costumeProperties  of thisSprite                                        | Liest eine MathPad-Eigenschaft.                  |  |  |  |
| set MathPad costume properties width: 400                                               | Setzt die Kostüm-Eigenschaften eines Math-       |  |  |  |
| offsets: 0 0 on thisSprite ▼                                                            | Pads auf die angegebenen Werte.                  |  |  |  |
| set MathPad properties lineWidth: 1 onlyPoints?                                         | Setzt die Linien-Eigenschaften eines MathPads    |  |  |  |
| dimension: 3 maxValue: 10 startPoint: 0 0 0                                             | auf die angegebenen Werte. Ist "onlyPoints"      |  |  |  |
| on thisSprite -                                                                         | gesetzt, werden nur die Endpunkte gezeichnet.    |  |  |  |
| add centered axes to a MathPad on thisSprite                                            | Zeichnet das Koordinatensystem auf ein Math-     |  |  |  |
|                                                                                         | Pad.                                             |  |  |  |
| plot vector E color: 255 0 0                                                            | Zeichnet einen Vektor, eine komplexe Zahl,       |  |  |  |
| on MathParvector                                                                        | eine Linie oder ein Objekt, das durch eine Liste |  |  |  |
| line-to                                                                                 | von Vektoren beschrieben wird.                   |  |  |  |
| object-or                                                                               | Führt eine affine Transformation in der Ehene    |  |  |  |
|                                                                                         | für eine Bunktlicte z. P. ein Bild aus die durch |  |  |  |
| by E> E for MathPad                                                                     | dia Zuardaung yan drai Dunkton zu drai anda      |  |  |  |
|                                                                                         | ron beschriphen ist                              |  |  |  |
|                                                                                         | ren beschneben ist.                              |  |  |  |

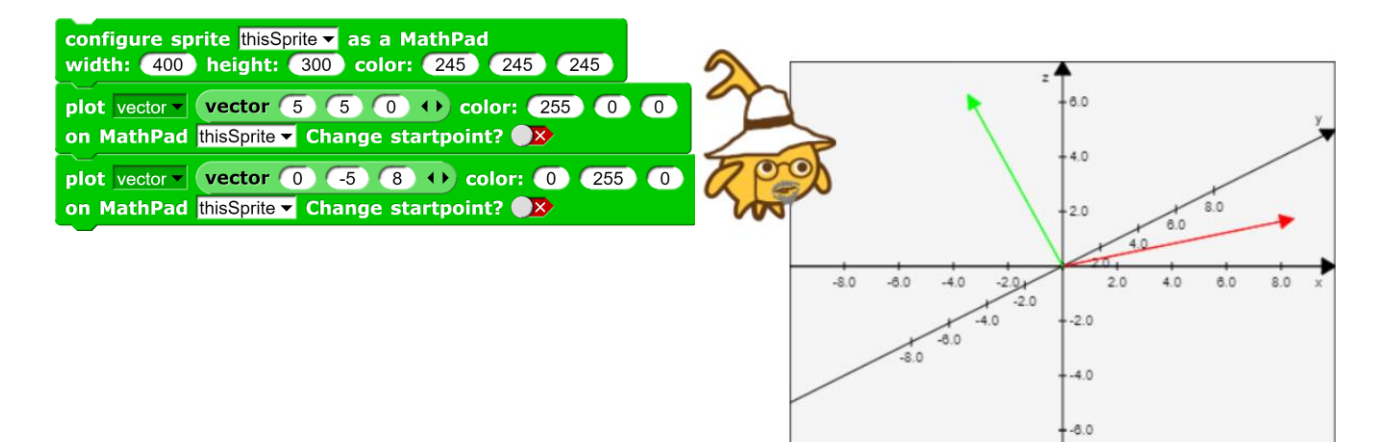

#### 3.1.3 Lineare Algebra (SciSnap!LinearAlgebraLibrary.xml)

*SciSnap!* kennt Vektoren und Matrizen sowie die gängigen Operationen mit ihnen. Beide werden als Listen bzw. Listen von Listen dargestellt, und beide können in transponierter Form vorliegen. Sie werden mit den folgenden Blöcken erzeugt:

| vector 1 2 3 4                                                                                                    | Liefert einen Vektor belie-<br>biger Dimension mit vor-<br>gegebenen Werten.                                                                                                    |
|----------------------------------------------------------------------------------------------------|----------------------------------------------------------------------------------------------------|
| vector dim 5 with random<br>components range 1 to 10                                                                                                    | Liefert einen Vektor belie-<br>biger Dimension mit Zu-<br>fallswerten aus dem ange-<br>gebenen Bereich.                                                                                                    |
| matrix of vectors vector 1 2 +> vector 3 5 +> +>       2 A B                                                                                                    | Liefert die Matrix aus den<br>angegebenen Vektoren.                                                                                                    |
| 2ABC16132825                                                                                                    | Liefert eine Matrix beliebi-<br>ger Dimension mit Zufalls-<br>werten aus dem angege-<br>benen Bereich.                                                                                                    |
| 3AB195296323                                                                                                    | Matrizen und Vektoren<br>können transponiert wer-<br>den.                                                                                                    |
| linear operation vector 1 2 3 4 X vector 4 5 6 4 length: 3 vector 1 2 3 4 Length: 3 vector 1 2 3 4 length: 2 vector 1 2 3 4 length: 2 vector 1 2 4 length: 2 vector 1 2 4 length: 2 vector 1 2 vector 1 2 4 length: 2 vector 1 2 vector 1 2 vector 1 2 vector 1 2 vector 1 2 vector 1 2 vector 1 2 vector 1 2 vector 1 2 vector 1 2 vector 1 2 vector 1 2 vector 1 2 vector 1 2 vector 1 2 vector 1 2 vector 1 2 vector 1 2 vector 1 2 vector 1 2 vector 1 2 vector 1 2 vector 1 2 vector 1 | Zwischen Skalaren, Vekto-<br>ren und Matrizen können<br>die jeweils zugelassenen<br>Operationen ausgeführt<br>werden. Da Vektoren mit<br>den arithmetischen Stan-<br>dard-Operatoren von<br><i>Snap!</i> bearbeitet werden<br>können, gibt es dafür<br>keine gesonderten Blöcke. |
| polynomial interpolation for points<br>matrix of vectors list 1 0 + list 2 1 + list 3 0 + +                                                                                                    | Berechnet die Koeffizien-<br>ten des Polynoms durch n<br>Punkte.                                                                                                    |
| polynomial interpolation for points<br>matrix of vectors list 1 0 1 list 2 1 1 list 3 0 1 1 (2)                                                                                                    | Und für solche Polynome kann man dann Funktions-<br>werte berechnen.                                                                                                    |
| apply 目 to points 目                                                                                                    | Wendet eine Matrix auf<br>eine Punktliste an (s. Bei-<br>spiel).                                                                                                    |

| solve       3 x 3 matrix with random components range 1 to 10       *x=         transpose       vector dim 3 with random components range 1 to 10 | Berechnet die Lösung eines linearen<br>Gleichungssystems.                                                                                                    |
|----------------------------------------------------------------------------------------------------|----------------------------------------------------------------------------------------------------|
| apply Gauss method to matrix 🗐                                                                                                    | Der Block liefert mehrere Daten über<br>die übergebene Matrix: die ggf. dia-<br>gonalisierte Matrix, deren Rang, ob<br>Spaltenvertauschungen stattgefun-<br>den haben und die jetzige Reihen-<br>folge der Spalten. |
| item 1 of<br>apply Gauss method to matrix (3 x 3 matrix with random<br>components range 1 to 10)<br>3 A B C<br>1 1 0 0<br>2 0 1 0<br>3 0 0 1 //   | Interessiert nur die diagonalisierte<br>Matrix, dann betrachten wir das erste<br>Element des Resultats.                                                                                                    |

Beispiele:

| transpose       vector dim 3 with random components range 1 to 10         a length: 2         polynomial interpolation for points matrix of vectors         vector 1 1 + vector 2 2 + vector 3 2 + + | linear oper        | ation (3 x 2 matrix with random components range 1 to 10 | 1 107<br>2 51 |                                         |
|----------------------------------------------------------------------------------------------------|--------------------|----------------------------------------------------------|---------------|-----------------------------------------|
| polynomial interpolation for points<br>matrix of vectors<br>vector 1 1 · vector 2 2 · vector 3 2 · · · ·                                                                                             | transpose          | vector dim 3 with random<br>components range 1 to 10     | e length: 2   | -                                       |
| polynomial interpolation for points<br>matrix of vectors<br>vector 1 1 + vector 2 2 + vector 3 2 + +<br>length: 3 +                                                                                  |                    |                                                          |               | 1 -0.5                                  |
| matrix of vectors<br>vector 1 1 + vector 2 2 + vector 3 2 + + s length: 3 •                                                                                                    | polynomial         | interpolation for points                                 |               | 2 <mark>2.5</mark><br>3 <mark>-1</mark> |
|                                                                                                    | matrix of vector 1 | vectors                                                  | r 3 2 () ()   | e length: 3 🔻                           |

|        |                                                             | 3 | А  | В  |
|--------|-------------------------------------------------------------|---|----|----|
| annly  | matrix of vectors vector (1) (1) (1) vector (2) (2) (1) (1) | 1 | 0  | 0  |
| appiy  | matrix of vectors vector in the vector of 2 2 th the to     | 2 | 3  | -6 |
| points | vector (1) (1) vector (3) (1) vector (3) (6) (1) (1)        | 3 | -3 | 6  |
|        |                                                             | 1 |    |    |

#### 3.1.3 Statistik (SciSnap!StatisticsLibrary.xml)

Für statistische Anwendungen enthält *SciSnap!* eine Reihe von Verteilungen. Korrelationsberechnung, Varianzen etc. sind in der Datenbibliothek implementiert, Binomialkoeffizienten und Fakultäten findet man in der Operatoren-Palette.

| <b>b(N= 10 p= 0.1 k= 2 )</b> 0.1937102445000001                            | Wahrscheinlichkeiten der Binomial-<br>verteilung<br>$b(N, p, k) = {N \choose k} \cdot p^k \cdot (1-p)^{N-k}$                                         |
|----------------------------------------------------------------------------|----------------------------------------------------------------------------------------------------|
| B x= 1 (N= 10 p= 0.1 )                                                     | Berechnet die kumulierte Vertei-<br>lungsfunktion der Binomialvertei-<br>lung.                                                                       |
| h(N = 10) M = (3) n = (5) k = (2) 0.41666666666666666666666666666666666666 | Wahrscheinlichkeiten der hyperge-<br>ometrischen Verteilung<br>$h(N, M, n, k) = \frac{\binom{M}{k} \cdot \binom{N-M}{n-k}}{\binom{N}{n}}$            |
| H x= 1 (N= 10 M= 3 n= 5 )                                                  | Berechnet die kumulierte Vertei-<br>lungsfunktion der hypergeometri-<br>schen Verteilung.                                                            |
| <b>p(θ=</b> 0.05) <b>k=</b> 2 )                                            | Wahrscheinlichkeiten der Poisson-<br>Verteilung $p(\theta,k) = \frac{\theta^k \cdot e^{-\theta}}{k!}$                                                |
| <b>P x= (2) <math>p(\theta = (0.05))</math></b> 0.9999799325063756         | Berechnet die kumulierte Vertei-<br>lungsfunktion der Poisson- Vertei-<br>lung.                                                                      |
| pareto (xmin= 1) k= 3) x= 2)                                               | Wahrscheinlichkeiten der Pareto-<br>Verteilung<br>$pareto(x_{min}, k, x) = \frac{k \cdot x_{min}^{k}}{x^{k+1}};$<br>$x \ge x_{min}; 0 \text{ sonst}$ |
| n (x= 1) $\mu$ = 0 $\sigma$ = 1)                                           | Wahrscheinlichkeiten der Normal-<br>verteilung $n(x,\mu,\sigma) = \frac{e^{-\frac{(x-\mu)^2}{2\sigma^2}}}{\sqrt{2\pi\sigma^2}};$                     |

#### 3.1.4 Mengen (SciSnap!SetLibrary.xml)

Mengen sind in *SciSnap!* als dreielementige Listen implementiert. Es gibt zwei Versionen davon. In der ersten werden Prädikate (x<5) verwendet, um neben einer Aufzählung der Elemente Bereiche einzugeben. In der zweiten geschieht das über Intervalle (3<x<7). Die Bibliotheken unterscheiden sich nur bei der Definition einer Menge und einem zusätzlichen Block für Intervallkomprimierung. Im ersten Element einer Menge steht der Typ ("set"), im zweiten entweder ein Prädikat oder es ist leer bzw. eine Liste von Intervallen. Im dritten Element steht eine Liste mit den Elementen, die durch das Prädikat oder die Intervalle noch nicht erfasst sind. Zusammengesetzte Prädikate sind wiederum Listen, die im ersten Element den booleschen Operator ("NOT", "OR", "AND") und danach ein oder zwei Prädikate enthalten, die wiederum zusammengesetzt sein können. Mengen dieses Typs können entweder durch Aufzählung oder durch Angabe eines Prädikats erzeugt werden.

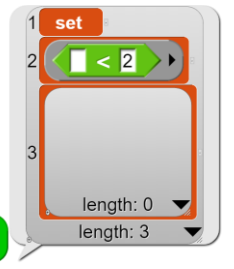

А

-Infinity

length: 0

lenath: 3

 3
 A
 B
 C
 D
 E

 1
 set
 2
 2
 2
 2
 2

 set of { 1
 2
 3
 1
 2
 3
 Peter
 E

Für die weitere Arbeit mit Mengen stehen die bekannten Mengenoperationen zur Verfügung. Benutzt man Prädi-

kate, dann sind als Elemente weitgehend nur Zahlen und Zeichenketten sinnvoll. Die folgenden Operationen beziehen sich in diesem Fall nicht auf beschränkte Mengen. Prädikate bzw. Intervallzugehörigkeiten können mit "*evaluate with*" evaluiert werden.

| evaluate 🖶 with 📕                   |                       |                         |        |   | Liefert das Ergebnis des Prädikats, an-<br>gewandt auf das übergebene Element<br>bzw. einer Intervall-Liste.                            |
|-------------------------------------|-----------------------|-------------------------|--------|---|----------------------------------------------------------------------------------------------------|
| element ɛ set ?                     |                       |                         |        |   | Liefert "wahr", falls das Element ein<br>Element der Menge ist, sonst "falsch".                                                         |
| set1 n set2                         |                       |                         |        |   | Liefert die Schnittmenge zweier Men-<br>gen.                                                                                            |
| set1 u set2                         |                       |                         |        |   | Liefert die Vereinigungsmenge zweier<br>Mengen.                                                                                         |
| element set  +> text {2,3,Peter,[ca | ar,blue],0}           |                         |        |   | Stellt die Elemente einer Menge "et-<br>was lesbarer" dar.                                                                              |
| text 1,2,[3,4],{6,7,812} ↔ elements | 4<br>1<br>2<br>3<br>4 | A<br>1<br>2<br>3<br>set | B<br>4 | c | Erzeugt aus einem Text die entspre-<br>chende Liste von Elementen. Listen<br>werden im Text "eckig" geklammert,<br>Mengen "geschweift". |

Die folgenden Operationen müssen mit endlichen Mengen ausgeführt werden, weil jeweils alle Elemente verarbeitet werden. Aus diesem Grund gibt es eine obere Schranke für Mengenelemente, die entweder in den *SciSnap!Properties* oder durch den Block in der Mengen-Bibliothek festgelegt wird.

| set SciSnap! global property maxSetValue 		 to 1000 |               | Setzt die Grenze, bis zu der ggf. Prädikate bzw. Intervall- |
|-----------------------------------------------------|---------------|-------------------------------------------------------------|
|                                                     |               | größen überprüft werden.                                    |
| set upper limit for evaluation of                   | sets to 10000 | dito                                                        |
| set1 \set2                                          |               | Liefert die Differenzmenge zweier Mengen.                   |
|                                                     |               | Liefert "wahr", falls die erste Menge Teilmenge der zwei-   |
| Is set C set ?                                      |               | ten ist, sonst "falsch".                                    |
|                                                     |               | Liefert "wahr", falls die Mengen die gleichen Elemente      |
|                                                     |               | enthalten, sonst "falsch".                                  |
| set1 X set2                                         |               | Liefert das kartesische Produkt zweier Mengen.              |
| 5                                                   | A B           |                                                             |
| 1                                                   | 0             |                                                             |
| 2                                                   | car blue      | Lisfert die enterne Elemente sin en Manne als Liste         |
| 3                                                   | 2             | Liefert die ersten n Elemente einer Menge als Liste.        |
| 4                                                   | 3             |                                                             |
| 10 elements of set                                  | Peter         |                                                             |
| merge list of intervals                             |               | Fasst eine Liste von Intervallen zusammen.                  |

Weil einerseits die Prädikate der Mengen so eine große Bedeutung haben, andererseits die Verfahren auch in der booleschen Algebra vonnöten sind, wurden zur Set-Bibliothek noch einige weitere Blöcke hinzugefügt.

|                    | Implikation, liefert "wahr", wenn der Schluss formal |
|--------------------|------------------------------------------------------|
|                    | stimmt, sonst "falsch".                              |
|                    | Äquivalenz, liefert "wahr", wenn die Eingaben formal |
|                    | äquivalent sind, sonst "falsch".                     |
| number 🕦 🖒 boolean | Umwandlung von Schaltwerten in Wahrheitswerte.       |
| boolean 🕢 🗗 number | Umwandlung von Wahrheitswerten in Schaltwerte.       |

Beispiele:

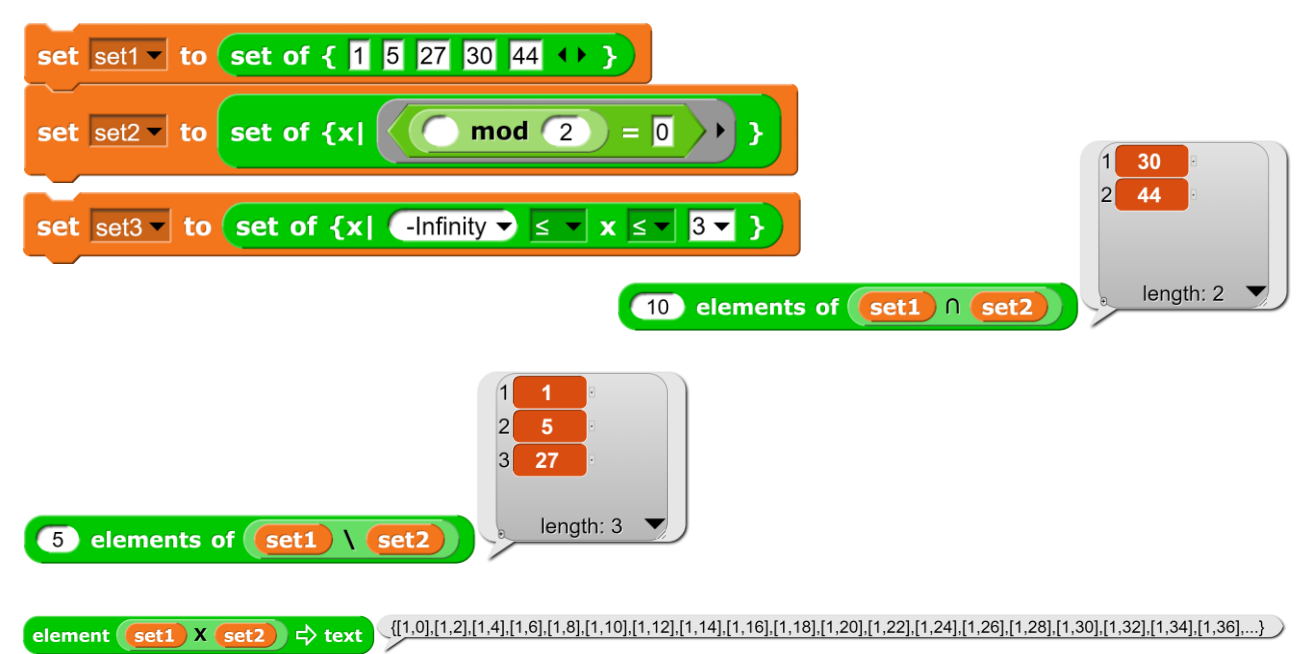

#### 3.1.5 Numerische Verfahren (SciSnap!NumericMathLibrary.xml)

Die Bibliothek enthält einige Blöcke zum Umgang mit Folgen, Reihen, Sekanten, Integralen und Nullstellen sowie der Berechnung von Ableitungen an einer bestimmten Stelle.

|                                                                             | Berechnung eines Folgenelements. Der Term                                 |
|-----------------------------------------------------------------------------|---------------------------------------------------------------------------|
| sequence element ringified term ( ( 1 )                                     | muss mit (grauem) Ring eingegeben werden                                  |
| sequence element () / sort of (17) 0.24253562503633297                      | ("ringified").                                                            |
|                                                                             | Beispiel: das 17. Element der Eolge $\frac{1}{2}$ .                       |
|                                                                             | $\frac{1}{\sqrt{n}}$                                                      |
| first 1 elements of sequence ringified term                                 | Liefert die ersten n Glieder einer Folge als Liste.                       |
| first 10       elements of sequence       1       / serit* of )             | <u>Beispiel</u> : Die ersten 10 Elemente der Folge $\frac{1}{\sqrt{n}}$ . |
| 10                                                                          | Berechnet die Summe einer endlichen Reihe.                                |
| ∑ ringified•term                                                            | Der Term muss mit (grauem) Ring eingegeben                                |
|                                                                             | werden ("ringified").                                                     |
| 1.6439345666815615                                                          | Beispiel: Die Summe der ersten 1000 Glieder der                           |
|                                                                             | Reihe $\sum_{i=1}^{1000} \frac{1}{i^2}$ .                                 |
|                                                                             |                                                                           |
| sequence of secant slopes for ringified term                                | Folge von Sekantensteigungen in einem Punkt.                              |
|                                                                             | Die Folge kann auch explizit in Form einer Liste                          |
| 2 10.5625<br>3 9.679012345679011                                            | angegeben werden. Der Term muss mit                                       |
| 4 9.37890625<br>5 9.24159999999982                                          | (grauem) Ring eingegeben werden ("ringified").                            |
| 6 9.167438271604855<br>7 9.122865472719647                                  | Beispiel: 10 Sekantensteigungen in der Nähe                               |
| sequence of secant slopes for X X - (3 X )<br>at C calculated with sequence | des Punkts mit x=2 der Funktion $f(x) = x^3 - \frac{1}{2}$                |
| first 10 elements of sequence 1/ × ) + length: 10                           | $3x$ , berechnet mit der Folge $\frac{1}{n^2}$ .                          |
| 2                                                                           | Numerische Berechnung eines Integrals mithilfe                            |
| ∫ ringified•term dx                                                         | des Tranezverfahrens Der Term muss mit                                    |
| calculated with 100 intervals                                               | (grauem) Ring eingegeben werden (ringified")                              |
| 3.07981142091821                                                            | Beisniel: Berechnung des Integrals                                        |
| $\int \cos x \text{ of } 2 \times \pi \times \int dx$                       | $E = \int_{-\pi}^{\pi} \cos 2\pi r  dr$                                   |
| calculated with (100) intervals                                             | 1-J <sub>0</sub> cos 2 <i>n</i> x ux                                      |
| root of ringified term                                                      | Nullstellenberechnung nach dem Newton-Ver-                                |
| starting at 1 by Newtons method                                             | fahren. Der Term muss mit (grauem) Ring einge-                            |
| 1.732050807568981                                                           | geben werden ("ringified").                                               |
| starting at 1 by Newtons method                                             | Beispiel: Berechnung der Nullstelle von                                   |
|                                                                             | $f(x) = x^3 - 3x$ , Start bei x=1.                                        |
|                                                                             | Nummerische Bestimmung der Ableitung in ei-                               |
| derivative ringified term ( 1 )                                             | nem Punkt. Der Term muss mit (grauem) Ring                                |
| derivative × × · · · · · · · · · · · · · · · · ·                            | eingegeben werden ("ringified").                                          |
|                                                                             | Beispiel: Berechnung der Ableitung von                                    |
|                                                                             | $f(x) = x^3 - 3x$ für x=0.                                                |

#### 3.2 Die Daten-Bibliothek (SciSnap!DataLibrary.xml)

Die Daten-Bibliothek von *SciSnap!* dient einerseits zur direkten Manipulation auch größerer Datenmengen, andererseits zur Auswertung von Daten, z. B. zur Berechnung von statistischen Größen wie der Varianz oder Korrelationen. Weil Zahlenstrukturen wie Vektoren und Matrizen in den Mathematik-Bibliotheken implementiert sind, beschränkt sich die Daten-Bibliothek weitgehend auf Tabellen (*tables*) als zusätzliche Struktur. Deren Zei-

len und Spalten können entweder über ihre Nummern oder die Bezeichner der ersten Spalte bzw. Zeile identifiziert werden. Spalten können zusätzlich mit großen Buchstaben (*A..Z*) benannt werden. Wird eine Zahl als Bezeichner benötigt (also nicht die Spalten- oder Zeilennummer), dann muss ein Doppelkreuz (#) vor die Zahl als Bezeichner gesetzt werden, z. B. #123.

| SciS | nap!Data   |      |      |      |      |
|------|------------|------|------|------|------|
| 11   | А          | В    | С    | D    | E    |
| 1    | party\year | 2010 | 2011 | 2014 | 2020 |
| 2    | AAB        | 57   | 62   | 22   | 11   |
| 3    | ACB        | 9    | 55   | 29   | 28   |
| 4    | BAD        | 50   | 33   | 10   | 36   |
| 5    | KKA        | 12   | 21   | 66   | 32   |
| 6    | NZT        | 45   | 25   | 48   | 49   |
| 7    | LOH        | 53   | 27   | 43   | 50   |
| 8    | TTL        | 61   | 36   | 46   | 24   |
| 9    | CAG        | 18   | 34   | 45   | 61   |
| 10   | YKL        | 5    | 60   | 41   | 18   |
| 11   | ZZT        | 26   | 12   | 39   | 56   |

Die folgenden Beispiele beziehen sich auf eine Tabelle, die "Parteinamen" als erste Spalte und danach "Wahlergebnisse" in den angegebenen Jahren enthält.

| empty table                                                                                                    | Liefert eine leere Tabelle (als Startstruktur für weitere<br>Tabellenoperationen).                                                                                                    |
|----------------------------------------------------------------------------------------------------|----------------------------------------------------------------------------------------------------|
| 3 A B<br>1<br>2<br>3                                                                                                    | Liefert eine Tabelle der angegebenen Größe ohne In-<br>halte.                                                                                                    |
| new 2 by 0 table with labels:<br>new 2 by 3 table with labels: (list name age 1)                                               | Liefert eine Tabelle der angegebenen Größe ohne In-<br>halte, aber mit Spaltenüberschriften.                                                                                             |
| copy of 目                                                                                                    | Liefert eine Kopie einer Liste oder Tabelle. Da Snap! Lis-<br>ten als Referenzen zuweist, kann man mit diesem Block<br>unbeabsichtigte Änderungen am Original vermeiden.                 |
| import table-(CSV)-data<br>current-costume to SciSr<br>table-(CSV)-data<br>costume-(RGB)-data<br>SQL-(query)-data<br>FITS-data | Der Block importiert Tabellen, Bilddaten oder SQL-<br>Daten in die globale Variable <i>SciSnap!Data</i> , mit der die<br>anderen Blöcke der Bibliothek per Voreinstellung arbei-<br>ten. |
| import table-(CSV)-data  from read file with filepicker to SciSnap!Data                                                        | <u>Beispiel</u> : Import einer Tabelle mithilfe des Datei-Aus-<br>wahldialogs.                                                                                                    |
| read file with filepicker                                                                                                    | Startet den Datei-Auswahldialog.                                                                                                    |

| write SciSnap!Data to CSV-file filename | Schreibt eine Tabelle in eine Datei des Downloadbe-<br>reichs des Browsers unter dem angegebenen Namen.         |
|-----------------------------------------|----------------------------------------------------------------------------------------------------|
| transpose table or list 目               | Liefert als Ergebnis eine transponierte Tabelle oder<br>Liste, also eine, bei der Zeilen und Spalten vertauscht |
|                                         | wurden.                                                                                                    |

Die folgenden Blöcke dienen zur direkten Manipulation von Tabellen.

| row numberOrName of SciSpen/Data<br>con g first iter<br>row<br>column last<br>numberOrName                                                                                                    | Liefert eine Zeile oder Spalte der angegebenen<br>Tabelle.                                                                                                    |
|----------------------------------------------------------------------------------------------------|----------------------------------------------------------------------------------------------------|
| 1 AAB         2 ACB         3 BAD         4 KKA         5 NZT         6 LOH         7 TTL         8 CAG         9 YKL         10 ZZT         a length: 10 ▼         a length: 10 ▼                                                             | <u>Beispiel</u> : Die erste Spalte der Beispieltabelle ohne<br>die Überschrift.                                                                                                    |
| columns       ↔ of SciSnap!Data         from row       numberOrName         to       last ▼         3       A       B       C         1       AAB       57       11         2       ACB       9       28         3       BAD       50       36 | Liefert den angegebenen Zeilenbereich der ange-<br>gebenen Spalten.<br><u>Beispiel</u> : Ergebnisse der drei angegebenen Par-<br>teien aus 2010 und 2020.                                |
| add row Flate Seisner Data<br>row<br>column<br>column-headers                                                                                                    | Fügt der angegebenen Tabelle eine Zeile, eine<br>Spalte oder Spalten-Überschriften hinzu. Feh-<br>lende Elemente werden mit leerem Inhalt er-<br>gänzt, "überstehende" werden ignoriert. |
| delete row<br>row<br>column<br>delete column ▼ B ▼ of SciSnap!Data                                                                                                    | Löscht eine Zeile oder Spalte aus der angegebe-<br>nen Tabelle.<br><u>Beispiel</u> : Löscht die Spalte für das Jahr 2010 aus<br>der Beispieltabelle.                                     |
| element numberOrName numberOrName of SciSnap!Data<br>element #2011 KKA of SciSnap!Data                                                                                                    | Liefert das angegebene Tabellenelement.<br><u>Beispiel</u> : Ergebnis der Partei KKA im Jahr 2011.                                                                                       |
| set element numberOrName numberOrName of SciSnap!Data to                                                                                                    | Setzt den Wert in einer Tabelle an der angegebe-<br>nen Stelle.                                                                                                    |

Die folgenden Blöcke sind sehr viel leistungsfähiger. Die Beispiele beziehen sich wieder auf die Beispieltabelle.

|                                                                                                    | Liefert die ausgewählte Eigenschaft eines                                         |
|----------------------------------------------------------------------------------------------------|-----------------------------------------------------------------------------------|
| min                                                                                                    | Vektors, also einer Zeile oder Spalte, die nur                                    |
|                                                                                                    | aus Zahlen hesteht                                                                |
| minnos                                                                                                    |                                                                                   |
| maxpos                                                                                                    |                                                                                   |
| number                                                                                                    |                                                                                   |
| sum                                                                                                    |                                                                                   |
| mean                                                                                                    |                                                                                   |
| median                                                                                                    |                                                                                   |
| variance                                                                                                    |                                                                                   |
| standard-deviation                                                                                                    |                                                                                   |
| softmax                                                                                                    |                                                                                   |
| select rows of SciSnap!Data where<br>column numberOrName is less-than<br>less-than<br>greater-than<br>equal-to<br>different-from | Liefert ausgewählte Zeilen einer Tabelle, die<br>dem genannten Kriterium genügen. |
| 2 A B C D E                                                                                                    | Beispiel: Alle Wahlergebnisse mit Parteien,                                       |
| select rows of SciSnapiData where 2 ACB 9 55 29 28                                                                               | die mit "A" anfangen.                                                             |
| column 1 is less-than B                                                                                                    |                                                                                   |
| mean a factor umn numberOrName of SciSnap!Data<br>group min numberOrName considering headline?                                   | Liefert Minimum, Maximum, Anzahl,                                                 |
| number<br>sum                                                                                                    | Summe oder Mittelwert der ersten angege-                                          |
| mean                                                                                                    | benen Spalte der Daten, gruppiert nach der                                        |
| 10 A B                                                                                                    | zweiten Die Überschriften können einhezo-                                         |
| 1 value mean                                                                                                    | zweiten. Die Oberschnitten konnen einbezo-                                        |
| 2 AAB 57                                                                                                    | gen werden – oder nicht.                                                          |
| 4 BAD 50                                                                                                    |                                                                                   |
| 5 CAG 18                                                                                                    | Beisniele:                                                                        |
| 6 KKA 12                                                                                                    |                                                                                   |
| 7 LOH 53                                                                                                    | Die Mittelwerte des Jahres 2010, gruppiert                                        |
| 9 TTL 61                                                                                                    | nach Parteien.                                                                    |
| mean of column #2010 of SciSnap!Data                                                                                             |                                                                                   |
|                                                                                                    | Die Mittelworte des Dartei AAD gruppiert                                          |
| 1 value mean                                                                                                    | Die Mittelwerte des Parter AAB, gruppiert                                         |
| 3 2011 62                                                                                                    | nach Jahren.                                                                      |
| mean v of column AAB of transpose table or list SciSnap!Data<br>grouped by column 1 considering headline? ★                      |                                                                                   |
|                                                                                                    | Liefert eine Tabelle ohne doppelte Zeilen                                         |
|                                                                                                    | oder einen Vektor ohne Duplikate                                                  |
| ScionapiData without duplicates                                                                                                  |                                                                                   |
| add row v 2 v of SciSnap!Data to SciSnap!Data                                                                                    | Beispiel: Wir fügen die erste Zeile der Ta-                                       |
| considering first item?                                                                                                    | belle noch einmal am Ende ein                                                     |
| 11 A B C D E                                                                                                    |                                                                                   |
| 1 partylyear 2010 2011 2014 2020                                                                                                 |                                                                                   |
| 3 ACB 9 55 29 28                                                                                                    |                                                                                   |
| 4 BAD 50 33 10 36                                                                                                    |                                                                                   |
| 5 KKA 12 21 66 32<br>6 NZT 45 25 48 49                                                                                           |                                                                                   |
| 7 LOH 53 27 43 50                                                                                                    |                                                                                   |
| 8 TTL 61 36 46 24                                                                                                    |                                                                                   |
| 9         CAG         18         34         45         61           10         YKL         5         60         41         18    | und löschen dann die Duplikate wieder.                                            |
| SciSnaolData without duplicatos                                                                                                  |                                                                                   |
| overlap.cate without ouplicates                                                                                                  |                                                                                   |

|                                                                                                    | Liefert eine nach der angegebenen Spalte                                                                                                    |
|----------------------------------------------------------------------------------------------------|----------------------------------------------------------------------------------------------------|
| ascending $\sqrt{2}$ considering headline? $\sqrt{2}$                                                                                                    | auf- oder absteigend sortierte Tabelle.                                                                                                    |
| 12       A       B       C       D       E         1       partyyear       2010       2011       2014       2020         2       AAB       57       62       22       11         3       AAB       57       62       22       11         4       YKL       5       60       41       18         5       ACB       9       55       29       28         6       TTL       61       36       46       24         7       CAG       18       34       45       61         8       BAD       50       33       10       36         9       LOH       53       27       43       50         10       NZT       45       25       48       49         11       KKA       12       21       66       32         12       ZZT       26       12       39       56 | <u>Beispiel</u> : Die Wahlergebnisse sortiert nach<br>dem Jahr 2011.                                                                                                    |
| of SciS ranges onsidering headline?                                                                                                    | Liefert Bereiche, Kovarianz und Korrelation zwischen zwei Tabellenspalten.                                                                                                    |
| covariance<br>correlation<br>correlation of column #2010 and #2011<br>of SciSnap!Data considering headline?                                                                                                    | <u>Beispiel</u> : Korrelation zwischen den Jahren 2010 und 2011.                                                                                                    |
| SciSnap!Data normalized by mean<br>mean<br>max<br>number<br>sum<br>median<br>softmax                                                                                                    | Normalisierung eines Vektors durch Teilen<br>durch den Mittelwert, den Maximalwert, die<br>Anzahl, Summe, Median seiner Werte oder<br>durch die Softmax-Funktion.                                                                                                    |
| Toww       KKA ▼ of SciSnap!Data         considering first item?       Image: Considering first item?                                                                                                    | <u>Beispiel</u> : Ergebnisse der Partei KKA, "norma-<br>lisiert" durch den Mittelwert.                                                                                                    |
| SciSnap!Data         compressed with<br>factor         0         E           6         A         B         C         D         E           1         NaN         1005         1007         1010           2         NaN         33         58.5         25.5         19.5           3         NaN         31         27         38         34           4         NaN         49         26         45.5         49.5           5         NaN         39.5         35         45.5         42.5           6         NaN         15.5         36         40         37                                                                                                    | Liefert eine Tabelle, die um den Faktor n<br>durch Mittelwertbildung komprimiert<br>wurde. Texte können so natürlich nicht kom-<br>primiert werden.                                                                                                    |
| 10       random points near a straight         x-range       -5       5       gradient       1         y-axis-intercept       0       range       2         5       A       B       1       4.81377499(3.24923073)         2       -2.36927015-6.30280055       3       -0.12301655-0.38559619         4       -2.96851914-6.70349076       5       2.72969708(1.57581810)         y-axis-intercept       -2       range       4                                                                                                    | Liefert n Punkte, die um eine Gerade, gege-<br>ben durch Steigung und y-Achsenabschnitt,<br>in einem Bereich streuen, der durch "range"<br>begrenzt wird. Dient meist zu Testzwecken.<br><u>Beispiel</u> : 5 Punkte, die um $f(x) = x - 2$<br>streuen.                   |
| 20 random points near between -5 and 5 range 2<br>5 A B<br>1 3.18966283(6.80909137(<br>2 -4.5304083216.3888286(<br>3 -1.883359930.44061073(<br>4 -0.13908176-4.69285960<br>5 1.884148011-0.20689252<br>between -5 and 5 range 2                                                                                                    | Liefert n Punkte, die um eine beliebige Funk-<br>tion, gegeben durch ihre "ringified" Opera-<br>toren, in einem Bereich streuen, der durch<br>"range" begrenzt wird. Dient meist zu Test-<br>zwecken.<br><u>Beispiel</u> : 5 Punkte, die um $f(x) = x^2 - 4$<br>streuen. |

| regression line parameters of Science/Deta                                                                                                    | Liefert Steigung und y-Achsenabschnitt der                                                                            |
|----------------------------------------------------------------------------------------------------|----------------------------------------------------------------------------------------------------|
|                                                                                                    | Regressionsgerade durch die angegebenen                                                                               |
| 2 0.31005583661222125                                                                                                    | Daten.                                                                                                    |
| 10 random points near a straight<br>regression line parameters of x-range -5 5 gradient 1                                                                                                    | Beispiel: Regressionsgerade durch 10 Zu-                                                                              |
| y-axis-intercept (0) range (2)                                                                                                    | fallspunkte, die um eine Gerade streuen.                                                                              |
|                                                                                                    | Liefert eine Tabelle, die durch max- oder                                                                             |
| max pooling of SciSnap!Data                                                                                                    | mean-Pooling mit der Schrittweite n kompri-                                                                           |
| max 2                                                                                                    | miert wurde. Vor dem Resultat werden die                                                                              |
| mean_                                                                                                    | Dimensionen der neuen Tabelle übergeben.                                                                              |
|                                                                                                    | Gut anwendbar auf Bilddaten.                                                                                          |
| 3 492.1696 522.8128 501.6 483.724<br>1 497.600 544.00 544.017 499.756                                                                                                    | Beispiel: Eine Matrix aus 100x100 Zufalls-                                                                            |
| mean pooling of 100 x 100 matrix with random 5 479.1072 500.5152 519.0928 502.150                                                                                                    | zahlen wird mit der Schrittweite 25 kompri-                                                                           |
| with stride 25                                                                                                    | miert.                                                                                                    |
|                                                                                                    | k-Nächste-Nachbarn-(kNN)-Verfahren in                                                                                 |
| 5 next neighbors of 目                                                                                                    | zwei Dimensionen für maschinelles Lernen.                                                                             |
| in SciSnap!Data                                                                                                    | Beispiel: HR-Diagramm                                                                                                 |
| convolution kornel E applied                                                                                                    | Liefert das Ergebnis einer Faltung (convolu-                                                                          |
| to table Data                                                                                                    | tion) angewandt entweder auf eine Tabelle                                                                             |
| imaga                                                                                                    | oder ein auf Bilddaten                                                                                                |
| table                                                                                                    | Beisniel: Kantenerkennung, CNN                                                                                        |
|                                                                                                    | Liefert einen Ausschnitt aus einer Tabelle                                                                            |
| subsection of RGB-data                                                                                                    | einer Matrix einer Liste oder aus Bilddaten                                                                           |
| to numberOrName number matrix-data                                                                                                    | der durch die beiden Punkte links-oben"                                                                               |
| list-data                                                                                                    | und rochts unton" gogobon ist                                                                                         |
|                                                                                                    | und "rechts-unten gegeben ist.                                                                                        |
| column                                                                                                    |                                                                                                    |
| column                                                                                                    |                                                                                                    |
| row                                                                                                    | Liefert die Zeilen- oder Spaltennummer ei-                                                                            |
|                                                                                                    | ner Tabelle mit der angegebenen Bezeich-                                                                              |
| column from of SciSnap!Data C number                                                                                                    | nung bzw. umgekehrt.                                                                                                  |
| column                                                                                                    |                                                                                                    |
| row                                                                                                    |                                                                                                    |
| 10 random points with ranges for x: -100 (100 v: -100 (100)                                                                                                    | Liefert n Zufallspunkte aus dem angegebe-                                                                             |
|                                                                                                    | nen Bereich.                                                                                                    |
| 3 -means clustering for SciSnap!Data                                                                                                    |                                                                                                    |
| with Euclidean metrics                                                                                                    | Clustering you a dimensionalan Datan mit                                                                              |
| 10 A B C<br>1 -19 -8 1                                                                                                    | dor k moons Methodo. Als Metrik wird dar                                                                              |
| 2 64 -41 3<br>3 74 -27 3                                                                                                    | i dei k-means-ivielnode. Als Mellik wird der                                                                          |
| 4 0 20 4                                                                                                    | Euklidische Abstand genommen Cluster                                                                                  |
| $\begin{array}{ccccc} 4 & 9 & 30 & 1 \\ 6 & -13 & -37 & 1 \\ 6 & -100 & 60 & 2 \end{array}$                                                                                                    | Euklidische Abstand genommen. Cluster-                                                                                |
| $\begin{array}{cccccccccccccccccccccccccccccccccccc$                                                                                                    | Euklidische Abstand genommen. Cluster-<br>Nummern werden an die Daten angehängt.                                      |
| 4         9         30         1           6         -13         -37         1           6         -100         60         2           7         -94         -13         2           8         -93         7         2           9         -38         13         1           10         69         67         3                                                                                                    | Euklidische Abstand genommen. Cluster-<br>Nummern werden an die Daten angehängt.                                      |
| 3 -means clustering for       9       30       1         3 -means clustering for       7       -94       -13       2         8       -93       70       2         9       -38       13       1         10       69       67       3                                                                                                    | Euklidische Abstand genommen. Cluster-<br>Nummern werden an die Daten angehängt.                                      |
| 3 -means clustering for       100 yz (100 yz ( | Euklidische Abstand genommen. Cluster-<br>Nummern werden an die Daten angehängt.<br>Clustering mit beliebiger Metrik. |
| 3 -means clustering for         (1) random points with ranges for x:         (10) random metrics                                                                                                    | Euklidische Abstand genommen. Cluster-<br>Nummern werden an die Daten angehängt.<br>Clustering mit beliebiger Metrik. |

#### 3.3 Die SQL-Bibliothek (SciSnap!SQLLibrary.xml)

Die *SQL*-Bibliothek enthält die meisten Befehle, die für SQL-Abfragen (*Select*) erforderlich sind. Andere *SQL*-Anweisungen können direkt in den *exec SQL-command*-Block eingegeben werden. Allerdings muss man dann auch über die entsprechenden Zugriffsrechte verfügen. Die Bibliothek arbeitet mit zwei globalen Variablen *SQLData* und *SQL-Properties*, die verhindern, dass die darin gespeicherten Daten mit denen anderer Sprites in Konflikt geraten. Die Variablen werden automatisch bei der Konfiguration erzeugt.

Ähnlich wie die Mathematik- und Data-Blöcke arbeiten die *SQL*-Blöcke nicht mit einem bestimmten Sprite oder der Bühne. Bei jedem Aufruf wird aber zuerst geprüft, ob *Sci-Snap!* erfolgreich für *SQL*-Zugriffe konfiguriert wurde. Ist das nicht der Fall, erfolgt eine Fehlermeldung – bei *Reporter*-Blöcken als Ergebnis des Funktionsaufrufs, bei *Command*-Blöcken als Ausgabe des rufenden Sprites sowie in der *SciSnap!*-Sammelbox für Fehlermeldungen *SciSnap!Messages*.

| configure SQL                                                                                                    | Konfiguriert SciSnap! für SQL-Zugriffe. Dafür wer-<br>den die globalen Variablen SQLData und SQLPro-<br>perties erzeugt und die Anfangs-Eigenschaften wer-<br>den gesetzt. Das Sprite, das den Befehl ausführt,<br>nimmt das Kostüm SQLDisconnected an, falls es<br>vorhanden ist.                                                                |
|----------------------------------------------------------------------------------------------------|----------------------------------------------------------------------------------------------------|
| is SQL configured?                                                                                                    | Liefert bei korrekter Konfiguration "wahr", sonst "falsch".                                                                                                    |
| connect to database server                                                                                                    | Verbindet mit einem Datenbank-Server, dessen Ad-<br>resse im Skript steht. Dieser sollte neu eingestellt wer-<br>den, z. B. als <i>localhost</i> , wenn nicht der voreingestellte<br>Server benutzt wird. Ist der Verbindungsversuch er-<br>folgreich, nimmt das ausführende Sprite das Kostüm<br><i>SQLConnected</i> an, falls es vorhanden ist. |
| set SQLProperty connection<br>typeOfConfiguration<br>typeOfData<br>connection<br>connected<br>databases<br>currentDatabase<br>tables<br>currentTable<br>attributes<br>columns<br>rows<br>minValue<br>maxValue | Setzt eine der Eigenschaften in <i>SQLProperties</i> auf den angegebenen Wert.                                                                                                    |
| SQLProperty connection<br>typeOfConfiguration<br>typeOfData<br>connected<br>databases<br>currentDatabase<br>tables<br>currenTable<br>attributes<br>columns<br>rows<br>minValue<br>maxValue                    | Liefert eine der Eigenschaften in SQLProperties.                                                                                                    |

| import SQL-data from 目 to SQLData                                                         | Importiert eine Tabelle in den Datenbereich SQLData.                                                                                                    |
|-------------------------------------------------------------------------------------------|----------------------------------------------------------------------------------------------------|
| import SQL-data from<br>exec SQL-command SELECT **                                        | Beispiel: Import eines Abfrageergebnisses.                                                                                                    |
| read databases                                                                            | Liefert eine Liste der aktuell verfügbaren Datenbanken.                                                                                                    |
| choose database no. 2                                                                     | Wählt eine der vorhandenen Datenbanken aus.                                                                                                    |
| read tables                                                                               | Liefert eine Liste der Tabellen der ausgewählten Daten-<br>bank.                                                                                              |
| attributes of table no. 1<br>ID_Nummer<br>2 Kursnummer<br>3 Note<br>4 Punkte<br>length: 4 | Liefert eine Liste der Attribute der angegebenen Ta-<br>belle.                                                                                                |
| SELECT FROM WHERE                                                                         | Block zur Erzeugung einfacher SQL-Abfragen, die vom Block <i>exec SQL-command</i> ausgeführt werden können.                                                   |
| SELECT FROM ORDER WHERE GROUP BY HAVING ORDER BY ASC LIMIT (1)                            | Block zur Erzeugung komplexer SQL-Abfragen, die vom Block <i>exec SQL-command</i> ausgeführt werden können.                                                   |
| exec SQL-command                                                                          | Block zur Ausführung von SQL-Anweisungen an eine Da-<br>tenbank. Die Anweisungen können durch <i>Select</i> -Blöcke<br>erzeugt oder direkt eingegeben werden. |
|                                                                                           | Prädikate zur Ausführung von Vergleichen.                                                                                                    |
| NOT AND OR                                                                                | Prädikate zur Ausführung logischer Verknüpfungen.                                                                                                    |
|                                                                                           | Prädikat zur Überprüfung eines Zeichenkettenmusters.                                                                                                    |
|                                                                                           | Prädikat zum Überprüfen, ob ein Element in einer Auf-<br>zählung enthalten ist.                                                                               |
| SUM ( )     COUNT ( )     AVG ( )       MIN ( )     MAX ( )                               | Aggregatfunktionen.                                                                                                    |

Die folgenden *SciSnap!*-Bibliotheken arbeiten mit lokal konfigurierten *Spezial-Sprites*. Diese sind konzeptionell von *Sketchpads* abgeleitet, dienen also zur Anfertigung von Skizzen, zum Experimentieren, zum Ausprobieren der Wirkung von Befehlen usw. Ist das *Pad* zu voll, dann wird eben eine neue "Seite" davon genommen und weitergearbeitet.

Jedes Sprite und die Bühne können als Spezial-Sprite dienen. Dafür werden sie entsprechend konfiguriert, indem zwei lokale Variable myData und myProperties erzeugt und mit Anfangswerten gefüllt werden. Die Befehle, die sich auf ein Spezial-Sprite beziehen, enthalten alle das Ziel der Operation – also ein Sprite oder die Bühne. Vor der Ausführung der Anweisungen wird jeweils überprüft, ob das Ziel richtig konfiguriert worden ist. Danach wird mit den lokalen Daten und Eigenschaften des Ziels gearbeitet. Dieses Vorgehen erübrigt einerseits weitgehend objektorientierte Aufrufe, die die Befehlsblöcke sehr verlängern, wenn Daten übergeben werden müssen, andererseits hält es die Daten lokal bei den Sprites, die die Operationen betreffen. Werden z. B. Daten in einem Bild gemessen und in einem Diagramm dargestellt, dann können das ImagePad und das PlotPad unabhängig voneinander mit ihren jeweils eigenen Daten und Eigenschaften arbeiten. Die Anfangseinstellungen ermöglichen es, mit halbwegs sinnvollen Voreinstellungen zu arbeiten. Stellt sich im Ergebnis heraus, dass andere Einstellungen sinnvoller wären, dann werden die Voreinstellungen geändert – aber auch nur dann. Diese Arbeitsweise ermöglicht es, bei den einzelnen Blöcken mit relativ wenigen Parametern auszukommen. Die Properties sind weitgehend zu Gruppen zusammengefasst, etwa bei den Eigenschaften der zu zeichnenden Linien. Damit können sie "auf einen Schlag" übergeben oder gelesen werden und ihre Anzahl hält sich in Grenzen.

#### 3.4 Die ImagePad-Bibliothek (SciSnap!ImagePadLibrary.xml)

*ImagePads* dienen zur Darstellung von Bilddaten, also zur Erzeugung von Bildern. In diesen Bildern kann dann z. B. mithilfe der Maus gemessen werden – z. B. kann ein Schnitt durch das Bild erzeugt werden. Zusätzlich stehen einige der üblichen Operationen zum Zeichnen von Linien, Rechtecken, Kreisen und Texten zur Verfügung. Das Koordinatensystem auf *ImagePads* ist das für Bilder übliche: der Ursprung liegt in der oberen linken Ecke und die y-Achse ist nach unten gerichtet.

| configure thisSprite<br>height: 300 colo<br>thisSprite<br>theStage<br>anotherSprite<br>is thisSprite                                                                 | Konfiguriert ein Sprite oder die Bühne als <i>Image-Pad</i> . Der Name von <i>"anotherSprite"</i> muss bei Be-<br>darf angegeben werden. Der Befehl ist einmal<br>auszuführen, bevor mit einem Sprite als <i>Image-Pad</i> gearbeitet werden kann. Das Ziel des Aufrufs<br>nimmt ein rechteckiges Kostüm mit den angege-<br>benen Maßen und Farben an. |
|----------------------------------------------------------------------------------------------------|----------------------------------------------------------------------------------------------------|
| thisSprite<br>theStage<br>anotherSprite                                                                                                    | Liefert bei korrekter Konfiguration "wahr", sonst<br>"falsch".                                                                                                    |
| ImagePadProperty costumeProperties typeOfConfiguration<br>typeOfData<br>costumeProperties<br>lineProperties<br>dataProperties<br>imageProperties                     | Liefert eine der Eigenschaften in <i>myProperties</i> .                                                                                                    |
| set ImagePadProperty costumeProperties def thioSection to the section typeOfConfiguration typeOfData costumeProperties lineProperties dataProperties imageProperties | Setzt eine der Eigenschaften in <i>myProperties</i> auf den angegebenen Wert.                                                                                                    |
| set ImagePad costume properties width: 400<br>height: 300 back color: 245 245 245<br>offsets: 0 0 on thisSprite                                                      | Setzt die Kostüm-Eigenschaften des angegebe-<br>nen Ziels.                                                                                                    |
| set ImagePad line properties style: continuous<br>width: 1 color: 0 0 0 0<br>fill color: 180 180 180 on thisSprite ✓<br>dash-dot<br>dot-dot                          | Setzt die Linien-Eigenschaften des angegebenen<br>Ziels.                                                                                                    |
| draw line from 10 10 to 100 100 on thisSprite                                                                                                    | elementare Zeichenoperationen                                                                                                    |
| draw rectangle from 10 10 to 100 100 on thisSprite                                                                                                    |                                                                                                    |
| fill rectangle from 10 10 to 100 100 on thisSprite -                                                                                                    |                                                                                                    |
| draw circle center: 100 100 radius: 20 on thisSprite ▼                                                                                                    |                                                                                                    |
| fill circle center: 100 100 radius: 20 on thisSprite                                                                                                    |                                                                                                    |
| draw text my text at 100 50 height: 12<br>horizontal?  on thisSprite                                                                                                 |                                                                                                    |
| draw list of points myData as circles visites size: 5 on thisSprite v                                                                                                | Zeichnet eine Liste von "Punkten" als Kreise oder                                                                                                    |
|                                                                                                    | Quadrate mit JS-Koordinaten.                                                                                                    |

| to myData on thisSprite v<br>FITSData                                                                                                    | Importiert Bilddaten.                                                                                                    |
|----------------------------------------------------------------------------------------------------|----------------------------------------------------------------------------------------------------|
| add gray image of myData to ImagePad<br>min/max gray<br>false-color<br>RGB                                                                          | Erzeugt aus den Bilddaten ein Bild auf einem<br>ImagePad.                                                                                                    |
| affine transformation of costume currentCostume<br>by 目> 目                                                                                          | Liefert das Ergebnis einer affinen Transfor-<br>mation eines Kostüms, die durch die Angabe<br>von drei Originalpunkten und drei Bildpunk-<br>ten beschrieben wird.                                        |
| read image file with filepicker         set RGB at 1       1       on thisSprite       to 255       100       30                                    | Startet den Datei-Auswahldialog.<br>Setzt ein Pixel des Kostüms auf den angege-<br>benen Wert.                                                                                                    |
| RGB at 1 1 on thisSprite -<br>set image value of myData at 1 1<br>on thisSprite - to<br>image value of myData at 1 1 on thisSprite -                | Liefert den Wert eines Pixels des Kostüms.<br>Setzt einen Bildpunkt im Datenbereich auf<br>den angegebenen Wert.<br>Liefert den Wert eines Bildpunktes aus dem<br>Datenbereich.                           |
| image-value<br>image-value<br>costume-coordinates<br>slice-data<br>line-data<br>circle-data<br>brightness                                           | Liefert Bilddaten mithilfe der Maus: einzelne<br>Bildwerte, Bildkoordinaten, Schnitte durch<br>das Bild, Endpunkte einer Linie oder Daten<br>eines Kreises sowie Helligkeitswerte aus ei-<br>nem Bereich. |
| brightness around 100 100 within radius 10<br>of myData of ImagePad thisSprite -<br>draw list of points myData as circles - size: 5 on thisSprite - | Liefert die Gesamthelligkeit um einen Bild-<br>punkt im angegebenen Radius.<br>Zeichnet eine Liste von "Punkten" als Kreise<br>oder Quadrate. Achtung! Es werden JS-<br>Koordinaten verwendet!            |

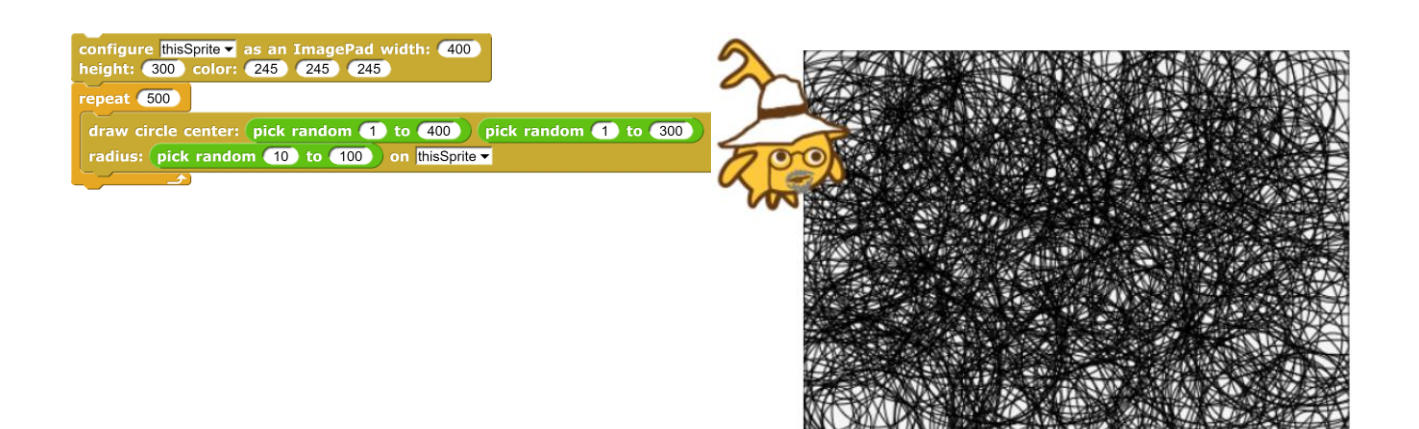

#### 3.5 Die PlotPad-Bibliothek (SciSnap!PlotPadLibrary.xml)

*PlotPads* dienen zur Darstellung von Diagrammen, Histogrammen usw. Die aktuelle *Sci-Snap!PlotPadLibrary* wurde stark von *Rick Hessman* gestaltet, insbesondere das *PrettyPrinting* und die *Linienstile* stammen von ihm. Vielen Dank dafür!

|                                                                                                    | Konfiguriert ein Sprite oder die Bühne als <i>PlotPad</i> .                      |
|----------------------------------------------------------------------------------------------------|----------------------------------------------------------------------------------|
|                                                                                                    | Der Name von "anotherSprite" muss bei Bedarf an-                                 |
|                                                                                                    | gegeben werden. Der Befehl ist einmal auszufüh-                                  |
| configure thisSprite 	 as a PlotPad width: 400                                                                                                    | ren, bevor mit einem Sprite als <i>PlotPad</i> gearbeitet                        |
| neight: 300 color: 245 245 245                                                                                                    | werden kann. Das Ziel des Aufrufs nimmt ein recht-                               |
|                                                                                                    | eckiges Kostüm mit den angegebenen Maßen und                                     |
|                                                                                                    | Earbon an                                                                        |
|                                                                                                    |                                                                                  |
| is thisSprite ▼ a PlotPad?                                                                                                    | Liefert bei korrekter Konfiguration "wahr", sonst                                |
|                                                                                                    | "talsch".                                                                        |
| set PlotPadProperty costumeProperties at thisSocial to typeOfConfiguration typeOfData costumeProperties lineProperties dataProperties dataProperties scaleOffsets labels ranges scaleProperties | Setzt eine der Eigenschaften in <i>myProperties</i> auf<br>den angegebenen Wert. |
| PlotPadProperty costumeProperties at the Socie and typeOfConfiguration typeOfData costumeProperties lineProperties dataProperties dataProperties scaleOffsets labels ranges scaleProperties     | Liefert eine der Eigenschaften in <i>myProperties</i> .                          |
| set PlotPad costume properties width: 400 height: 300<br>back color: 245 245 245 front color: 180 180 180<br>offsets: 0 0 on thisSprite -                                                       | Setzt die Kostüm-Eigenschaften des angegebenen<br>Ziels.                         |
| set PlotPad line properties style: continuous<br>width: 1 color: 0 0 0 on thisSprite<br>dashed<br>dash-dot<br>dot-dot<br>rainbow<br>inverse-rainbow                                             | Setzt die Linien-Eigenschaften des angegebenen<br>Ziels.                         |
| set PlotPad marker properties style: square width: 5<br>color: 0 0 0 connected?  on this<br>o_circle<br>point<br>+_plus<br>x_ex<br>square<br>triangle                                           | Setzt die Datenpunkt-Eigenschaften des angegebe-<br>nen Ziels.                   |
| set PlotPad scale properties precision: 2 2<br>textheight: 12 12 number of intervals: 10 10<br>on thisSprite                                                                                    | Setzt die Skalen-Eigenschaften des angegebenen<br>Ziels.                         |
| set PlotPad labels on thisSprite to<br>title: Diagram Title titleheight: 18<br>x-label: x-label xLabelheight: 16<br>y-label: y-label yLabelheight: 16                                           | Setzt die Beschriftungs-Eigenschaften des angege-<br>benen Ziels.                |

| set PlotPad offsets from edges on thisSprite -                                                                                                   | Berechnet die Abstände der Koordinatenachsen von den Rändern.                                                                                                |
|----------------------------------------------------------------------------------------------------|----------------------------------------------------------------------------------------------------|
| set PlotPad ranges for x: -10 10 y: -10 10<br>with border? X of 0.1 pretty formatted?<br>on thisSprite                                           | Setzt die Zahlenbereiche der Achsen des Koordina-<br>tensystems.                                                                                             |
| set pretty ranges on PlotPad thisSprite -                                                                                                    | Setzt die Zahlenbereiche so, dass "schöne" Be-<br>schriftungen an den Achsen stehen.                                                                         |
| pretty values for a PlotPad from -10<br>to 10 with 6 intervals                                                                                   | Liefert Werte für "schöne" Beschriftungen der Achsen.                                                                                                    |
| get ranges for PlotPad thisSprite  from myData with border 0.1                                                                                   | Bestimmt die Zahlenbereiche neu, berechnet aus den Daten.                                                                                                    |
| ranges of 2-dim table 目                                                                                                    | Liefert die Zahlenbereiche einer zweidimensiona-<br>len Tabelle.                                                                                             |
| add graph ringified operator or polynomial to PlotPad thisSprite -                                                                               | Fügt dem <i>PlotPad</i> einen Funktionsgraphen hinzu,<br>der als Liste von Polynom-Koeffizienten oder als<br>"ringified" Term gegeben ist.                   |
| add dataplot of numeric data: myData to PlotPad thisSprite -                                                                                     | Fügt dem <i>PlotPad</i> einen Datenplot für eine zwei-<br>dimensionale Datentabelle hinzu.                                                                   |
| add dataplot of mixed data: myData<br>y-scale?                                                                                                   | Fügt dem <i>PlotPad</i> einen Datenplot für eine zwei-<br>dimensionale Tabelle hinzu, die in der ersten<br>Spalte Texte, in der zweiten Zahlenwerte enthält. |
| add histogram of myData with 10 groups pretty formated? <b></b>                                                                                  | Fügt dem <i>PlotPad</i> ein Histogramm hinzu.                                                                                                    |
| add axes and scales to PlotPad thisSprite ▼                                                                                                    | Fügt dem <i>PlotPad</i> Achsen und Beschriftungen hinzu.                                                                                                    |
| clear plot of thisSprite                                                                                                    | Löscht die bisherigen Plots.                                                                                                    |
| convert value 100 to coordinate xp<br>of PlotPad thisSprite - xp<br>yp<br>x<br>y                                                                 | Liefert die Umrechnung eines Zahlenwerts in Koor-<br>dinaten des <i>Plotpads</i> oder des Koordinatensys-<br>tems.                                           |
| PlotPad costume-coordinates costume-coordinates graph-coordinates                                                                                | Rechnet die Mausposition in Kostüm- bzw. Graph-<br>Koordinaten um.                                                                                           |
| SIMPLE PLOT of data: ∃         x: 0 y: 0 width: 600 height: 400         title: Iabels: I         ine: continuous ▼ marker: square ▼ color: 0 0 0 | Einfaches Plotprogramm für Daten.                                                                                                    |

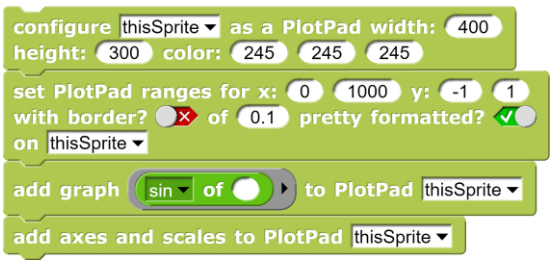

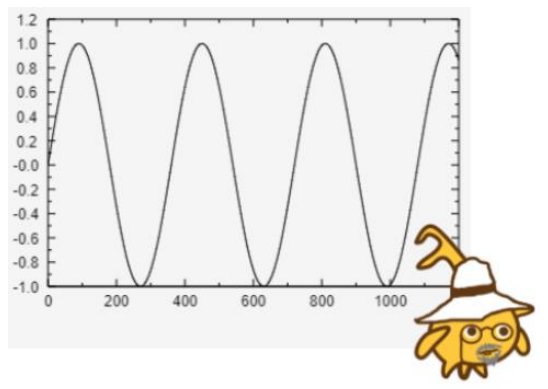

# 3.6 Die GraphPad-Bibliothek (SciSnap!GraphPadLibrary.xml)

Graphen sind eines der mächtigsten Modelle der Informatik. Mit ihrer Hilfe lassen sich komplexe Systeme, vor allem aber die Auswirkung der Vernetzung zahlreicher ähnlicher Teilsysteme, studieren. Die dafür erforderlichen Algorithmen wie Breitensuche oder Routing sind selbst aber nicht trivial, sodass es sinnvoll erscheint, diese als Basisbefehle zur Verfügung zu stellen, um die Arbeit auf die Modellierung selbst zu konzentrieren. Genau das ist der Zweck der *SciSnap!GraphPadLibrary*.

| configure thisSprite 	 as a GraphPad width: 400<br>height: 300 color: 245 245 245                                                          | Konfiguriert ein Sprite oder die Bühne als<br><i>GraphPad.</i> Der Name von <i>"anotherSprite"</i><br>muss bei Bedarf angegeben werden. Der Be-<br>fehl ist einmal auszuführen, bevor mit einem<br>Sprite als <i>GraphPad</i> gearbeitet werden kann.<br>Das Ziel des Aufrufs nimmt ein rechteckiges<br>Kostüm mit den angegebenen Maßen und<br>Farben an. |
|----------------------------------------------------------------------------------------------------|----------------------------------------------------------------------------------------------------|
| is thisSprite                                                                                                    | Liefert bei korrekter Konfiguration "wahr",<br>sonst "falsch".                                                                                                    |
| set GraphPadProperty costumeProperties to the Configuration typeOfConfiguration typeOfData costumeProperties edgeProperties edgeProperties | Setzt eine der Eigenschaften in <i>myProperties</i><br>auf den angegebenen Wert.                                                                                                    |
| GraphPadProperty costumeProperties at thisSorite at typeOfConfiguration typeOfData costumeProperties vertexProperties edgeProperties       | Liefert eine der Eigenschaften in <i>myProper-</i><br><i>ties</i> .                                                                                                    |
| set GraphPad costume properties width: 400<br>height: 300 color: 245 245 245 on thisSprite                                                 | Setzt die Kostüm-Eigenschaften des angege-<br>benen Ziels.                                                                                                    |
| set GraphPad vertex properties minSize: 3<br>growing? <b>I</b> showsContent? <b>S</b> on thisSprite <b>I</b>                               | Setzt die Knoten-Eigenschaften des angege-<br>benen Ziels.                                                                                                    |
| set GraphPad edge properties lineWidth: 1<br>color: 0 0 0 directed? × weighted? ×<br>showsWeight? × on thisSprite •                        | Setzt die Kanten-Eigenschaften des angege-<br>benen Ziels.                                                                                                    |
| add 1 vertices to graph on thisSprite                                                                                                    | Fügt dem Graph n Knoten an Zufallspositio-<br>nen hinzu.                                                                                                    |
| new vertex at 100 100 content: On graph of thisSprite -                                                                                    | Fügt dem Graph einen Knoten an der angege-<br>benen Position hinzu.                                                                                                    |
| move vertex 1 of graph on thisSprite to 100 100                                                                                            | Bewegt einen Knoten zu der angegebenen Po-<br>sition.                                                                                                    |
| add 1 random edges to graph on thisSprite -                                                                                                | Fügt dem Graph n zufällig gewählte Kanten<br>hinzu.                                                                                                    |
| add edge from vertex 1 to vertex 2 to graph on thisSprite -                                                                                | Fügt dem Graph eine Kante zwischen den ge-<br>nannten Knoten hinzu.                                                                                                    |
| draw graph on thisSprite ▼                                                                                                    | Zeichnet den Graph. Färbt verbundene Kno-<br>ten in der gleichen Farbe.                                                                                                    |

| change weight of edge from vertex 1 to vertex 2<br>to 1 of graph on thisSprite | Verändert das Gewicht einer Kante, wenn möglich. |
|--------------------------------------------------------------------------------|--------------------------------------------------|
| weight of edge from vertex 1 to vertex 2                                       | Liefert das Gewicht einer Kante, wenn mög-       |
| of graph on thisSprite ▼                                                       | lich.                                            |
| change content of vertex 1 to so of graph on thisSprite                        | Verändert den Inhalt eines Knotens.              |
| content of vertex 1 of graph on thisSprite                                     | Liefert den Inhalt eines Knotens.                |
| ask for new weight of graph on thisSprite                                      | Erfragt ein neues Kantengewicht.                 |
| ask for new vertex content in graph on thisSprite                              | Erfragt einen neuen Knoteninhalt.                |
| ask for new start vertex width of graph on thisSprite                          | Erfragt eine neue Start-Knotengröße.             |
| delete vertex 1 of graph on thisSprite -                                       | Löscht einen Knoten des Graphen.                 |
| delete edge from vertex 1 to vertex 2<br>of graph on thisSprite                | Löscht eine Kante des Graphen.                   |
| set marker of vertex 1 of graph on thisSprite                                  | Markiert einen Knoten.                           |
| remove marker of vertex 1 of graph on thisSprite                               | Löscht die Markierung eines Knotens.             |
| remove all markers of graph on thisSprite                                      | Löscht alle Markierungen im Graph.               |
| depth first search of content                                                  | Tiefensuche ab Knoten mit der genannten          |
| starting at vertex 1 of graph on thisSprite                                    | Nummer nach einem Inhalt.                        |
| breadth first search of content                                                | Breitensuche ab Knoten mit der genannten         |
| starting at vertex 1 of graph on thisSprite                                    | Nummer nach einem Inhalt.                        |
| distance on thisSprite from vertex 1 to vertex 2                               | Räumlicher Abstand zweier Knoten auf dem         |
|                                                                                | Sprite.                                          |
| shortest path in graph from vertex 1                                           | Kürzester Weg zwischen zwei Knoten im            |
| to vertex (2) on thisSprite -                                                  | Graph.                                           |
| list of all shortest paths in graph from vertex 1                              | Liste aller kürzesten Wege eines Knotens zu      |
| to all connected vertices of graph on thisSprite                               | allen verbundenen Knoten im Graph.               |
| vertexnumber at 100, 50, of graph on thisSprite                                | Nummer eines Knotens an der genannten Po-        |
|                                                                                | sition auf dem Sprite.                           |
| point (0) (0) on stage => point on graph thisSorie                             | Rechnet Stage-Koordinaten in Graph-(JS)-         |
|                                                                                | Koordinaten um.                                  |
| vertexnumber of Peter in graph of thisSprite                                   | Liefert die Nummer des Knotens mit dem an-       |
| restantinger of i dor in graph of unsopine .                                   | gegebenen Inhalt.                                |

| configure thisSprite - as a GraphPad width: 400 |
|-------------------------------------------------|
| height: 300 color: 245 245 245                  |
| add 100 vertices to graph on thisSprite         |
| add 100) random edges to graph on thisSprite 🗸  |

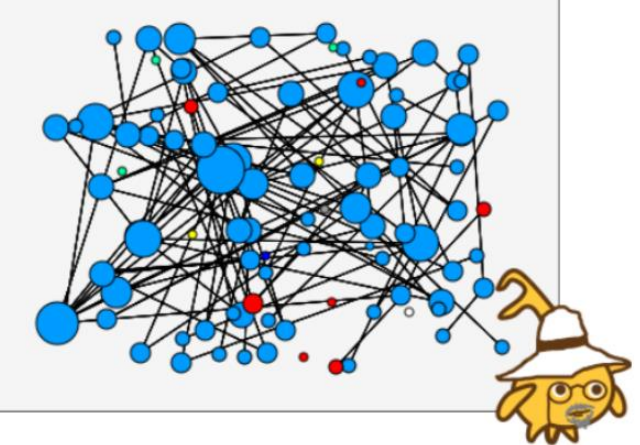
# 3.7 Die NeuralNetPad-Bibliothek (SciSnap!NNPadLibrary.xml)

Die Grundprinzipien Neuronaler Netze sind zwar einfach und einleuchtend, die Lernverfahren der Systeme aber mit ihrem diskreten Gradientenabstieg und den damit verbundenen partiellen Ableitungen für Mathematikferne nicht so leicht zu durchdringen. Insbesondere ist nicht so leicht zu verstehen, was ein Neuronales Netz eigentlich gelernt hat. Die *SciSnap!NNPadLibrary* soll den Umgang mit Neuronalen Netzen auf einer Zwischenebene zwischen sehr kleinen und wirklich großen Netzen ermöglichen. Sie veranschaulicht die Belegung der Kanten durch Färbungen, wobei positive Werte in grünen und negative in roten Farben dargestellt werden. Kleine Werte sind eher schwarz. Die Bibliothek erleichtert das Erzeugen und das Training voll verbundener Perzeptron-Netze.

|                                                                                                    | Konfiguriert ein Sprite oder die Bühne als<br><i>NNPad</i> . Der Name von <i>"anotherSprite"</i> muss |
|----------------------------------------------------------------------------------------------------|----------------------------------------------------------------------------------------------------|
| configure thisSprite - as a NeuralNetPad width: 400                                                                                                    | bei Bedarf angegeben werden. Der Befeni ist                                                           |
| height: (300) color: (245) (245) (245)                                                                                                    | als MNPad gaarbaitat worden kann. Das Ziel                                                            |
|                                                                                                    | des Aufrufs nimmt ein rechteckiges Kestüm                                                             |
|                                                                                                    | mit den angegehenen Maßen und Farhen an                                                               |
|                                                                                                    | Thit den angegebenen Maisen und Farben an.                                                            |
| is thisSprite thisSprite<br>theStage<br>anotherSprite                                                                                                    | Liefert bei korrekter Konfiguration "wahr", sonst "falsch".                                           |
| set NNPadProperty netProperties of this Conition to typeOfConfiguration typeOfData costumeProperties netProperties                                                                                                    | Setzt eine der Eigenschaften in <i>myProperties</i><br>auf den angegebenen Wert.                      |
| NNPadProperty netProperties of thisSprite of thisSprite of | Liefert eine der Eigenschaften in <i>myProper-</i><br><i>ties</i> .                                   |
| set NNPad costume properties width:400height:300color:245245offsets:00onthisSprite                                                                                                    | Setzt die Kostüm-Eigenschaften des angege-<br>benen Ziels.                                            |
| set NNPad properties numberOfLayers: 2 layerWidth: 3<br>imageWidth: 400 imageHeight: 300 on thisSprite                                                                                                    | Setzt die Schicht-Eigenschaften des angegebe-<br>nen Ziels.                                           |
| NN add new weights for 2 layers of width 3 on thisSprite                                                                                                    | Fügt zufällige Gewicht für ein NN der angege-<br>benen Breite und Tiefe.                              |
| NN output of last rever with input 目 on thisSprite ▼ 1 last                                                                                                    | Liefert die Ausgabe der n-ten Schicht des NN beim angegebenen Eingabevektor.                          |
| NN show status with input 目 on thisSprite -                                                                                                    | Zeigt den Status des Netzes beim angegebe-<br>nen Eingabevektor farblich kodiert an.                  |
| teach NN with input 目 and target output 目 by back-<br>propagation with learning factor 0.1 on thisSprite -                                                                                                    | Trainiert das NN beim angegebenen Eingabe-<br>vektor zur Erreichung des gegebene Ausgabe-<br>vektors. |

## 4 Datenimport und -export

*Snap!* kann eine Reihe von Datenformaten direkt importieren. Das kann geschehen, indem man entsprechende Dateien auf das *Snap!*-Fenster "fallen" lässt oder sie durch Rechtsklick auf einen Variablen-Watcher<sup>18</sup> importiert. Beides klappt gut mit Text-, CSV- und JSON-Dateien. Andere Text-Dateiformate wie FITS kann man ebenfalls so importieren, wobei nachgefragt wird, ob man es ernst meint. Das Exportieren funktioniert auf die gleiche Art. Will man dasselbe programmgesteuert machen, dann benutzt man den Reporter-Block *read file with filepicker*. Es erscheint ein Dateimanager-Fenster, in dem man die Datei wie üblich auswählt. Danach werden die Daten importiert.

Als wesentliche Aufgabe bleibt anschließend, diese Daten der *Sci-Snap!Data*-Variablen zuzuweisen und die entsprechenden Eigenschaften in *SciSnap!Properties* zu setzen. Das wird von dem folgenden Block erledigt, der Daten von außen in den *SciSnap!Data*-Bereich importiert. Dabei kann es sich um Bilddaten, Tabellendaten oder die Daten des aktuellen Kostüms handeln. Dieses wird als Tabelle von RGB-Werten gespeichert.

#### read file with filepicker

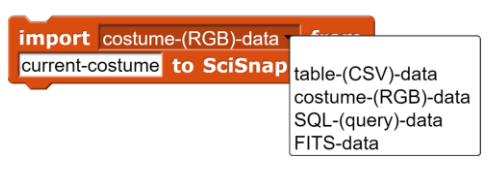

#### **Beispiel: Falschfarbenbild**

Durch ein *ImagePad* wird ein Bild (Quelle: [NASA]) gespeichert und mit Falschfarben neu dargestellt.

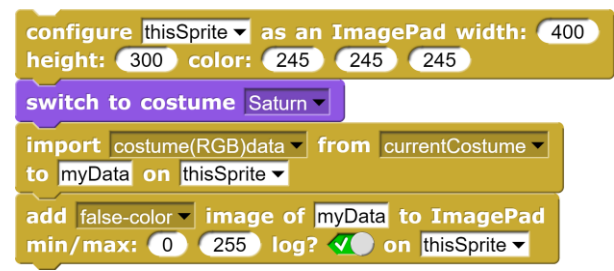

## Beispiel: CSV-Import

Knapp 600000 Datensätze aus einer CSV-Datei werden in etwa 10 Sekunden eingelesen. Die Eigenschaften werden gesetzt.

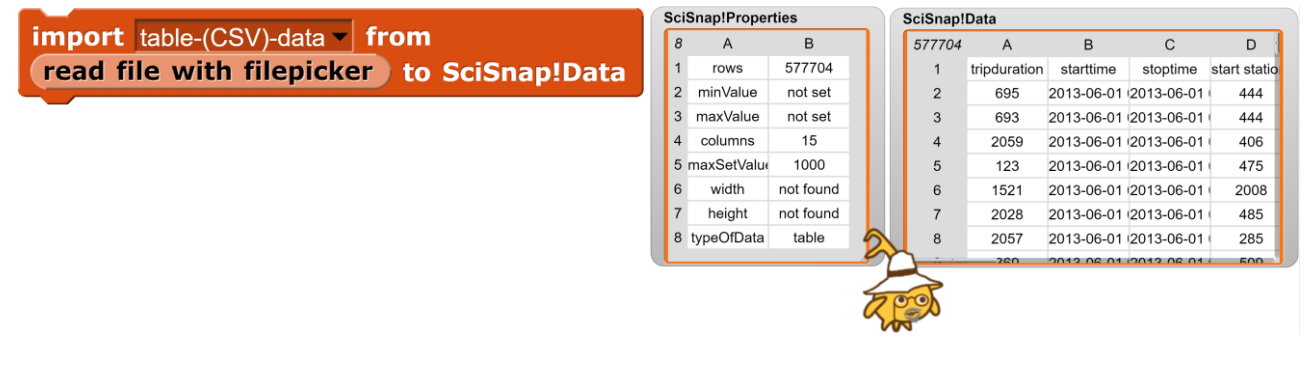

<sup>18</sup> Einen Variablen-Watcher erhält man, wenn man im Kästchen neben der Variablen einen Haken setzt.

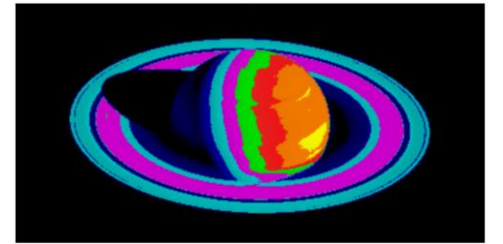

slider
 slider min...

import...

raw data.. export...

slider max..

38

#### **Beispiel: SQL-Import**

Haben wir Zugang zu einem SQL-Server, dann können wir auch von dort Daten einlesen. In unserem Fall importieren wir mithilfe der *SciSnap!SQL-Library* die Ergebnisse einer Abfrage in die Variable *SQLData*. Dabei werden die Daten in Tabellenform umgesetzt und ihre relevanten Eigenschaften wie Anzahl der Spalten und Zeilen, … in den *SQLProperties* neu gesetzt.

| configure SQL                                                 |                    |                     |
|---------------------------------------------------------------|--------------------|---------------------|
| connect to database server                                    | SQLProperties      | SQLData             |
|                                                               | 13 A B             | 10 A B              |
| choose database no. 2                                         | 1 typeOfConfic SQL | 1 Kirsche 13.7500   |
| import SOL-data from                                          | 2 typeOfData table | 2 Pogenberg 13.5000 |
| exec SQL-command                                              | 3 connection       | 3 Rassin 13.5000    |
| SELECT Name AVG ( Dunkte )) AN EROM schueler betrugs AN WHERE | 4 connected false  | 4 Karbel 12.7500    |
| SELECT V Name AVG (PUNKE) V PROP SCHOOL INAKUS V WHERE        | 5 databases        | 5 Rawe 12.0000      |
| schueler.ID_Nummer = hatkurs.ID_Nummer AND                    | 6 currentDatat     | 6 Krahn 12.0000     |
|                                                               | 7 tables           | 7 Gallus 11.7500    |
|                                                               | 8 currentTable     | 8 Boemmel 11.5000   |
| GROUP BY Name + HAVING CORDER BY AVG (Punkte) + DESC          | 9 attributes       | 9 Ruf 11.5000       |
|                                                               | 10 columns 2       | 10 Siedler 11.0000  |
|                                                               | 11 rows 10         |                     |
| to SQLData                                                    |                    |                     |

#### **Beispiel: JSON-Import**

Der einfachste Weg ist auch hier, eine JSON-Datei einfach ins *Snap!*-Fenster "fallen" zu lassen. Es geht aber auch automatisiert. Zuerst einmal suchen wir uns interessante JSON-Daten und wählen dafür natürlich die Statistik der Baby-Namen in New York City – was sonst. Der geeignete Block dafür ist wieder *import* 

filepicker> to SciSnap!Data. Das Ergebnis ist eine Liste mit zwei Spalten und zwei Reihen, den Metadaten und den eigentlichen Daten. Weil wir uns für die interessieren, ersetzen wir die Originaldaten durch das Element (2|2) der Tabelle. Natürlich haben wir uns vorher die einzelnen Elemente in Tabellenform angesehen, um zu prüfen, was wir da überhaupt geladen haben. Von den vielen Spalten kopieren wir die drei interessanten in eine neue Tabelle, fügen Spaltenüberschriften hinzu und importieren das Ergebnis wieder in SciSnap!Data.

| - | SciS | Snap!Data |   |  |
|---|------|-----------|---|--|
|   | 2    | А         | В |  |
|   | 1    | meta      | B |  |
|   | 2    | data      | B |  |
|   |      |           |   |  |

| import table-(CSV)-data from<br>read file with filepicker to SciSnap!Data |
|---------------------------------------------------------------------------|
| set SciSnap!Data to item 2 of item 2 of SciSnap!Data                      |
| set table to empty table                                                  |
| add column - column - 10 - of SciSnap!Data with first item? 🐠 to table    |
| add column - column - 12 - of SciSnap!Data with first item? 🐠 to table    |
| add column - column - 13 - of SciSnap!Data with first item? 🐠 to table    |
| add column-headers list gender name number + to table                     |
| import table-(CSV)-data from<br>table to SciSnap!Data                     |

Das Ergebnis: 19419 Babynamen - Wer hätte das gedacht!

| apie  |        |           |        |
|-------|--------|-----------|--------|
| 19419 | А      | В         | С      |
| 1     | gender | name      | number |
| 2     | FEMALE | Olivia    | 172    |
| 3     | FEMALE | Chloe     | 112    |
| 4     | FEMALE | Sophia    | 104    |
| 5     | FEMALE | Emily     | 99     |
| 6     | FEMALE | Emma      | 99     |
| 7     | FEMALE | Mia       | 79     |
| 8     | FEMALE | Charlotte | 59     |
| 9     | FEMALE | Sarah     | 57     |
| 10    | FEMALE | Isabella  | 56     |
| 11    | FEMALE | Hannah    | 56     |
| 12    | FEMALE | Grace     | 54     |
| 13    | FEMALE | Angela    | 54     |
| 14    | FEMALE | Ava       | 53     |
| 15    | FEMALE | Joanna    | 49     |
|       |        |           |        |

#### Beispiel: Datenimport mit der Maus

In vielen Fällen ist es gerade bei Bildern vorteilhaft, Daten mithilfe der Maus einzulesen. Dafür verfügen *ImagePads* über einen Block, mit dem Bildwerte, Bildkoordinaten, die Daten auf einem Schnitt durchs Bild, Anfangs- und Endpunkt einer Linie, Mittelpunkt und Radius eines Kreises und die summierten Helligkeitswerte zusammen mit deren Zahl in einem Kreis bestimmt werden können. Als Beispiel soll die Höhe antiker Säulen vermessen werden. Dazu wird das Kostümbild des *ImagePads* mit den Säulen importiert und anschließend mit der Maus ausgemessen (gelbe Linie).

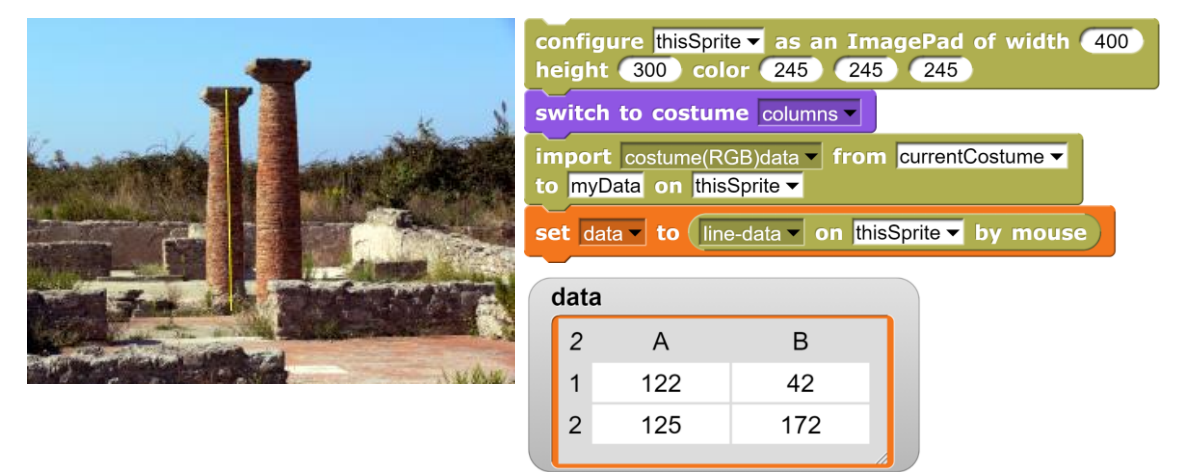

Als zweites Beispiel für das Messen mit der Maus wollen wir die Gesamthelligkeit innerhalb eines Kreises um ein Sternfoto messen (Quelle: [HOU]).

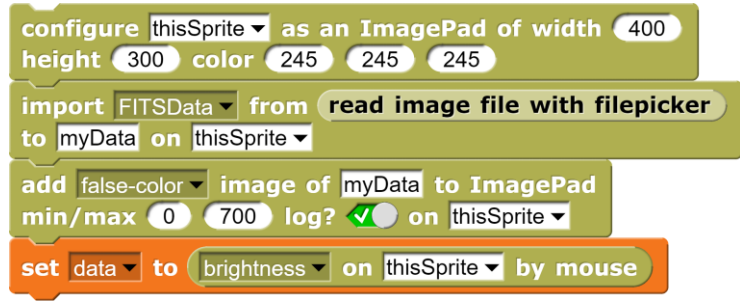

Wir erhalten die Gesamthelligkeit und die Zahl der gemessenen Pixel.

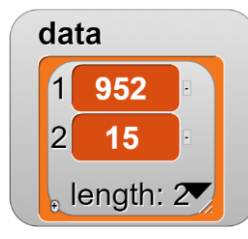

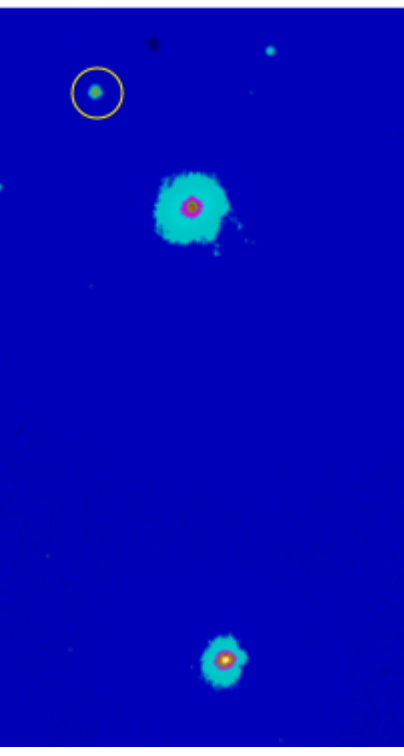

Der Export von Daten kann wiederum direkt aus einem Variablen-Watcher geschehen.

Für Skripte gibt es zwei neue Blöcke **write** to **CSV** file <filename> sowie **write** string <string> to file <filename>. Die Ergebnisse landen wie in *Snap!* üblich jeweils im Download-Ordner des Browsers. Die beiden Blöcke gestatten es, den Datenaustausch mit Tabellenkalkulationsprogrammen bzw. über Textdateien zu automatisieren, beispielsweise um Ergebnisse der Datenverarbeitung zu sichern.

| ( | data |     |       |                                           |
|---|------|-----|-------|-------------------------------------------|
| 1 | 98   | А   | В     | <ul> <li>normal</li> <li>large</li> </ul> |
|   | 1    | 1.2 | 188.4 | <ul> <li>slider</li> </ul>                |
|   | 2    | 6   | 231.2 | slider max                                |
|   | 3    | 11  | 185.4 | import                                    |
|   | 4    | 16  | 144.2 | export                                    |
|   | 5    | 21  | 27.4  | blockify                                  |
|   |      | 0.0 | 10.1  |                                           |

write SciSnap!Data to CSV-file filename

write text this text to TXT-file this file

# 5 Beispiele

## 5.1 Darstellung komplexer Zahlen

Die Operationen mit komplexen Zahlen können in *SciSnap!* leicht veranschaulicht werden, indem man das *MathPad* benutzt: eine Sprite-Konfiguration, mit der man schnell z. B. komplexe Zahlen als Pfeile darstellen kann. Da die komplexe Ebene zwei Dimensionen hat, müssen wir die Voreinstellung (3 Dimensionen) ändern, danach stellen wir zwei komplexe Zahlen und deren Summe verschiedenfarbig dar.

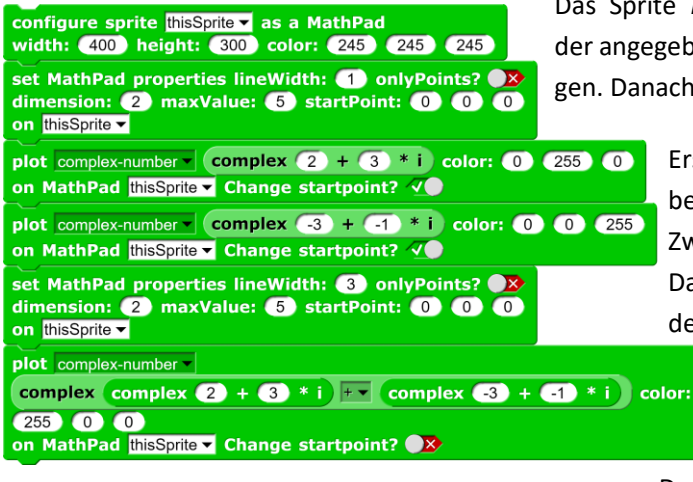

Das Sprite *MathSprite* als *MathPad* in der angegebenen Größe und Farbe erzeugen. Danach Dimension usw. einstellen.

Erste Zahl in Grün zeichnen, dabei Startpunkt verschieben. Zweite Zahl in Blau zeichnen. Danach Startpunkt wieder in den Ursprung verschieben.

> Die Summe in Rot vom Ursprung aus zeichnen.

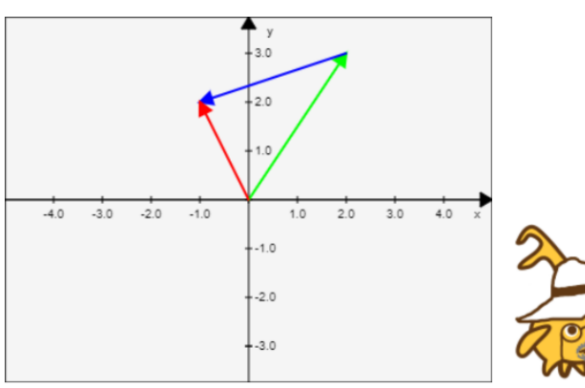

Da es sich um ein mathematisches Beispiel handelt, muss die Mitwirkung von *Hilberto* natürlich durch seine Mit-Darstellung angemessen gewürdigt werden.

# 5.2 Affine Transformation eines Dreiecks im R<sup>2</sup>

Wir definieren ein Dreieck durch seine Ortsvektoren. Dann definieren wir drei Punkte in der Ebene sowie drei Punkte, auf die diese abgebildet werden sollen:

Danach erzeugen wir ein zweidimensionales *MathPad*, ändern den Maximalwert der Achsen und zeichnen das Dreieck in Rot. Auf seine Ortsvektoren wenden wir die affine Transformation an und zeichnen das Ergebnis in Blau. Da Koordinatentransformationen eher etwas für die Physik sind, stellt *Alberto* das Ergebnis vor.

| configure sprite thisSprite as a MathPad<br>width: 500 height: 400 color: 245 245 245                           |
|----------------------------------------------------------------------------------------------------|
| set MathPad properties lineWidth: 2 onlyPoints?<br>dimension: 2 maxValue: 10 startPoint: 0 0 0<br>on thisSprite |
| plot object-of (triangle) color: (255) (0) (0)<br>on MathPad thisSprite (change startpoint? ())                 |
| set image to affine transformation of triangle by sourcePoints> targetPoints for MathPage                       |
| plot object-of ▼ (image) color: ① ① ② 255<br>on MathPad thisSprite ▼ Change startpoint? ●×                      |

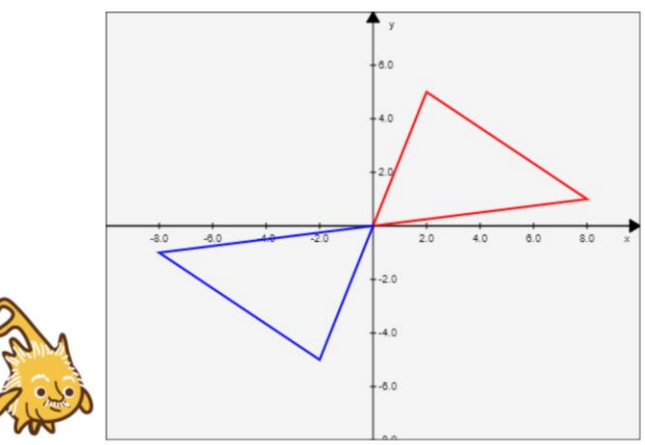

# 5.3 Drehung einer Pyramide im R<sup>3</sup>

Zuerst wollen wir natürlich eine Pyramide zeichnen. Wir definieren die Grundfläche und die Spitze durch Ortsvektoren:

 set footprint ▼
 to
 list
 list
 list
 list
 list
 list
 list
 list
 list
 list
 list
 list
 list
 list
 list
 list
 list
 list
 list
 list
 list
 list
 list
 list
 list
 list
 list
 list
 list
 list
 list
 list
 list
 list
 list
 list
 list
 list
 list
 list
 list
 list
 list
 list
 list
 list
 list
 list
 list
 list
 list
 list
 list
 list
 list
 list
 list
 list
 list
 list
 list
 list
 list
 list
 list
 list
 list
 list
 list
 list
 list
 list
 list
 list
 list
 list
 list
 list
 list
 list
 list
 list
 list
 list
 list
 list
 list
 list
 list
 list
 list
 list
 list
 list
 list
 list
 list
 list
 list<

-8.0

et alpha to 90 et Dx to matrix of vectors

et Dy - to

matrix of vectors

et Dz

-6.0

-4.0

-8.0

list 🛛 🔝 of alpha) 💿 🗸 of alpha) 🔶

list cos of alpha neg of sin of alpha .

list sin of alpha) cos of alpha) 0 ++ (list 0 0 1 ++)

matrix of vectors

Wir lassen sie zeichnen, indem zuerst die Grundfläche gezeichnet wird, danach Linien von deren Ecken zur Spitze.

| configure sprite thisSprite  as a MathPad<br>width: 400 height: 300 color: 245 245 245 |
|----------------------------------------------------------------------------------------|
| plot object-of footprint color: 255 0 0<br>on MathPad thisSprite Change startpoint?    |
| set MathPadProperty startPoint 		 of thisSprite 		 to list -3 0 0 ↔                    |
| plot line-to v (top) color: 255 0 0<br>on MathPad thisSprite v Change startpoint? V    |
| plot line-to (list 3 0 0 +) color: 255 0 0<br>on MathPad thisSprite Change startpoint? |
| set MathPadProperty startPoint ▼ of thisSprite ▼ to list 0 3 0 ↔                       |
| plot line-to (top) color: 255 0 0<br>on MathPad thisSprite Change startpoint?          |

Für Drehungen um die Achsen benötigen wir die drei Drehmatritzen  $D_x$ ,  $D_y$  und  $D_z$ . Für eine Drehung um die x-Achse um 90° können wir die Matrix direkt auf die Grundfläche anwenden. Danach lassen wir die Seitenlinien zur gedrehten Spitze zeichnen, indem wir die Drehmatrix mit den transponierten Ortsvektoren der Eckpunkte multiplizieren.

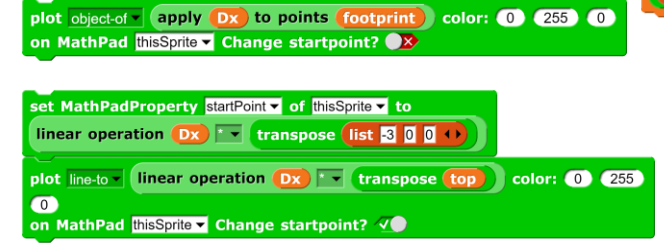

#### Insgesamt also:

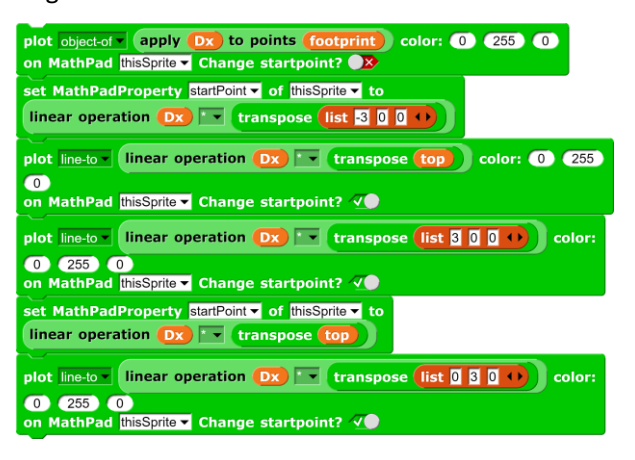

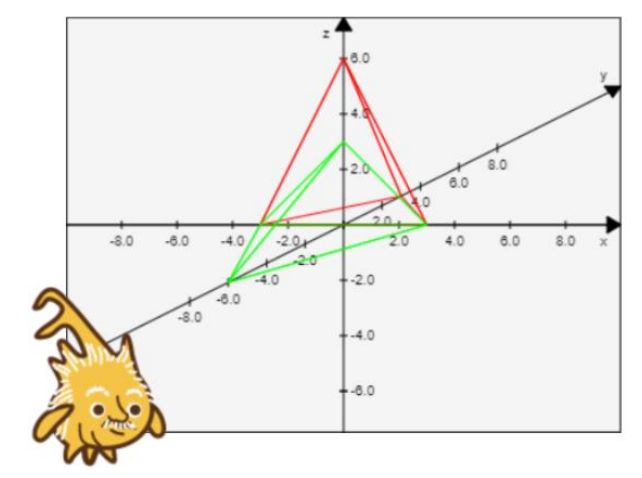

8.0

2.0

-2.0

-4.0

-8.0

list cos of alpha 0 sin of alpha + list 0 1 0 +

list neg v of Sin v of alpha 0 cos v of alpha + + +

-4.0

list 1 0 0 💔 list 0 cos of alpha neg 🗸 of sin 🔻 of alpha

2.0

8.0

6.0

8.0

8.0

4.0

# 5.4 Graph der Normalverteilung

Mithilfe des PlotPads wird der Graph der Normalverteilung gezeichnet.

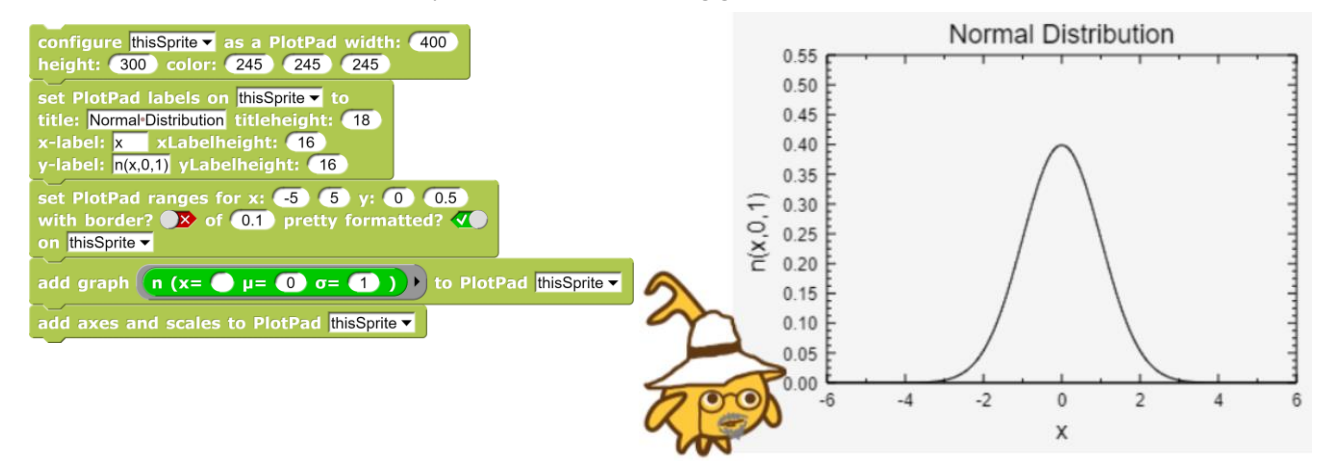

# 5.5 Kartesisches Produkt dreier Mengen

Zuerst einmal erzeugen wir drei Mengen mit Namen, möglichen Altern und Berufen:

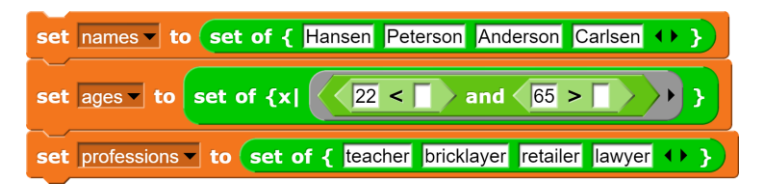

Dann erzeugen wir vier Werte aus dem "zugelassenen" Altersbereich:

| set actualAges v to set of { > }   |
|------------------------------------|
| set i 🗸 to 🖸                       |
| repeat until (i) = 4               |
| set age to pick random 1 to 100    |
| if age ε ages ?                    |
| set actualAges v set of { age +> } |
|                                    |

item 3 of names X actualAges X professions

Aus diesen Mengen können wir nun das kartesische Produkt aus Namen, Alterswerten und Berufen bilden:

| 64 | А        | В  | С          |
|----|----------|----|------------|
| 1  | Peterson | 64 | bricklayer |
| 2  | Peterson | 64 | lawyer     |
| 3  | Peterson | 64 | retailer   |
| 4  | Peterson | 64 | teacher    |
| 5  | Peterson | 46 | bricklayer |
| 6  | Peterson | 46 | lawyer     |
| 7  | Peterson | 46 | retailer   |
| 8  | Peterson | 46 | teacher    |
| 9  | Peterson | 44 | bricklayer |
| 10 | Peterson | 44 | lawyer     |
| 11 | Peterson | 44 | retailer   |
| 12 | Peterson | 44 | teacher    |
| 13 | Peterson | 34 | bricklayer |

Und damit steht einem Übergang z. B. zum Thema "relationale Datenbanken" nichts mehr im Wege.

# 5.6 Darstellung einer Punktmenge und der Regressionsgeraden

Wir erzeugen mithilfe der *SciSnap!DataLibrary* 100 Zufallspunkte, die um eine Gerade mit der Steigung m=0.5 und dem Achsenabschnitt b=0 streuen. Die erhaltenen Punkte stellen wir in einem Diagramm dar.

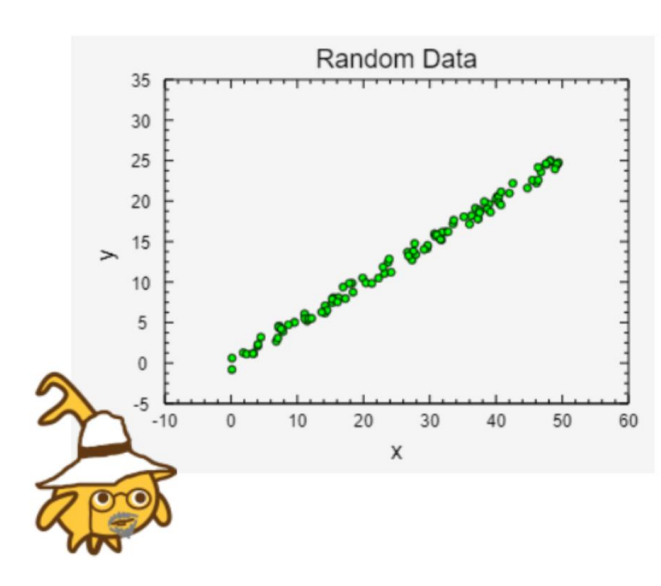

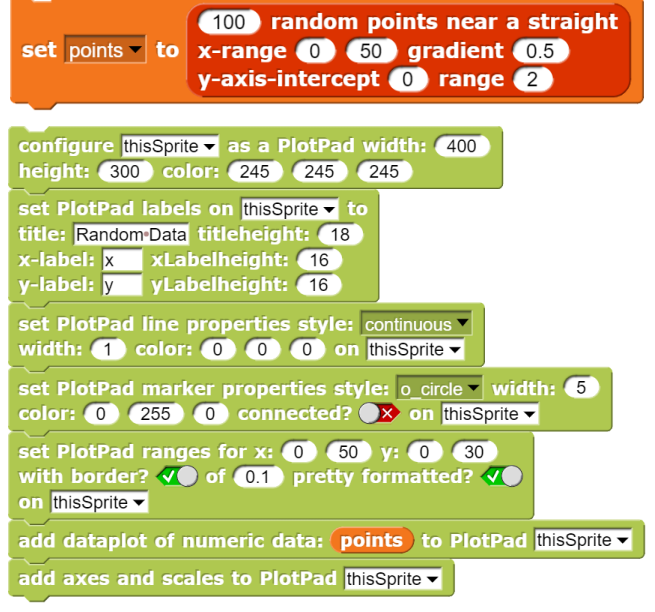

Zusätzlich wird jetzt noch die Regressionsgerade eingezeichnet.

| set PlotPad line properties style: continuous  |                         |
|------------------------------------------------|-------------------------|
| width: 2 color: 255 0 0 on thisSprite -        |                         |
| add graph regression line parameters of points | to PlotPad thisSprite - |

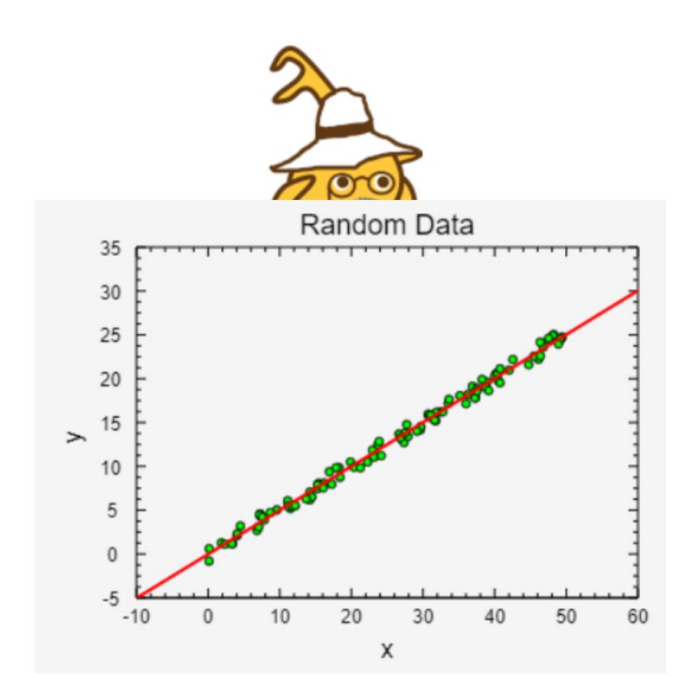

## 5.7 Interpolationspolynom durch n Punkte

Wir wollen eine Datenmenge von 100 Punkten erzeugen, die um eine vorgegebene Funktion streuen. Diese Punkte stellen wir in einem Diagramm dar. Anschließend wählen wir drei Punkte aus, indem wir mit der Maus die entsprechenden Orte anklicken und dort eine rote Markierung setzen. Durch dieses drei Punkte zeichnen wir anschließend ein Interpolationspolynom in Rot. Da es sich um ein "mathematisches" Projekt handelt, ist *Hilberto* dafür zuständig.

Zuerst einmal die Zufallspunkte:

Danach konfigurieren wir das aktuelle Sprite zum *PlotPad* und zeichnen die Punktmenge.

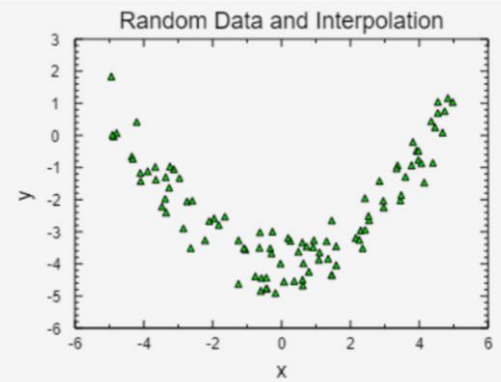

Jetzt wählen wir die drei Punkte und stellen sie gleich im Diagramm dar.

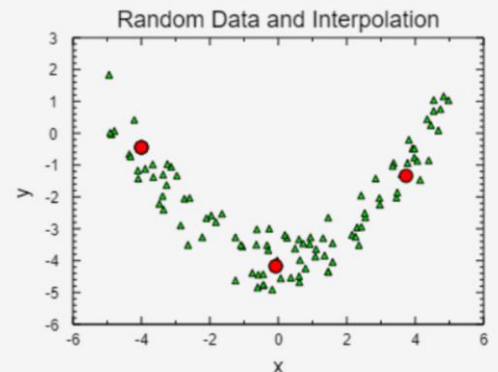

Und zuletzt fügen wir das Interpolationspolynom hinzu.

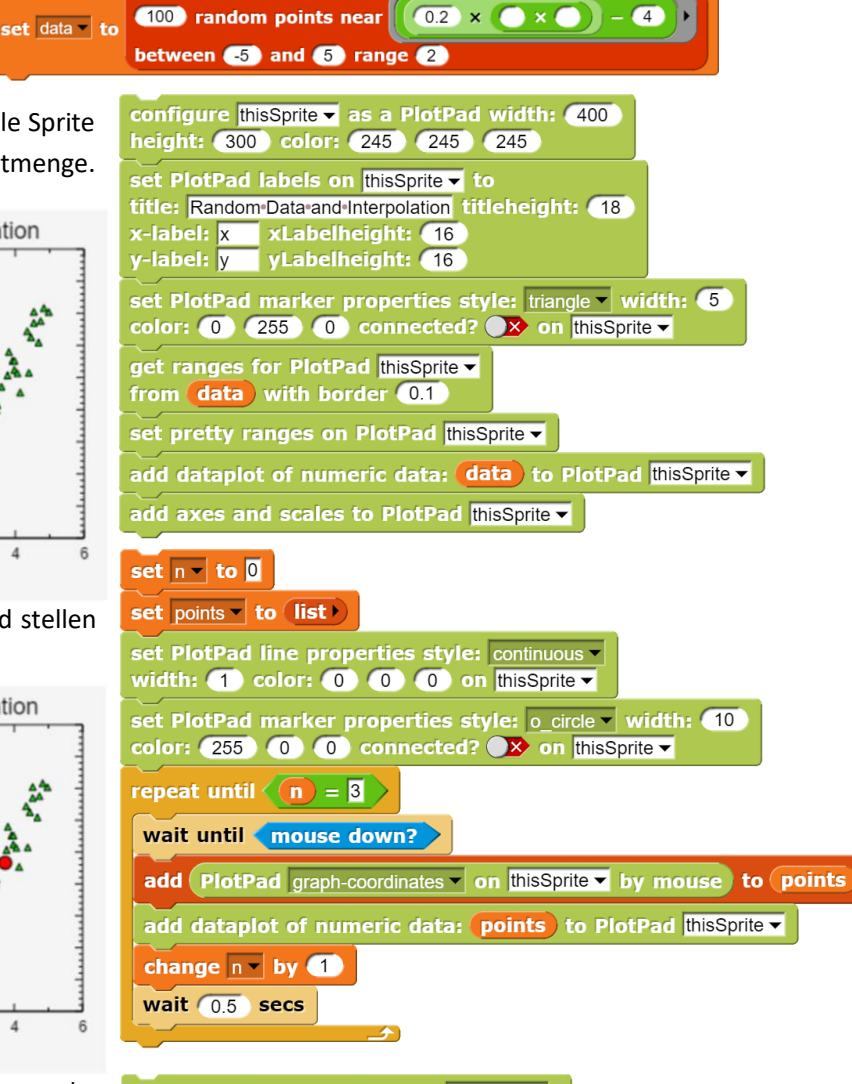

set PlotPad line properties style: continuous width: 2 color: 255 0 0 on thisSprite -

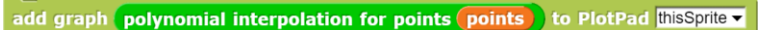

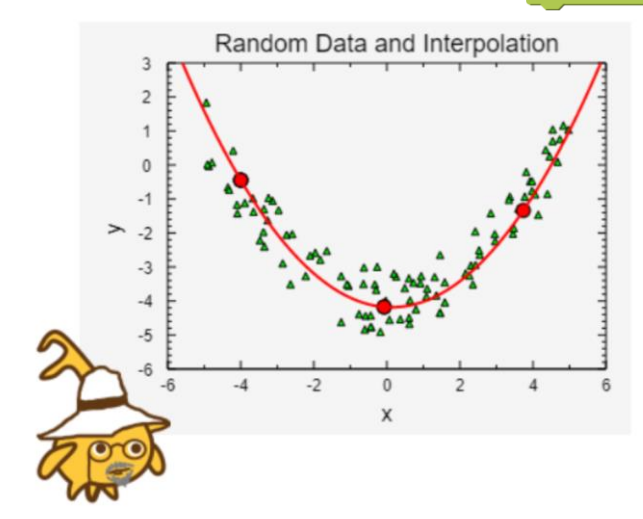

- 1. a: Erzeugen Sie "Punktwolken", die um andere ganzrationale Funktionsgraphen streuen.
  - b: Legen Sie wie im Beispiel einige Punkte in diesen Wolken fest, durch die ein Interpolationspolynom gezeichnet werden soll.
  - c: Lassen Sie diese Polynome zeichnen.
- 2. a: Experimentieren Sie mit der Anzahl der ausgewählten Punkte. Werden die Ergebnisse besser, wenn Sie mehr Punkte wählen?
  - b: Erzeugen Sie "Punktwolken", die um nicht ganzrationale Funktionsgraphen (trigonometrische, …) streuen. Können Sie auch diese durch Interpolationspolynome beschreiben?
  - c: Formulieren Sie eine Regel, wann und wie man Interpolationspolynome sinnvoll einsetzen kann - und weshalb gerade so.

## 5.8 Approximation einer Tangente durch Sekanten

Wir wollen zeigen, dass eine Folge von Sekantensteigungen gegen die Steigung der Tangente in einem Punkt konvergiert. Dazu konfigurieren wir ein Sprite namens *PlotPad* als *PlotPad* und zeichnen den Graph einer Funktion, hier:  $y = 0.3 \cdot x^3 - 3 \cdot x$ .

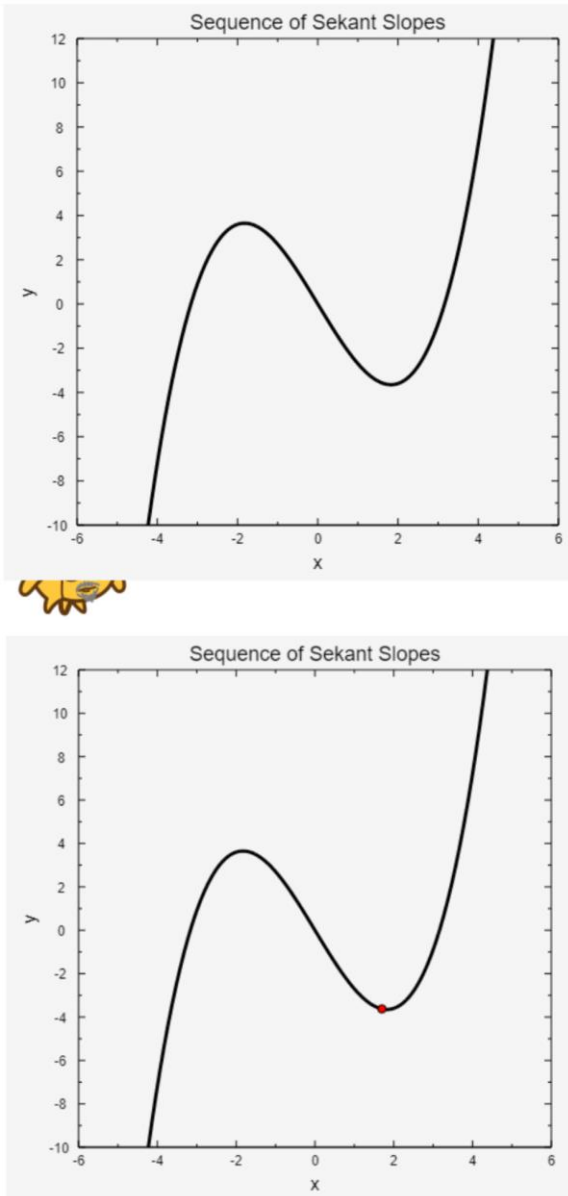

Der Rest ist genauso einfach: wir lassen die Sekantensteigungen berechnen ...

... und die Sekanten in Farbabstufungen zeichnen.

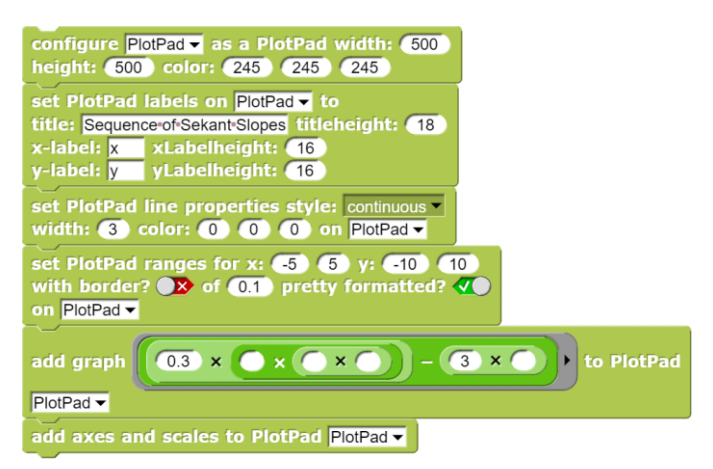

Wir wollen in der Nähe des rechten Minimums eine Folge von Sekanten zeichnen lassen, die sich der Tangente nähern. Dafür benötigen wir natürlich erstmal einen Punkt (x<sub>0</sub> | y<sub>0</sub>) in der Nähe des Minimums:

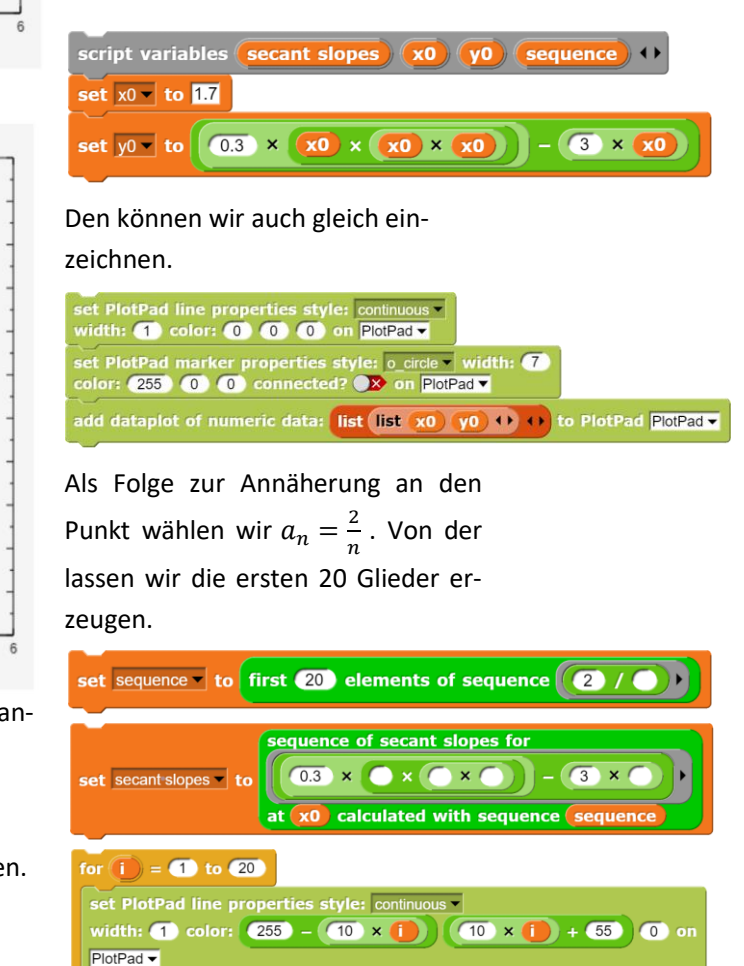

add graph (item i) of secant slopes) × () – (x0) + (y0) + to

PlotPad PlotPad -

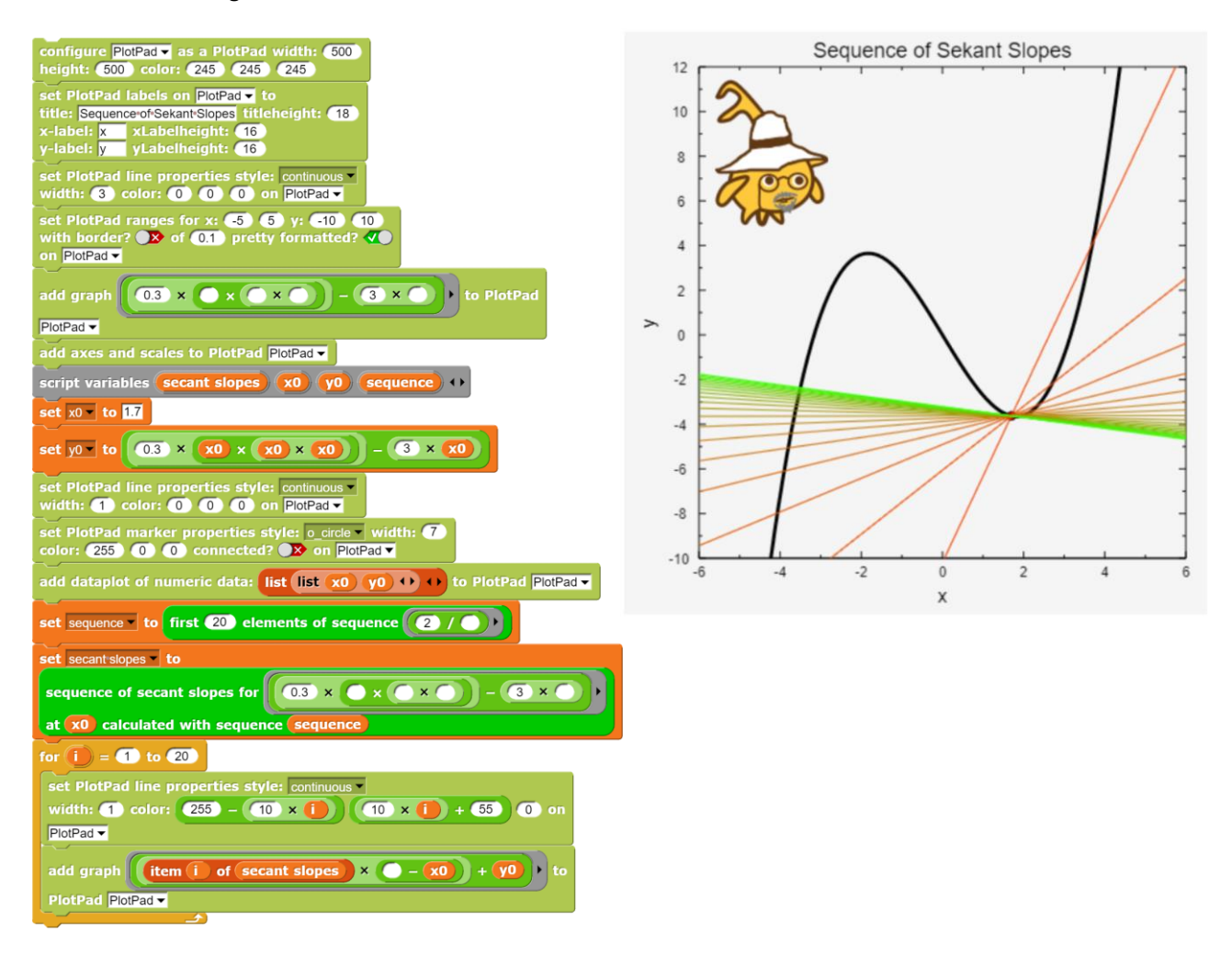

Das Ganze – mit Ergebnis – noch einmal in einem Stück:

- 1. Lassen Sie zusätzlich die "richtige" Tangente in das Diagramm einzeichnen.
- Wählen Sie als Folge für die Sekantenberechnung andere Folgen, die sich dem Punkt (x<sub>0</sub>|y<sub>0</sub>) von der anderen bzw. beiden Seiten nähern.
- 3. a: Veranschaulichen Sie auf ähnliche Weise die Nullstellenberechnung nach dem Newton-Verfahren.
  - b: Wählen Sie einige Fälle, in denen das Verfahren gut funktioniert bzw. kaum noch oder gar nicht.

# 5.9 Endliche Reihen

Wir wollen einige der üblichen mathematischen Konstanten und Funktionen über Reihenentwicklungen annähern – und auch mal ausprobieren, wie lange man eigentlich rechnen muss, um gute Ergebnisse zu erhalten.

Beginnen wir einmal mit  $\pi$ . In einer Formelsammlung<sup>19</sup> oder bei Wikipedia<sup>20</sup> finden wir eine Formel zur Berechnung von  $\pi$ : die *Leibniz-Reihe*:  $\frac{\pi}{4} = \sum_{i=0}^{n} \frac{(-1)^{i}}{(2 \cdot i + 1)}$ Die können wir direkt in *SciSnap!* umsetzen.

Aber wann ist das Ergebnis eigentlich "gut"?

Zur Beantwortung dieser Frage erstellen wir eine Tabelle.

| 7 | А       | В                  |
|---|---------|--------------------|
| 1 | 10      | 3.232315809405594  |
| 2 | 100     | 3.1514934010709914 |
| 3 | 1000    | 3.1425916543395442 |
| 4 | 10000   | 3.1416926435905346 |
| 5 | 100000  | 3.1416026534897203 |
| 6 | 1000000 | 3.1415936535887745 |
| 7 | 1000000 | 3.1415927535897814 |

Eigentlich ist es doch seltsam, dass man für so wenig verbesserte Genauigkeit so lange rechnen muss. So etwas kann man vielleicht im Jahre 1673 im verregneten Hannover machen, um nicht spazieren gehen zu müssen – aber jetzt? Wir versuchen es einfach mal mit der *BIGNUM*-Library von *Snap!* für exakte Rechnungen mit *Scheme*-Zahlen. Dann dauert das Rechnen noch länger und wir erhalten erstaunliche Ergebnisse, die nicht nach  $\pi$  aussehen.

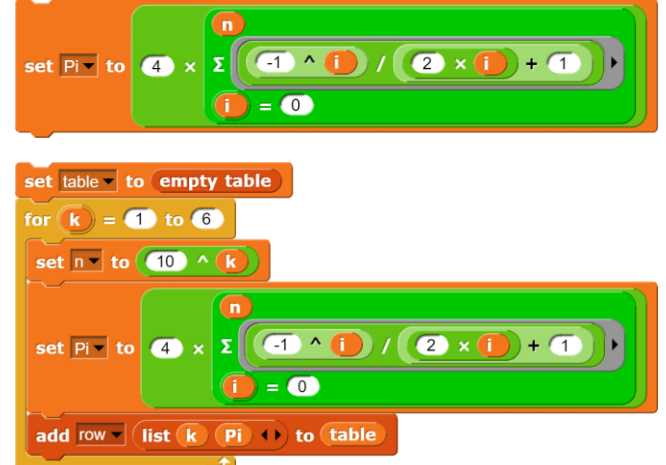

Bei 10 Millionen Summanden muss man schon etwas auf das Ergebnis warten! 😉

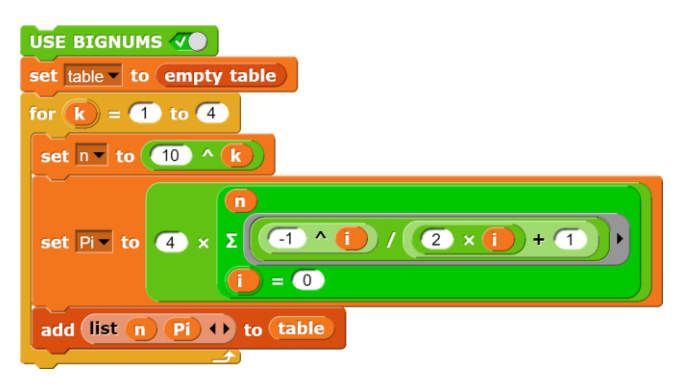

| able     | )    |                                                                                                    |
|----------|------|----------------------------------------------------------------------------------------------------|
| 3        | А    | в 📕                                                                                                    |
| 1        | 10   | 47028692/14549535                                                                                          |
| 2        | 100  | 8304519683050930315868351728478581371218237057610107475627876427688700564658702331560588/26351061627572364 |
| 3        | 1000 | 4637710166055189992708459975241833181551070799519771337059966976207914371532925400613212036485402836712677 |
| _        |      |                                                                                                    |
| <u> </u> |      |                                                                                                    |

Nach langem Suchen entdecken wir den Bruchstrich in der Mitte, wobei der schon in der zweiten Zeile nicht mehr zu sehen ist. *Scheme*-Zahlen sind nun mal exakte Brüche und keine Gleitkommazahlen.

<sup>&</sup>lt;sup>19</sup> Fragen Sie mal ihren Opa, was das ist. 😉

<sup>&</sup>lt;sup>20</sup> https://de.wikipedia.org/wiki/Leibniz-Reihe

Wir lassen deshalb die exakten *Scheme*-Zahlen in die inexakte Gleitkomma-Darstellung umwandeln, bevor wir sie in die Tabelle eintragen.

Trotz des Aufwands sind die Ergebnisse fast die gleichen wie vorher. Das schlechte Konvergenz-Verhalten der Reihe liegt also nicht an den Ungenauigkeiten der Standard-Arithmetik einer Programmiersprache (hier:

JavaScript), sondern an ihrem Aufbau. Gut zu wissen! 😉

| dd (  | list 🔟 | Scheme number inexact • of Pi | to table |
|-------|--------|-------------------------------|----------|
| table | •      |                               |          |
| 3     | А      | В                             |          |
| 1     | 10     | 3.2323158094055926            |          |
| 2     | 100    | 3.15149340107099              |          |
| 3     | 1000   | 3.1425916543393395            |          |
|       |        |                               |          |
|       |        |                               |          |

- 1. Informieren Sie sich über die Bedeutung der Begriffe "Scheme-Zahlen" und "Gleitpunktzahlen".
- 2. Suchen Sie sich andere Reihenentwicklungen für  $\pi$ , die besser konvergieren als die Leibniz-Reihe.
- 3. Suchen und implementieren Sie eine Reihenentwicklung für die Eulersche-Zahl e.
- 4. Informieren Sie sich über Gründe, mit der Genauigkeit von Scheme-Zahlen zu rechnen, statt der für Gleitpunktzahlen.
- Schreiben Sie Skripte f
  ür die Reihenentwicklung trigonometrischer Funktionen, z. B. sin(x), cos(x), ... Beachten Sie, dass dabei der Winkel im Bogenmaß angegeben werden muss.

# 5.10 Anwendung der Taylor-Reihe beim mathematischen Pendel

Eine sehr anschauliche Anwendung von Reihenentwicklungen ist die Simulation eines mathematischen Pendels, also eines Fadenpendels. Üblicherweise arbeitet man dort mit der Näherung, dass für kleine Winkel der Wert des Sinus (im Bogenmaß) in etwa dem Wert seines Arguments entspricht – d. h. man bricht die Reihenentwicklung der Sinusfunktion nach dem ersten Summanden ab. Wir sehen uns das mal genauer an: Die Kraft *F*, die die Kugel auf der Kreisbahn beschleunigt, erhalten wir vom Betrag her als  $F = -G \cdot \sin \varphi = -m \cdot g \cdot \sin \varphi$ . Nach der Grundgleichung der Mechanik ist diese Kraft gleich der Trägheitskraft  $m \cdot \ddot{s} = m \cdot a$ . Benutzen wir die Beziehung für den Winkel im Bogenmaß  $\varphi = \frac{s}{t}$ , dann erhalten wir

$$\ddot{\varphi} = -\frac{g}{L} \cdot \sin \varphi$$

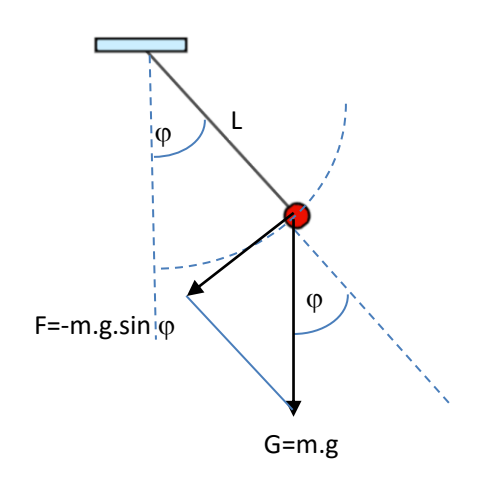

Für kleine Winkel gilt genähert  $\sin \varphi \approx \varphi$  und damit

$$\ddot{\varphi}\approx-\frac{g}{L}\cdot\varphi$$

Mal sehen, ob das funktioniert! Wir simulieren zuerst einmal die "echte" Pendelbewegung, indem wir die Beschleunigung aus der aktuellen Situaltion entnehmen, daraus die Änderung der Gewschwindigkeit bestimmen und daraus wiederum die neue Position. Die Daten nehmen wir in eine Liste *plotdata1* auf. Einige weitere Gößen wie die Pendellänge und die Anfangsauslenkung geben wir über Variable in der Slider-Darstellung vor. Zuerst einmal zeichnen wir die Anfangssituation: Ein Stift zeichnet erforderliche Linien, und das Pendel hängt natürlich an der Decke des Labors.

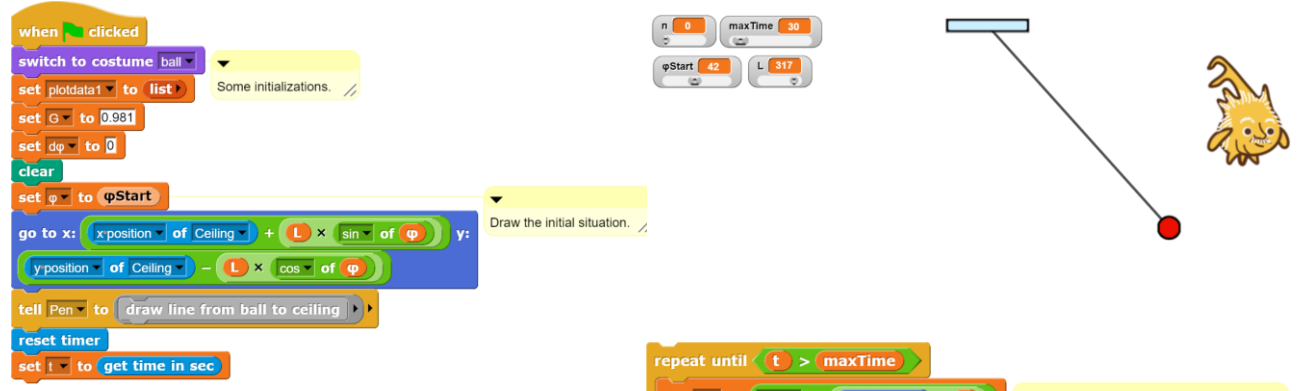

Jetzt geht es los: Wir messen die aktuelle Auslenkung und die Zeit und schreiben beide Werte in die Liste der Messwerte. Danach berechnen wir die aktuelle Beschleunigung, die die Winkelgeschwindigkeit ändert, und daraus den neuen Winkel. Dann lassen wir die neue Situation zeichnen. Und das immer wieder.

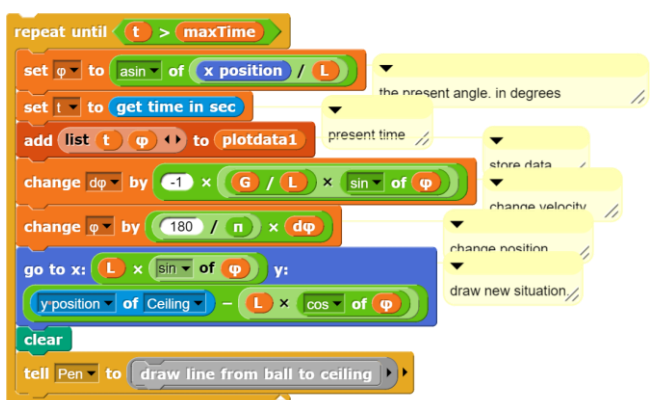

Dieser Anordnung spedieren wir ein weiteres Sprite als PlotPad: den *Plotter*. Der ist schnell genug, die aktuellen Daten in Echtzeit darzustellen. Deshalb fügen wir den Block dafür in die Simulationsschleife des Pendels ein.

set PlotPad line properties style: continuous width: 3 color: 0 0 0 on Plotter add dataplot of numeric data: plotdata1 to PlotPad Plotter

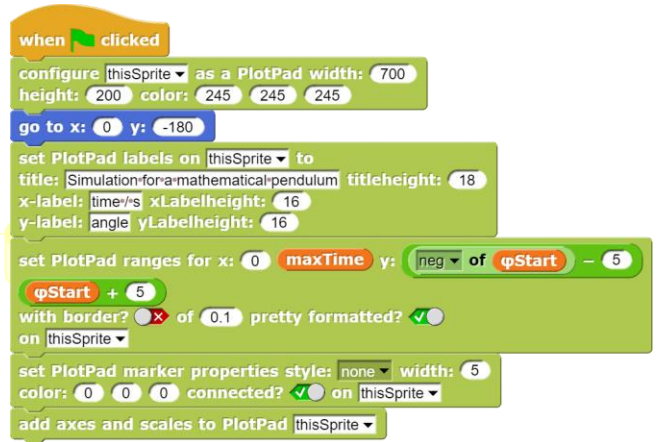

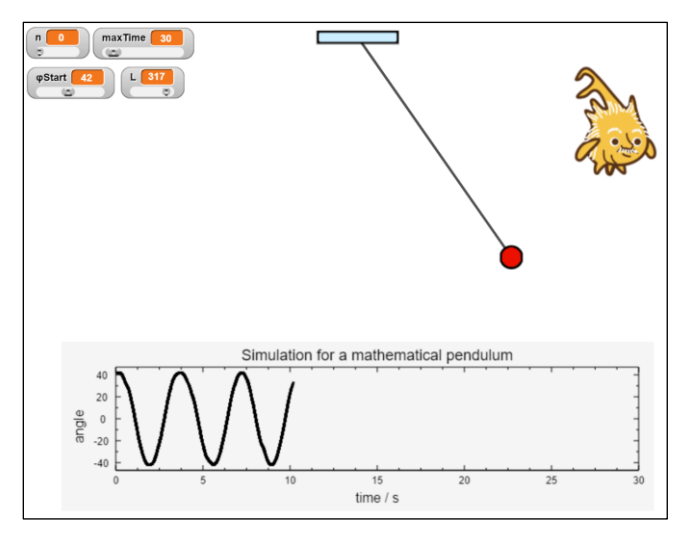

Alberto ist sichbar begeistert, dass das so gut klappt!

Das eigentliche Ziel war es aber, sich mal anzusehen, wie gut die Näherung ist. Dafür führen wir eine zweite Datenliste *plotdata2* ein sowie einen "genäherten" Winkel  $\varphi Approx$  und die entsprechende Winkelgeschwindigkeit. Der "echte" Winkel  $\varphi$  und der genäherte

starten mit dem gleichen Wert. Danach wird jeweils die "echte" Auslenkung des Pendels gemessen und der genäherte Wert berechnet. Beides zeichnen wir in das Diagramm ein – den berechneten Wert in Rot.

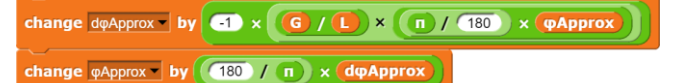

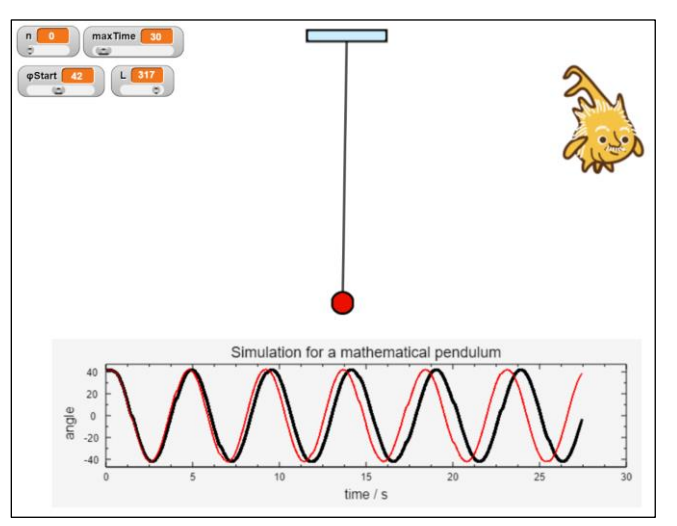

Man sieht, dass die Näherung anfangs ganz gut ist, aber mit zunehmender Zeit mit den Echtzeitwerten auseinander läuft. Das kann man besser machen!

Statt der linearen Näherung wählen wir die Taylorreihe des Sinus, von der wir *n* Summanden als Näherung verwenden. *n* geben wir als Slider-Variable vor.

$$\sin \varphi = \sum_{i=0}^{n} (-1)^{i} \cdot \frac{\varphi^{2i+1}}{(2i+1)!} = \varphi - \frac{\varphi^{3}}{3!} + \frac{\varphi^{5}}{5!} - \cdots$$

Das können wir direkt in SciSnap! abschreiben:

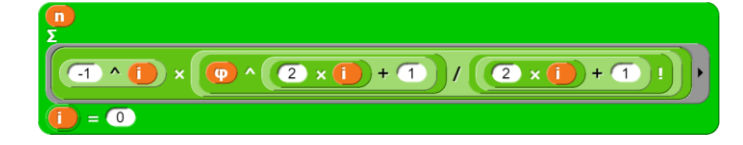

Zusammen mit der Umrechnung von Winkeln ins Bogenmaß erhalten wir für die Winkelbeschleunigung:

| change døApprox • by                                |
|-----------------------------------------------------|
| -1 x                                                |
|                                                     |
|                                                     |
| Σ                                                   |
| (1 ^ 10 × (0Approx) ^ 2 × 1) + 1)/<br>(2 × 1) + 1 ! |
|                                                     |

Schon bei einer Erweiterung der Näherung um ein Reihenglied (also  $-\frac{\varphi^3}{3!}$ ) sind die Abweichung von den Messwerten im Diagramm nicht mehr sichtbar.

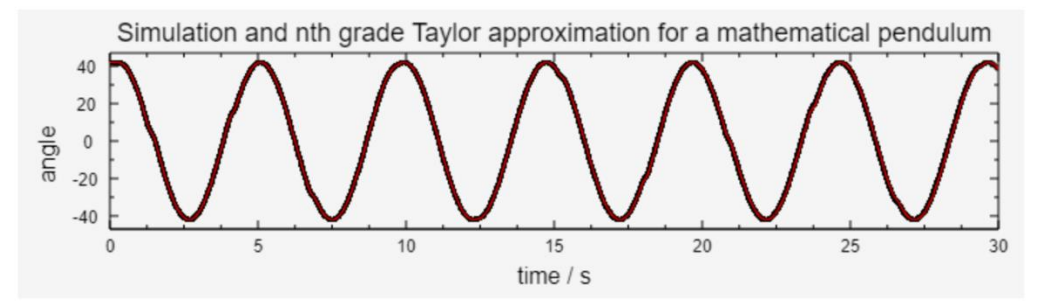

- 1. Lassen Sie die Simulation länger laufen und stellen Sie fest, wann sich in Abhängigkeit von der Zahl der Summanden der Taylorreihe – Abweichungen zeigen.
- 2. Machen Sie das Gleiche für unterschiedliche Startwinkel des Pendels.

# 5.11 Fourier-Entwicklung für ein Rechtecksignal mit numerischer Integration

Eine Möglichkeit zur Fourier-Darstellung einer  $2\pi$ -periodischen Funktion f(x) ist

$$f(x) \cong a_0 + \sum_{k=1}^{\infty} (a_k \cdot \cos(k \cdot x) + b_k \cdot \sin(k \cdot x)) \qquad a_0 = \frac{1}{2\pi} \cdot \int_0^{2\pi} f(x) \cdot dx$$
$$a_k = \frac{1}{\pi} \cdot \int_0^{2\pi} f(x) \cdot \cos(k \cdot x) \cdot dx \qquad b_k = \frac{1}{\pi} \cdot \int_0^{2\pi} f(x) \cdot \sin(k \cdot x) \cdot dx; \ k = 1,2,3, \dots$$

Wir wollen die Koeffizienten für die Reihenentwicklung eines Rechtecksignals <u>rein nume-</u> <u>risch</u> ermitteln und dabei testen, wie sich die Länge der Reihenentwicklung auf die Genauigkeit der Ergebnisse auswirkt.

Zuerst einmal benötigen wir ein Rechtecksignal mit der Periode 2π. Eine Funktion, die das

liefert, wäre z. B.  $f(x) = \begin{cases} -1 & falls (x \mod 2\pi - \pi) > 0 \\ 1 & falls (x \mod 2\pi - \pi) < 0 \\ 0 & sonst \end{cases}$ 

Das sehen wir uns natürlich erst einmal im Diagramm an, bevor wir glauben, dass es sich um ein Rechtecksignal handelt:

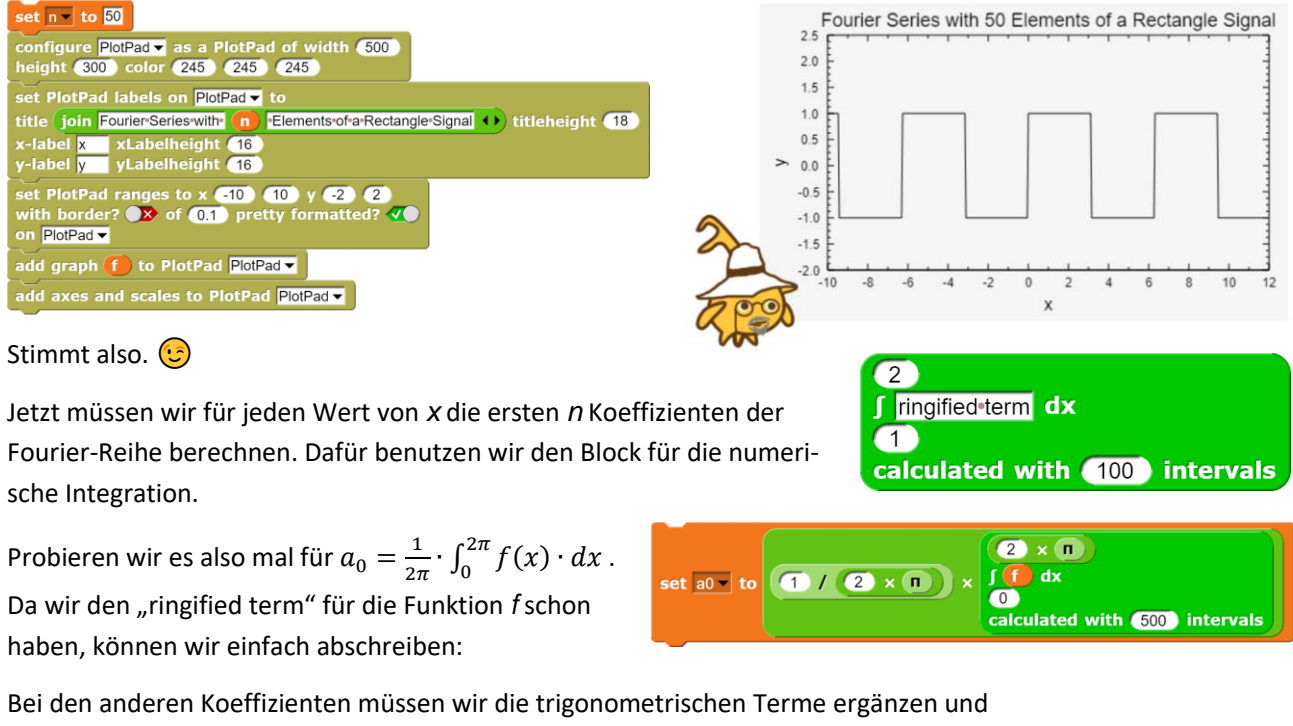

Bei den anderen Koeffizienten müssen wir die trigonometrischen Terme ergänzen une erhalten für

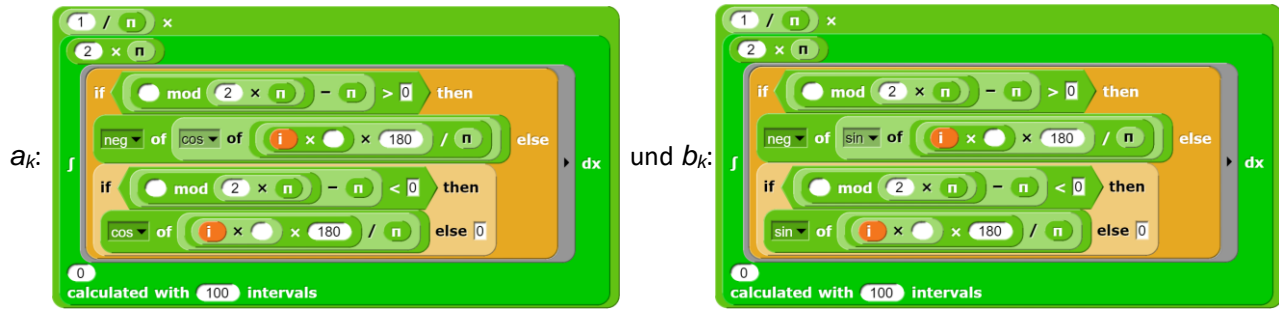

ak

change result v by

eport (result)

item (i of ak) × cos v of (i × x) × (180) / m

item i of bk × sin of (i) × x 180 / n

item i of ak  $\times$  cos of i  $\times$  x 180 / n +Fourier+series+of+f+(+ **x** # = **0**)+)+with+ **n** # = **10**)+elements+ script variables 👩 🐟 財 result 🕩 item i of bk × sinv of i × x × 180 / π warp 2 × **n** f f dx 0 calculated with 500 intervals set a0 v to 1 / 2 × n × Wie haben darin zwei "Schrauset ak 🔻 to (list ) ben", an denen wir drehen set bk v to list können: einerseits kann die for (i) = (1) to (n) Zahl n der Terme der Fourier-(1 / n × 2 × 🔳 Reihe geändert werden, andeif  $( \mod 2 \times n - n > 0 )$  then rerseits die Anzahl i der Interneg • of cos • of (1) × (180) / (1) valle bei der numerischen Inadd dx if mod 2 × n - n < 0 then tegration. Die Auswirkungen cos • of () × ) × (180) / (1) von Änderungen lassen sich else 0 leicht beurteilen, wenn wir zucalculated with 100 intervals fällig Werte aus dem Wertebe-(1 / m × reich von x ziehen und das Ergebnis zusammen mit der if ( ) mod (2) × (n) – (n) > (1) then Funktion f plotten lassen. Abneg • of sin • of (1) × (180) / 1 weichungen zeigen sich dann add to if  $mod (2 \times n) - n < 0$  then sofort. sin▼ of (1) × (180) / □ else 0 set n • to 50 neg 🗸 of 🔳 set data • to list • calculated with (100) intervals set PlotPad marker properties style: o circle width: 5 color: 255 0 0 connected? >> on PlotPad bk set result v to a0 forever set x to random × 22 – 10 for (i) = (1) to (n)

set result v to a0 for (i) = (1) to (n)

change result v by

i Intervalle n Summanden Ergebnis Kommentar Fourier Series with 50 Elements of a Rectangle Signal 2.0 **Eigentlich ganz** 1.5 1.0 gut bis auf 0.5 0.0 "Ausrutscher", 100 -0.5 50 -1.0 die an den Sprungstellen der 8 10 Funktion liegen.

Diese Terme müssen jetzt nur noch summiert werden: Damit erhalten wird insgesamt das folgende Skript.

add list x Fourier series of f( x ) with n elements ++ to data

add dataplot of numeric data: (data) to PlotPad PlotPad 🕶

| 50 | 50  | Fourier Series with 50 Elements of a Rectangle Signal | Das dürfte ein-<br>deutig sein.                                                                   |
|----|-----|-------------------------------------------------------|---------------------------------------------------------------------------------------------------|
| 50 | 200 | Fourier Series with 50 Elements of a Rectangle Signal | Besser, aber nur<br>wenig besser als<br>mit 100 Summan-<br>den.                                   |
| 25 | 200 | Fourier Series with 25 Elements of a Rectangle Signal | Schlechter, aber<br>nur unwesentlich<br>schlechter als mit<br>50 Summanden.                       |
| 10 | 100 | Fourier Series with 10 Elements of a Rectangle Signal | Vielleicht ein ganz<br>guter Kompro-<br>miss zwischen Ge-<br>nauigkeit und Re-<br>chenzeitbedarf. |
| 5  | 75  | Fourier Series with 5 Elements of a Rectangle Signal  | In vielen Fällen<br>wohl auch noch<br>vertretbar.                                                 |

Man sieht, dass es wohl von der Aufgabenstellung abhängt, welche Genauigkeit benötigt wird. Sind z. B. Ausrutscher an den Sprungstellen vertretbar oder kommt es gerade da auf Präzision an? Man sieht auch, dass man mit gleichem Aufwand sehr unterschiedliche Wirkungen erzielen kann.

- 1. a: Geben Sie Funktionsterme für ein Dreieckssignal, ein Signal aus Peaks, ... an. Lassen Sie die Funktionsgraphen zeichnen.
  - b: Berechnen Sie die Fourierreihen für die Signale.
  - c: Experimentieren Sie wie gezeigt, um einen vertretbaren Kompromiss zwischen Genauigkeit und Rechenzeitbedarf zu finden.
- 2. a: Erzeugen Sie Tabellen mit den Daten für ein Dreieckssignal, ein Signal aus Peaks, ... mithilfe der Funktionsterme.
  - b: Geben Sie die Signale über den Lautsprecher aus.
  - c: Erzeugen Sie die entsprechenden Tabellen mithilfe unterschiedlich guter Fourier-Reihen und hören Sie sich auch diese als Töne an. Nehmen Sie Unterschiede wahr?
- 3. Informieren Sie sich über Einsatzgebiete von Fourier-Reihen.

## 5.12 NY CitiBike Tripdata 1: Korrelationen

Als Beispiel für die Anwendung der Blöcke wollen wir etwas in einer größeren, frei verfügbaren Datenmenge "wühlen": den Entleihdaten von New York Citi Bike (NY citibike tripdata: <u>https://www.citibikenyc.com/system-data</u>).

Wir laden die Daten, entpacken sie und erhalten CSV-Daten ziemlicher Größe, die wir "auf einen Schlag" in den Datenbereich von *SciSnap!*, die Variable *SciSnap!Data*, laden. Wir erhalten knapp 600.000 Datensätze.

```
import table-(CSV)-data from
read file with filepicker to SciSnap!Data
```

Deren Spaltenüberschriften spalten wir von der Tabelle ab.

| 577704 | A            | В          | С           | D             | E              | F             | G             | н           | 1             | J               |
|--------|--------------|------------|-------------|---------------|----------------|---------------|---------------|-------------|---------------|-----------------|
| 1      | tripduration | starttime  | stoptime    | start station | istart station | start station | start station | end station | icend station | rend station la |
| 2      | 695          | 2013-06-01 | (2013-06-01 | 444           | Broadway &     | 40.7423543    | -73.9891507   | 434         | 9 Ave & W     | 140.74317449    |
| 3      | 693          | 2013-06-01 | (2013-06-01 | ( 444         | Broadway &     | 40.7423543    | -73.9891507   | 434         | 9 Ave & W     | 140.74317445-   |
| 4      | 2059         | 2013-06-01 | 2013-06-01  | 406           | Hicks St & M   | 40.6951284    | -73.9959506   | 406         | Hicks St &    | M40.69512845    |
| 5      | 123          | 2013-06-01 | 2013-06-01  | 475           | E 15 St & In   | 40.7352427    | -73.9875856   | 262         | Washingtor    | 40.6917823 -    |
| 6      | 1521         | 2013-06-01 | (2013-06-01 | 2008          | Little West S  | \$40.7056925  | -74.0167768   | 310         | State St &    | Si40.68926942-  |
| 7      | 2028         | 2013-06-01 | (2013-06-01 | 485           | W 37 St & 5    | 40.7503800    | -73.9833898   | 406         | Hicks St &    | M40.69512845    |
| 8      | 2057         | 2013-06-01 | (2013-06-01 | 285           | Broadway &     | 40.7345456    | -73.9907414   | 532         | S 5 PI & S    | 5 40.710451     |
| 9      | 369          | 2013-06-01 | (2013-06-01 | ( 509         | 9 Ave & W 2    | 2 40.7454973  | -74.0019713   | 521         | 8 Ave & W     | 340.75096734    |
| 10     | 1829         | 2013-06-01 | 2013-06-01  | 265           | Stanton St &   | 40.7222934    | -73.9914753   | 436         | Hancock St    | 40.68216564     |
| 11     | 829          | 2013-06-01 | (2013-06-01 | 404           | 9 Ave & W 1    | 1 40.7405826  | -74.0055086   | 303         | Mercer St &   | 40.72362738     |
| 12     | 1316         | 2013-06-01 | (2013-06-01 | 423           | W 54 St & 9    | 40.7658494    | -73.9869050   | 314         | Cadman Pl     | a 40.69383      |
| 13     | 1456         | 2013-06-01 | (2013-06-01 | 502           | Henry St &     | 40.714215     | -73.981346    | 532         | S 5 PI & S    | 5 40.710451     |
| 14     | 386          | 2013-06-01 | (2013-06-01 | ( 241         | DeKalb Ave     | 40.6898103    | -73.9749312   | 365         | Fulton St &   | (40.68223166    |
| 15     | 924          | 2013-06-01 | (2013-06-01 | 486           | Broadway &     | 40.7462009    | -73.9885572   | 521         | 8 Ave & W     | 340.75096734    |
| 16     | 1233         | 2013-06-01 | (2013-06-01 | 527           | E 33 St & 2    | 40.744023     | -73.976056    | 296         | Division St   | 840.71413089    |
| 17     | 512          | 2013-06-01 | 2013-06-01  | ( 309         | Murray St &    | 40.7149787    | -74.013012    | 300         | Shevchenk     | o 40.728145     |
|        |              |            |             |               | 1              |               | -74.013012    | 347         | Greenwich     | S 40.728846     |

set headlines to row 1 of SciSnap!Data with first item? 💨

delete row ▼ 1 ▼ of SciSnap!Data

| hea | dlines                  |
|-----|-------------------------|
| 1   | tripduration            |
| 2   | starttime B             |
| 3   | stoptime                |
| 4   | start station id        |
| 5   | start station name      |
| 6   | start station latitude  |
| 7   | start station longitude |
| 8   | end station id          |
| 9   | end station name        |
| 10  | end station latitude    |
| 11  | end station longitude   |
| 12  | bikeid <sup>,</sup>     |
| 13  | usertype                |
| 14  | birth year              |
| 15  | gender                  |
|     | longth. 15              |

| resu | result |              |  |  |  |  |  |  |  |  |  |
|------|--------|--------------|--|--|--|--|--|--|--|--|--|
| 4    | 1      | В            |  |  |  |  |  |  |  |  |  |
| 1    | value  | mean         |  |  |  |  |  |  |  |  |  |
| 2    | 0      | 1753.2988186 |  |  |  |  |  |  |  |  |  |
| 3    | 1      | 1063.5487225 |  |  |  |  |  |  |  |  |  |
| 4    | 2      | 1233.2494452 |  |  |  |  |  |  |  |  |  |
|      |        |              |  |  |  |  |  |  |  |  |  |

Diese Daten lassen sich in sehr unterschiedlicher Art auswerten. Wir werden das später auch noch tun, beschränken uns aber erst einmal auf die Frage, ob es eine Korrelation zwischen Geschlecht und Ausleihdauer gibt. Dafür benötigen wir offensichtlich nur die Spalten 1 und 15. Wir löschen deshalb die anderen Spalten.

| : | SciSnap!Data |      |   |  |  |  |  |  |  |  |  |  |
|---|--------------|------|---|--|--|--|--|--|--|--|--|--|
|   | 577703       | А    | в |  |  |  |  |  |  |  |  |  |
|   | 1            | 695  | 1 |  |  |  |  |  |  |  |  |  |
|   | 2            | 693  | 1 |  |  |  |  |  |  |  |  |  |
|   | 3            | 2059 | 0 |  |  |  |  |  |  |  |  |  |
|   | 4            | 123  | 1 |  |  |  |  |  |  |  |  |  |
|   | 5            | 1521 | 1 |  |  |  |  |  |  |  |  |  |
|   | 6            | 2028 | 0 |  |  |  |  |  |  |  |  |  |
|   | 7            | 2057 | 1 |  |  |  |  |  |  |  |  |  |
|   | 8            | 369  | 1 |  |  |  |  |  |  |  |  |  |
|   | 9            | 1829 | 1 |  |  |  |  |  |  |  |  |  |
|   | 10           | 829  | 1 |  |  |  |  |  |  |  |  |  |

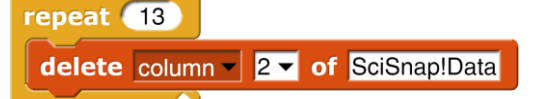

Zuerst einmal sehen wir uns die Mittelwerte für die unterschiedlichen Geschlechter an (0: unbekannt, 1 männlich, 2: weiblich):

Das haben wir uns doch gedacht! 😉

Und wie sieht es nun mit der Korrelation aus? Wir werfen zuerst die Daten mit dem "unbekannten"

Geschlecht raus. Es bleiben immer noch ca. 340.000 Datensätze. Für diese berechnen wir den Korrelationskoeffizienten zwischen Spalte 1 und 2 – und erhalten das nebenstehende Resultat.

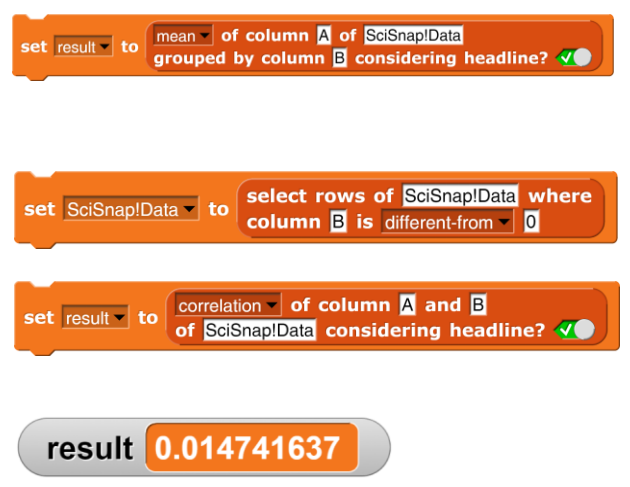

Und was will uns diese Zahl nun sagen??? Wir wissen es nicht – aber wir können ja nachlesen und es lernen! 😉

# **5.13** Einkommensdaten aus dem US Census Income Dataset (Quelle: [Census])

Wir wollen etwas in Daten wühlen und laden uns deshalb den *Census Income Dataset* aus dem Netz.<sup>21</sup> Die entsprechende CSV-Datei lässt sich aus dem Dateiverzeichnis in *SciSnap!Data* laden und sofort anzeigen. Sie umfasst 32562 Datensätze. Ein Doppelklick oder ein Rechtsklick darauf und die Wahl von *"open in* 

dialog..." zeigt alle Spalten.

| 32562 | А   | В           | С            | D          | E           | F             | G            | н            | 1     | J      | К            | L            | М           |
|-------|-----|-------------|--------------|------------|-------------|---------------|--------------|--------------|-------|--------|--------------|--------------|-------------|
| 1     | age | workclass   | final weight | education  | education-n | marital-statu | occupation   | relationship | race  | sex    | capital-gain | capital-loss | hours-per-v |
| 2     | 39  | State-gov   | 77516        | Bachelors  | 13          | Never-marr    | Adm-clerica  | Not-in-famil | White | Male   | 2174         | 0            | 40          |
| 3     | 50  | Self-emp-no | 83311        | Bachelors  | 13          | Married-civ-  | Exec-mana    | Husband      | White | Male   | 0            | 0            | 13          |
| 4     | 38  | Private     | 215646       | HS-grad    | 9           | Divorced      | Handlers-cle | Not-in-famil | White | Male   | 0            | 0            | 40          |
| 5     | 53  | Private     | 234721       | 11th       | 7           | Married-civ-  | Handlers-cle | Husband      | Black | Male   | 0            | 0            | 40          |
| 6     | 28  | Private     | 338409       | Bachelors  | 13          | Married-civ-  | Prof-special | Wife         | Black | Female | 0            | 0            | 40          |
| 7     | 37  | Private     | 284582       | Masters    | 14          | Married-civ-  | Exec-mana    | Wife         | White | Female | 0            | 0            | 40          |
| 8     | 49  | Private     | 160187       | 9th        | 5           | Married-spo   | Other-servic | Not-in-famil | Black | Female | 0            | 0            | 16          |
| 9     | 52  | Self-emp-no | 209642       | HS-grad    | 9           | Married-civ-  | Exec-mana    | Husband      | White | Male   | 0            | 0            | 45          |
| 10    | 31  | Private     | 45781        | Masters    | 14          | Never-marr    | Prof-special | Not-in-famil | White | Female | 14084        | 0            | 50          |
| 11    | 42  | Private     | 159449       | Bachelors  | 13          | Married-civ-  | Exec-mana    | Husband      | White | Male   | 5178         | 0            | 40          |
| 12    | 37  | Private     | 280464       | Some-colle | ç 10        | Married-civ-  | Exec-mana    | Husband      | Black | Male   | 0            | 0            | 80          |

Welche Zusammenhänge könnten sich nun darin zeigen?

Unsere Daten-Blöcke helfen erstmal nicht so sehr weiter, weil sie meist numerische Daten verarbeiten. Wollen wir sie einsetzen, dann müssen wir die Spalten so skalieren, dass sich numerische Inhalte ergeben. Im einfachsten Fall ersetzen wir Texte einfach durch Zahlenwerte – und sollten uns dabei gut überlegen, welche Folgen das bezüglich ihrer Interpretation haben könnte.

Fangen wir mit der letzten Spalte an: Die Einkommenswerte werden nur für zwei Bereiche angegeben: kleiner oder größer als 50.000\$. Wir ordnen diesen Bereichen die Werte 1 und 2 zu. (Oder 0 und 1, oder -1 und +1, oder 0 und 100, oder .... Hätten diese Änderungen Konsequenzen?) Um die Originaldaten nicht zu verändern, erzeugen wir eine Variable income und speichern dort die veränderten Werte, indem wir die Spalte 15 (income) ohne den ersten Wert (die Überschrift) in diese Variable kopieren und dann mithilfe des map...over...-Blocks die Inhalte verändern. Jedenfalls versuchen wir das. Leider erhalten wir nur die unveränderte Spalte 13, wenn wir uns das Ergebnis wieder als Tabelle ansehen.

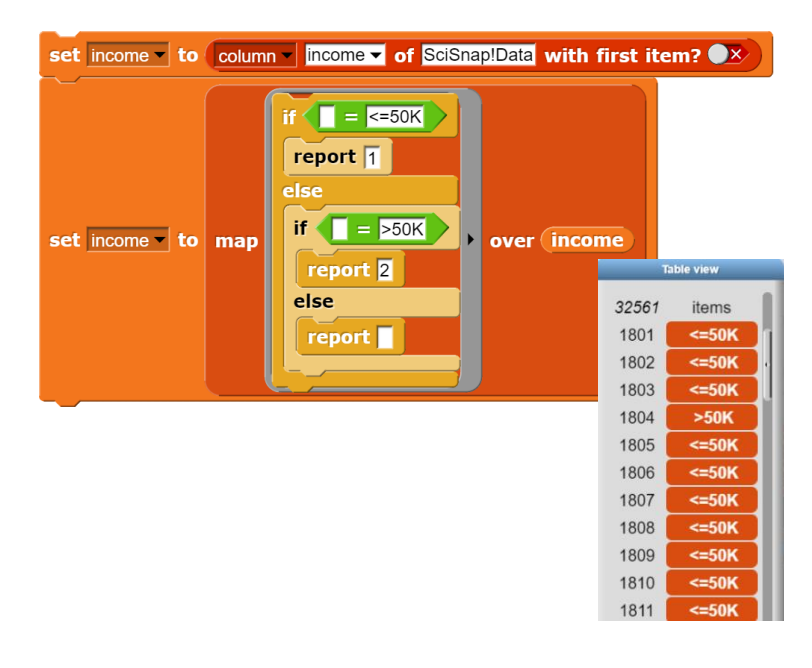

<sup>21</sup> Dabei handelt es sich um einen der Trainingsdatensätze für Maschinelles Lernen.

Was ist los? Wir sehen uns das erste Element von *income* an und überprüfen, ob es sich um eine Zeichenkette handelt. Das ist der Fall, aber sie ist länger als gedacht:

Wir müssen also vorher die führenden Leerzeichen rauswerfen. Das klappt jetzt: unsere Variable *income* enthält danach nur noch die Werte 1 und 2, wie wir durch Ansehen schnell überprüfen können.

| í | income |   |  |  |  |  |  |  |  |  |  |  |
|---|--------|---|--|--|--|--|--|--|--|--|--|--|
|   | 32561  |   |  |  |  |  |  |  |  |  |  |  |
|   | 2841   | 2 |  |  |  |  |  |  |  |  |  |  |
|   | 2842   | 1 |  |  |  |  |  |  |  |  |  |  |
|   | 2843   | 1 |  |  |  |  |  |  |  |  |  |  |
|   | 2844   | 2 |  |  |  |  |  |  |  |  |  |  |
|   | 2845   | 2 |  |  |  |  |  |  |  |  |  |  |
|   | 2846   | 2 |  |  |  |  |  |  |  |  |  |  |
|   | 2847   | 1 |  |  |  |  |  |  |  |  |  |  |
|   | 2848   | 1 |  |  |  |  |  |  |  |  |  |  |
|   | 0040   | _ |  |  |  |  |  |  |  |  |  |  |

set income to column income of SciSnaplData with first item? \*
set income to
map report item 2 of split by over income

fif = <=50K
report 1
else
if = >50K
report 2
else
report 1
else
report 1
else
report 1
else
report 1
else
report 1
else
report 1
else
report 1
else
report 1
else
report 1
else
report 1
else
report 1
else
report 1
else
report 1
else
report 1
else
report 1
else
report 1
else
report 1
else
report 1
else
report 1
else
report 1
else
report 1
else
report 1
else
report 1
else
report 1
else
report 1
else
report 1
else
report 1
else
report 1
else
report 1
else
report 1
else
report 1
else
report 1
else
report 1
else
report 1
else
report 1
else
report 1
else
report 1
else
report 1
else
report 1
else
report 1
else
report 1
else
report 1
else
report 1
else
report 1
else
report 1
else
report 1
else
report 1
else
report 1
else
report 1
else
report 1
else
report 1
else
report 1
else
report 1
else
report 1
else
report 1
else
report 1
else
report 1
else
report 1
else
report 1
else
report 1
else
report 1
else
report 1
else
report 1
else
report 1
else
report 1
else
report 1
else
report 1
else
report 1
else
report 1
else
report 1
else
report 1
else
report 1
else
report 1
else
report 1
else
report 1
else
report 1
else
report 1
else
report 1
else
report 1
else
report 1
else
report 1
else
report 1
else
report 1
else
report 1
else
report 1
else
report 1
else
report 1
else
report 1
else
report 1
else
report 1
else
report 1
else
report 1
else
report 1
else
report 1
else
report 1
else
report 1
else
report 1
else
report 1
else
report 1
else
report 1
else
report 1
else
report 1
else
report 1
else
report 1
else
report 1
else
report 1
else
report 1
else
report 1
else
report 1
else
report 1
else
report 1
else
report 1
else
report 1
else
report 1
else
report 1
else
report 1
else
report 1
else
report 1
else
report 1
else
report 1
else
report 1
else
report 1
else
report 1
else
report 1
else
report 1
else
report 1
else
report 1
else
report 1
else
report 1
else
report 1
else
report 1
else
report 1
else
report 1
else
report 1

is item 1 of income a text ?

length of text item 1 🕤 of income

Wovon hängt dieses Einkommen nun ab?

Vielleicht vom Alter? Wir kombinieren die Spalte 1 (Alter) und unsere modifizierte Einkommensspalte zu einer neuen Tabelle namens **testdata**.

| 1 | testdata |    |   |       |
|---|----------|----|---|-------|
|   | 32561    | А  | В | ł     |
|   | 1        | 39 | 1 |       |
|   | 2        | 50 | 1 |       |
|   | 3        | 38 | 1 |       |
|   | 4        | 53 | 1 | 2     |
|   | 5        | 28 | 1 |       |
|   | 6        | 37 | 1 | C CON |

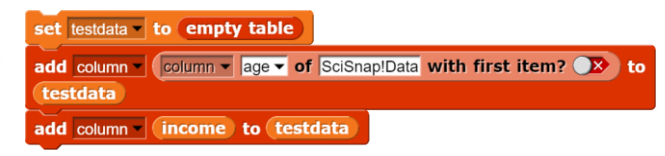

Den Zusammenhang zwischen Alter und Einkommen beschreiben wir durch den Korrelationskoeffizienten. Die Berechnung ist einfach:

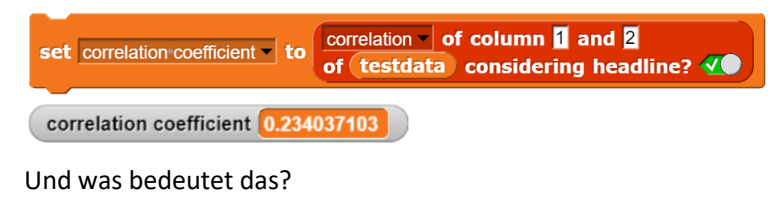

- 1. Informieren Sie sich über die Bedeutung des Korrelationskoeffizienten und die Interpretation des erhaltenen Werts. Was bedeutet der Wert "0,2340…"?
- 2. Hängt der Korrelationskoeffizient in diesem Fall von der Art der numerischen Skalierung der Daten (1 und 2, -1 und 1, ...) ab? Überprüfen Sie das.
- 3. Ermitteln Sie weitere Korrelationskoeffizienten, z. B. zwischen Ausbildung und Einkommen, Herkunftsland und Einkommen, Familienstand und Einkommen, Herkunftsland und Beruf, ...
- 4. Informieren Sie sich darüber, ob und wann die Skalierung nichtnumerischer Daten einen Einfluss auf das Ergebnis haben kann.

# 5.14 New York Citibike Tripdata 2: Datenverarbeitung

Wir wollen mal nachsehen, wer in New York eigentlich Rad fährt. Dazu laden wir uns die Entleihdaten von NY Citibike eines Monats auf den Rechner, das sind die schon erwähnten knapp 600.000 Datensätze. Die sehen wir uns genauer an.

import table-(CSV)-data from read file with filepicker to SciSnap!Data

в

mean

1753.2988186817752

1063.5487225418608

1233.249445298994

4

1

2

3

А

value

0

1

2

result 2230.303350254

|        | HUNC THEM    |            |             |               |                |                |                  |             |                |               |                |        |            |            |        |
|--------|--------------|------------|-------------|---------------|----------------|----------------|------------------|-------------|----------------|---------------|----------------|--------|------------|------------|--------|
| 577704 | А            | в          | С           | D             | E              | F              | G                | н           | I.             | J             | к              | L      | М          | N          | 0      |
| 1      | tripduration | starttime  | stoptime    | start station | istart station | istart station | Istart station I | end station | cend station r | end station l | end station le | bikeid | usertype   | birth year | gender |
| 2      | 695          | 2013-06-01 | (2013-06-01 | ( 444         | Broadway &     | 40.7423543     | -73.9891507      | 434         | 9 Ave & W 1    | 40.74317449   | -74.0036644    | 19678  | Subscriber | 1983       | 1      |
| 3      | 693          | 2013-06-01 | (2013-06-01 | ( 444         | Broadway &     | 40.7423543     | -73.9891507      | 434         | 9 Ave & W 1    | 40.74317449   | -74.0036644    | 16649  | Subscriber | 1984       | 1      |
| 4      | 2059         | 2013-06-01 | (2013-06-01 | ( 406         | Hicks St & N   | 40.6951284     | -73.9959506      | 406         | Hicks St & N   | 40.6951284    | -73.9959506    | 19599  | Customer   | NULL       | 0      |
| 5      | 123          | 2013-06-01 | (2013-06-01 | ( 475         | E 15 St & In   | 40.73524276    | -73.9875856      | 262         | Washington     | 40.6917823    | -73.9737299    | 16352  | Subscriber | 1960       | 1      |
| 6      | 1521         | 2013-06-01 | (2013-06-01 | ( 2008        | Little West S  | 40.70569254    | -74.0167768      | 310         | State St & S   | 40.68926942   | -73.9891286    | 15567  | Subscriber | 1983       | 1      |
| 7      | 2028         | 2013-06-01 | (2013-06-01 | ( 485         | W 37 St & 5    | 40.75038009    | -73.9833898      | 406         | Hicks St & N   | 40.6951284    | -73.9959506    | 18445  | Customer   | NULL       | 0      |
| 8      | 2057         | 2013-06-01 | (2013-06-01 | ( 285         | Broadway &     | 40.7345456     | -73.9907414      | 532         | S 5 PI & S 5   | 40.710451     | -73.960876     | 15693  | Subscriber | 1991       | 1      |
|        |              |            |             |               |                |                |                  |             |                |               |                |        |            |            |        |

Natürlich müssen wir uns bei der Quelle noch darüber informieren, was die Daten eigentlich bedeuten – also die Metadaten ansehen. Für das Geschlecht erfahren wir, dass 0: unknown, 1: male und 2: female bedeutet. Für die Spalten "tripduration" und "gender" ermitteln wir ein paar Daten: result

Die mittlere Entleihdauer, bezogen auf das Geschlecht:

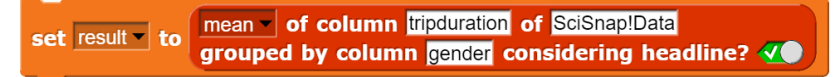

Das dachten wir uns doch schon!

Wir sehen mal nach, ob die am Broadway fauler sind:

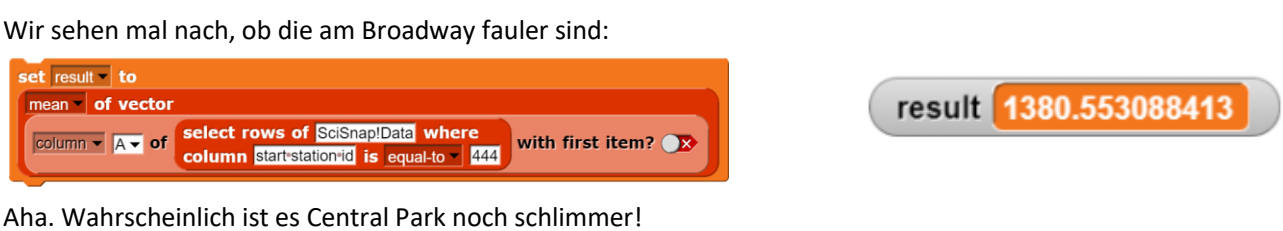

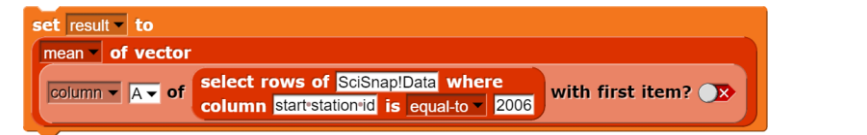

Na gut. Alle Vorurteile müssen ja nicht stimmen. 😉

- 1. Vielleicht fahren aber nur die Frauen am Central Park mehr Rad. Überprüfen Sie das.
- 2. Am Central Park gibt es ja nicht nur eine Entleihstation. Ermitteln Sie geeignete Mittelwerte für den ganzen Bereich.
- 3. Gibt es eigentlich auch Entleihdaten für andere Stadtteile? Suchen Sie mal und vergleichen Sie die Ergebnisse mit Manhattan.
- 4. Ermitteln Sie die mittleren Entleihdauern pro Wochentag, insgesamt und für einzelne Stationen. Gibt es da Unterschiede? Weshalb?
- 5. Oben wurde die mittlere Entleihdauer bezogen auf das Geschlecht berechnet. Man könnte das auch umgekehrt machen. Wäre das völliger Unsinn oder gibt es Fragestellungen, bei denen das sinnvoll wäre?

# 5.15 Under- und Overfitting

Maschinelles Lernen passt die Parameter einer Funktion mithilfe von Trainingsdaten so an, dass andere Werte gut prognostiziert werden – wenn alles klappt. Man baut also ein Prognoseinstrument, so eine Art "Fernrohr" für Daten.

Man könnte nun meinen, dass so eine Funktion desto besser ist, je mehr anpassbare Parameter sie enthält. Dem ist aber nicht so. Einerseits erfordern (1.) mehr Parameter auch mehr Trainingsdaten und Trainingsläufe, also mehr Lernzeit; anderseits kann auch (2.) eine "unpassende" Zahl der Parameter "gute" Lösungen verhindern. Für beides geben wir jetzt ein Beispiel.

Zu 1: Beim Neuronalen Netz zur Verkehrszeichenerkennung (Beispiel 48) erzielen wir mit einer Schicht sehr gute Ergebnisse. Erhöhen wir die Zahl der Schichten und lassen die Zahl der Trainingsläufe gleich, dann verschlechtert sich drastisch die Erkennungsrate.

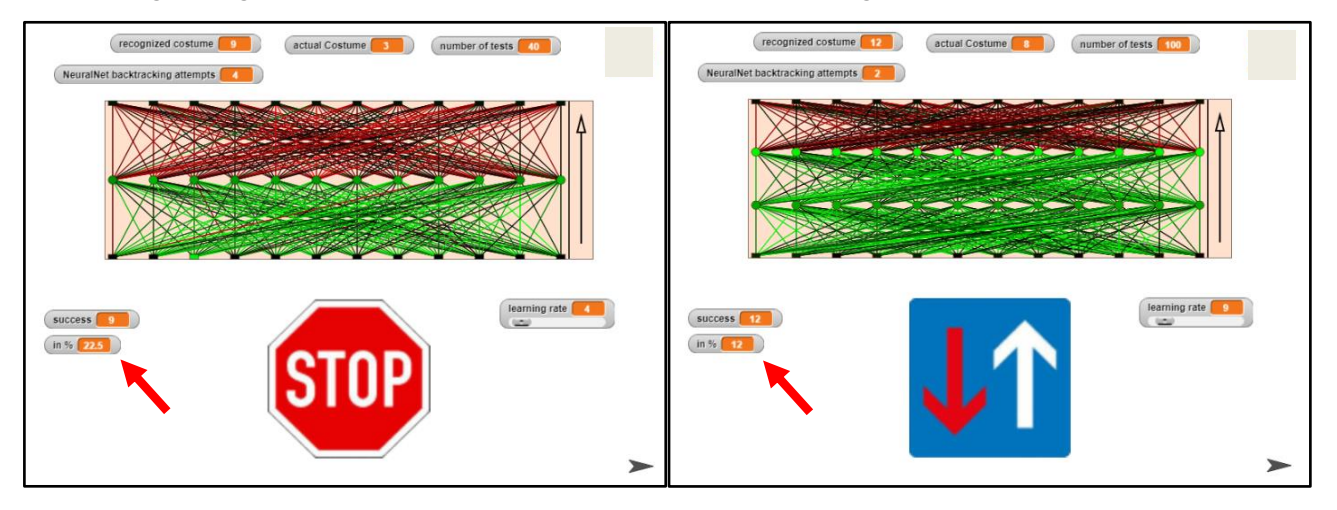

Zu 2: Wenn die Trainingsdaten von der Funktion gut reproduziert werden, dann heißt das noch lange nicht, dass das auch für andere Daten gilt. Es hängt sehr von der Art der Funktion ab, die erzeugt wird. Als Anwendung wählen wir das Beispiel *Polynominterpolation*.

Die Aufgabe lautet: Mithilfe von Trainingsdaten werden die Koeffizienten eines Polynoms so angepasst, dass ANDERE Daten möglichst gut prognostiziert werden.

Dafür müssen wir Daten erzeugen, mit deren Hilfe ein Interpolations-Polynom berechnet wird. Die Aufgabe übernimmt diesmal *Hilberto*. Er erzeugt Daten, die um die Parabel  $0,5 * x^2 - 3$  streuen.

Wir konfigurieren ein zweites Sprite neben *Hilberto* namens *PlotPad* als PlotPad und stellen die Daten darauf dar.

Als "Arbeitspferd" wählen wir das *PlotPad*. Benötigte Funktionalität aus anderen Bibliotheken importieren wir bei Bedarf von dort.

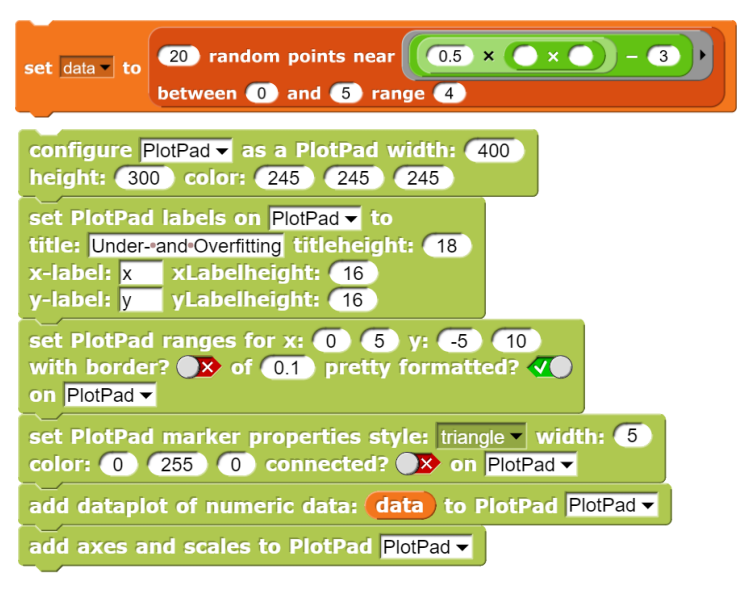

Das genügt schon, um die Daten darzustellen.

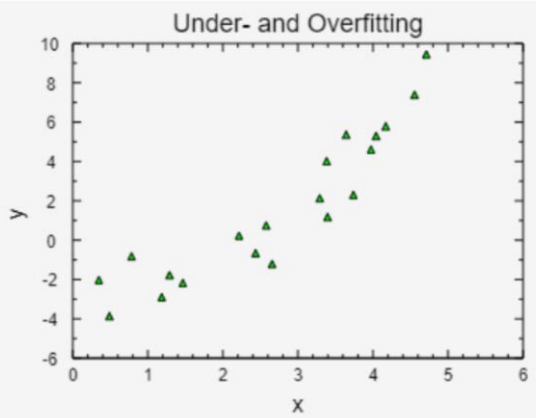

Die Interpolation probieren wir erst einmal mit einer Regressionsgeraden.

set PlotPad line properties style: continuous width: 2 color: 255 0 0 on PlotPad add graph regression line parameters of data to PlotPad PlotPad

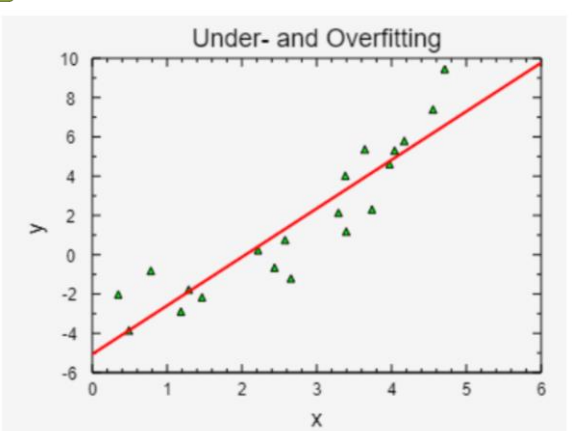

Das sieht eigentlich ganz nett aus, aber an den Seiten passt es nicht so recht.

Wir probieren es also mit einer Polynom-Interpolation.

Zuerst einmal wählen wir drei Zufallspaare aus den Trainingsdaten, bestimmen daraus das Interpolationspolynom und zeichnen es. Weil wir weiter experimentieren wollen, verallgemeinern wir die Lösung gleich zu einem Polynom durch *n* Punkte. Die Ergebnisse hängen davon ab, welche Punkte erwischt wurden. Anbei ein schlechtes und ein ganz gutes Ergebnis.

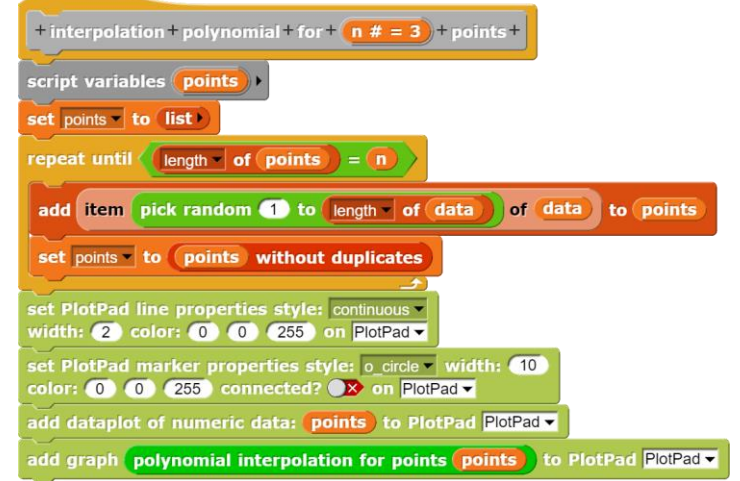

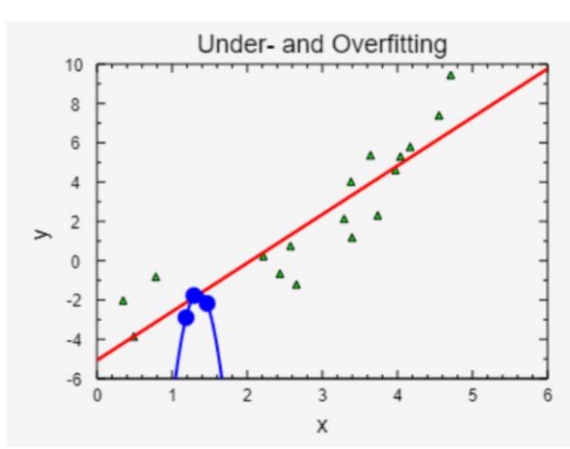

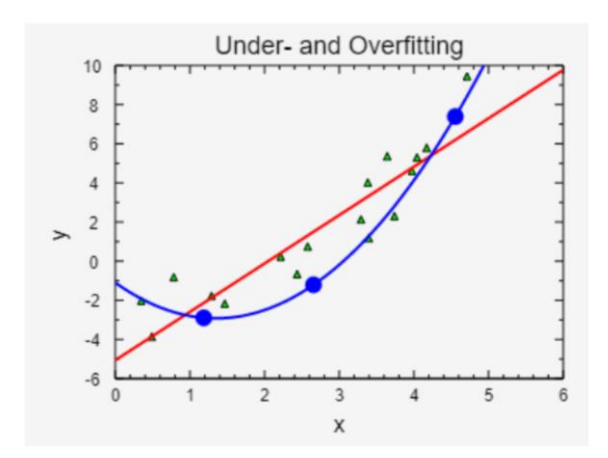

Jetzt werden wir mutig! Statt drei Punkten wählen wir 5. Wir wollen ja schließlich gute Arbeit abliefern! Das klappt halbwegs in der Mitte, und dann – upps!

Vielleicht müssen wir ja einfach mehr Punkte nehmen. Versuchen wir es mit 10. Die Polynome verlaufen zwar durch mehr Punkte, aber an den Rändern "hauen sie ab".

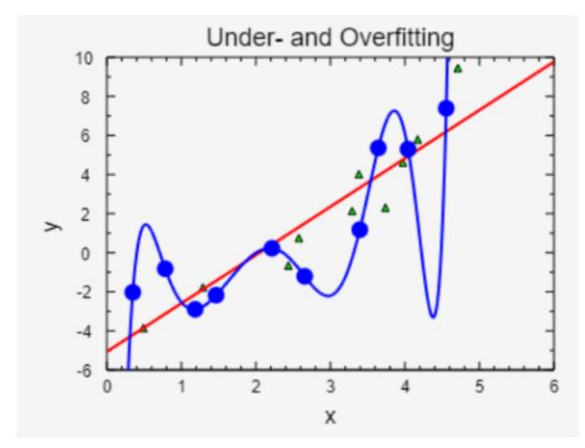

Na, dann mit allen Punkten!

Man sieht, dass mit zunehmendem Grad des Polynoms zwar mehr Trainingsdaten direkt auf dem Graph liegen, dass aber dazwischen durch die wilden Oszillationen des Polynoms nur noch unsinnige Werte "prognostiziert" werden.

Die Qualität des Gelernten hängt also sehr davon ab, wie wir mit Abweichungen umgehen. Wir müssen entscheiden, welche Ungenauigkeiten im Detail tolerierbar sind, damit die Prognose insgesamt zuverlässig wird. Ist der Grad des Polynoms zu klein, dann spricht man von Underfitting, ist er zu hoch, von Overfitting.

#### 10 8 6 4 2 > 0 -2 -4 -6 0 3 4 5 Х Under- and Overfitting

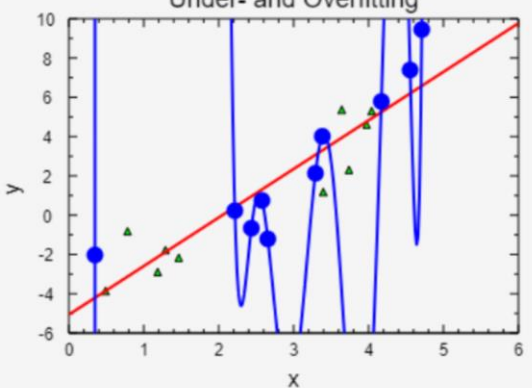

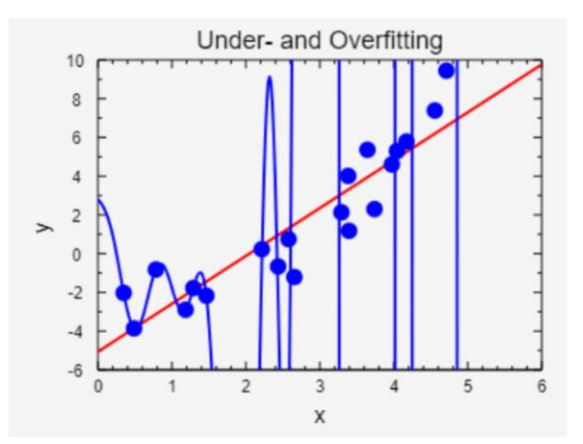

#### Aufgaben:

- 1. Diskutieren Sie unterschiedliche Möglichkeiten, einen "guten" Grad des Interpolationspolynom (also seine höchste Potenz) festzulegen.
- 2. Formulieren Sie ihre Ergebnisse so präzise, dass sie sich als Skripte realisieren lassen.
- 3. Testen Sie die Skripte an unterschiedlichen Datensätzen.

Under- and Overfitting

# 5.16 New York Citibike Tripdata 3: World Map Library

Selbst in New York ist das Fahrradfahren inzwischen "hip" geworden und die Entleihdaten können als CSV-Dateien geladen werden. Wir tun das wie in den vorherigen Beispielen mit diesem Datensatz. Da wir auch noch Grafiken erstellen wollen, konfigurieren wir ein Sprite als PlotPad.

Wir wollen doch mal sehen, wo man Fahrräder entleihen kann. Für die Übersicht extrahieren wir die Entleihstationen aus der Gesamtliste, z. B. indem wir sie nach dem Namen der Startstation (Spalte 5) gruppieren lassen und nur diese Spalte als Ergebnis wählen. Wir erhalten immerhin 337 Stationen. Da geografische Länge und Breite der Entleihstationen angegeben sind, bietet es sich an, die World Map Library von Snap! einzusetzen. Wir schreiben dafür einen kleinen Block, der die Umgebung einer Entleihstation als Karte darstellt.

Danach suchen wir die Daten einer Station zusammen ...

item (column - start-station-id of SciSnap!Data -> number

lt) (station data) 🐽

station data v to data of station item i of stati

nn 🔹 start-station-name of SciSnap!Data 🖒 nur

set coordinates to get coordinates

+ data + of + station + **n** # = 1 +

l first item

Snap!Data

+ get + coordinates +

result - to list

of 🕀 latitud

port result

list

for i = 1 to length of stations

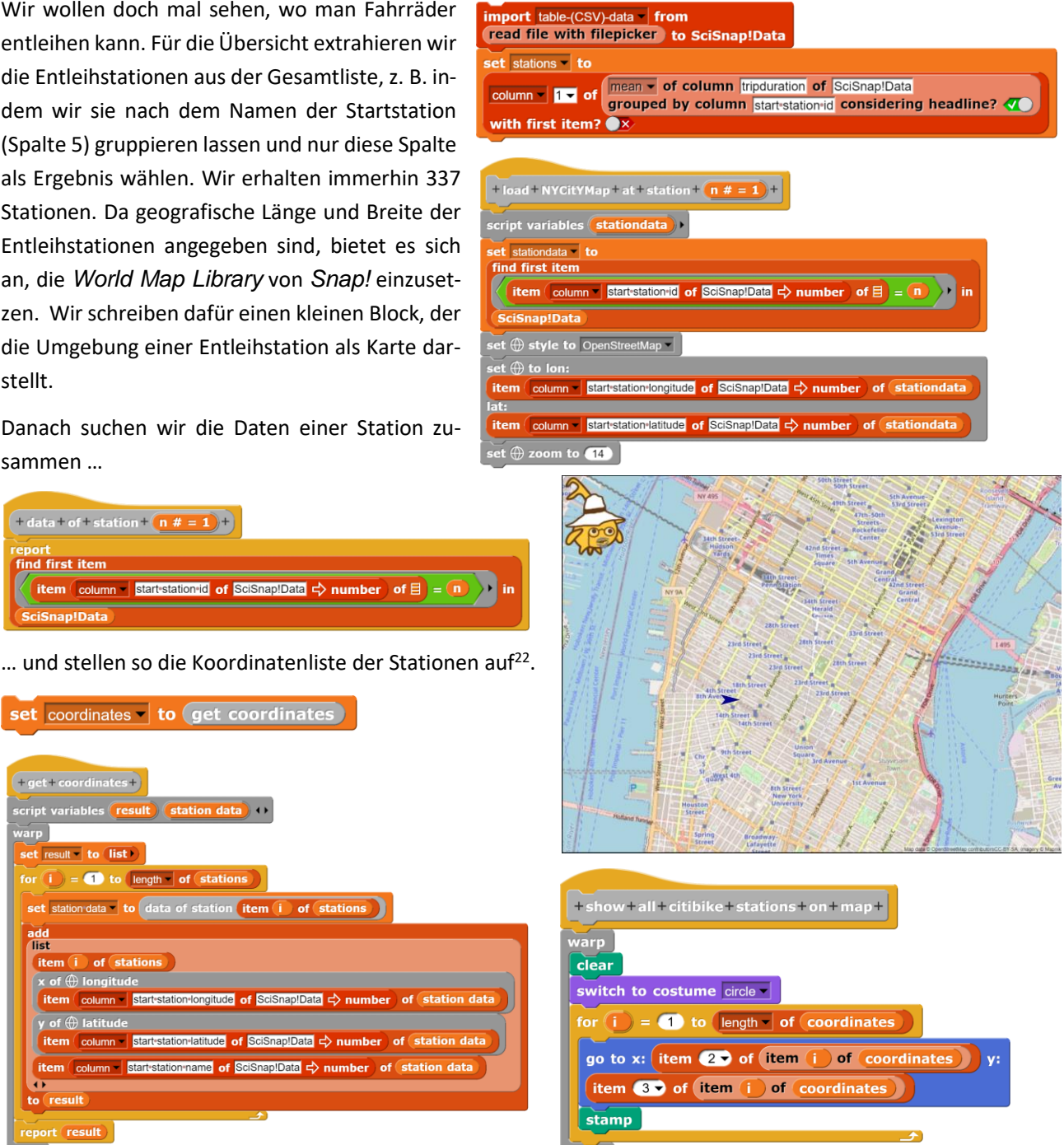

Mit diesen Daten können wir Hilberto zu den einzelnen

Positionen schicken und dort mit dem stamp-Block z. B. zum Hinterlassen von Kreisen auffordern.

r of stati

of 🗏

<sup>&</sup>lt;sup>22</sup> Das dauert dann schon einige Zeit!

Zumindest in Midtown Manhattan müssen wir uns wohl keine Sorge darum machen, ob wir eine Entleihstation finden!

Wir wollen uns jetzt einmal die Verleihstation Broadway – Ecke 41 Street (Nr. 465) genauer ansehen. Dazu ziehen wir alle Datensätze aus der Gesamtliste, die an dieser Station starten oder enden. Das sind in diesem Monat 5054 Vorgänge. Zeiten sind in dieser Liste zusammen mit dem Datum eingetragen. Das können wir herauswerfen (Abtrennen mit *split* mit "") und auf die Stunde reduzieren (*split* mit ":"). Wir haben danach eine numerische Skala mit der Einheit "Stunde". Jetzt können wir sehen, was in den einzelnen Stunden des Tages an der Station los ist.

| +reduce+time+columns+of+ data :)+                              |
|----------------------------------------------------------------|
| script variables (result) >                                    |
| warp                                                           |
| set result to list                                             |
| add column v column v 1 v of data with first item? 🐠 to result |
| add column •                                                   |
| map item () of split item () of split   by v by v over to      |
| column • 2 • of data with first item? <b>4</b>                 |
| result                                                         |
| add column -                                                   |
| map item ( of split item ( of split ) by ) over to             |
| column - 3 - of data with first item? <b>4</b>                 |
| result                                                         |
| for i = 4 to 15                                                |
| add column - column - i of data with first item? 🐠 to result   |
| report result                                                  |
|                                                                |

configure thisSprite as a PlotPad width: 500 height: 400 color: 245 245 245 set PlotPad labels on thisSprite to title: join Activities item 5 of item 1 of lendingData () titleheight: 18 x-label: hour xLabelheight: 16 y-label: numberofactivities yLabelheight: 16 set PlotPad ranges for x: 0 24 y: 0 max of vector column 2 of plotData with first item? X with border? X of 0.1 pretty formatted? () on thisSprite set PlotPad marker properties style: o circle width: 5 color: 0 255 0 connected? () on thisSprite add dataplot of numeric data: plotData to PlotPad thisSprite add axes and scales to PlotPad thisSprite ()

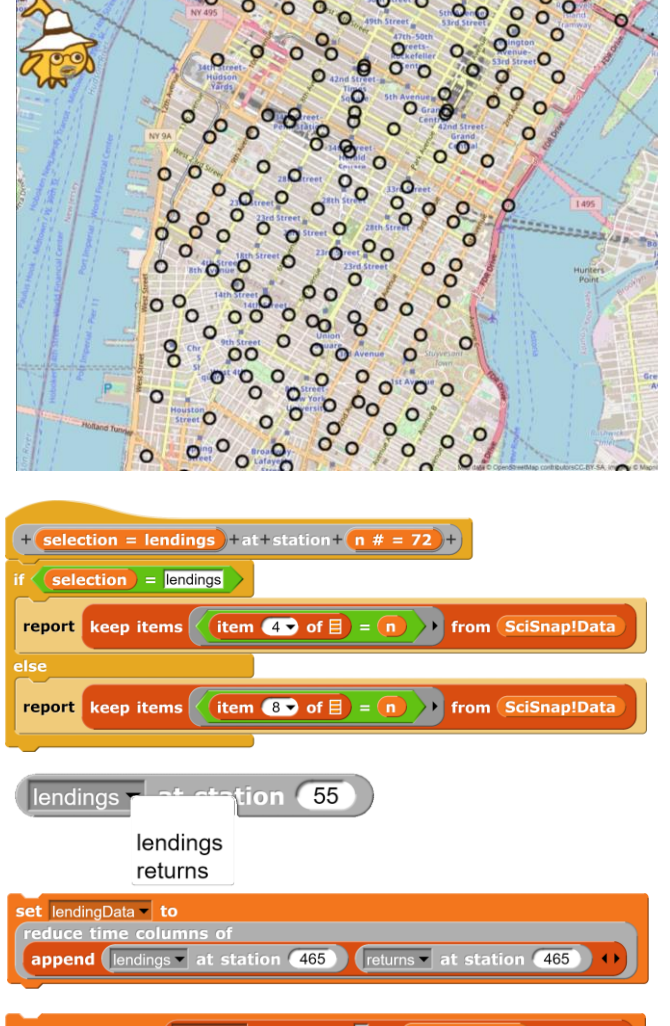

# set plotData to number of column 1 of lendingData grouped by column 2 considering headline?

Und das können wir wie üblich grafisch darstellen.

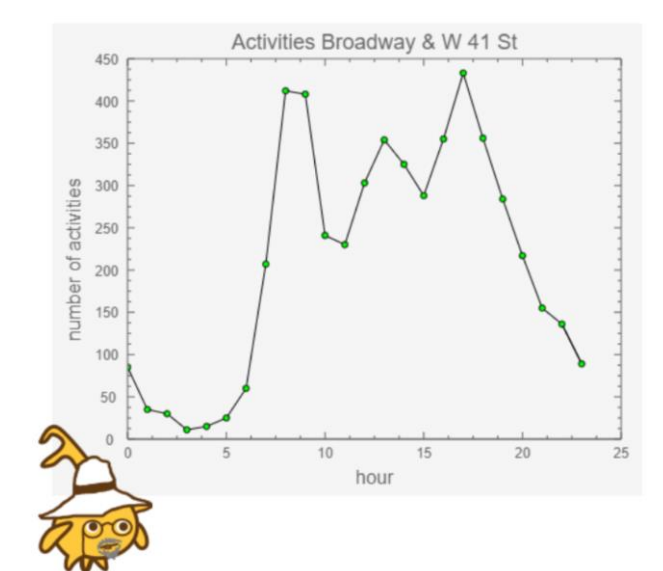

Das können wir natürlich zu einem Block zusammenfassen, wobei wir uns noch die Entscheidung offenlassen, ob wir Entleihungen, Rückgaben oder beides erfassen wollen.

#### Ausleihen:

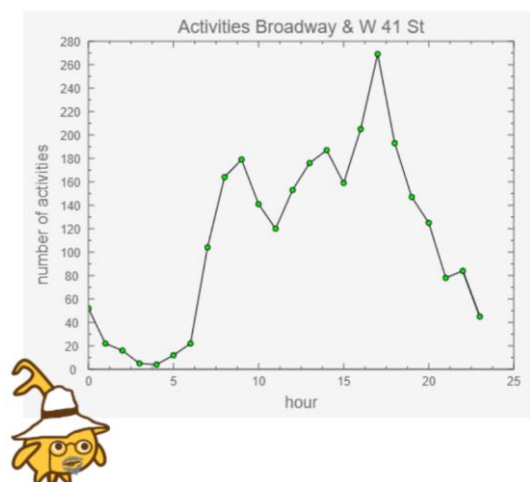

Rückgaben:

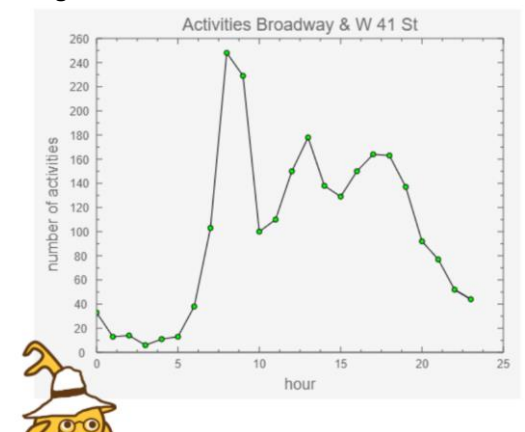

| +Diagram+for+ selection = lendings + at + station + id + n # = 72 +                                        |
|----------------------------------------------------------------------------------------------------|
| set lendingData to                                                                                         |
| if selection = lendings then                                                                               |
| reduce time columns of lendings - at station ) else                                                        |
| if selection = returns then                                                                                |
| reduce time columns of returns - at station n else                                                         |
| reduce time columns of                                                                                     |
| append lendings at station n returns at station n                                                          |
| set plotData to number of column 1 of lendingData<br>grouped by column 2 considering headline?             |
| configure thisSprite as a PlotPad of width 500<br>height 400 color 245 245 245                             |
| set PlotPad labels on thisSprite - to                                                                      |
| title join Activities item 5 v of item 1 v of lendingData                                                  |
| titleheight 18<br>x-label <mark>hour</mark> xLabelheight 16<br>y-label numberof-activities yLabelheight 16 |
| set PlotPad ranges to x 0 24 y 0                                                                           |
| max of vector column vector 2 of plotData with first item?                                                 |
| with border? 🔊 of 0.1 pretty formatted? <b>4</b>                                                           |
| set PlotPad marker properties o_circle width 5<br>color 0 255 0 connected?  on thisSprite                  |
| add dataplot of numeric data plotData to PlotPad thisSprite                                                |
| add axes and scales to PlotPad thisSprite -                                                                |

Ein paar Straßen weiter sieht es ganz ähnlich aus. Ist das ein allgemeines Muster?

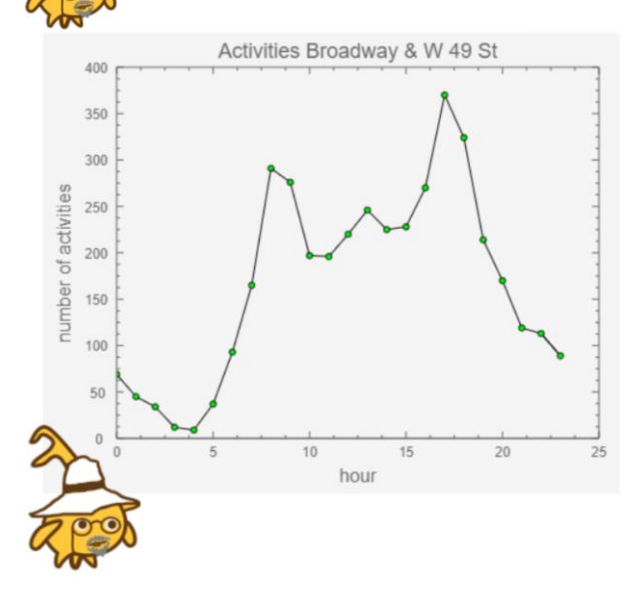

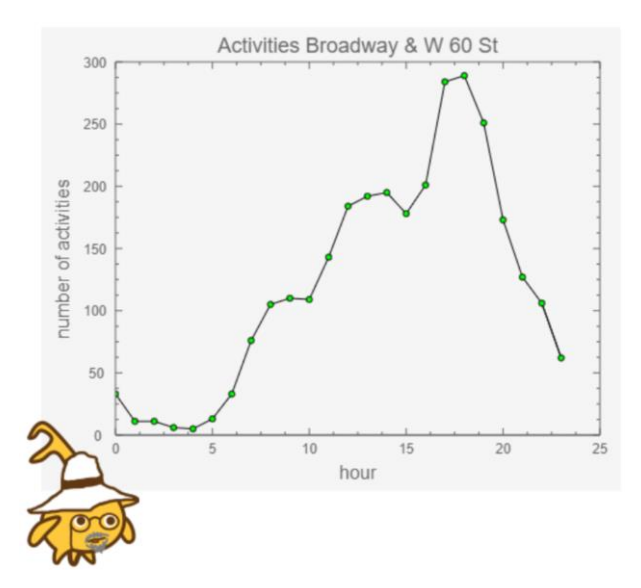

Nun gut, am Central Park stehen die Leute später auf und die Touristen sind noch nicht da. Dafür schließen die Museen immer zur gleichen Zeit. Was können unsere Programme nun aus diesen Daten lernen?

- Wir könnten z. B. aus den üblichen Ab- und Zugängen sowie dem Istbestand voraussagen, ob an einer Station noch rechtzeitig genügend Fahrräder zurückgegeben werden oder ob es besser wäre, einige dorthin zu transportieren.
- Wir könnten aus den mittleren Weglängen ermitteln, welche Akkus für eBikes gebraucht werden.
- Wir könnten feststellen, ob eher Frauen oder Männer zu einer bestimmten Tageszeit die Räder entleihen und dann dafür sorgen, dass das Angebot stimmt. Das Entsprechende könnten wir für das Alter der Entleihenden machen.
- Wir könnten die Entleihdaten pro Rad ermitteln und voraussagen, wann Reparaturen fällig sein werden. Wir könnten das z. B. auch in Abhängigkeit von der Lage der Stationen machen.
- Wir könnten versuchen, Verteilungen von einigen Stationen so zu verallgemeinern, dass sich Prognosen für andere daraus ableiten lassen. Wenn also am Central Park die Museen schließen, kann das Programm aus den alten Daten "lernen", in welchen Bezirken die Räder wann vermutlich abgegeben werden, und warnen, falls dort nicht genug freie Slots zur Verfügung stehen.

usw.

- 1. Gliedern Sie die Aktivitäten der Stationen nach Zu- und Abgängen auf.
- 2. Schreiben Sie eine Prognosefunktion, die warnt, wenn in den nächsten Stunden ein Radmangel an einer Station droht.
- 3. Stellen Sie für bestimmte Stationen durch direkte Linien die Verbindungen zu den meist gewählten Abgabestationen graphisch auf der Karte dar. Wählen Sie die Liniendicke entsprechend der Anzahl der Entleihvorgängen und die Farben je nach Station. Bilden sich Cluster?
- Stellen Sie mithilfe von Korrelationen fest, ob es Zusammenhänge im Entleihverhalten (z. B. bzgl. der Tageszeiten, dem Ort, ...) mit dem Geschlecht, dem Alter, dem Status der Entleihenden gibt. Ggf. müssen Sie die Daten vorher durch numerische Daten ersetzen – ähnlich wie bei den Zeiten. Diskutieren Sie mögliche Konsequenzen.
- 5. Ermitteln Sie für einen kleinen Abschnitt von Midtown (dort, wo alles schön rechteckig ist) die Koordinaten der Straßenecken. Entwickeln Sie dann einen Router, der den kürzesten Weg zur nächsten Citibike-Station anzeigt.
- Die Entleihzahlen abhängig von der Tageszeit zeigen in unterschiedlichen Bereichen Manhattans ziemliche Unterschiede. Untersuchen Sie Gemeinsamkeiten und Unterschiede systematisch und versuchen Sie, die Ergebnisse zu erklären.

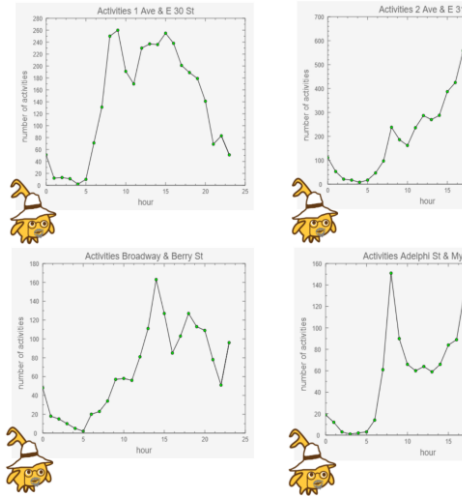

## 5.17 Sternspektren [UniGOE]

Sterne leuchten in unterschiedlichen Farben, weil sie unterschiedliche Temperaturen haben. Zusätzlich unterscheiden sich die Spektren in ihren Absorptionslinien. Das wollen wir etwas genauer untersuchen.

Wir besorgen uns einige Sternspektren (Quelle: [Uni-GOE]) und speichern sie als Textdatei. Solch eine lesen wir ein und zerlegen sie gleich in eine Liste *data*. In der ersten Zeile steht nach den Spaltenbeschriftungen der Sternname. Den isolieren wir und speichern ihn als *starname*.

Wir wissen jetzt, wie der Stern heißt. Wenn Sie im Internet danach suchen, finden Sie eine Fülle von Informationen darüber. Damit wir den Ladevorgang mit anderen Daten wiederholen können, kapseln wir ihn in einem eigenen Block. Nach dessen Ausführung liegen die eigentlichen Sterndaten als leicht aufbereitete Tabelle vor. Unschön daran ist die stark unterschiedliche Größenordnung der Daten in den beiden Spalten. Wir normalisieren deshalb die zweite Spalte mithilfe des Mittelwerts und speichern das Ergebnis als **normalizedData**.

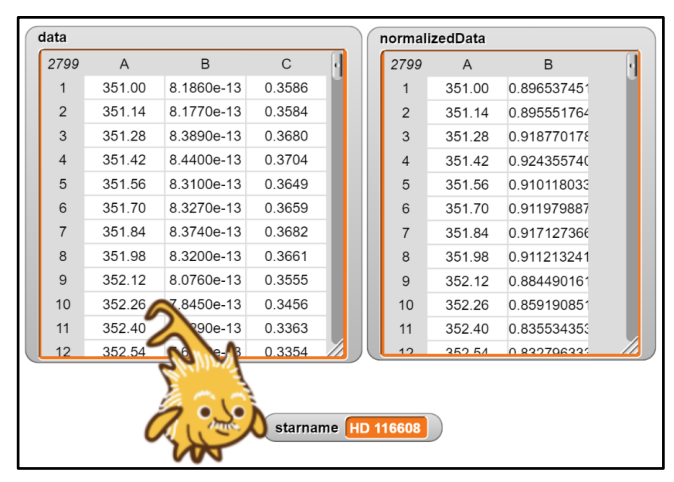

Mit den normalisierten Daten lässt sich schnell ein Diagramm auf einem *PlotPad* erstellen.

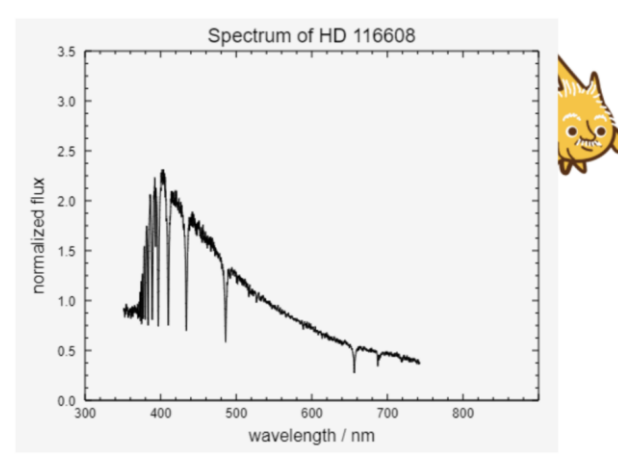

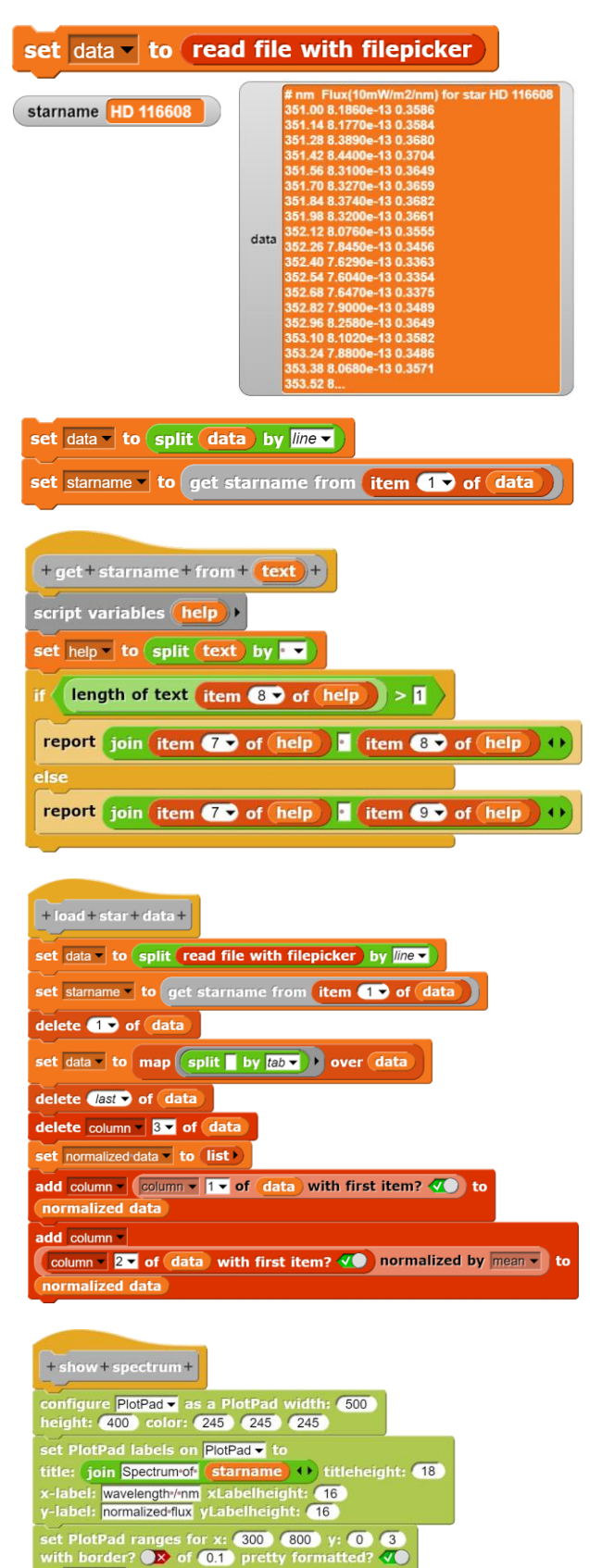

PlotPad -

et PlotPad marker properties style: none vidth: olor: 0 0 0 connected? V on PlotPad v

Id axes and scales to PlotPad PlotPad 🔻

dd dataplot of numeric data: normalized data to PlotPad PlotPad 🔫

5
Man erkennt gut den abfallenden Verlauf mit einigen markanten Absorptionslinien. Aber braucht man für diese Erkenntnis überhaupt alle Spektraldaten? Vielleicht genügt es ja, durch Mittelwertbildung die Datenmenge zu reduzieren. Wir führen einen Kompressionsfaktor *compressionRate* ein und ergänzen das Skript vor der Diagrammerstellung.

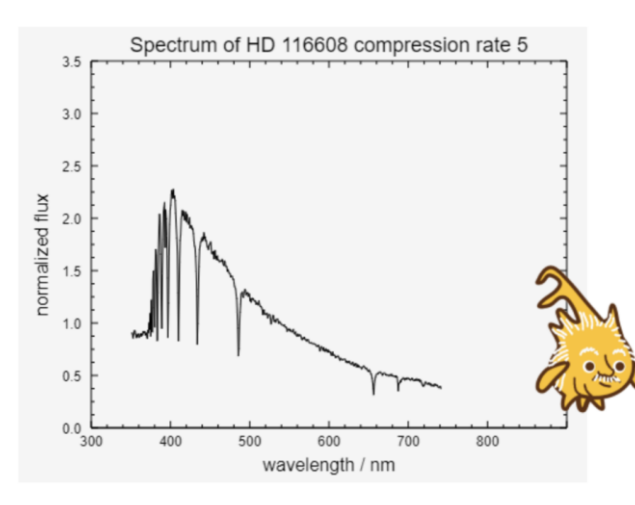

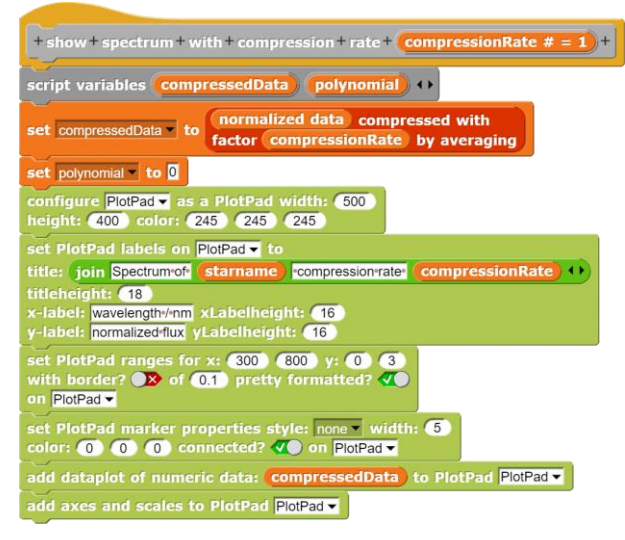

Der Faktor 5 ändert nicht viel. Probieren wir also weiter.

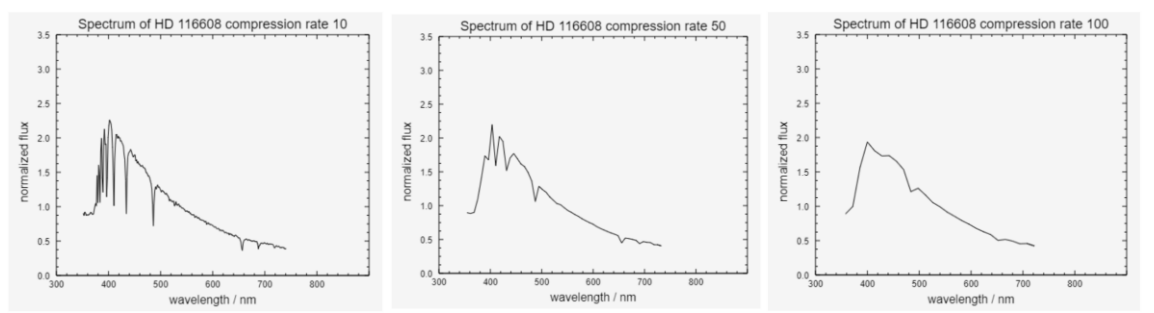

Man sieht, dass der temperaturabhängige Verlauf des Spektrums kaum verändert wird. Nur die Absorptionslinien gehen verloren.

Somit sollte sich der Typ des Spektrums durch ein Interpolationspolynom z. B. 4. Grades beschreiben lassen.

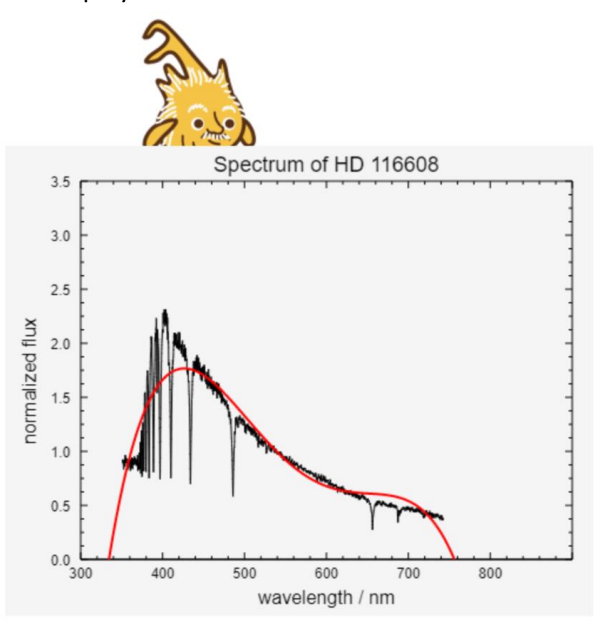

| + interpolation + polynomial + for + data : +                                           |
|-----------------------------------------------------------------------------------------|
| script variables (polynomialData) (compressedData) ()                                   |
| set compressedData to data compressed with factor 100 by averaging                      |
| set polynomialData • to (list)                                                          |
| add item 1 of compressedData to polynomialData                                          |
| add                                                                                     |
| item round length of compressedData / 4 of compressedData                               |
| to (polynomialData)                                                                     |
| add item round (2 × length + of compressedData / 4) of to compressedData                |
| polynomialData                                                                          |
| add item round ③ × length of compressedData / ④ of to                                   |
|                                                                                         |
| add item (last - of compressedData) to polynomialData                                   |
| report polynomial interpolation for points (polynomialData)                             |
|                                                                                         |
| set PlotPad line properties style: continuous v<br>width: 2 color: 255 0 0 on PlotPad v |
| add graph interpolation polynomial for normalized data to PlotPad PlotPad               |

Das funktioniert also hervorragend! Protokollieren wir die Polynomparameter bei der Untersuchung gleich mit, dann können wir anhand der Parameterbereiche die Sterntypen leicht unterscheiden.

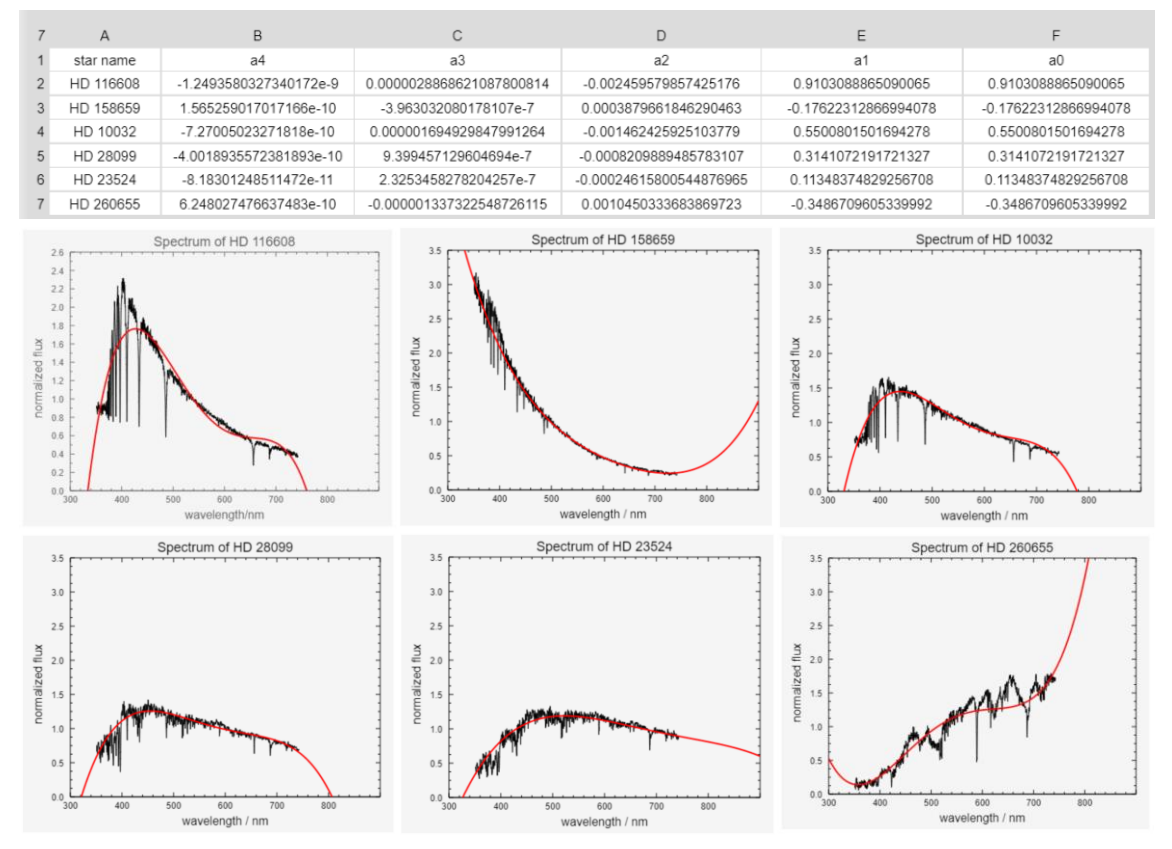

Füttert man mit den Polynomkoeffizienten ein Neuronales Netz, dann lernt dieses schnell, ein Diagramm grob einem Sterntyp zuzuordnen. Das Programm kann anhand der alten Daten also "lernen" welche Parameterintervalle zu welchen Sternklassen gehören. Gibt man die Daten eines neuen Sterns ein, dann ermittelt es die Koeffizienten des Polynoms und gibt danach eine gut begründete Prognose ab, um welche Art von Stern es sich handeln könnte.

- Stellen Sie f
  ür die nicht komprimierten Spektrumsdaten jeweils ein Interpolationspolynom m
  öglichst niedrigen Grades auf. Welche Punkte sollten daf
  ür gew
  ählt werden? Ergeben sich Unterschiede zwischen diesen Polynomen und den Ergebnissen des oben gezeigten Verfahrens?
- 2. Entwickeln Sie ein Skript, das ein unbekanntes Spektrum einem der bisher auftretenden Typen zuordnet.
- Entwickeln Sie ein Verfahren, um die markantesten Absorptionslinien genauer zu untersuchen. Stellen Sie diese für Sterne der gleichen Klasse vergrößert dar und versuchen Sie, Unterschiede "automatisch" zu bestimmen. Diskutieren Sie Ihre Ideen vor der Realisierung.

#### 5.18 Klassifizierung mit dem kNN-Verfahren

Im Hertzsprung-Russel-Diagramm (s. Wikipedia) wird die Leuchtkraft von Sternen über ihrer Sternklasse aufgetragen. Es ergibt sich einen Art Linie von links-oben-nach rechts-unten, die "Hauptreihe". Auf dieser halten sich Sterne wie die Sonne überwiegend auf. Rechts-oben über der Hauptreihe finden wir die Roten Riesen, links-unten unter der Hauptreihe die Weißen Zwerge. Das reicht erstmal. (Bildquelle: [HR])

Wir wollen neue Sterne in diesem Diagramm klassifizieren, indem wir das Verfahren der k-nächsten-Nachbarn (kNN) verwenden: Wir erzeugen als Trainingsdaten eine Liste von Sternen mit deren Koordinaten (einfach als Bildkoordinaten im Diagramm) und deren Typ. Wollen wir einen neuen Stern klassifizieren, dann bestimmen wir seine Position im Diagramm und suchen die nächsten k (z. B. k=5) Nachbarn. Danach bestimmen wir den am häufigsten auftauchenden Sterntyp in dieser Liste. Den weisen wir dem neuen Stern zu.

Zuerst einmal benötigen wir ein Bild des Hertzsprung-Russel-Diagramms ([HR]). Dieses importieren wir in *Snap!* als Kostüm eines *ImagePads* und erzeugen daraus die benötigten Daten. Da wir auf dem Bild zeichnen wollen, arbeiten wir mit einer Kopie des HR-Diagramms, um das Original nicht zu verändern.

Die Trainingsdaten erhalten wir, indem wir einen Sterntyp vorgeben und danach einige Punkte im Diagramm anklicken, die diesem Typ entsprechen.

Danach können wir neue Sterne klassifizieren, indem wir sie anklicken und beschriften.

Wir stellen dazu einige Properties für die Darstellung ein und zeichnen einen Kreis am Ort des Sterns. Danach bestimmen wir die fünf nächsten Nachbarn und die Anzahlen des Auftretens ihres Typs. Im Ergebnis löschen wir die Überschriften und sortieren die Liste absteigend. Der Typ des neuen Sterns steht dann als erstes Element in der ersten Zeile. Diesen schreiben wir neben den Stern.

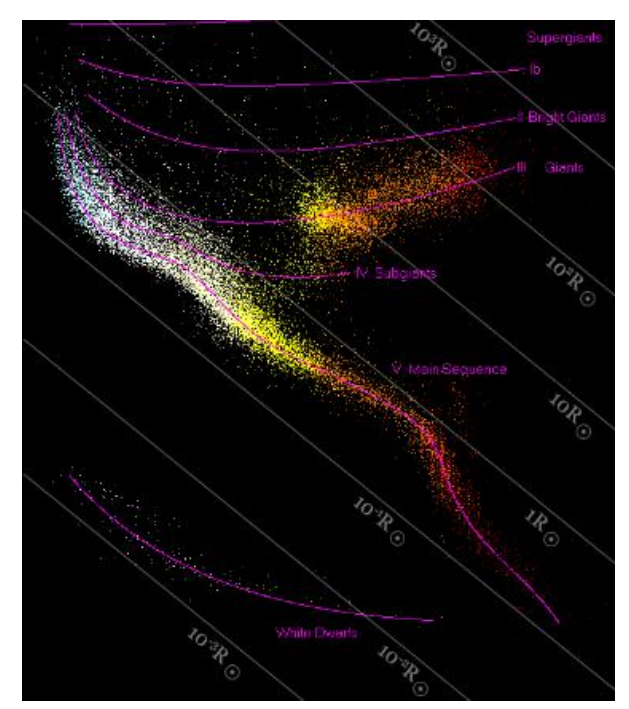

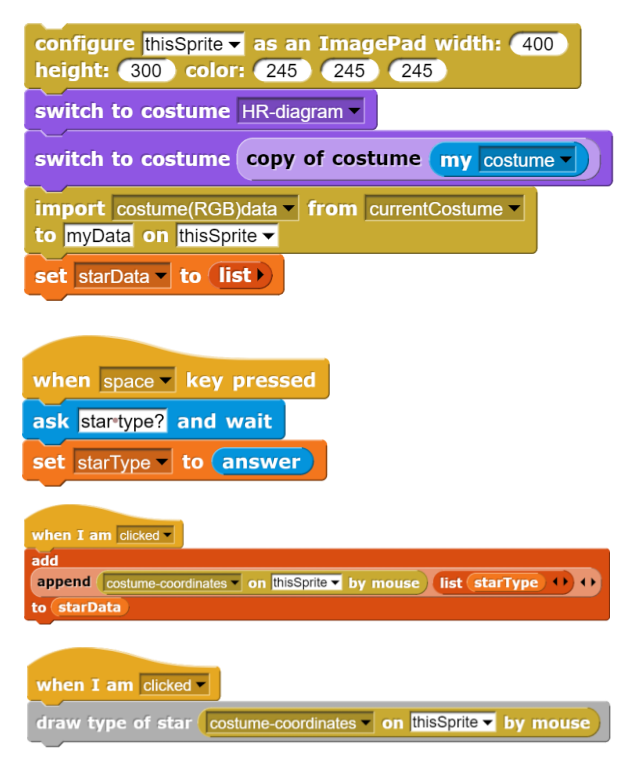

#### Das Ergebnis:

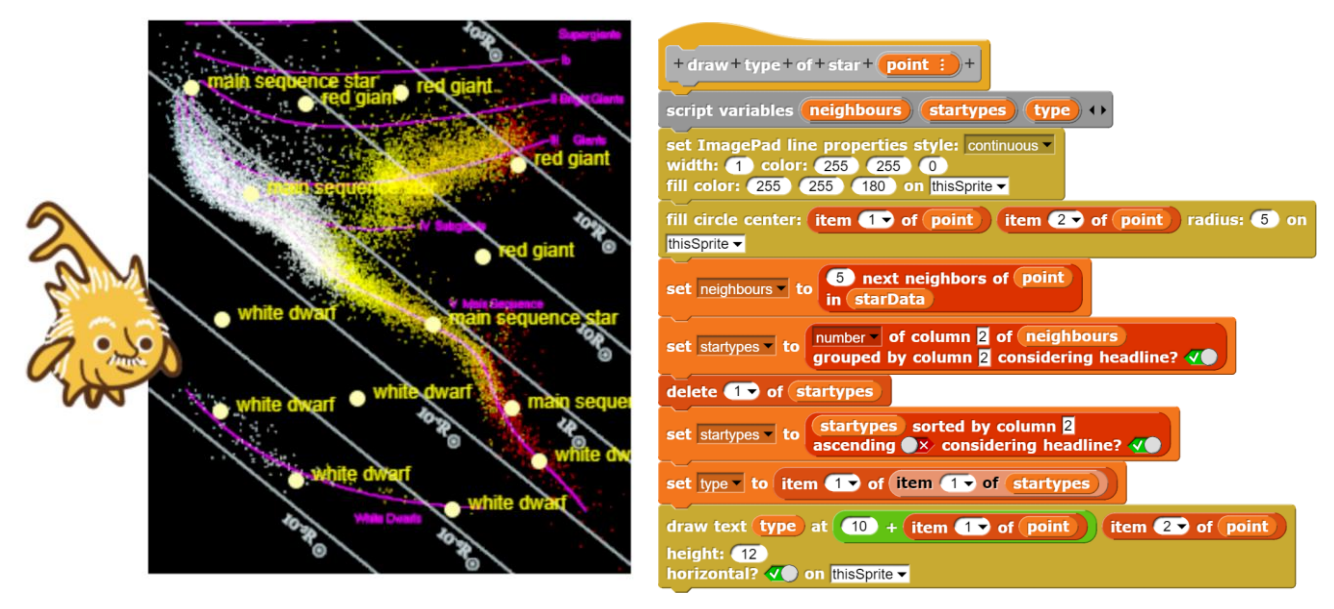

- 1. Fügen Sie die neu klassifizierten Sterne der Beispielliste hinzu, sodass sie bei weiteren Klassifizierungen mit hinzugezogen werden.
- 2. Zeichnen Sie für die unterschiedlichen Sternarten unterschiedlich farbige Punkte an den richtigen Stellen auf das Sprite, statt sie zu beschriften.
- Lassen Sie den Prozess für zufällig ausgewählte Punkte ablaufen. Entsteht immer das gleiche Muster? Entstehen völlig verschiedene oder ähnliche Muster? Wovon hängt das ab?

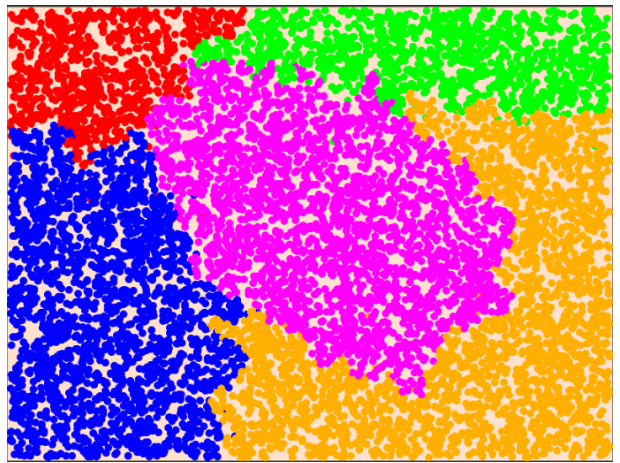

## 5.22 Zeichnen einer Funktion und ihrer Ableitungen

Wir wollen ein *SciSnap!PlotPad* dazu benutzen, eine Funktion und ihre ersten beiden Ableitungen in unterschiedlichen Farben und Linienarten darzustellen. Dazu erzeugen wir ein neues Sprite, wechseln in seinen Skriptbereich und konfigurieren es geeignet. Die Funktionsterme werden einmal als "ringified" Operator, dann zweimal als Liste von Polynom-Koeffizienten angegeben.

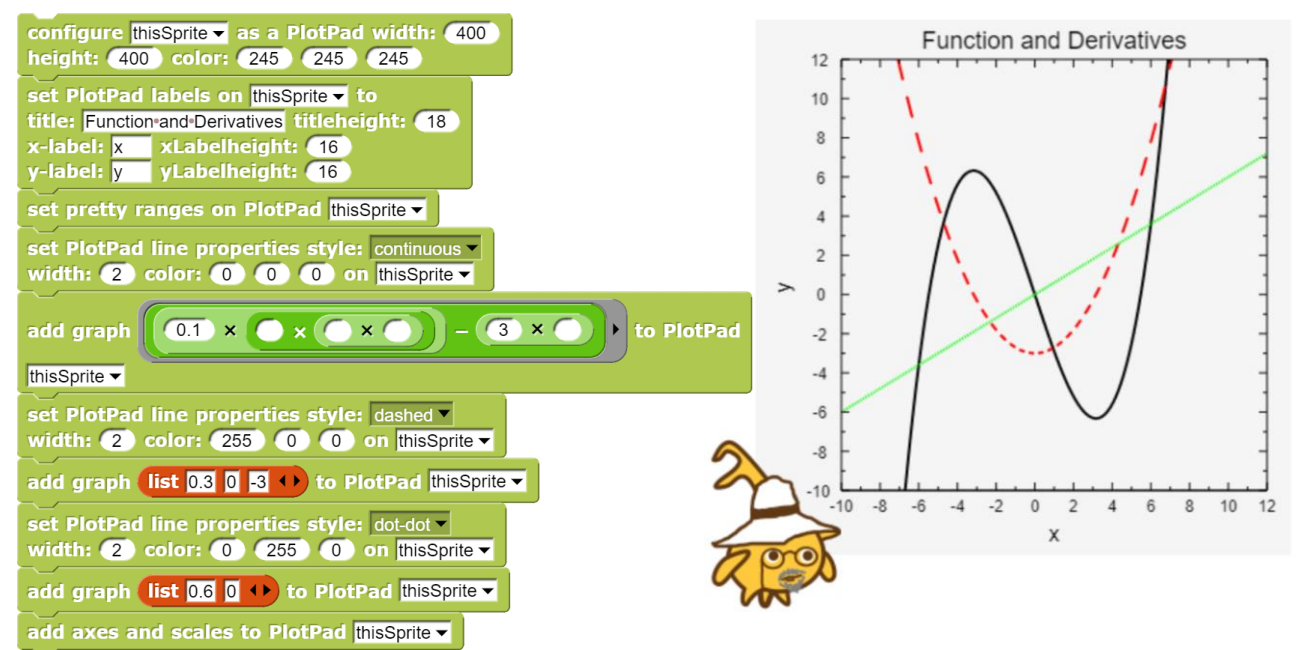

- 1. Stellen Sie unterschiedliche Funktionstypen (trigonometrische Funktionen, Logarithmen, Polynome, ...) als Graph auf einem *PlotPad* dar.
- 2. Ergänzen Sie die Funktionsgraphen durch deren Ableitungen.
- 3. Wählen Sie für die Darstellungen unterschiedliche Wertebereiche, Genauigkeiten der Zahlendarstellung und Textgrößen und Beschriftungen.

# 5.23 Datenplot von Punkten, die um einen Funktionsgraphen streuen

Wir erzeugen einige Datenpunkte in der Nähe des Graphen zu  $f(x) = x^3 - x$  und stellen sie auf einem *PlotPad* dar. Damit sie schön geordnet auftreten, sortieren wir die Punkte vor der Erstellung des Diagramms, und weil heute Sonntag ist, werden sie in Regenbogenfarben verbunden.

| import table-(CSV)-data from                                                                                                    |
|----------------------------------------------------------------------------------------------------|
| 20 random points near × × · · · · to SciSnap!Data                                                                                       |
| between -5 and 5 range 2                                                                                                    |
| set SciSnaplData to SciSnaplData sorted by column 1<br>ascending 🗶 considering headline? 🗶                                              |
| configure thisSprite as a PlotPad width: 400<br>height: 300 color: 245 245 245                                                          |
| get ranges for PlotPad thisSprite  from SciSnap!Data with border 0.07                                                                   |
| set pretty ranges on PlotPad thisSprite -                                                                                               |
| set PlotPad labels on thisSprite to<br>title: Random Data titleheight: 18<br>x-label: x xLabelheight: 16<br>y-label: y yLabelheight: 16 |
| set PlotPad line properties style: rainbow vidth: 1 color: 0 0 0 on thisSprite view                                                     |
| set PlotPad marker properties style: square width: 5<br>color: 0 0 0 connected?  on thisSprite -                                        |
| add dataplot of numeric data: SciSnap!Data to PlotPad thisSprite                                                                        |
| add axes and scales to PlotPad thisSprite                                                                                               |

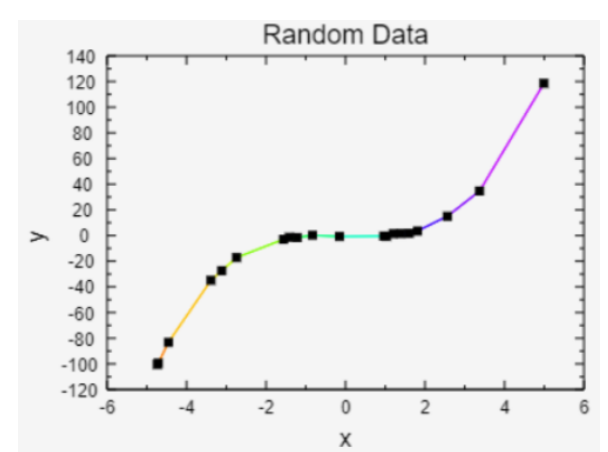

## 5.24 Histogramm von Zufallswerten

Wir erzeugen wiederum Zufallspunkte, die um den Graphen zu  $f(x) = x^3 - x$  streuen, wählen aber diesmal nur die erste Spalte als Datenmenge. Von diesen Werten lassen wir ein Histogramm mit 10 Säulen erstellen.

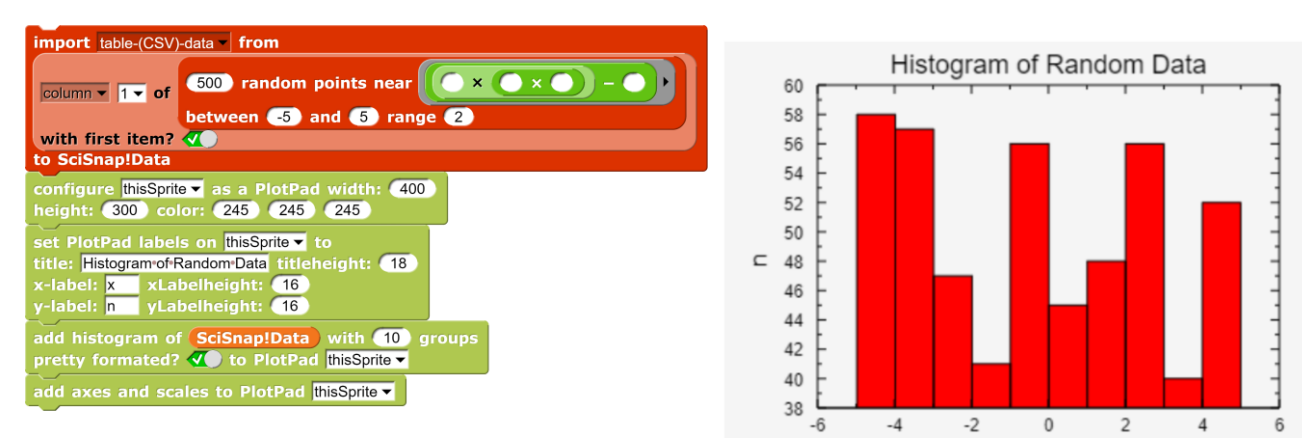

Х

## 5.25 Auswertung von Covid-19-Daten

Wir laden die Covid-19-Zahlen der Johns-Hopkins-Universität vom 1.3.2020 bis 19.4.2020 für vier Länder in den Datenbereich von *SciSnap!* und erhalten:

Da wir uns nur für die reinen Daten interessieren, greifen wir den relevanten Datenbereich für ein Land heraus.

| Se | et dat | a v to <mark>subse</mark><br>B 5 | to C 55 | e-data ▼ in SciSnap!Data | fr |
|----|--------|----------------------------------|---------|--------------------------|----|
|    | data   |                                  |         |                          |    |
|    | 51     | А                                | В       | t i                      |    |
|    | 1      | Day                              | Germany |                          |    |
|    | 2      | 1                                | 119     |                          |    |
|    | 3      | 2                                | 152     |                          |    |
|    | 4      | 3                                | 190     |                          |    |
|    | 5      | 4                                | 264     |                          |    |
|    | 6      | 5                                | 402     |                          |    |

Darüber verschaffen wir uns erstmal einen Überblick:

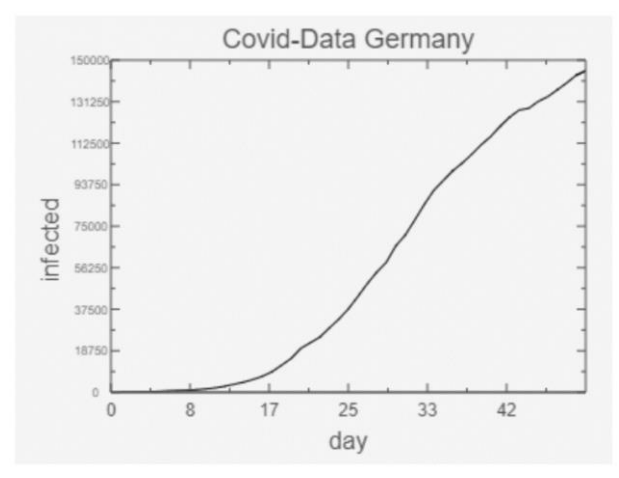

| 55 | А     | В                                 | С        | D     | E    | F     |
|----|-------|-----------------------------------|----------|-------|------|-------|
| 1  |       | Covid-10 Infections from 1.3.2020 |          |       |      |       |
| 2  |       | origin: Johns-Hopkins-University  |          |       |      |       |
| з  |       |                                   |          |       |      |       |
| 4  |       |                                   | Infected |       |      |       |
| 5  | Date  | Day                               | Germany  | Italy | USA  | China |
| 6  | 1.3.  | 1                                 | 119      | 1694  | 43   | 79826 |
| 7  | 2.3.  | 2                                 | 152      | 2036  | 67   | 80026 |
| 8  | 3.3.  | 3                                 | 190      | 2502  | 88   | 80151 |
| 9  | 4.3.  | 4                                 | 264      | 3089  | 117  | 80271 |
| 10 | 5.3.  | 5                                 | 402      | 3858  | 186  | 80422 |
| 11 | 6.3.  | 6                                 | 641      | 4636  | 232  | 80573 |
| 12 | 7.3.  | 7                                 | 797      | 5883  | 351  | 80652 |
| 13 | 8.3.  | 8                                 | 900      | 7375  | 469  | 80699 |
| 14 | 9.3.  | 9                                 | 1146     | 9172  | 535  | 80735 |
| 15 | 10.3. | 10                                | 1567     | 10149 | 892  | 80757 |
| 16 | 11.3. | 11                                | 1968     | 12462 | 1214 | 80785 |
| 17 | 12.3. | 12                                | 2747     | 12462 | 1596 | 80793 |
| 18 | 13.3. | 13                                | 3677     | 17660 | 1647 | 80801 |
| 19 | 14.3. | 14                                | 4587     | 21157 | 2656 | 80827 |
| 20 | 15 3  | 15                                | 5815     | 94747 | 2228 | 80848 |

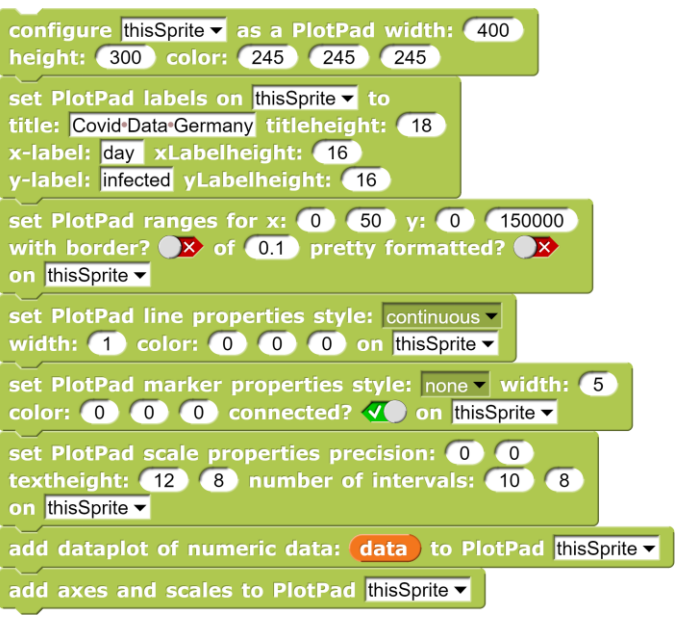

Dann probieren wir es doch einmal mit einer halblogarithmischen Darstellung ...

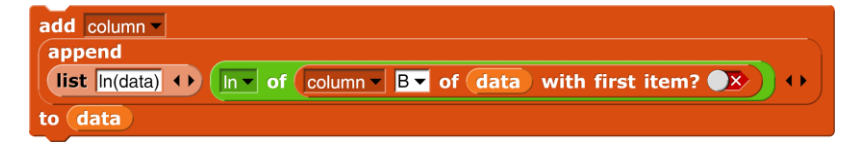

... greifen die beiden interessanten Spalten heraus ...

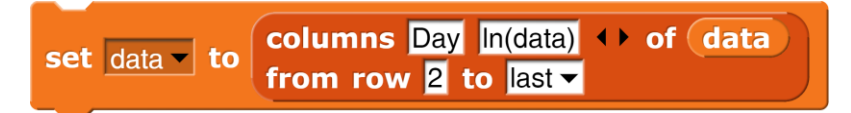

... und passen das Diagramm an: Wir zeigen die halblogarithmisch aufgetragenen Daten und die Regressionsgeraden für die beiden Hälften der Daten.

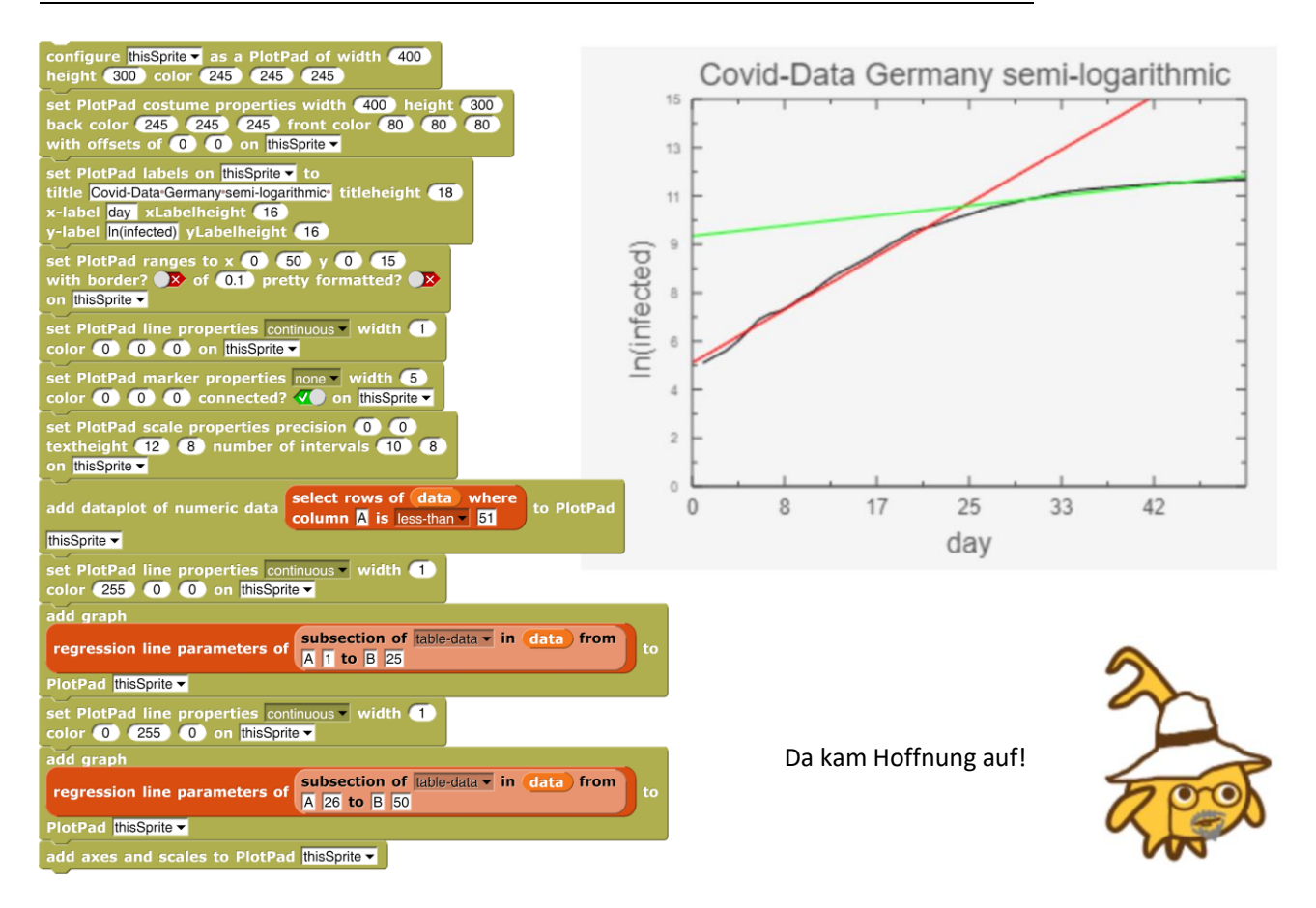

- 1. Stellen Sie die Daten für die anderen Länder ebenfalls grafisch dar.
- 2. Versuchen Sie festzustellen, ob es Zusammenhänge zwischen den Datenreihen gibt.

## 5.26 Schattenlängen im Mondkrater Tycho

Wir erzeugen ein Bild des Mondkraters auf einem *ImagePad*, importieren dessen Daten und legen mithilfe der Maus einen Schnitt durch das Bild. Die Datenwerte der Schnittlinie stellen wir auf einem *PlotPad* dar. Aus diesen und einigen Zusatzdaten können die Schattenlängen berechnet werden.

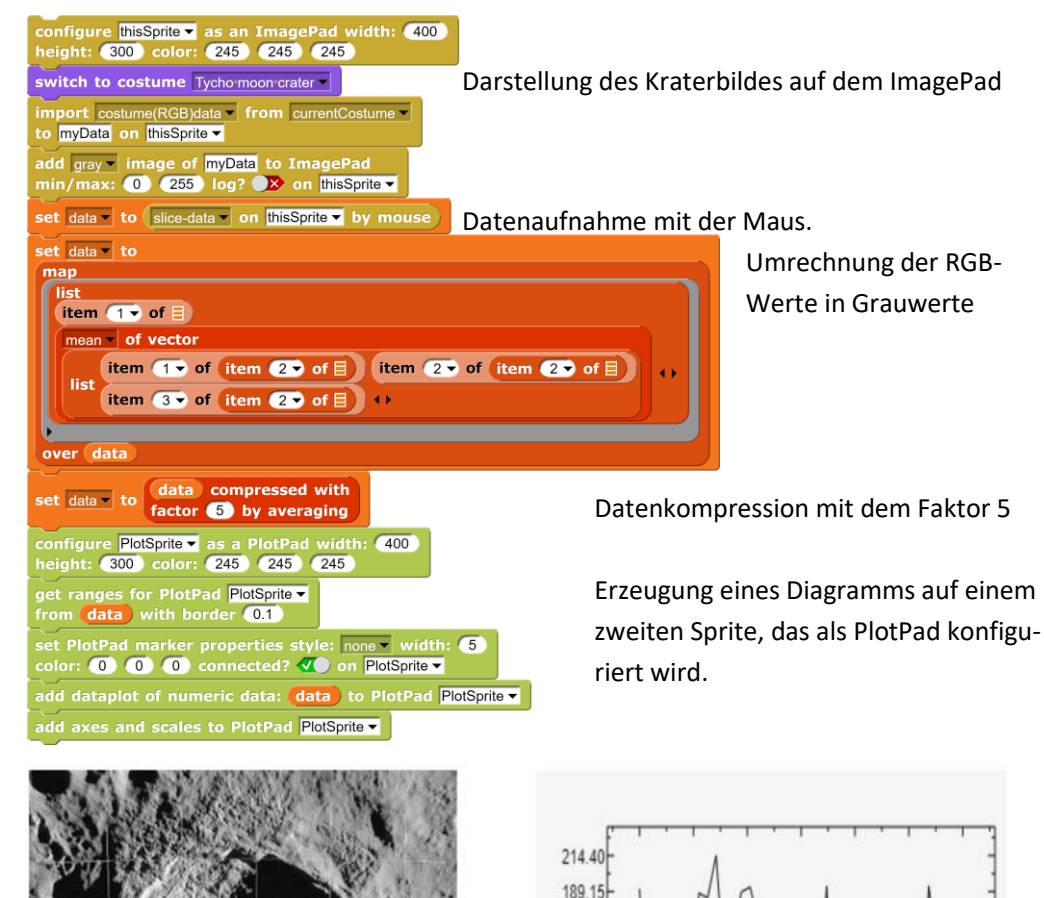

163.90 138.65 113.40 88.15 62.90 37.65 12.40

2.00

33.67 65.33 97.00 128.67 160.33 192.00

82

### 5.27 Darstellung gemischter Daten

Oft werden Textdaten mit numerischen Daten zusammengefasst. Ein Beispiel wären die Umsatzdaten verschiedener Vertreter in einem Jahr in einem Bereich. Wollen wir die grafisch darstellen, dann muss z. B. die x-Achse mit Textdaten beschriftet werden, während die y-Achse wie gehabt behandelt wird. Zum Erzeugen des Diagramms benutzen wir den Block add dataplot of mixed data des PlotPads. In diesem Fall soll die Bühne als PlotPad dienen.

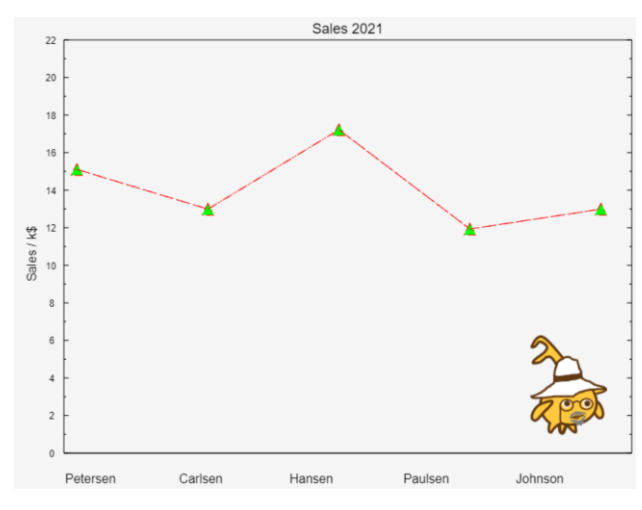

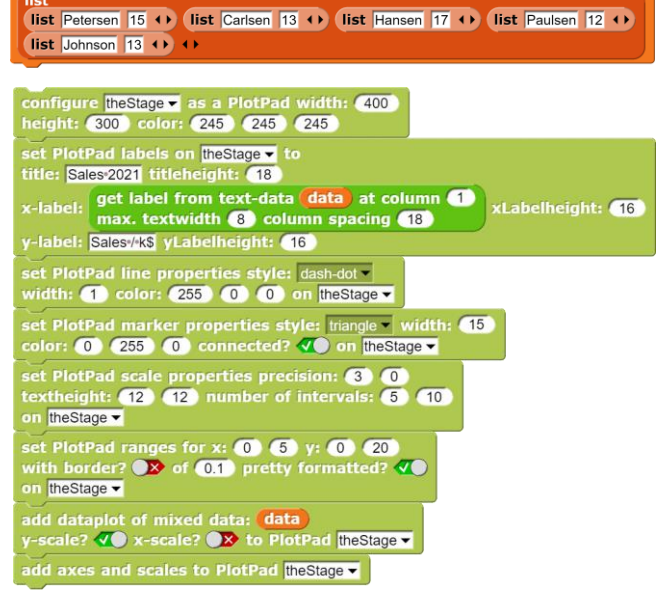

et data v to

## 5.28 Eine einfache SQL-Abfrage

Als Beispiel wollen wir die Themen aller Englischkurse einer Schuldatenbank erfragen.

| configure SQL                                      |            |
|----------------------------------------------------|------------|
| connect to database server                         |            |
| choose database no. 2                              |            |
| import SQL-data from                               |            |
| exec SQL-command                                   |            |
| SELECT v kursthema kursnummer + FROM kurse + WHERE | to SOLData |
| kursnummer LIKE "En%"                              |            |
|                                                    |            |
|                                                    |            |

| 22 | А            | В     |
|----|--------------|-------|
| 1  | Problems an  | En 31 |
| 2  | Problems an  | En 32 |
| 3  | Landeskund   | en 31 |
| 4  | Fantasy and  | en 32 |
| 5  | Fantasy and  | en 33 |
| 6  | Landscapes   | En 41 |
| 7  | Landscapes   | En 42 |
| 8  | Shakespeare  | en 41 |
| 9  | Education in | en 42 |
| 10 | Education in | en 43 |
| 11 | The Short St | En 11 |

## 5.29 Eine komplexere SQL-Abfrage

Anfrage an eine Schuldatenbank: Suche der besten Ergebnisse in Englisch

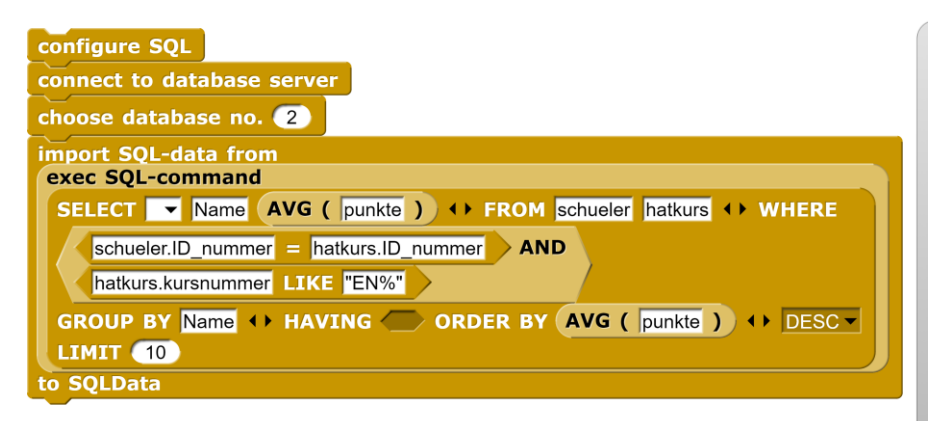

| SQLI | Data      |         |   |
|------|-----------|---------|---|
| 10   | А         | В       |   |
| 1    | Rassin    | 12.5000 | L |
| 2    | Schmitt   | 12.5000 | L |
| 3    | Wuchtig   | 12.2500 | L |
| 4    | Frugich   | 12.0000 | L |
| 5    | Knusel    | 12.0000 | L |
| 6    | Pfaffner  | 11.7500 | L |
| 7    | Zinn      | 11.7500 | L |
| 8    | Reinsberg | 11.5000 | L |
| 9    | Krahn     | 11.2500 | L |
| 10   | Tohler    | 11.2500 | L |
|      |           |         |   |

### 5.31 Umgang mit der SQL-Bibliothek

In der Praxis benötigt man dauernd die Details der Tabellen der benutzen Datenbank. Weist man nacheinander die Tabellen-At-

tribute einer Variablen zu und lässt diese mit *"open in dialog"* anzeigen, dann kann man die entsprechenden Tabellendaten geeignet im *SciSnap!*-Fenster platzieren und mit den Abfragen beginnen.

|   | Table view         |   | Table view |   | Table view |   | Table view  | <u> </u> | Table view |
|---|--------------------|---|------------|---|------------|---|-------------|----------|------------|
| 6 | items              | 3 | items      | 4 | items      | 5 | items       | 19       | items      |
| 1 | snapex_example     | 1 | hatkurs    | 1 | ID_Nummer  | 1 | KHJ         | 1        | ID_Nummer  |
| 2 | snapex_school      | 2 | kurse      | 2 | Kursnumme  | 2 | kursthema   | 2        | Name       |
| 3 | snapex_world       | 3 | schueler   | 3 | Note       | 3 | kurslehrerk | 3        | Vorname    |
| 4 | snapextensions_db1 |   | OK //      | 4 | Punkte     | 4 | kursart     | 4        | Geburtstag |
| 5 | snapextensions_db2 |   |            |   | ок         | 5 | kursnumme   | 5        | Geburtsort |
| 6 | test               |   |            | _ |            |   | OK //       | 6        | Staatsang  |
|   | ок                 |   |            |   |            | _ |             | 7        | Geschlecht |
| _ |                    |   |            |   |            |   |             | 8        | Konfession |
|   |                    |   |            |   |            |   |             | 9        | PLZ        |
|   |                    |   |            |   |            |   |             | 10       | Ort        |
|   |                    |   |            |   |            |   |             | 11       | Ortsteil   |
|   |                    |   |            |   |            |   |             | 12       | an_der_BG  |
|   |                    |   |            |   |            |   |             | 13       | Sekll_seit |

**Beispiel**: Die Kurstitel und Bewertung für alle Kurse eines Lernenden, absteigend sortiert nach der Note, werden gesucht.

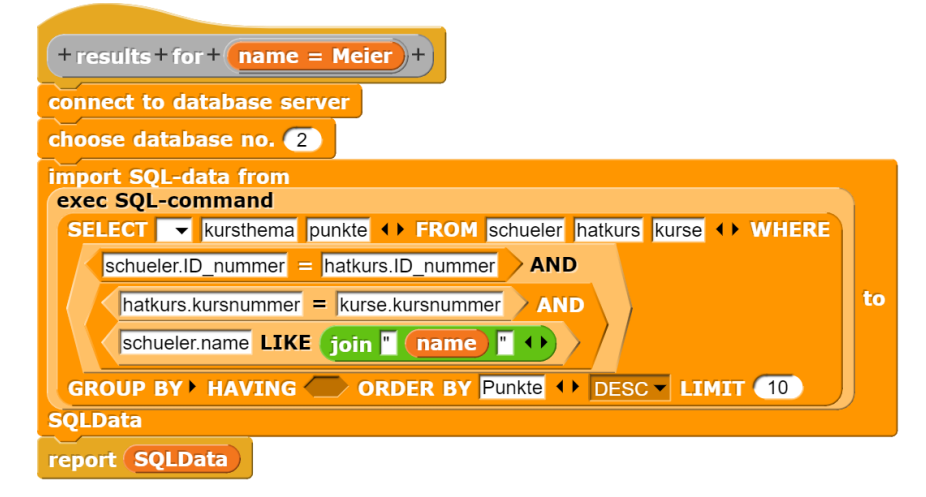

**Beispiel**: Für statistische Zwecke soll die *schueler*-Tabelle nach unterschiedlichen Kriterien durchsucht werden können.

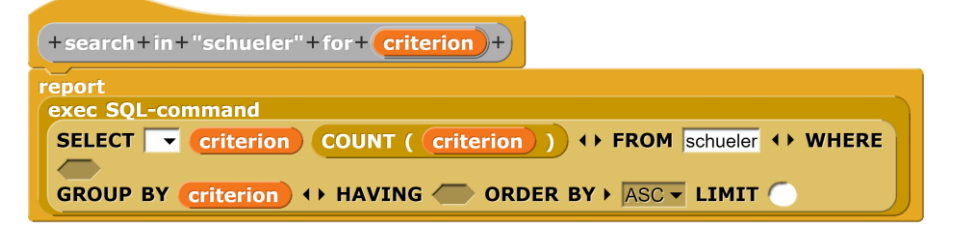

set data 🔻 to (attributes of table no. 3)

## 5.32 Einfache Zufallsgrafik

Wir zeichnen einfach 100 zufällig gewählte Grafikelemente übereinander.

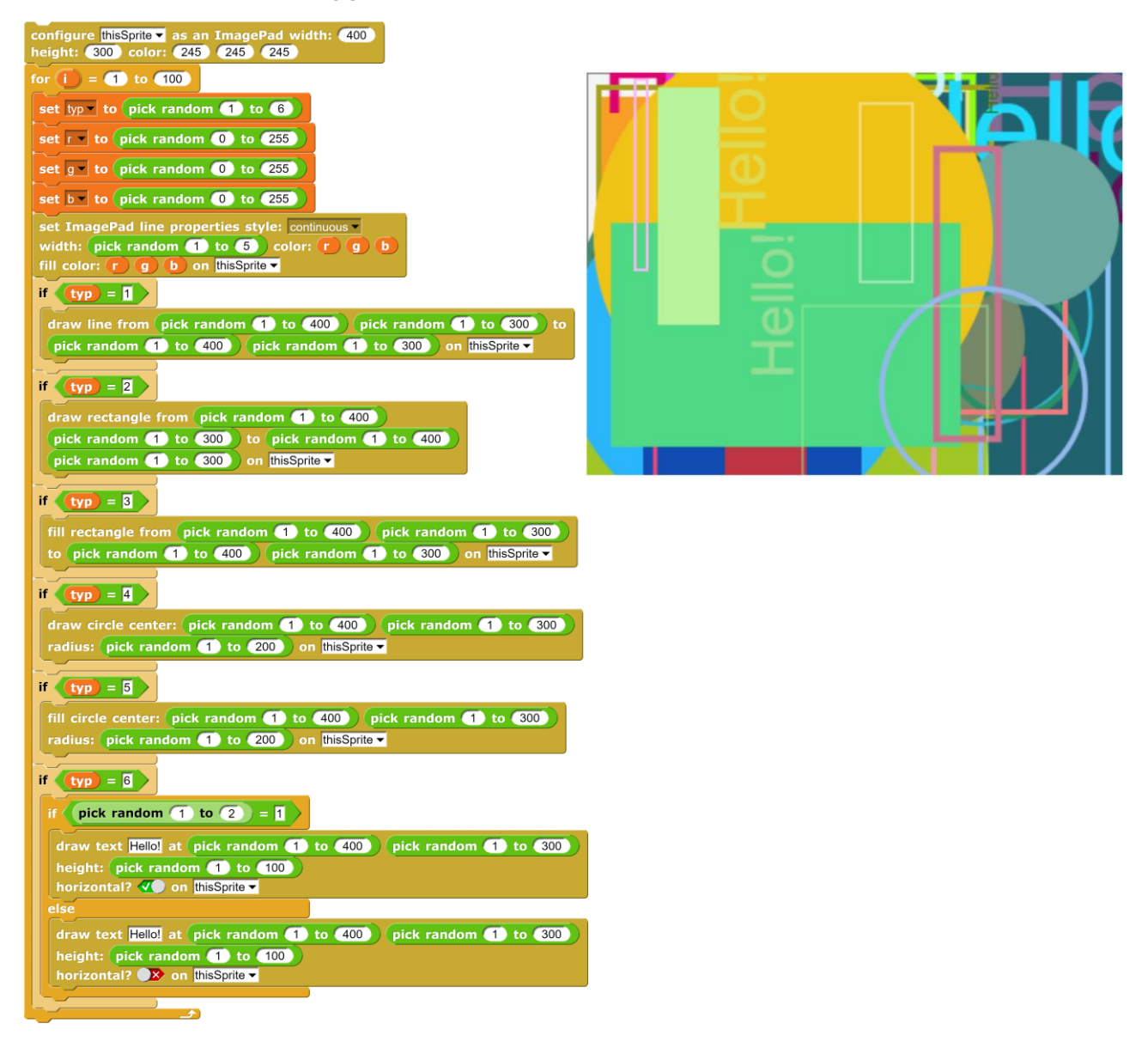

- Suchen Sie im Netz nach Bildern von Piet Mondrian. Versuchen Sie, ähnliche Zufallsbilder auf dem ImagePad zu erzeugen.
- 2. Mithilfe eines "Fluchtpunktes" lassen sich Bilder erzeugen, in denen sich Objekte scheinbar "von hinten nach vorne" bewegen. Versuchen Sie es.

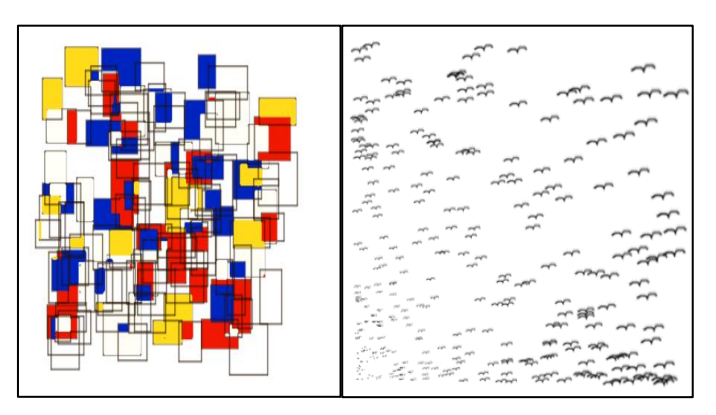

## 5.33 Falschfarbenbild eines Mondkraters

Wir importieren die Bilddaten aus einer FITS-Datei und stellen sie anschließend als Falschfarbenbild dar.

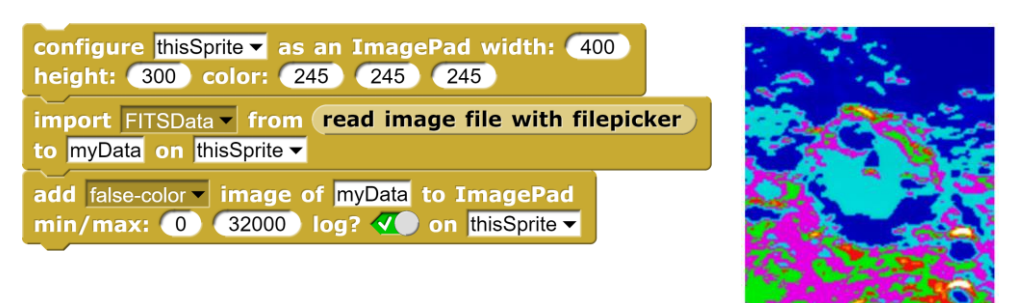

## 5.34 Schnitt durch ein Bild des Mondkraters Tycho

https://www.spektrum.de/fm/912/thumbnails/Mond0.jpg.2996657.jpg

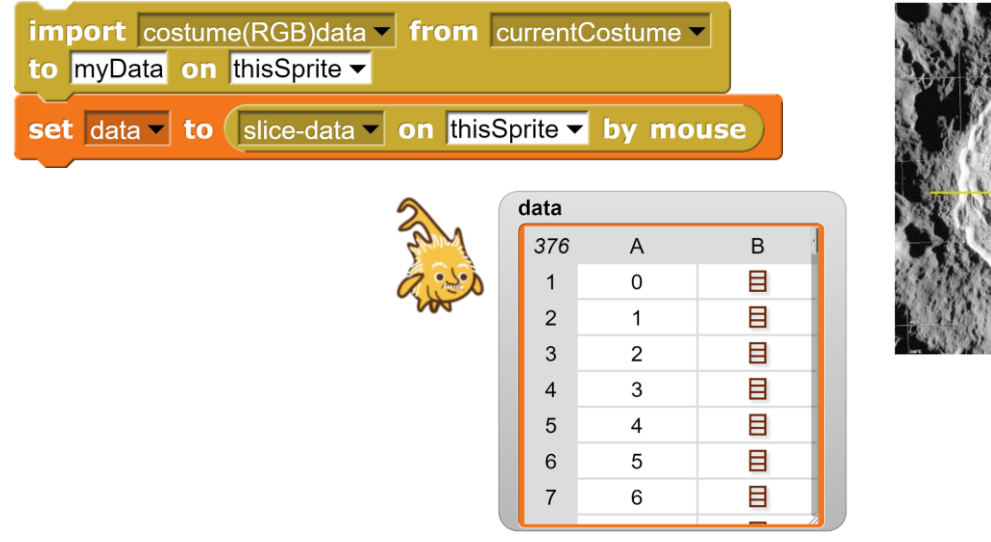

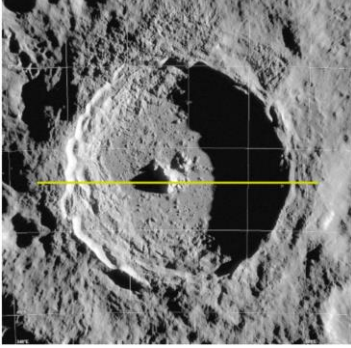

## 5.37 Darstellung von Bilddaten als Histogramm

Ein RGB-Bild wird geladen, in Graustufen zerlegt, und die normalisierte Verteilung der Bildwerte wird als Histogramm auf einem neuen *PlotPad* dargestellt. Das eigentliche Bild finden wir als Kostüm eines zusätzlichen Sprites namens *"ThePicture"*.

Zuerst einmal laden wir das Bild in den Datenbereich *Sci*-*Snap!Data*:

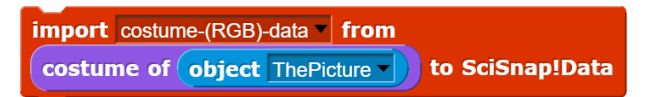

Wir erhalten 120.000 RBG-Werte.

Diese wandeln wir in Grauwerte um.

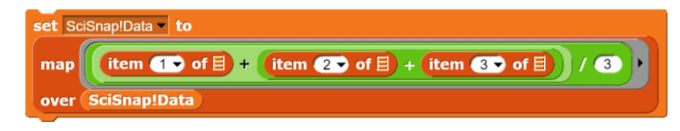

Danach wechseln wir zum *PlotSprite* und kopieren die geladenen Daten des *DataSprites*.

Jetzt können wir die Daten als Histogramm z. B. auf einem neuen *PlotPad* darstellen.

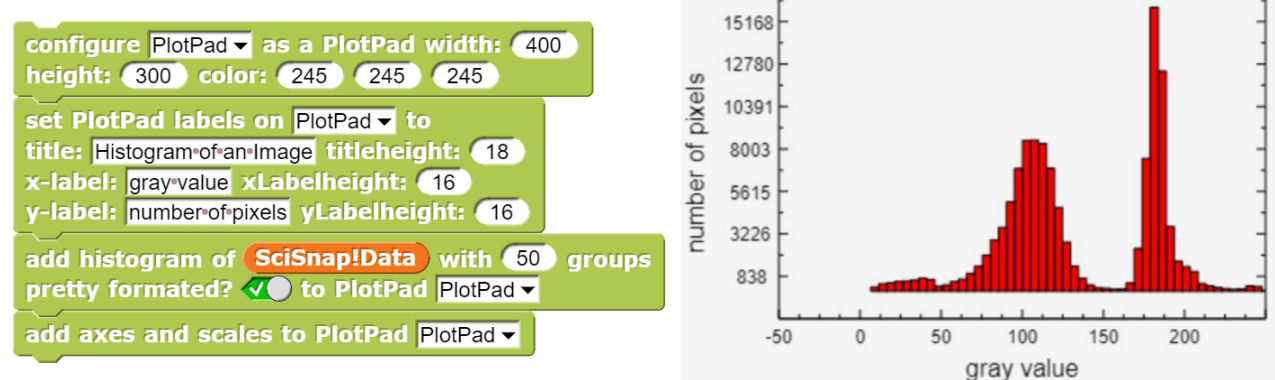

17556

#### Aufgaben:

- 1. Suchen Sie im Netz unterschiedliche Datenmengen. Stellen Sie diese oder Teile von diesen grafisch dar.
- 2. Automatisieren Sie die Histogrammerstellung durch einen neuen Block *histogram of <costume>*. Vergleichen Sie die Histogramme typischer Bildtypen. Inwieweit ist ein Vergleich von Bildern auf diese Art möglich bzw. wo könnten Schwierigkeiten auftreten?
- 3. Stellen Sie im gleichen Diagramm die drei Farben eines RGB-Bildes durch Graphen und/oder Histogramme dar.

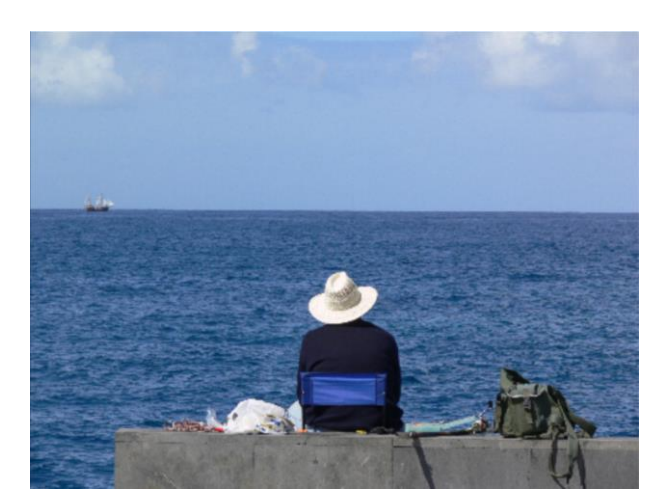

Histogram of an Image

## 5.38 Simulation eines Planeten-Transits vor der Sonne

Wir suchen uns ein schönes Bild der Sonne (Quelle hier: [Schul-Astro]) und laden es als Kostüm eines Sprites. Damit es mehr nach Weltall aussieht, vergrößern wir die Bühne und färben sie schwarz. Zeichnen wir noch den Planeten, dann erhalten wir das nebenstehende Bild.

Der Planet soll als schwarzer Kreis vor der Sonne vorbeiziehen. Wenn wir einen solchen Kreis malen, dann verändern wir das eigentliche Sonnenbild. Von diesem ziehen wir deshalb eine Kopie *newCostume*, auf der wir dann zeichnen. Unser Planet soll sich von ganz links etwas außerhalb des Bildes (*x=-2r*) nach ganz rechts (*x=Bildbreite+2r*) auf der Höhe *y* bewegen. Auch den Radius *r* des Planeten können wir vorgeben.

Die aktuelle Helligkeit dieser Anordnung können wir ohne allzu viele Kopiervorgänge bestimmen, indem wir von der anfangs bestimmten Gesamthelligkeit jeweils die Helligkeit der vom Planeten verdeckten Pixel abziehen. Dazu wird anfangs das Bild der Sonne in den Datenbereich *myData* importiert und die Helligkeit um den Bild-Mittelpunkt im Radius "halbe Bildbreite" sowie die Anzahl der beteiligten Pixel bestimmt. *brightness around* liefert den summierten Grauwert sowie diese Anzahl. Aus diesen Größen berechnen wir jeweils die mittlere Helligkeit der "leicht verdunkelten" Sonne und speichern sie zusammen mit der aktuellen Position in der Variablen *transitData*.

Parallel zum Transit soll ein Diagramm erstellt werden, in dem wir die Ergebnisse "live" verfolgen können. Dazu erzeugen wir ein weiteres Sprite, das wir *PlotPad* nennen und das wir ent-sprechend konfigurieren. Die dafür erforderlichen Befehle verpacken wir in einem Block namens *new transit diagram*.

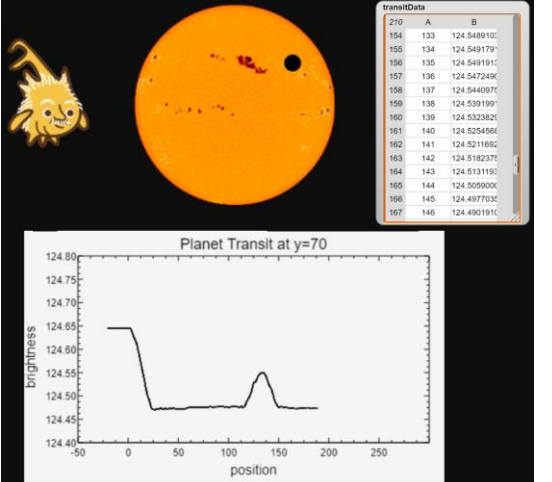

Danach schreiben wir einen Block, der die Helligkeitsdaten wie beschrieben ermittelt und parallel das Diagramm auf-

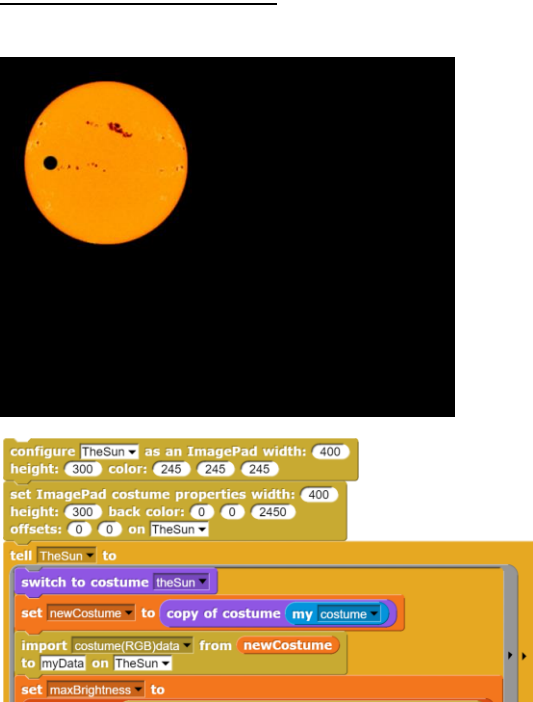

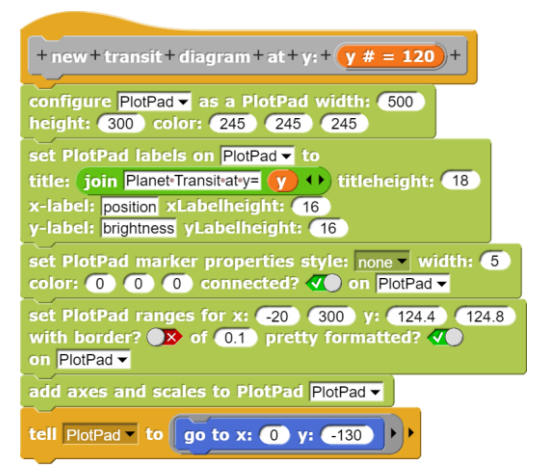

item T of brightness around 120 120 within radius 118 of myData of ImagePad TheSun

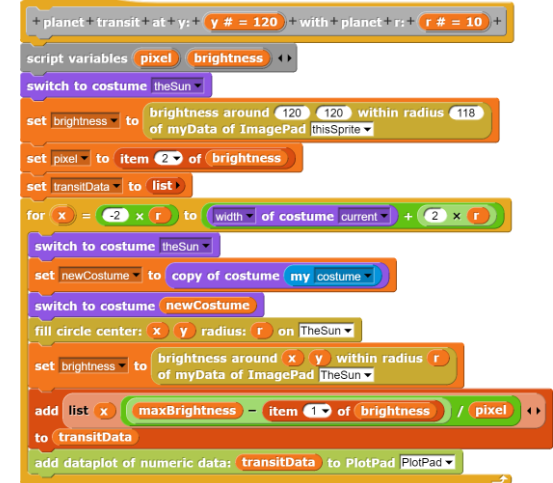

frischt. Das Ergebnis entspricht in etwa einer der Methoden, mit denen Exo-Planeten gefunden werden.

## 5.39 Affine Transformation eines Bildes

In der *SciSnap!ImagePadLibrary* finden wir einen Block, der es gestattet, affine Transformationen in einem Bild vorzunehmen, indem man drei Punkte auf drei andere abbildet – und alle anderen Punkte entsprechend. Als Bild wird das aktuelle Kostüm eines Sprites genommen.

Wir wollen wir ein Bild an der Mittellinie vertikal spiegeln. Wir laden das Bild – hier: einer Kirche – und wählen dazu entsprechende Punkte an den Rändern aus. Diese fassen sie zu den beiden Listen *source* und *target* zusammen.

Zuletzt erzeugen wir ein Duplikat des *Image-Pads* und bitten dieses, das transformierte Bild als Kostüm anzuzeigen.

| by<br>config<br>heigh | gure thisSprite ✓ as an ImagePad width: 400<br>ht: 300 color: 245 245 245           |   |
|-----------------------|-------------------------------------------------------------------------------------|---|
| switc                 | th to costume church                                                                |   |
| impo<br>to my         | rt costume(RGB)data v from currentCostume v<br>/Data on thisSprite v                |   |
| set s                 | ource 👻 to                                                                          |   |
| list                  |                                                                                     |   |
| list                  |                                                                                     |   |
|                       | idth - of costume current - / 2 height - of costume current - / C                   |   |
| list                  | ■ beight of costume current → ↔                                                     |   |
|                       |                                                                                     |   |
| set ta                | arget • to                                                                          |   |
| list                  | width a of costume current a 1 ()                                                   |   |
| list                  |                                                                                     |   |
|                       | idth - of costume current - / 2 height - of costume current - / 2                   | 0 |
| list                  | width v of costume current v beight v of costume current v +                        |   |
|                       |                                                                                     |   |
|                       |                                                                                     |   |
| set n                 | hewSprite to create a duplicate of object myself with name NewSprite                |   |
| add                   | RGB v image of affine transformation of costume currentCostume<br>by source> target | t |
|                       |                                                                                     |   |

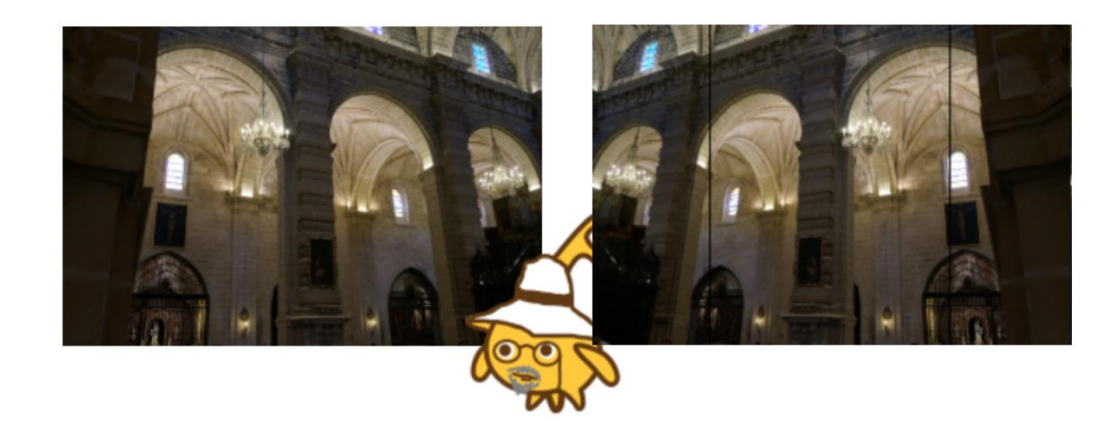

## 5.40 Kernel-Anwendung zur Kantenerkennung

Wir konfigurieren ein Sprite als *ImagePad* und wechseln zum Kostüm eines antiken Tempels. Dieses Bild importieren wir in den Datenbereich *myData* des *ImagePads*.

Auf diese Bilddaten wenden wir den *Laplace*-Kernel  $\begin{bmatrix} 1 & 1 \\ 1 & 0 \end{bmatrix}$  wurdt die Stadt der Aussieht der Aussieht der Aus

 $\begin{bmatrix} 1 & -8 & 1 \\ 1 & 1 & 1 \end{bmatrix}$  mithilfe des Blocks an *convolution kernel* 

applied ... der SciSnap!DataLibrary und speichern das Ergebnis in der Variablen data. Das Ergebnis zeigen wir als neues Kostüm an. Zum Vergleich stellt ein zweites Sprite das Originalbild dar.

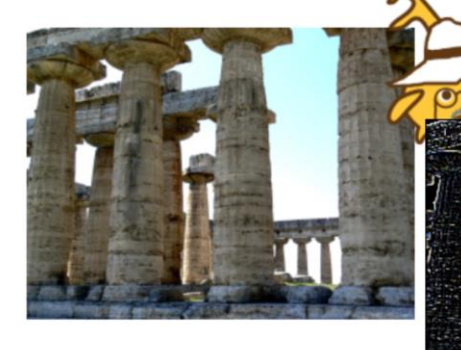

- 1. Bilder sind manchmal etwas "flau". Das liegt daran, dass sie nicht den vollen Wertebereich für die drei Farbkanäle von 0 bis 255 ausnutzen.
  - a: Entwickeln Sie eine Methode, die Wertebereiche eines Bildes zu ermitteln und anzeigen zu lassen.
  - b: Entwickeln Sie eine Methode; den vollen Wertebereich auszuschöpfen, also schwarze Pixel auf 0, helle auf 255 abzubilden.
  - c: Fassen Sie das Verfahren in einem neuen Block zusammen, dem das Kostüm eines Sprites übergeben wird und der das verbesserte Kostüm als Ergebnis zurückgibt.
- a: Auf Bildern kann man versuchen, "Gesichter" zu finden, indem man zusammenhängende Bereiche eines Farbbereichs, z. B. "orange", hervorhebt und den Rest des Bildes löscht. Versuchen Sie, dafür einen neuen Block zu entwickeln.
  - b: Mithilfe eines Kernels können die Ränder solcher Bereiche isoliert werden. Informieren Sie sich z. B. im Netz über geeignete Kernels und erproben Sie diese bzgl. des genannten Zwecks.
  - c: Gesichter sind oft "oval". Versuchen Sie auf diesem Wege Gesichter von anderen "orangenen" Gegenständen zu unterscheiden.
- 3. a: Richtig künstlerische Fotos sind natürlich schwarz-weiß. Wenn man keine hat, kann man aus RGB-Bildern Graustufenbilder erzeugen. Tun Sie das.
  - b: Noch künstlerischer wirkt es, wenn die Fotos "hart" sind, also einen sehr starken Kontrast haben. Experimentieren Sie mal ein bisschen!

# 5.41 Mittlerer Abstand in einem Random-Graph (Small Worlds)

Wir berechnen den mittleren Abstand der Knoten in einem Graphen, bei dem zuerst alle Knoten und danach alle Kanten erzeugt wurden.

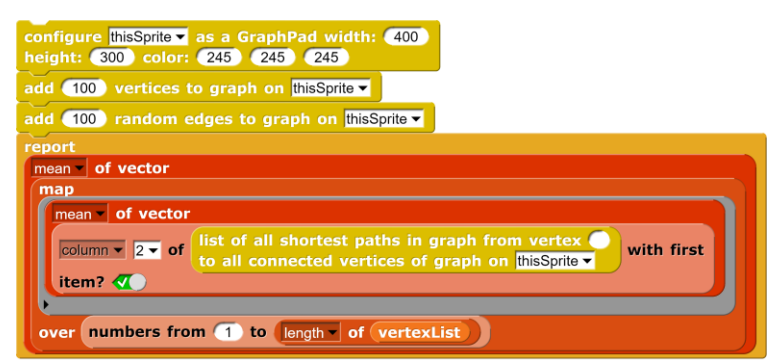

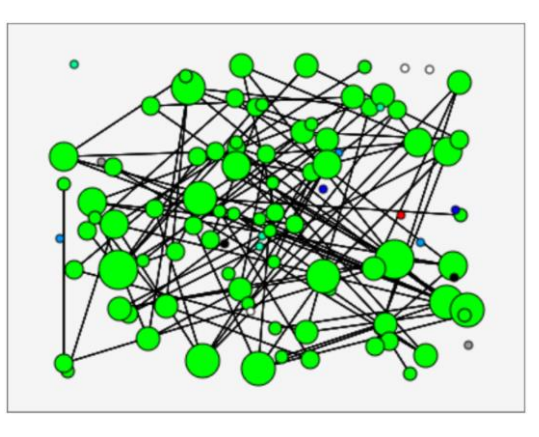

# 5.42 Mittlerer Abstand in einem Scalefree-Graph (Small Worlds)

Wir berechnen den mittleren Abstand der Knoten in einem Graphen, bei dem abwechselnd Knoten und Kanten erzeugt wurden.

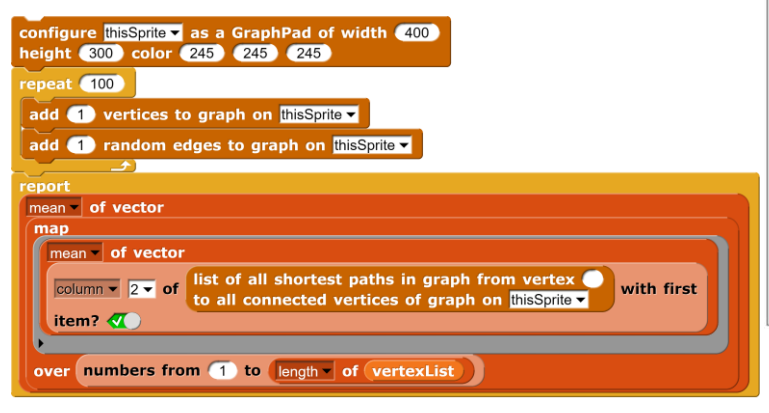

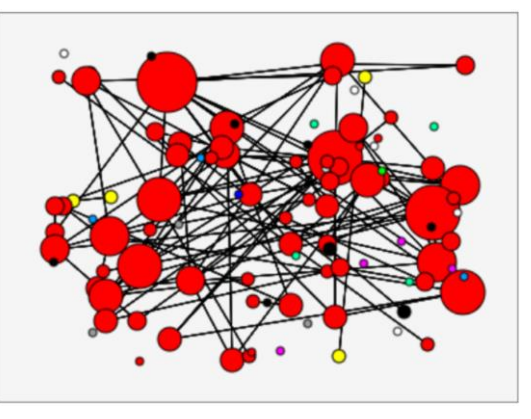

# 5.43 Histogramm "Kanten pro Knoten" in einem Random-Graph

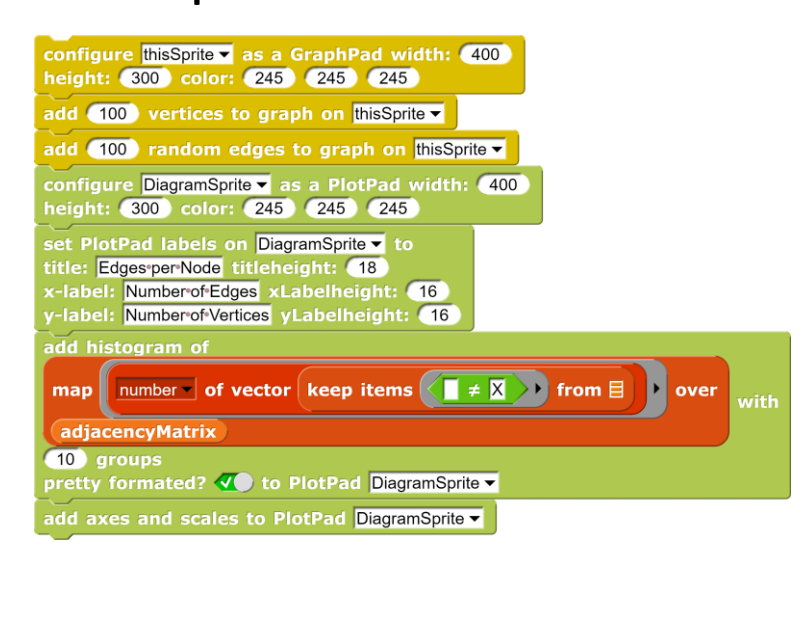

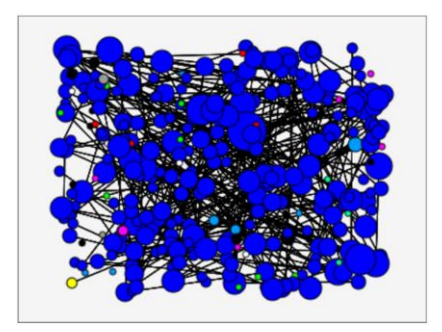

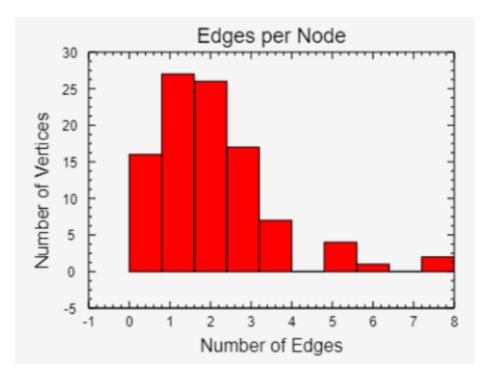

# 5.44 Histogramm "Kanten pro Knoten" in einem Scalefree-Graph

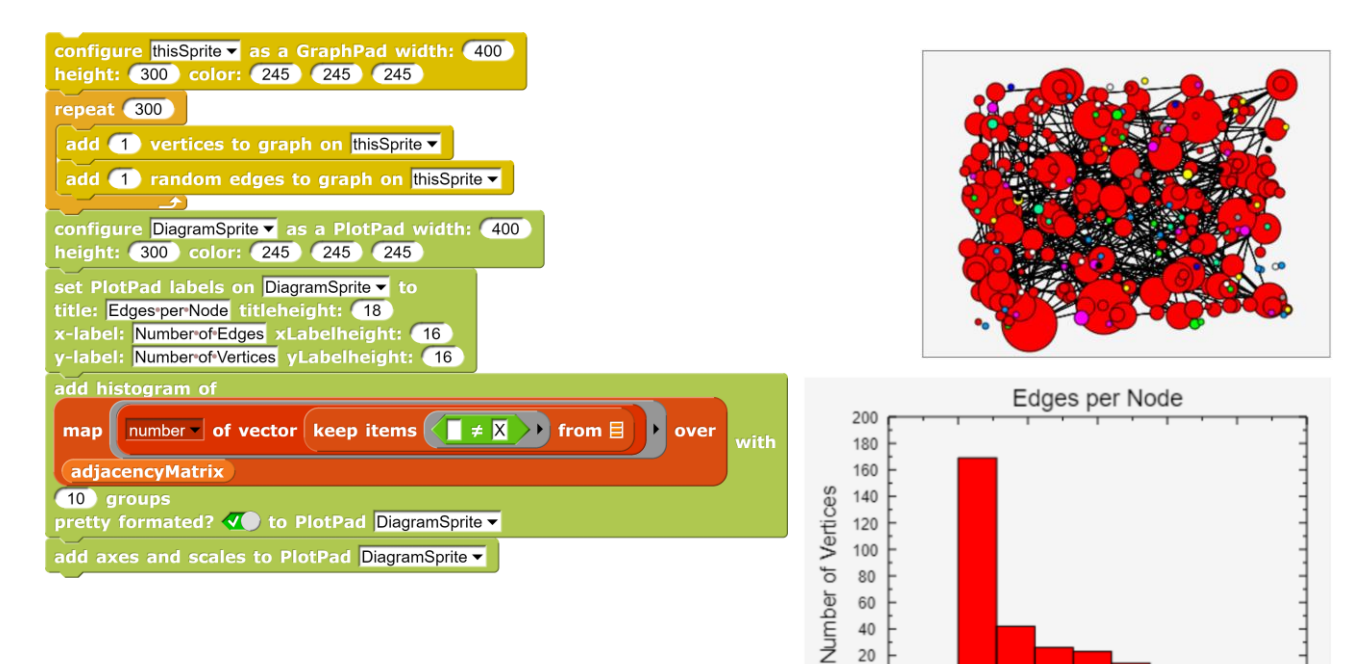

20 0 -20 -2

0

8

Number of Edges

10

## 5.45 Breiten- und Tiefensuche im Stammbaum

Wir erzeugen einen Stammbaum als gerichteten Graphen ohne Kantengewichte einfach durch Anordnung und Verbindung der entsprechenden Knoten. Das ist umständlich, aber einfach. Eben etwas Gefummel.

| + new + family + tree +                                                                                     |
|----------------------------------------------------------------------------------------------------|
| configure FamilyTree as a GraphPad width: (700)<br>height: (700) color: (245) (245)                         |
| set GraphPad vertex properties minSize: 10<br>growing? 🔊 showsContent? 🔨 on FamilyTree 🗸                    |
| set GraphPad edge properties lineWidth: 1<br>color: 0 0 0 directed?  weighted?  showsWeight?  on FamilyTree |
| new vertex at 0 300 content: Peter on graph of FamilyTree                                                   |
| new vertex at -170 (200) content: Paul on graph of FamilyTree 🔻                                             |
| add edge from vertex (1) to vertex (2) to graph on FamilyTree -                                             |
| new vertex at (170) (200) content: Mary on graph of FamilyTree -                                            |
| add edge from vertex (1) to vertex (3) to graph on FamilyTree -                                             |
| new vertex at -300 (100) content: Hans on graph of FamilyTree -                                             |
| add edge from vertex (2) to vertex (4) to graph on FamilyTree -                                             |
| new vertex at -140 (100) content: Hanna on graph of FamilyTree                                              |
| add edge from vertex (2) to vertex (5) to graph on FamilyTree -                                             |
| new vertex at 140 100 content: Wolfgang on graph of FamilyTree -                                            |
| add edge from vertex 3 to vertex 6 to graph on FamilyTree -                                                 |
| new vertex at 300 100 content: Paula on graph of FamilyTree -                                               |
| add edge from vertex (3) to vertex (7) to graph on FamilyTree                                               |
| new vertex at -250 0 content: Carl on graph of FamilyTree -                                                 |
| add edge from vertex (5) to vertex (8) to graph on FamilyTree                                               |
| new vertex at -50 0 content: Carla on graph of FamilyTree -                                                 |
| add edge from vertex (5) to vertex (9) to graph on FamilyTree -                                             |
| new vertex at -140 -100 content: Anders on graph of FamilyTree -                                            |
| add edge from vertex 9 to vertex 10 to graph on FamilyTree                                                  |
| new vertex at (0) 100 content: Anna on graph of FamilyTree -                                                |
| add edge from vertex 9 to vertex 11 to graph on FamilyTree 🗸                                                |

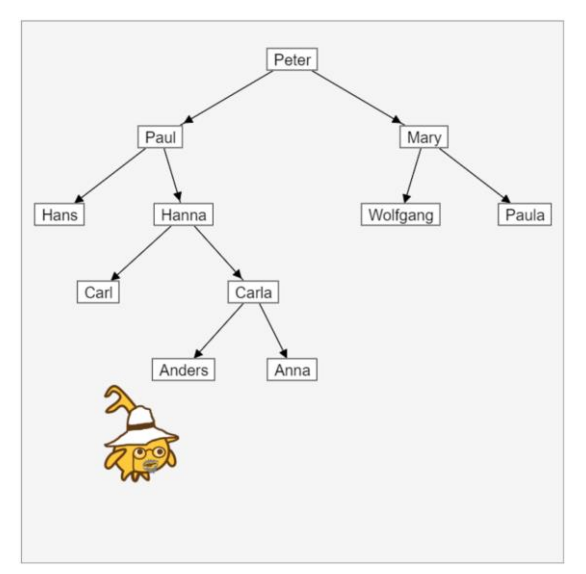

In diesem Baum können wir nun alle möglichen Aufgaben lösen. Wir könnten z. B. fragen, ob eine Person Vorfahr von einer anderen ist. Dazu benötigen wir die Nummer des Startknotens, die wir mit vertexnumber of Peter in graph of FamilyTree ermitteln. Den Rest erledigt entweder der Block zur Breitensuche oder der zur Tiefensuche.

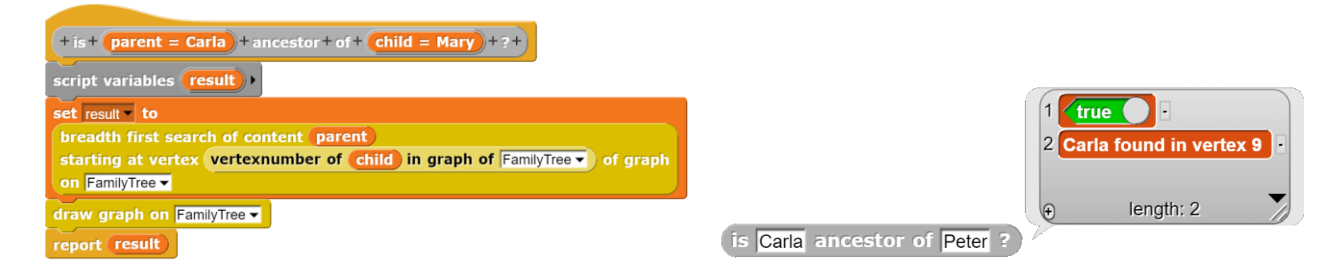

Bei der Breiten- und Tiefensuche werden die besuchten Knoten markiert und bei einem erneuten Zeichnen des Graphen rot dargestellt. Das zeigt die Unterschiede der beiden Suchverfahren ziemlich deutlich.

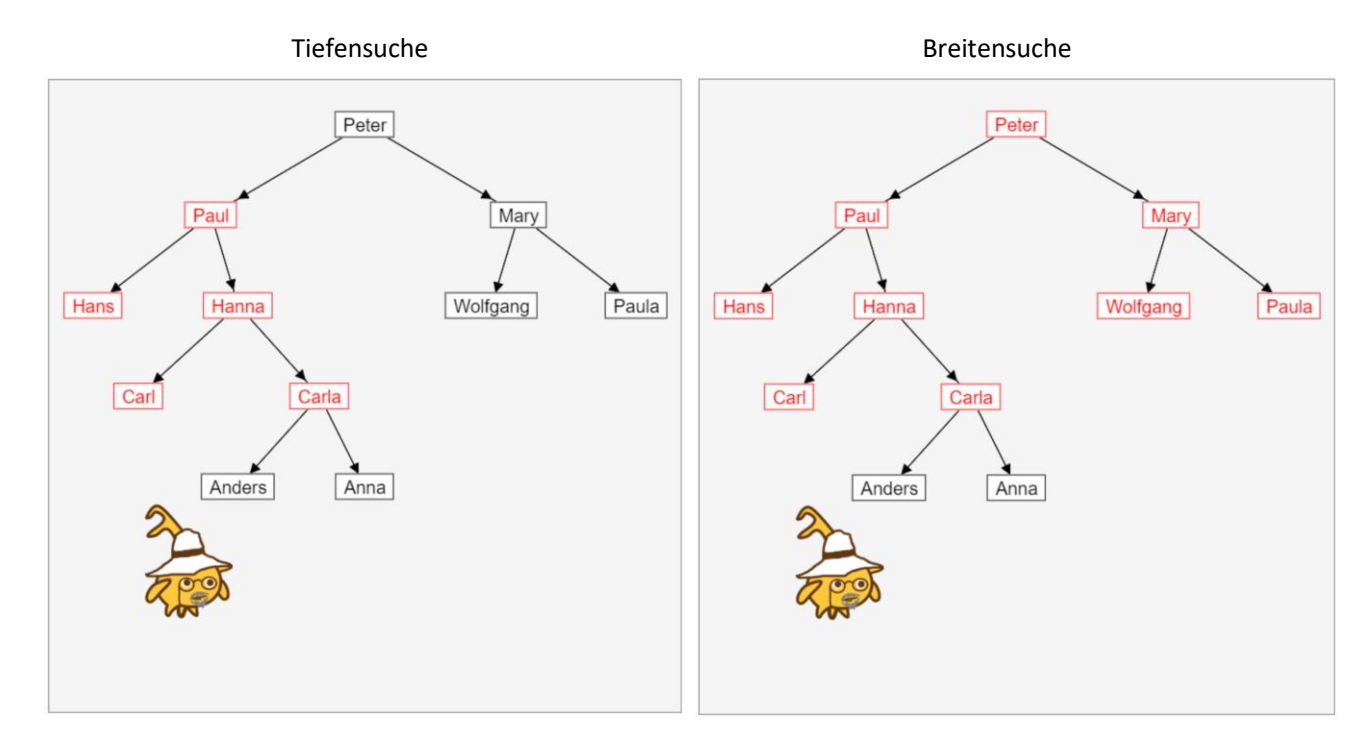

- 1. Ermitteln Sie, über wie viele Generationen die Verwandtschaft besteht, wenn sie denn besteht.
- 2. Stellen Sie Listen von Verwandten einer Person auf, z. B. von Eltern, Großeltern, Tanten, Schwippschwagern 😉, ...
- 3. a: Entwickeln Sie ein Skript zur Erstellung eines Entscheidungsbaums, z. B. zur Klassifikation von Tieren oder Pflanzen: Es wird jeweils gefragt, ob es sich um ein bestimmtes Exemplar handelt oder, falls nicht, durch welche Frage man das genannte von dem aktuellen unterscheiden kann ("Hat es vier Beine?"). Es wird entweder das Exemplar oder die Frage in den Baum eingetragen.
  - b: Lassen Sie ihr Ergebnis von anderen testen. Versuchen Sie abzuschätzen, ab welcher Datenmenge im Baum so ein Programm sinnvoll einsetzbar wäre.
  - c: Entscheidungsbäume spielen eine Rolle bei den bestimmten Anwendungen des maschinellen Lernens (*Decision Tree Classification*). Informieren Sie sich über das Verfahren und seine Einsatzgebiete.

#### 5.46 Ein einfaches Perzeptron als Graph

Wir wollen *Hilberto* bitten, ein *GraphPad* zu benutzen, um die Funktionsweise eines einfachen Perzeptrons zu veranschaulichen. Dazu soll er drei Eingabeknoten links im Bild platzieren. in der Mitte sitzt das eigentliche Perzeptron mit einer Sprungfunktion, das entweder +1 oder -1 an das Ausgabeneuron rechts im Bild übermittelt. Insgesamt handelt es sich also um einen *gerichteten Graphen* mit *Kantengewichten*. Den richtet *Hilberto* schnell ein: er erzeugt ein neues Sprite namens *Perceptron* und konfiguriert es richtig.

 configure
 Perceptron → as a GraphPad width: 400

 height:
 300
 color:
 245
 245

 set GraphPad vertex properties minSize:
 20

 growing?
 × showsContent?
 ✓ on
 Perceptron ▼

 set GraphPad edge properties lineWidth:
 1

 color:
 0
 0
 directed?
 ✓ weighted?

 showsWeight?
 ✓ on
 Perceptron ▼

Danach fügt er angegebenen Knoten des Perzeptronnetzes hinzu:

Es fehlen nur noch die Kanten, zuerst mit zufälligen Gewichten:

*Hilberto* fügt die Blöcke zu einem Skript zusammen und beschriftet das Ganze, und natürlich sorgt er für eine konsistente Situation, indem er das Perzeptron einmal durchrechnen lässt.

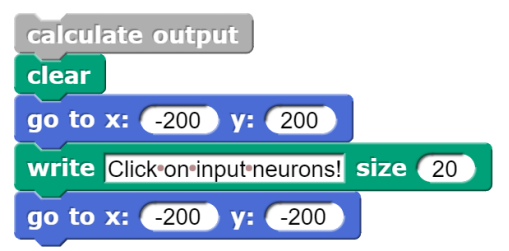

Die Ausgabe des Netzes wird bestimmt, indem die Werte der Eingabeneuronen mit den entsprechenden Kantengewichten multipliziert und die Ergebnisse addiert werden. Das Resultat wird dann mit dem Wert der Sprungfunktion in Neuron 4 verglichen. Je nach Ergebnis wird der Wert der letzten Kante und der Wert des Ausgabeneurons gesetzt. Click on input neurons!

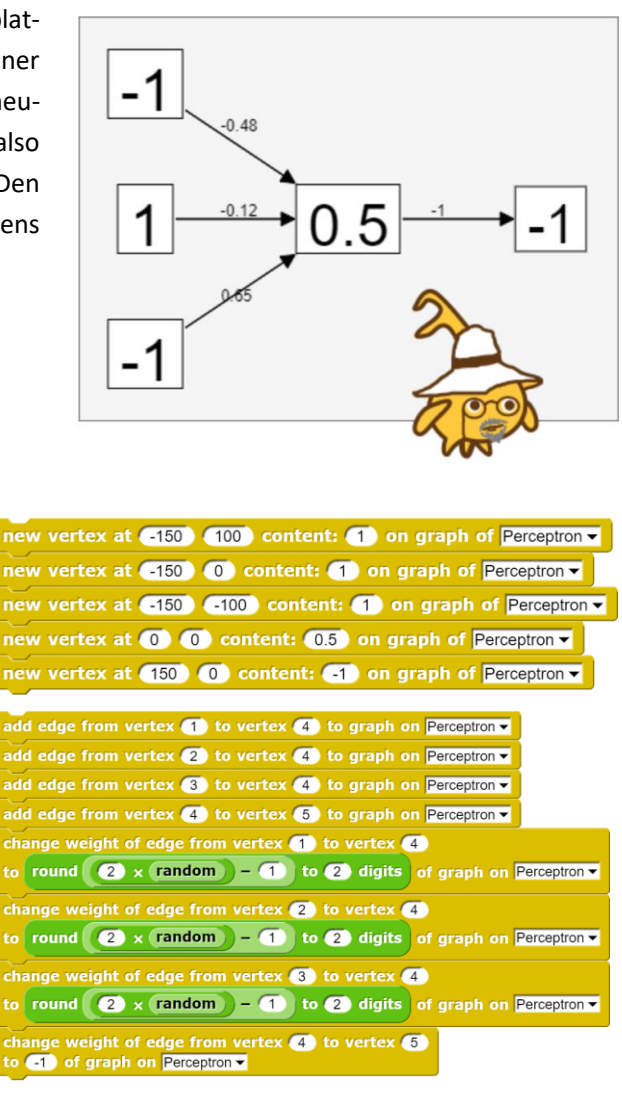

|                                                                                                    | content of vertex (1) of graph on Perceptron -) ×                                                                                                    |
|----------------------------------------------------------------------------------------------------|----------------------------------------------------------------------------------------------------|
|                                                                                                    | weight of edge from vertex 1 to vertex 4 + of graph on Perceptron -                                                                                                    |
| set input • to                                                                                       | content of vertex 2 of graph on Perceptron × ×<br>weight of edge from vertex 2 to vertex 4<br>of graph on Perceptron •                                                                                 |
|                                                                                                    | content of vertex 3 of graph on Perceptron x<br>weight of edge from vertex 3 to vertex 4                                                                                                    |
|                                                                                                    | or graph on reception .                                                                                                    |
| if (input) > (                                                                                       | content of vertex (4) of graph on Perceptron •                                                                                                    |
| if (input) > (<br>change weight<br>to 1 of gra                                                       | content of vertex 4 of graph on Perceptron                                                                                                    |
| if (input) > (<br>change weigh<br>to (1) of gra<br>change conte                                      | content of vertex (4) of graph on Perceptron    t of edge from vertex (4) to vertex (5)  ph on Perceptron   ent of vertex (5) to 1 of graph on Perceptron                                              |
| if (input) > (<br>change weigh<br>to 1 of gra<br>change conte<br>else                                | content of vertex 4 of graph on Perceptron    tof edge from vertex 4 to vertex 5  ph on Perceptron   ent of vertex 5 to 1 of graph on Perceptron                                                       |
| if (input) ><br>change weight<br>to 1 of gra<br>change conte<br>else<br>change weight<br>to 1 of gra | content of vertex 4 of graph on Perceptron   to fedge from vertex 4 to vertex 5  ph on Perceptron   mut of vertex 5 to 1 of graph on Perceptron   to fedge from vertex 4 to vertex 5  ph on Perceptron |

Allerdings soll das Perzeptron auch noch arbeiten, und zwar auf folgende Weise: wenn ein Eingabe-Neuron, also ein Knoten auf der linken Seite, angeklickt wird, dann soll er seinen Wert ändern. Wir rechnen dazu die Mauskoordinaten beim Klick in Sprite-Koordinaten um und fragen anschließend nach der Knotennummer. Ist es eine der drei Eingabeneuronen, dann ändern wir deren Wert – und lassen neu rechnen.

#### Fertig.

Hilberto ist selbst erstaunt, dass das so einfach geht.

| when I am clicked                                                |
|------------------------------------------------------------------|
| script variables point vertexNr ++                               |
| warp                                                             |
| set point to                                                     |
| point mouse x mouse y on stage 🖒 point on NN Perceptron 🗸        |
| set vertexNr • to                                                |
| vertexnumber at item 1 of point item 2 of point of graph on      |
| Perceptron -                                                     |
| if is vertexNr a number ?                                        |
| if vertexNr ≥ 1 and vertexNr ≤ 3                                 |
| if content of vertex vertexNr of graph on Perceptron = 1         |
| change content of vertex vertexNr to 1 of graph on Perceptron    |
| else                                                             |
| change content of vertex vertexNr to -1 of graph on Perceptron - |
| calculate output                                                 |
|                                                                  |
|                                                                  |

- 1. Ergänzen Sie eine Möglichkeit, den Wert der Sprungfunktion des zentralen Neurons zu ändern.
- 2. Ergänzen Sie eine Möglichkeit, die Kantengewichte der drei Eingabeneuronen zum zentralen Neuron zu ändern.
- 3. Ändern Sie die Kantengewichte und/oder die Sprungfunktion so, dass das Perzeptron als UND arbeitet.
- 4. Ändern Sie die Kantengewichte und/oder die Sprungfunktion so, dass das Perzeptron als ODER arbeitet.
- 5. Ändern Sie die Kantengewichte und/oder die Sprungfunktion so, dass das Perzeptron als NAND arbeitet.
- 6. Ändern Sie die Kantengewichte und/oder die Sprungfunktion so, dass das Perzeptron als NOR arbeitet.
- 7. Kann das Perzeptron auch als XOR arbeiten? Probieren Sie es aus!
- 8. Suchen Sie in der Literatur Gründe, weshalb sich einige Schaltungen gut durch Perzeptrons realisieren lassen, und andere nicht.

### 5.47 Ein einfaches lernendes Perzeptron

Wir ändern jetzt die Konfiguration ein wenig, um dem Perzeptron das Lernen beizubringen. Dazu führen wir einen weiten Knoten, einen "Zielknoten", unter dem Ausgabeknoten ein, der "die richtigen" Ergebnisse anzeigt, die wiederum durch Anklicken geändert werden können. Zeigt sich ein Unterschied zwischen den Werten von Ausgabe- und Zielknoten, dann werden die Gewichte solange geändert, bis sich das "richtige" Ergebnis ergibt.

Was ist zu ändern?

Bei der Erzeugung des Netzes muss nur der neue Knoten eingefügt werden.

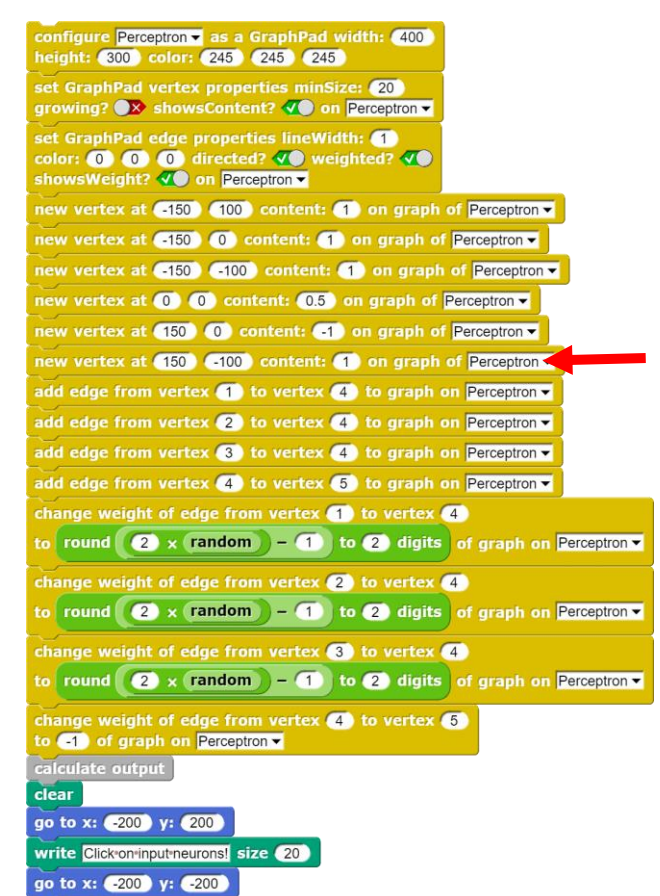

Click on input or target-value neurons! Click on sprite to learn!

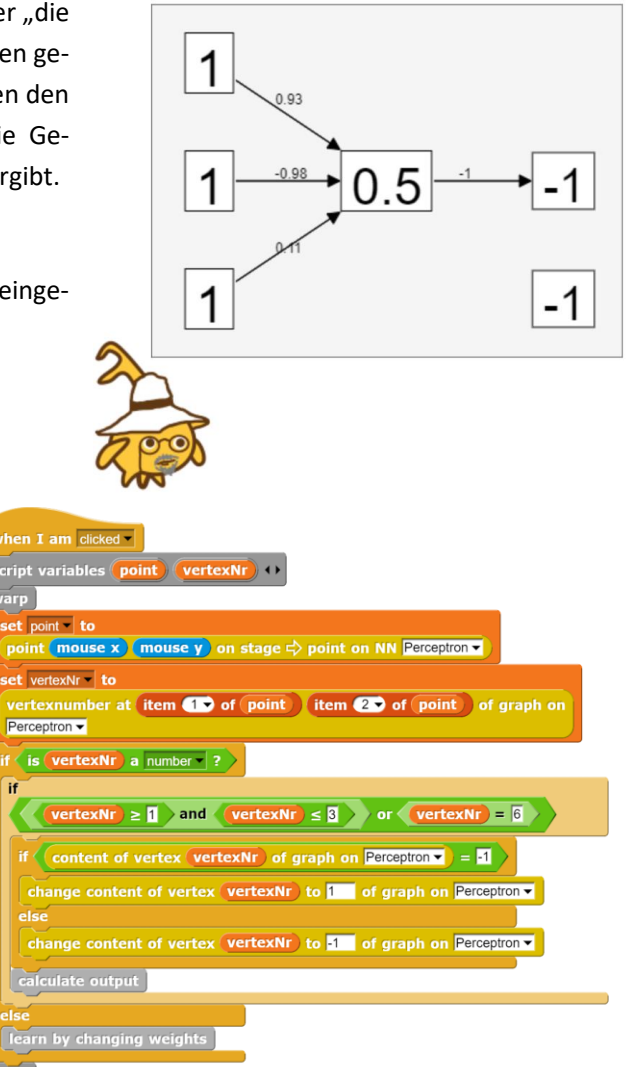

Und beim Klick-Ereignis auf das GraphPad muss nachgesehen werden, ob ein Knoten oder das Pad getroffen wurde. Im zweiten Fall startet das Lernen.

if

#### Und wie wird gelernt?

Wenn sich die Werte der beiden Neuronen rechts im Bild unterscheiden, dann ändern wir die Gewichte an den Kanten der Eingabeneuronen solange, bis sich das richtige Ergebnis ergibt.

Genauer: Wir geben den drei Eingabeneuronen jeweils einen Wert. Danach stellen wir den gewünschten Wert am Zielneuron ebenfalls durch Anklicken ein. Zuletzt klicken wir irgendwo auf das GraphPad und sehen ihm beim Lernen zu.

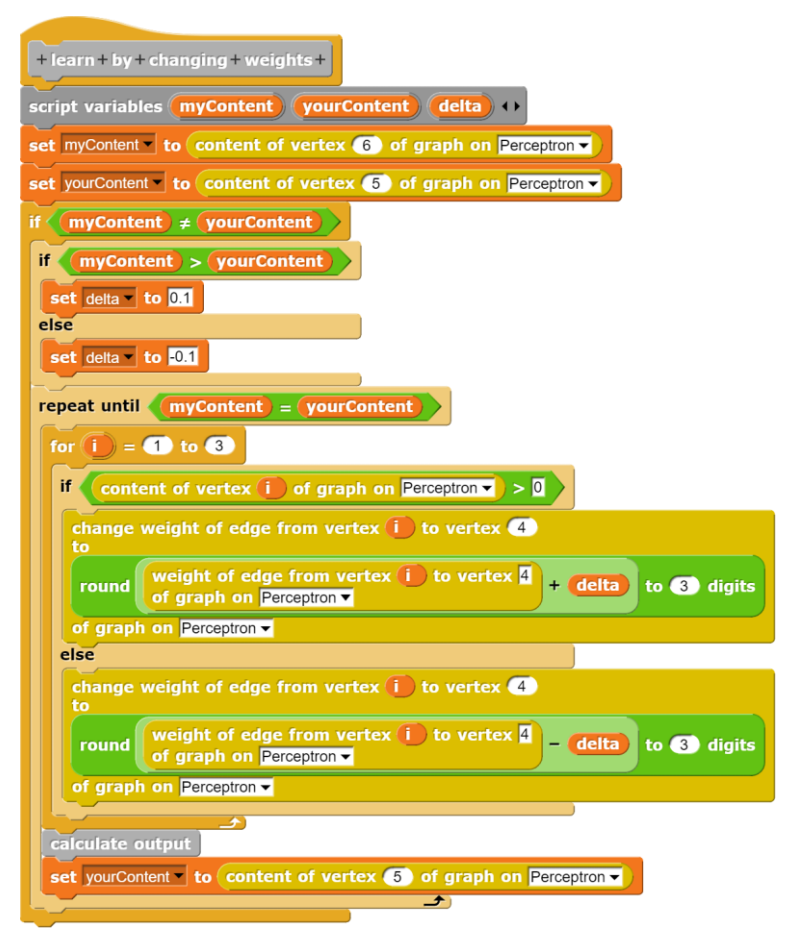

- 1. Ergänzen Sie eine Möglichkeit, das Lernen durch Änderungen am Wert der Sprungfunktion im inneren Neuron zu realisieren. Klappt das auch immer?
- 3. Trainieren Sie das Netz so, dass das Perzeptron als UND arbeitet.
- 4. Trainieren Sie das Netz so, dass das Perzeptron als ODER arbeitet.
- 5. Trainieren Sie das Netz so, dass das Perzeptron als NAND arbeitet.
- 6. Trainieren Sie das Netz so, dass das Perzeptron als NOR arbeitet.
- 7. Kann das Perzeptron auch als XOR arbeiten? Probieren Sie es aus!

#### 5.48 Training eines Neuronalen Netzes

Ein Neuronales Netz des Breite 4 mit zwei Schichten (plus Eingabeschicht) wird erzeugt und darauf trainiert, bei Eingabe des Vektors aus den Zahlen 1 bis 4 als Ausgabe links eine 1 und rechts eine -1, dazwischen Nullen, zu liefern. Zu beachten ist, dass nicht die exakten Ausgabewerte, sondern links der größte und rechts der kleinste geliefert werden müssen.

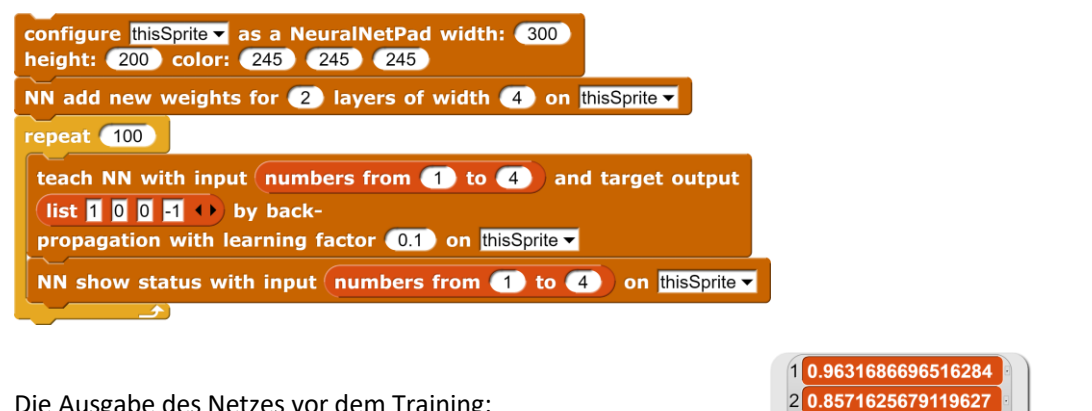

Die Ausgabe des Netzes vor dem Training:

NN output of last v layer with input (numbers from 1 to 4) on thisSprite 🔻

Trainingszustände nach jeweils 20 Trainingsschritten:

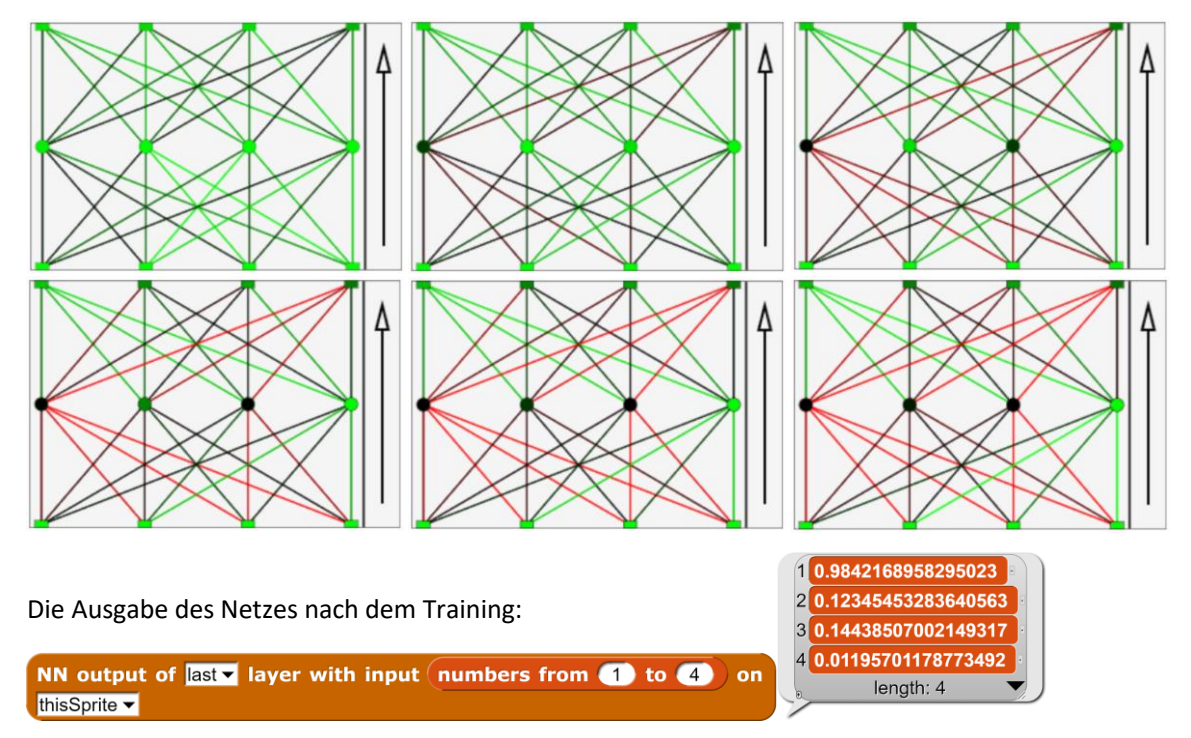

Die Positionen des größten bzw. kleinsten Werts der Ausgabe können direkt mithilfe der SciSnap!DataLibrary bestimmt werden:

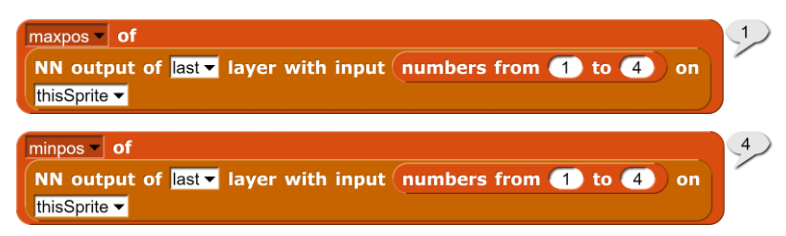

3 0.8077529622177263 4 0.8710159287260273

length: 4

# 5.49 Verkehrszeichenerkennung mit einem Neuronalen Netz von Perzeptrons

"Tiefe" Neuronale Netze prägen die Diskussion über die aktuelle "künstliche Intelligenz". Dabei handelt es sich meist um "fully connected" Netze aus mehreren Perzeptron-Schichten. "Fully connected" bedeutet, dass alle Neuronen einer Schicht mit allen der nächsten Schicht verbunden sind. Jede Verbindung ist mit einem Gewicht versehen, aus dem sich sein Einfluss auf das verbundene Perzeptron ergibt – aber das lesen Sie besser woanders nach.

Betrachten wir dazu einmal ein Netz aus drei Lagen, das als Eingabe die Pixel eines aktuellen 20 M-Pixel-Fotos erhält, also 2x10<sup>7</sup> Pixel. Die Eingabeschicht besteht aus 3x2x10<sup>7</sup> MB Zahlenwerten zwischen 0 und 255 (wenn wir das Transparenz-Byte weglassen). Zur nächsten Schicht gibt es dann (6x10<sup>7</sup>)<sup>2</sup>=3,6x10<sup>15</sup> Verbindungen – und das dann noch zweimal. Insgesamt wären 3x3,6x10<sup>15</sup>, also etwa 10<sup>16</sup> Gewichte zu bestimmen – eine für "normale" Rechner völlig utopische Aufgabe. Wir werden uns also auf etwas kleinere Neuronale Netze beschränken müssen.

Eine Möglichkeit, Perzeptron-Netze zu trainieren, besteht darin, ihnen Eingabevektoren zu präsentieren und die gewünschte Ausgabe gleich dazu. Das Netz berechnet dann die Ausgabe, die sich aus den vorhandenen, anfangs zufällig gewählten Gewichten ergibt, und bestimmt die Differenz zum vorgegebenen Ergebnis. Von der letzten Ergebnisschicht ausgehend korrigiert es dann die Gewichte "rückwärtsgehend" so, dass seine Ausgabe "etwas besser" zum vorgegebenen Ergebnis passt. Das Verfahren nennt sich *Backpropagation*. Auch hierzu sollten Sie sich an anderer Stelle informieren. Aus vielen solcher Korrekturen ergibt sich das trainierte Netz. "Lernen" bedeutet also, anhand vieler Beispiele die Parameter (die Gewichte) anzupassen. Mithilfe dieser Parameter bestimmt das Netz aus dem Eingabevektor einen Ausgabevektor: es berechnet einen Funktionswert. Unser *Neural-NetPad* kann solche Perzeptron-Netze simulieren und trainieren.

*Die* Gewichte bilden insgesamt einen *Tensor* mit *m* Schichten, die aus *nxn-Matrizen* bestehen. *NeuralNetPads* sollten deshalb die lineare Algebra beherrschen. Neu ist nur die *Softmax*-Funktion **softmax** of vector **■** , mit der man z. B. Eingabevektoren skalieren kann. Auch hierzu sollten Sie sich informieren.

Die Dimensionierung und Anfangsbelegung des Netzes erfolgen im Block add new weights. Mit diesem Block können wir ein neues Neuronales Netz beliebiger Größe mit zufälligen

Anfangsgewichten erzeugen. In diesem Fall hat es die Breite 3 und die Tiefe 2.

Da die Anzeige der vielen Zahlen ziemlich unübersichtlich und auch kaum informativ wäre, werden die Verbindungslinien (die *Kanten*)

entsprechend den Werten der zugehörigen Gewichte farbcodiert: von vollem Grün für große positive Werte über Schwarz für kleine Beträge hin zu roten negativen Gewichten. Da anfangs nur positive Zahlen per Zufallsgenerator gezogen werden, ist ein neues Netz überwiegend grün. Es zeigt an, was sich aus den Berechnungen mit dem anzugebenden Eingabevektor ergibt.

NN show status with input 目 on thisSprite ▼

Die *Knoten* des Netzes werden wie die Kanten farbkodiert. Unten stehen die Elemente des Eingabevektors als kleine Rechtecke. Die inneren Schichten bilden farbige Kreise und die letzte Schicht wird als Ausgabeschicht wieder rechteckig dargestellt. Die Richtung der Berechnung von unten nach oben zeigt der Pfeil ganz rechts. Da man Sprites aber einfach drehen kann, kann die Richtung natürlich auch anders dargestellt werden.

Oft benötigt man die Ergebnisse der letzten oder auch einer inneren Schicht des Netzes. Die können mithilfe des Blocks *output of...* bei vorgegebener Eingabe berechnet werden. Da die Farbcodierung nicht unbedingt das größte oder kleinste Element klar anzeigt, kann dieses mithilfe des ...*of vector...*-Blocks bestimmt werden.

Das Training des Netzes erfolgt mithilfe des Blocks *teach NN* ... durch Backpropagation mit einem anzugebenden Lernfaktor. Der darf anfangs durchaus etwas größer sein, um dann verkleinert zu werden.

Wir wollen ein neuronales Netz (NN) so trainieren, dass es 12 unterschiedliche Verkehrszeichen erkennt. Dazu suchen wir Bilder von diesen Verkehrszeichen im Netz und verkleinern sie auf das Format 100 x 100 Pixel. Man kann sie jetzt zwar gut am Bildschirm darstellen, aber die 10000 Pixel sind als Eingänge für ein NN natürlich viel zu viel.

Um die Datenmenge in erträgliche Grenzen zu bringen, verkleinern wir die Pixel auf ein 2x2-Format durch *mean-pooling*, d. h. wir bilden jeweils die Mittelwerte der Farbpixel in den vier Quadranten des Bildes. Aus den 30000 Werten des Verkehrszeichenbildes werden so 12.

Weil es sich um ein schwieriges Problem handelt, übernimmt diesmal *Alberto* die Gesamtsteuerung.

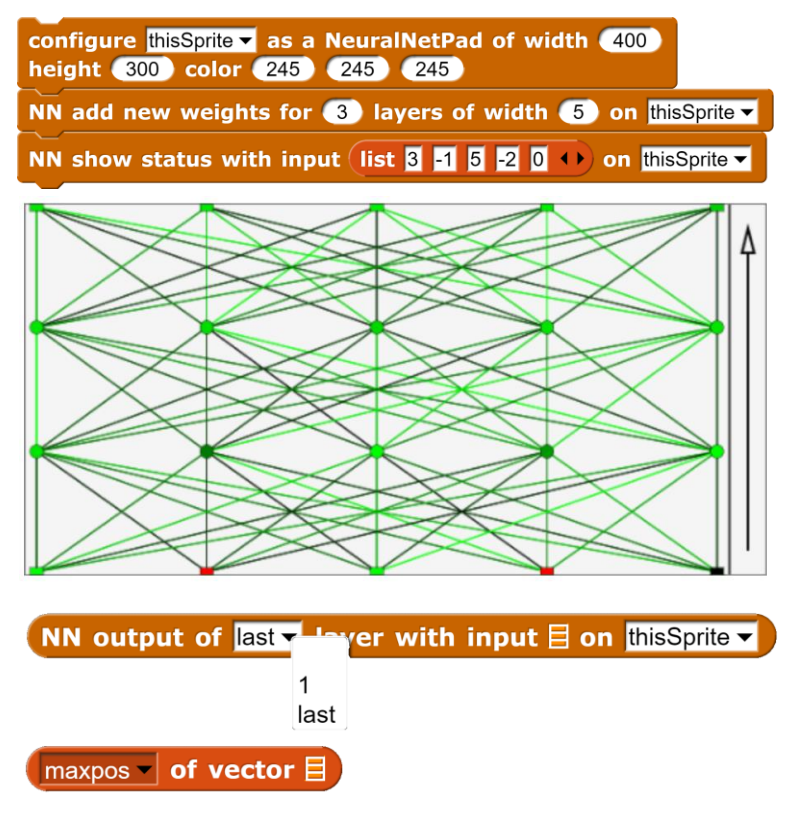

teach NN with input 目 and target output 目 by backpropagation with learning factor **0.1** on thisSprite **→** 

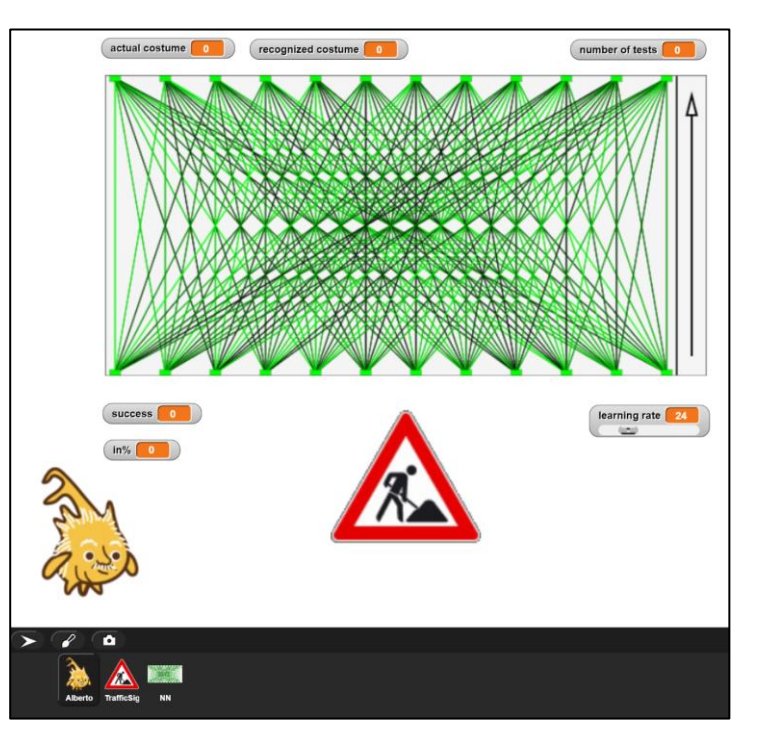

Zum Start verpasst *Alberto* dem NN-Sprite ein neues Kostüm. Danach erzeugt er im NN die Gewichte für ein neues (hier: 12x2) Netz. Dieses lässt er mit einer (noch unsinnigen) Eingabe zeichnen. Danach schickt er das NN an einen gut gewählten Platz in der oberen Mitte und macht dasselbe mit dem Verkehrszeichen darunter. Zuletzt werden einige Variable auf 0 gesetzt. Die brauchen wir später.

| when Net Clicked                                                               |
|--------------------------------------------------------------------------------|
| configure NN 	v as a NeuralNetPad width: 600<br>height: 300 color: 245 245 245 |
| tell NN v to go to x: 0 y: 100 ) >                                             |
| tell TrafficSign to go to x: 0 y: 150<br>set size to 150 %                     |
| NN add new weights for $(1)$ layers of width $(12)$ on NN -                    |
| NN show status with input numbers from (1) to (12) on $\overline{\mathrm{NN}}$ |
| set number of tests v to 0                                                     |
| set actual costume 🔹 to 🖸                                                      |
| set recognized costume to 0                                                    |
| set success - to 0                                                             |
| set in% v to 0                                                                 |
| set learning rate - to 50                                                      |
|                                                                                |
|                                                                                |
| + pooling + of + costume + costume > +                                         |
| warp                                                                           |
| import costume-(RGB)-data from<br>costume to SciSnap!Data                      |
|                                                                                |

Alberto setzt muss zuerst einmal mithilfe der Pooling-Operation die Menge der Bildwerte reduzieren. Um die Operation anwenden zu können, muss er die Bilddaten importieren. Danach kann es sie umrechnen, die vorne in der Liste angegebenen Dimensionen des verkleinerten Bildes löschen und das Ergebnis zurückgeben. Wir fassen alles in einem neuen Block pooling of <costume>zusammen.

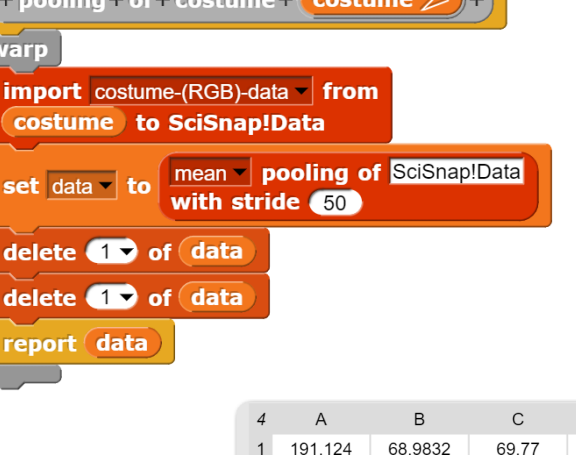

2

3

4

191.3736

190.4988

190.8056

76.674

62.7568

68.5224

D

210.63

210.63

210.63

210.63

77.2216

63.5204

69.2084

pooling of costume costume of object TrafficSign

Die Farbwerte des reduzierten Bildes werden von *Alberto* zu einem Eingabevektor zusammengesetzt. Diese werden abschließend mit der *Softmax*-Funktion der *DataLibrary* modelliert, um ungünstige Eingangswerte auszuschließen.

| + input + data +                                                 |
|------------------------------------------------------------------|
| script variables data result ++                                  |
| warp                                                             |
| set data - to pooling of costume costume of object TrafficSign - |
| set result to list                                               |
| for i = 1 to 4                                                   |
| for <b>k</b> = 1 to 3                                            |
| add item k of item i of data to result                           |
|                                                                  |
| report softmax of vector result                                  |
|                                                                  |

Entsprechend lässt sich der Trainingsvektor in training data mit den gesuchten Ausgabewerten des NN ermitteln. In unserem Fall sollen alle Werte 0 sein bis auf den, der der Kostümnummer des Verkehrszeichens entspricht.

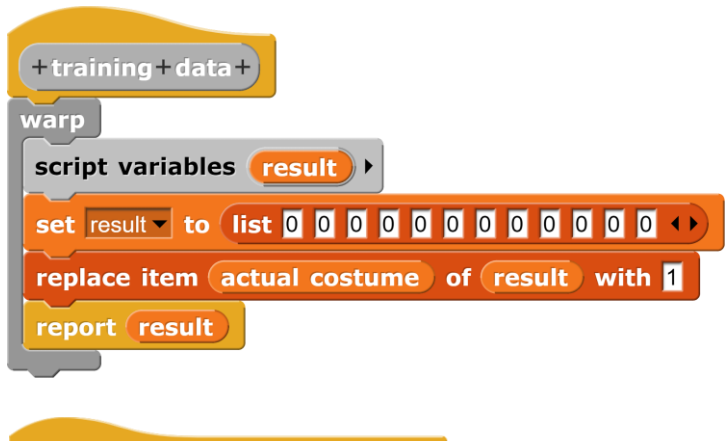

Das NN erhält zwei neue Methoden learn from... und test with... Beim Lernen wird die Position des Platzes mit dem größten Ausgabewert des NN ermittelt und mit der aktuellen Kostümnummer des Verkehrszeichens verglichen. Stimmen diese Werte nicht überein, dann wird weiter gelernt.

Zum Testen wird dieselbe Operation nur einmal ausgeführt.

Jetzt haben wir alles zusammen, um Alberto vernünftig arbeiten zu lassen.

Ein Lehrvorgang besteht aus der Ermittlung einer zufälligen Kostümnummer mit dem entsprechenden Kostümwechsel. Danach wird der Lernvorgang des NN mit neuen Eingabe- und Zieldaten gestartet. Die Durchgänge werden mitgezählt.

Zum Testen wird ähnlich vorgegangen: Das Kostüm wird gewechselt und geprüft, ob das NN die richtige Kostümnummer berechnet. Ist das der Fall, dann freuen sich alle. Der Prozentsatz der richtigen Versuche wird danach ermittelt.

und

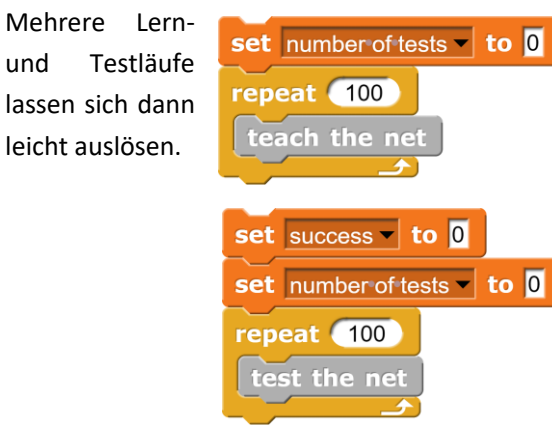

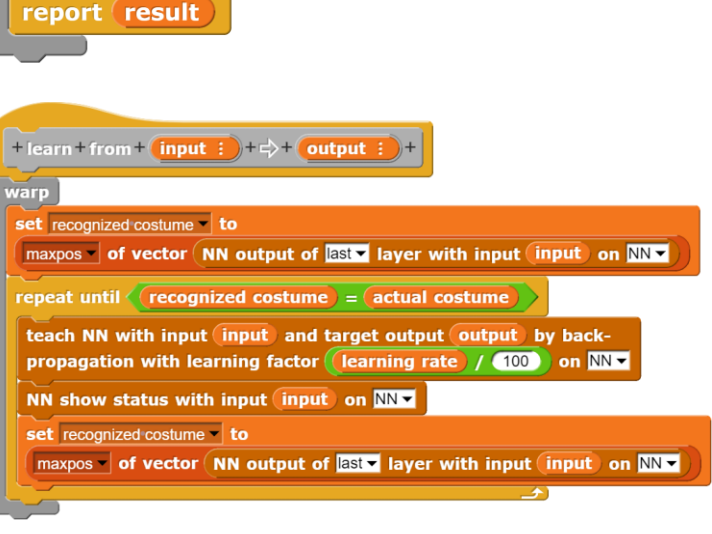

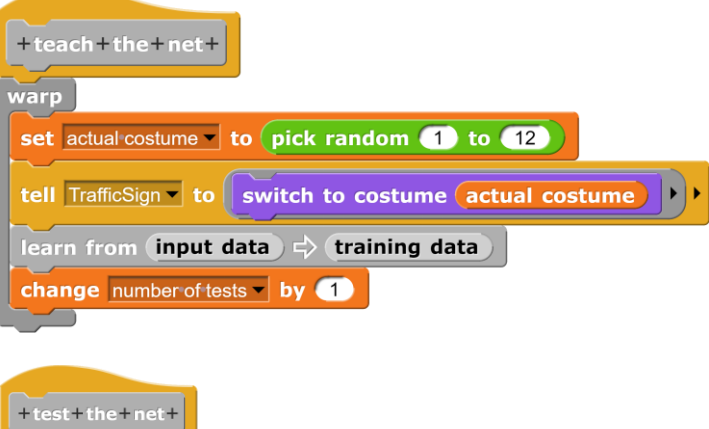

| +test+the+net+                                             |
|------------------------------------------------------------|
| warp                                                       |
| set actual costume to pick random 1 to 12                  |
| tell TrafficSign to switch to costume actual costume       |
| if NN output of last layer with input (input data) on NN = |
| actual costume                                             |
| change success by 1                                        |
| change number of tests v by 1                              |
| set in% v to                                               |
| round (success) / number of tests) × 100 to 0 digits       |

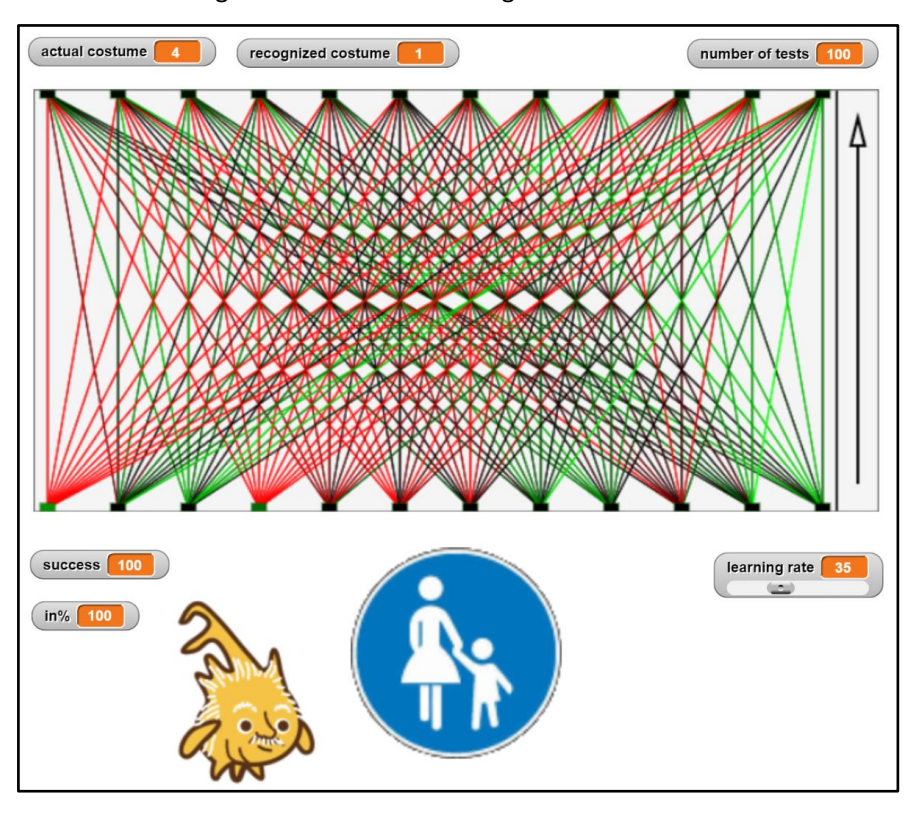

Nach ca. 100 Trainingsläufen mit einer höheren Lernrate und nochmal 100 mit einer geringen zur Feinabstimmung erreichen wir Erkennungsraten von 100%.

- 1. Trainieren Sie ein einschichtiges Netz mit unterschiedlichen Lernraten und Zahlen der Lerndurchläufe. Ermitteln Sie jeweils prozentual die Erkennungsrate.
- 2. Stellen Sie die Ergebnisse aus 1. grafisch mithilfe eines *PlotPads* dar.
- 3. Experimentieren Sie mit mehrschichtigen NNs. Werden die Ergebnisse besser?
- 4. Vergrößern Sie die Länge des Eingabevektors durch verändertes Pooling. Werden die Ergebnisse besser?
- 5. Vergrößern Sie die Anzahl der erkennbaren Schilder, indem Sie mehr als eine 1 in der Ausgabe zulassen.

# 5.50 Zeichenerkennung mit einem Convolutional Neural Network

Die immense Zahl von Parametern in vollständig verbundenen Perzeptron-Netzen und der daraus folgende Bedarf an riesigen Mengen von Trainingsdaten hat zu anderen Netz-Varianten geführt, um diese Zahl drastisch zu reduzieren. Eine davon sind die *Convolutional Neural Networks (CNNs)*, bei denen die Eingabedatenmenge für das Perzeptron-Netz reduziert wird. Diese Art von Netzen wird z. B. in der Bild- und Spracherkennung sehr erfolgreich eingesetzt.

CNNs reduzieren die Datenmenge, indem in einem mehrstufigen Prozess zuerst mehrere Kernels angewandt werden, die bestimmte Eigenschaften z. B. eines Bildes (Kanten, ovale Flächen, ...) herausfiltern und so zu mehreren *Feature-Maps* führen, die üblicherweise die gleiche Größe haben wie das Original. Das vergrößert erstmal die Datenmenge. Anschließend wird meist eine nichtlineare Aktivierungs-Funktion (*reLU*) auf die Feature-Maps angewandt und anschließend eine *Pooling*-Operation, die die Datenmenge wieder verkleinert. Meist handelt es sich um *Max-Pooling*, bei dem der Maximalwert aus einem Ausschnitt der Daten bestimmt wird. Macht man das mit einem "Fenster", das mit einer bestimmten Schrittweite (*stride*) über die Feature-Map bewegt wird, dann erzeugt jeder Pooling-Schritt einen Wert der nächsten, verkleinerten Feature-Map.

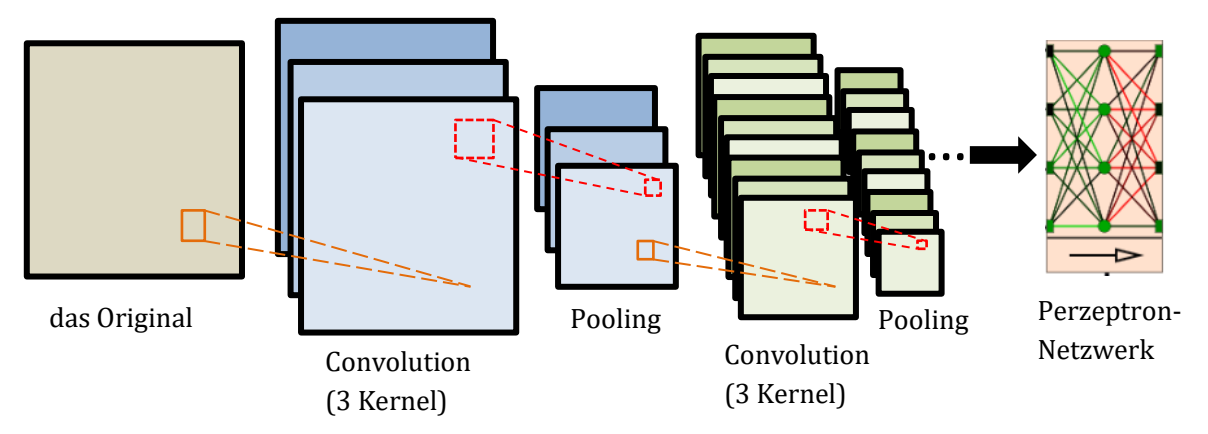

Als Beispiel nehmen wir einen Kernel, der senkrechte Linien filtert: er färbt einen Punkt weiß, wenn sich neben dem Punkt ein zweiter Bildpunkt befindet, sonst schwarz. Im "gefalteten" Bild können wir dann senkrechte Linien des Originals als helle Flecken erkennen. Kommt es nicht so sehr darauf an, wo genau diese Linien sind, dann verlieren wir nicht allzu viel Information beim Pooling. Ein weißer Punkt in einer Feature-Map nach diversen Pooling-Prozessen bedeutet dann: *"In diesem Bereich befand sich irgendwo eine senkrechte Linie."* Anhand solcher Daten aus mehreren Feature-Maps kann dann z. B. abgeleitet werden, dass sich dort auch eine horizontale Line, also eine Ecke befand. Hätten wir nach *"beigen" Bereichen sowie "ovalen" Formen gesucht, dann wäre die Chance, Gesichter zu* identifizieren, gar nicht so schlecht. Wir wollen jetzt ein Modell für so ein CNN bauen, das die handgeschriebenen Ziffern *Null* und *Eins* unterscheiden kann. Dazu benutzen wir ein *DataSprite* für Hilfsoperationen, ein *ImageSprite* für das eigentliche Bild und – natürlich – ein *NeuralNetSprite* für das Perzeptron-Netzwerk am Ende der Kette. Ein weiteres, "normales" Sprite namens *Control* soll die Abläufe steuern. Damit das Modell leichter zu bedienen ist, ergänzen wir es um einige Buttons sowie einen Stift, um die Oberfläche übersichtlich zu gestalten. Im Screenshot befindet sich das zu analysierende Bild oben im Kästchen, das Neuronale Netz zeigt sein Ergebnis unten an. Dazwischen werden von oben nach unten die verschiedenen Zwischenschichten durchlaufen und angezeigt. Als Zugabe enthält das Modell noch die Möglichkeit, eigene Ziffern zu zeichnen.

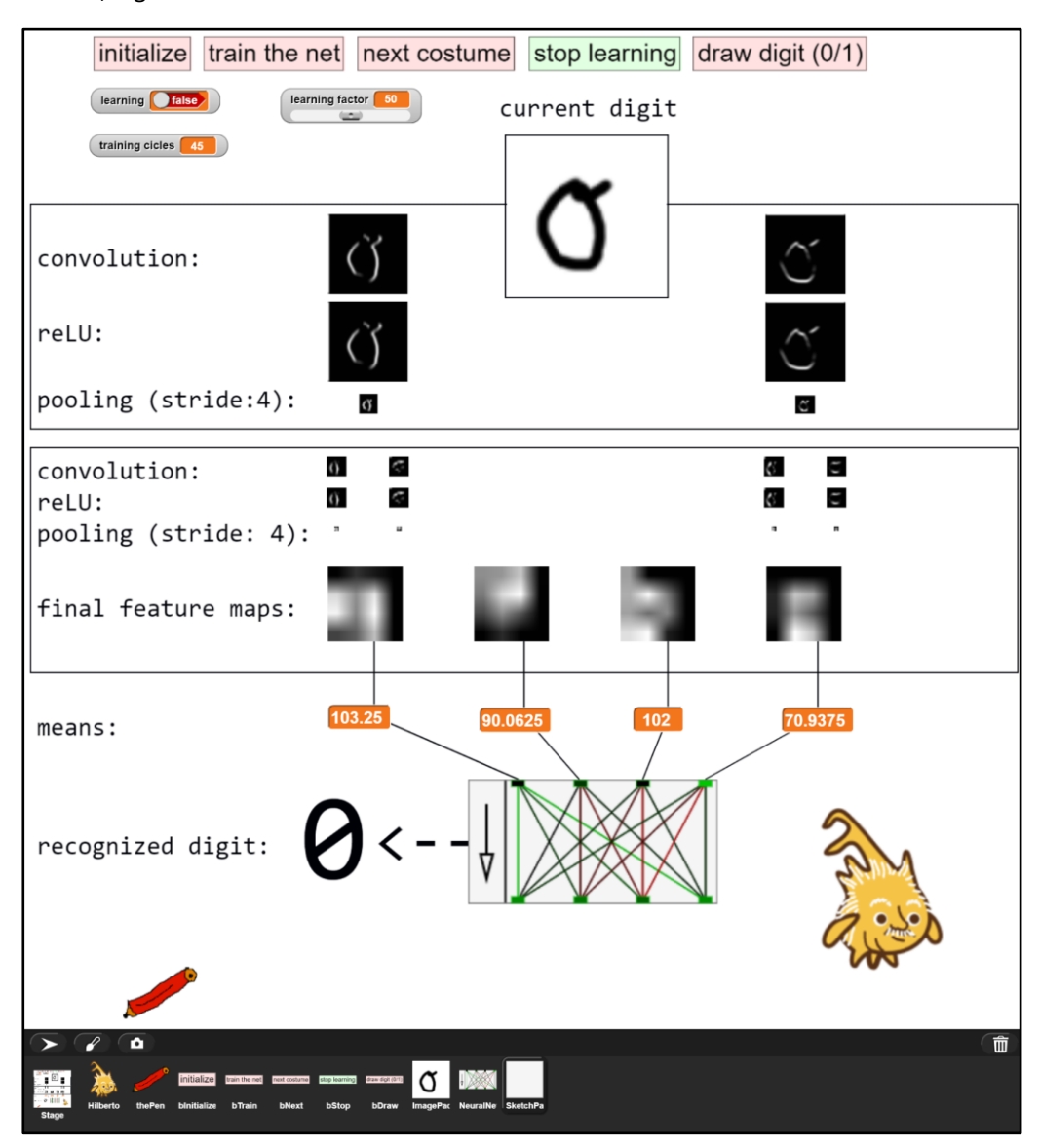

Unser CNN wird mit je 10 Ziffern aus je 64x64 Pixeln für die Nullen und Einsen trainiert. Anschließend soll es diese sowie andere handgeschriebene "erkennen". Eigentlich müssten wir mehrere Kernel unseres CNN speziell für diese Aufgabe trainieren. Stattdessen nehmen wir nur zwei bekannte Kernel zur Erkennung vertikaler und horizontaler Linien, weil sich durch die Beschränkung auf zwei alles am Bildschirm darstellen lässt und die Ergebnisse sogar halbwegs zu interpretieren sind. (Die Erkennungsrate leidet darunter allerdings heftig!) Trainiert wird also nur das Perzeptron-Netz mit vier Eingangswerten. Im obigen Bild sind nach zwei Stufen der Reduktion vier Feature-Maps von je 16x16 Pixeln übrig, bei denen jeweils zweimal die Operationen Convolution  $\rightarrow$  reLU  $\rightarrow$ *Max-Pooling* durchlaufen wurden: ganz links mit dem Kernel für senkrechte Linien, dann mit beiden Kernels in unterschiedlicher Reihenfolge und zuletzt zweimal mit dem Kernel für horizontale Linien. Die Ziffern darunter geben den Mittelwert der Helligkeit gemessen über das gesamte Bild an. Wenden wir dieses auf verschiedene Ziffern an, dann zeigt sich die Möglichkeit, trotz des sehr ein fachen Verfahrens Unterschiede zwischen Nullen und Einsen zu messen.

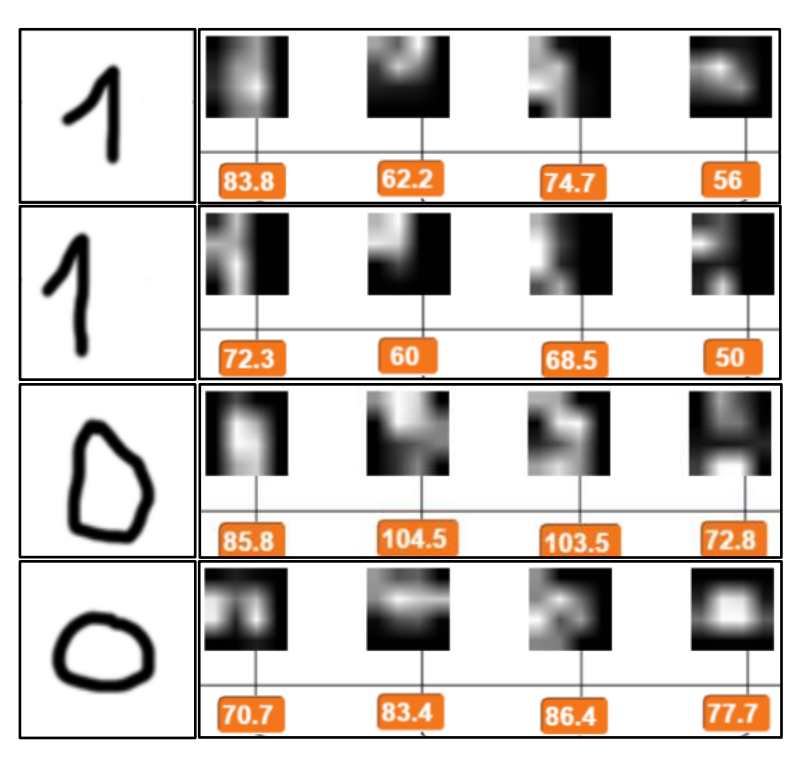

Betrachten wir die Funktionalitäten der einzelnen Objekte:

Das *ImagePad* stellt die Daten eines neuen Kostüms als Grundlage für die Analyse bereit. Dazu erzeugt es eine "erste Schicht" als Liste *first layer*, die aus zwei Kopien seiner selbst besteht. Auf diesen lässt es dann jeweils eine Faltung (*Convolution*) mit zwei verschiedene anwenden. Danach werden ein paar Linien gezeichnet.

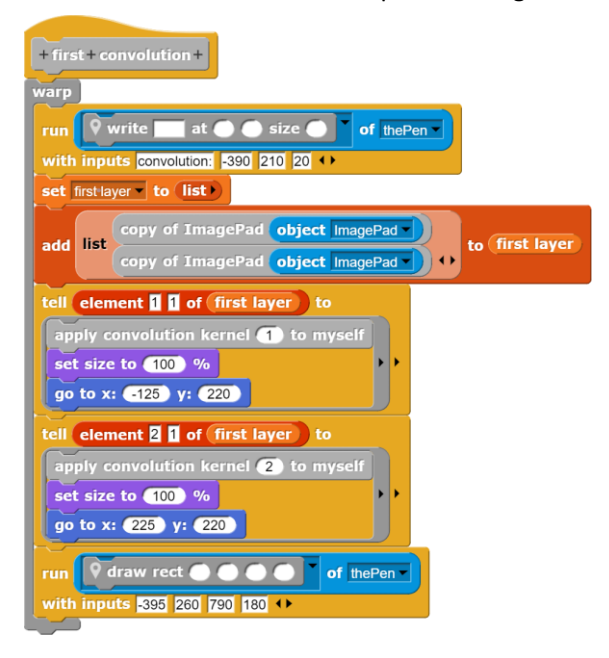

Danach muss jede Kopie eine *reLU* (*rectified linear unit*) durchlaufen, die als Aktivierungsfunktion dient. In diesem Fall werden einfach negative Werte auf Null gesetzt.

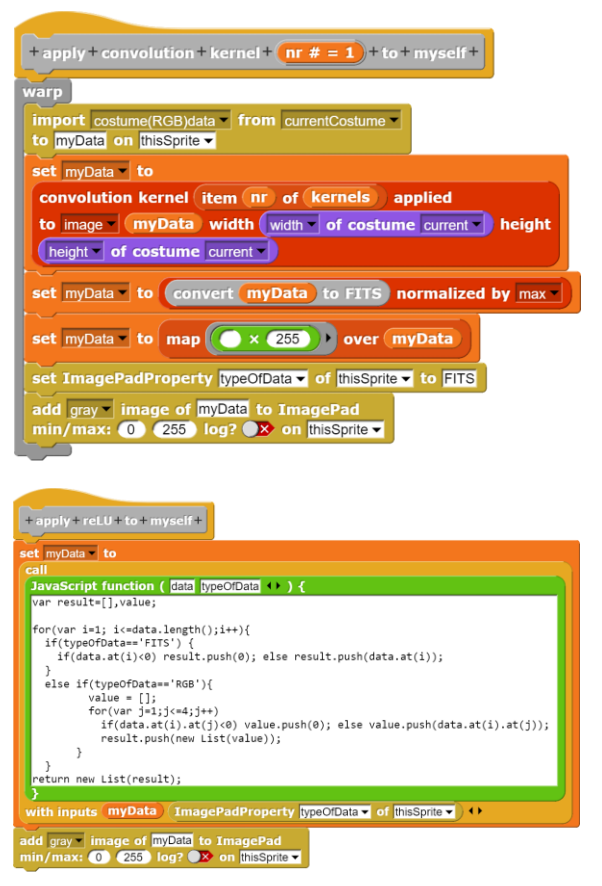
Zum Schluss wird jeweils eine Pooling-Operation zur Reduktion der Datenmenge ausgeführt. Als Beispiel ist der Pooling-Vorgang mit den vier Sprites der zweiten Ebene angegeben.

| + sec                                                          | ond      | + pooling + with + stride + 4 +                                                                     |
|----------------------------------------------------------------|----------|----------------------------------------------------------------------------------------------------|
| warp                                                           | )        |                                                                                                    |
|                                                                | <b>•</b> | vrite at size of thePen                                                                             |
| with                                                           | inpu     | Its pooling (stride: 4): -390 -10 20                                                                |
|                                                                |          | copy of ImagePad element 1 2 of second layer                                                        |
| - 44                                                           | liet     | copy of ImagePad element 2 2 of second layer                                                        |
| add                                                            | list     | copy of ImagePad element 3 2 of second layer                                                        |
|                                                                |          | copy of ImagePad element 🖪 🛛 of second layer                                                        |
| sec                                                            | ond I    | ayer                                                                                                |
| tell                                                           | elen     | tent <b>[] §</b> of second layer to <b>apply maxpooling to myself</b> , <b>go to x: (150) y: ()</b> |
| tell                                                           | elen     | to apply maxpooling to myself                                                                       |
| tell element 3 3 of second layer to apply maxpooling to myself |          |                                                                                                    |
| tell                                                           | elen     | nent 🛛 🖸 of second layer to apply maxpooling to myself                                              |
|                                                                |          |                                                                                                    |

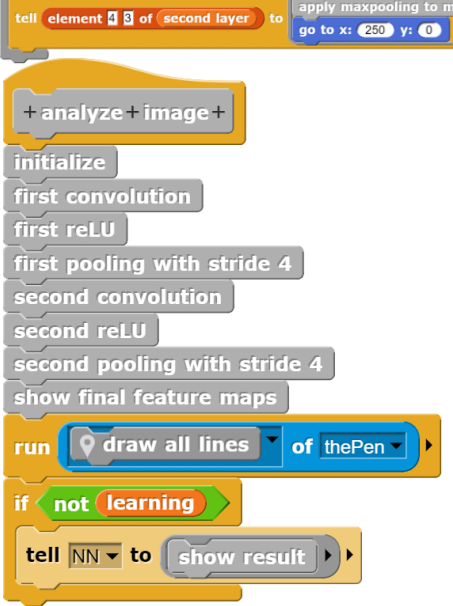

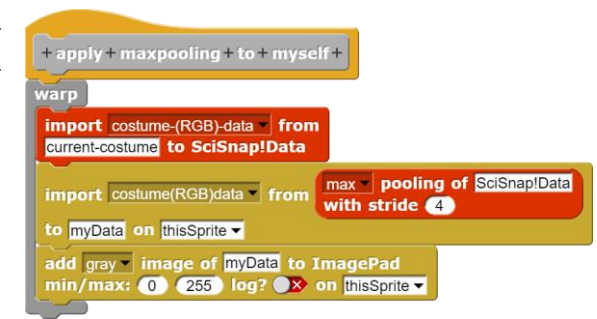

Alberto als Kontrolleur des Ganzen muss das *ImagePad* bitten, das Kostüm zu wechseln und dieses danach zu analysieren. Dabei hält er sich streng an die Vorgaben für CNNs.

Die Methode *initialize* sorgt nur für das Zeichnen der Linien auf der

when clicked broadcast delete all clones set learning to false set learning factor to 50 set training cicles to 0 initialize kernel values tell ImagePad to switch to costume pick random 1 to 20 + + analyze image

Bühne. Die weiteren Methoden arbeiten mit zwei Ebenen des CNN, *first layer* und *second layer*, die jeweils die auf der Bühne erscheinenden Versionen der Ziffern enthalten. Damit sich die nicht gegenseitig stören, wird mit Kopien des *ImagePad* gearbeitet, nicht mit Klonen.

Nachdem die erforderlichen Kopien erzeugt wurden, werden diese von *Alberto* gebeten, die je-

weilige CNN-Operation auszuführen. Zuletzt werden die inzwischen ziemlich mickrigen (4x4 Pixel) Klone der letzten Ebene als *"final feature maps"* stark vergrößert dargestellt. Mit diesen wird dann das Neuronale Netz trainiert.

Das Neuronale Netz in Form eines *NeuralNetPads* soll bei Nullen die größte Ausgabe am Ausgang 1, bei Einsen am Ausgang 4 erzeugen. Das ist natürlich völlig willkürlich. Den ak-

tuellen Ausgabewert ermittelt die Funktion *output with <input>*. Mit dessen Komponenten kann das Netz trainiert werden, wenn es uns gelingt, aus der letzten Ebene von *second layer* die Mittelwerte zu bestimmen. Diese modellieren wir noch passend mit der *softmax*-Funktion.

| +output+with+ input : +                                               |  |
|-----------------------------------------------------------------------|--|
| report MN output of last V layer with input (input) on NeuralNetPad V |  |

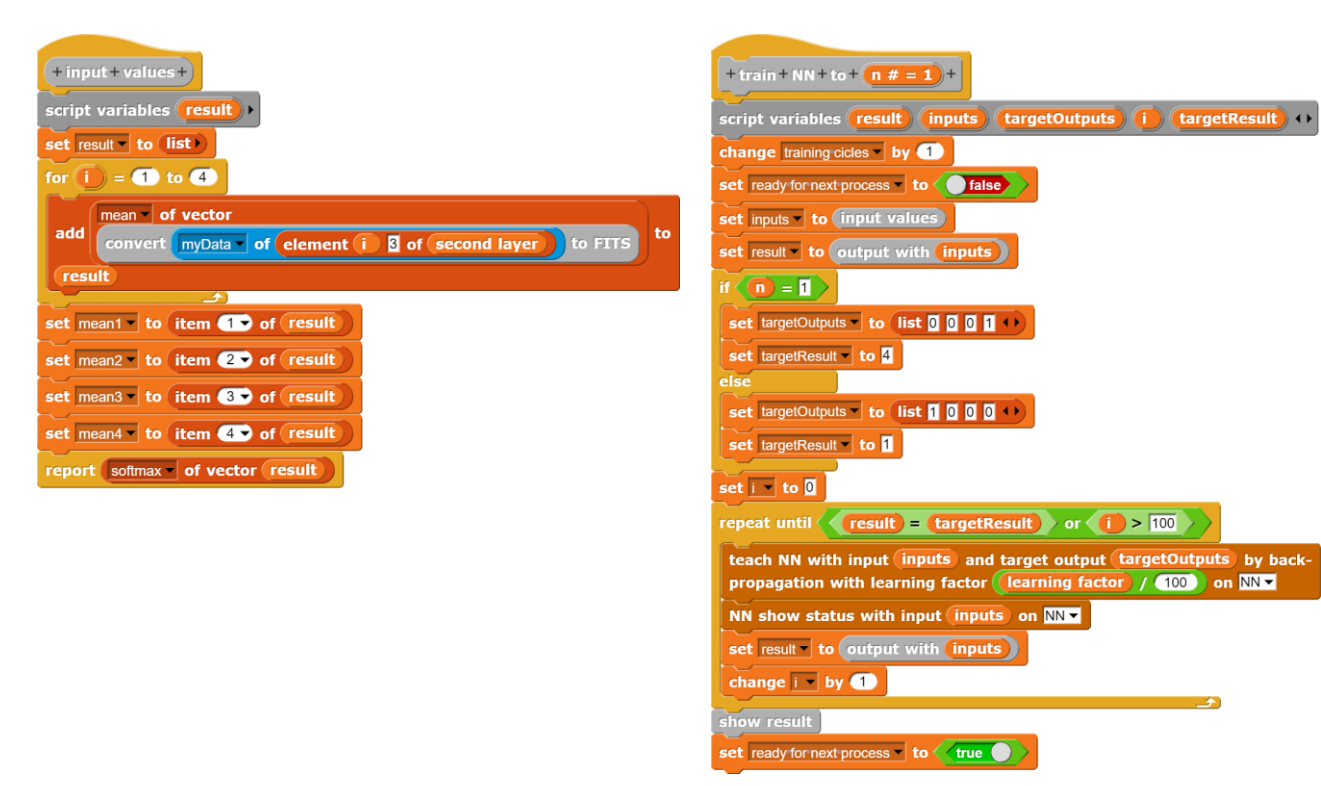

Und – hat das Netz was gelernt? Wir schreiben mal eine Ziffer:

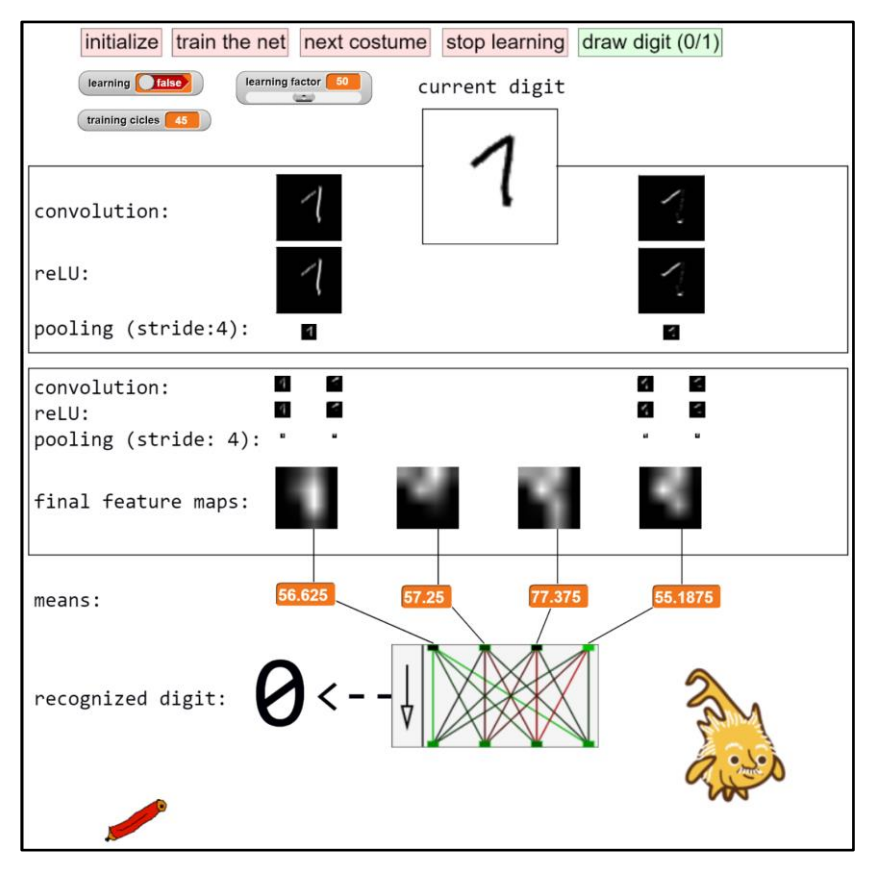

Nun ja – es gibt noch Verbesserungsmöglichkeiten!

#### Aufgaben:

- 1. Generieren Sie aus den *final feature maps* eine Liste von 16 Werten.
- 2. Analysieren Sie diese Liste durch ein Neuronales Netz der Breite 16.
- 3. Testen Sie, ob die Erkennungsrate insbesondere von neu geschriebenen Ziffern steigt. Falls ja: wie begründen Sie den Effekt?
- 4. Experimentieren Sie auch mit mehrschichtigen Neuronalen Netzen.

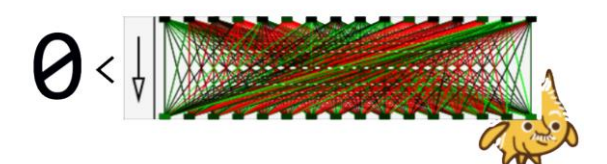

### 5.51 k-means-Clustering

In der *data*-Palette stehen zwar zwei Blöcke zum *k-means*-Clustering zur Verfügung, aber sie liefern (natürlich) nur das Endergebnis. Wir wollen hier einmal den gesamten Prozess verdeutlichen. Dazu erzeugen wir eine Menge von z. B. 100 Zufallspunkten mit "JavaScript-Koordinaten", an die wir jeweils noch die Clusternummer anhängen. Die ist anfangs noch "-1", weil bisher kein Clustering stattgefunden hat. Dazu erzeugen wir "k", z. B. 5, "Zentren". Punkte und Zentren stellen wir als Kreise bzw. Quadrate auf der Bühne dar. Die Farben, anfangs grau, bestimmen wir aus der Clusternummer.

| + n # = 10 + new + random + points +<br>script variables result ><br>warp<br>set result • to<br>n random points with ranges for x: (<br>20 height • of Stage • - 20<br>for each item in result<br>add 1 to item | creates a list of points with random<br>coordinates, color 0, and no assigned<br>center (-1). | + rgb + of + n # = 1 +<br>if $n < 0$<br>report (ist [00 100 100 +)<br>else<br>report<br>ist<br>if $n \le 0$ then 255 else 0 if $n \mod 2$ = 1 then 255 else 0<br>if $n \mod 4$ ≥ 2 then 255 else 0 + > |
|----------------------------------------------------------------------------------------------------|-----------------------------------------------------------------------------------------------|----------------------------------------------------------------------------------------------------|
| report result                                                                                                    |                                                                                               | Wir nummerieren die Zentren                                                                                                    |
|                                                                                                    |                                                                                               | und tragen ihre Koordinaten in                                                                                                    |
| + show + points : + as + center + isCent                                                                                                    | ter? ?) +                                                                                     | eine Liste <i>centerPaths</i> ein. damit                                                                                                    |
| script variables radius r g b c                                                                                                    | olor) (width) 👀                                                                               | wir ihre Bewegungen nachvollzie-                                                                                                    |
| if isCenter?                                                                                                    |                                                                                               | hen können                                                                                                    |
| set radius to 20                                                                                                    |                                                                                               | configure theStage → as an ImagePad width: (400)                                                                                                    |
| else                                                                                                    |                                                                                               | height: (300) color: (245) (245) (245)                                                                                                    |
| set radius to 10                                                                                                    |                                                                                               | set points to 100 new random points                                                                                                    |
| set wath to                                                                                                    |                                                                                               | show points as center                                                                                                    |
| for each point in points                                                                                                    |                                                                                               | set centers to 5 new random points                                                                                                    |
| set color to rgb of item 3 of poin                                                                                                    | ht                                                                                            | set centerPathes ✓ to list                                                                                                    |
| set of to item 2 of color                                                                                                    |                                                                                               | for I = I to length of centers                                                                                                    |
| set b to item 3 of color)                                                                                                    |                                                                                               | replace item 3 • of item 1 of centers with 1                                                                                                    |
| set ImagePad line properties style: cont                                                                                                    | tinuous 🛩                                                                                     | add list list (item 1 v of centers) (item 2 v of centers) () () to                                                                                                    |
| width: width color: 0 0 0<br>fill color: r g b on theStage                                                                                                    |                                                                                               | centerPathes                                                                                                    |
| if isCenter?                                                                                                    |                                                                                               | show centers as center 🕢                                                                                                    |
| fill rectangle from item 1 v of point                                                                                                    | t) - radius                                                                                   | und erhalten das folgende Bild:                                                                                                    |
| item 2 of point + radius on                                                                                                    | theStage -                                                                                    | und erhälten das folgende blid.                                                                                                    |
| draw rectangle from item 1 of p                                                                                                    | oint) – radius)                                                                               |                                                                                                    |
| item 2 of point - radius to                                                                                                    | item 1 of point + radius                                                                      |                                                                                                    |
| item 2 of point + radius on                                                                                                    | theStage -                                                                                    |                                                                                                    |
| fill circle center: item 1 of point                                                                                                    | item 2 of point radius:                                                                       |                                                                                                    |
| radius on theStage -                                                                                                    |                                                                                               |                                                                                                    |
| draw circle center: item 1 of poin<br>radius on theStage                                                                                                    | t item 2 of point radius:                                                                     |                                                                                                    |
|                                                                                                    |                                                                                               |                                                                                                    |

Das k-means-Verfahren bestimmt nun für jeden Punkt das nächstgelegene Zentrum und färbt die Punkte in dessen Farbe ein.

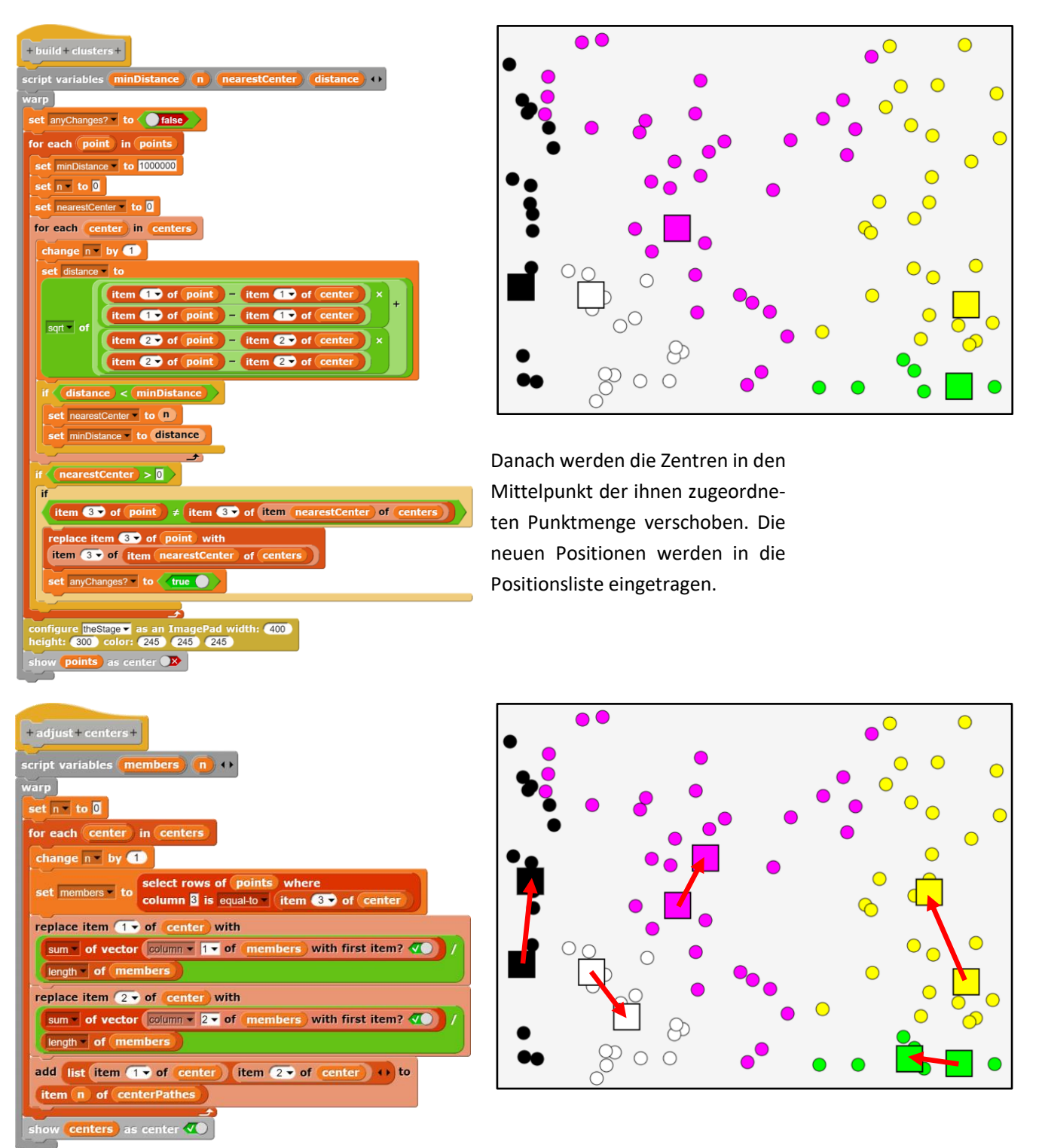

Das Verfahren wird so lange fortgesetzt, bis sich keine Änderungen mehr in den Clustern ergeben. Die Bewegungen der Zentren stellen wir mithilfe der gespeicherten Positionen dar.

| Wir erhalten das Ergebnis:                             | configure theStage 	 as an ImagePad width: 400<br>height: 300 color: 245 245 245 |
|--------------------------------------------------------|----------------------------------------------------------------------------------|
|                                                        | set points to 100 new random points                                              |
| + show + centerpathes +                                | show points as center 🔉                                                          |
| script variables (path) (color) ()                     | set centers to 5 new random points                                               |
| warp                                                   | set centerPathes V to list                                                       |
| for i = 1 to length v of centers                       | for i = 1 to length of centers                                                   |
| set path to item i of centerPathes                     | replace item 3 of item i of centers with i                                       |
| set color • to rab of item (3 • of item () of centers) | add list list item 1 v of centers item 2 v of centers ()                         |
| act Trace Red line are partice style partitions        | (centerPathes)                                                                   |
| width: 3 color: 255 0 0                                | show centers as center 🥢                                                         |
| fill color: 180 180 180 on theStage ▼                  | set anyChanges? to true                                                          |
| for n = 1 to length of path - 1                        | repeat until not anyChanges?                                                     |
| draw line from item 1 of item n of path                | build clusters                                                                   |
| item 2 of item n of path to                            | show centerpathes                                                                |
| item 1 of item n + 1 of path                           |                                                                                  |
| item 2 of item n+1 of path on theStage -               |                                                                                  |
| <del>د</del><br>د                                      |                                                                                  |
|                                                        |                                                                                  |
|                                                        |                                                                                  |
|                                                        |                                                                                  |
|                                                        |                                                                                  |
|                                                        |                                                                                  |
|                                                        |                                                                                  |
|                                                        |                                                                                  |

Unter Verwendung der vorhandenen Blöcke hätten wir das Ergebnis natürlich auch etwas einfacher erhalten können – aber eben ohne Darstellung des Prozesses:

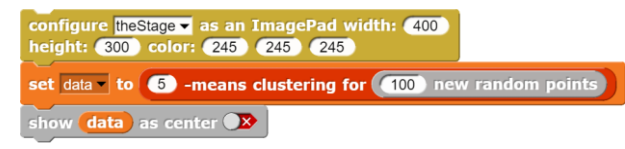

 ${}^{\circ}$ 

### 5.52 DNA-Verwandtschaften und Levenshtein-Distanz

Wir wollen aus einer Liste von DNA-Sequenzen den nächsten "Verwandten" zu einer gegebenen DNA-Sequenz bestimmen, z. B. um festzustellen, ob ein Tier von einem Wolf getötet wurde. Dazu erzeugen wir zuerst einmal eine DNA-Liste.

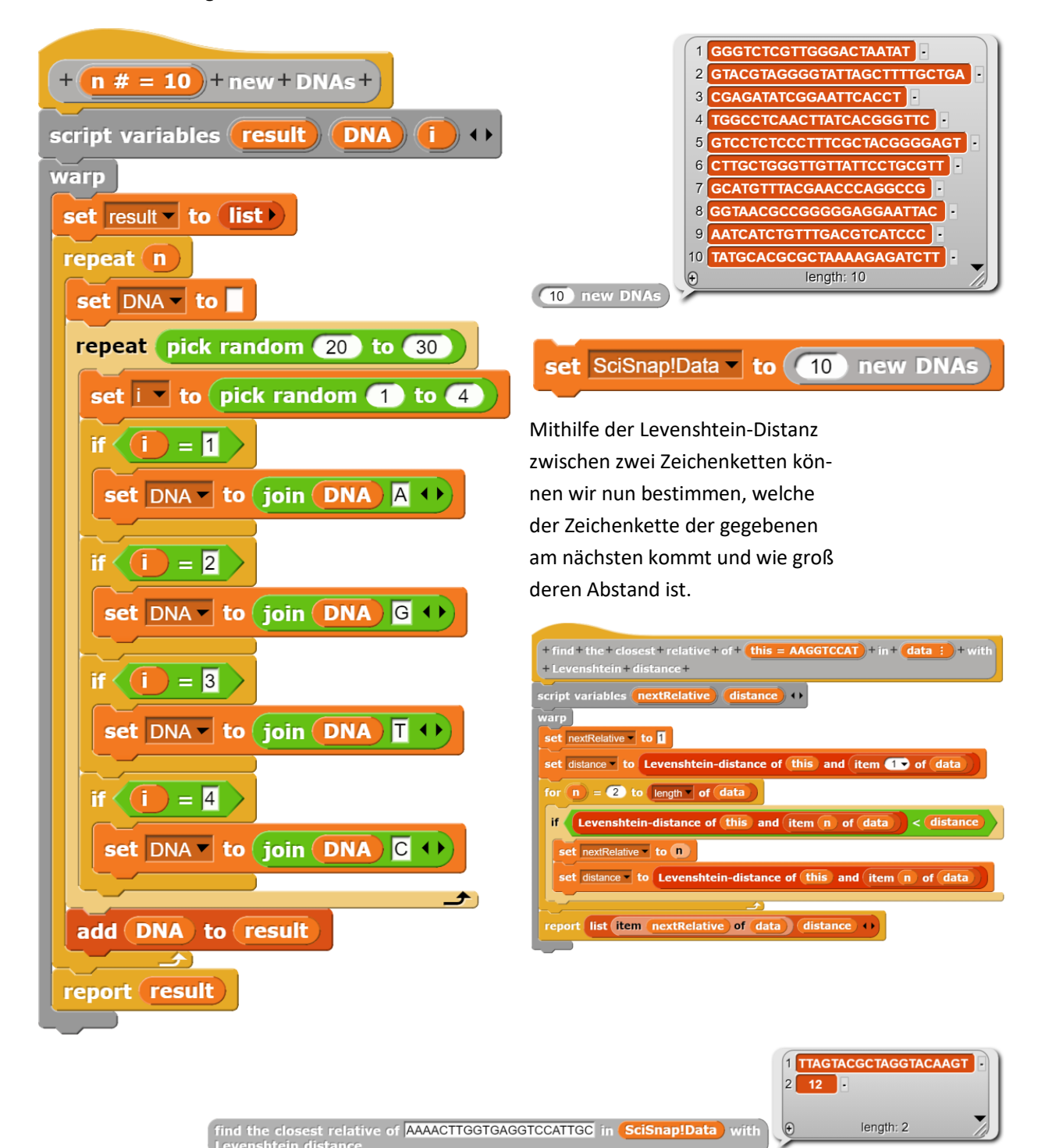

## Hinweise

- 1. *SciSnap!* ist nicht gerade für kleine Displays gedacht, aber auf einem größeren Monitor läuft es prima.
- 2. Die Beispiele in diesem Skript sollen vor allem unterschiedliche Einsatzmöglichkeiten der *SciSnap!*-Bibliotheken zeigen. Es ist nicht ihre Aufgabe, Beispiele für guten Unterricht oder gute Lehre zu geben, aber sie geben hoffentlich Hinweise, auf welcher Ebene gearbeitet werden kann.
- Dementsprechend fehlen in diesem Skript weitgehend Beispiele, anhand derer die Lernenden eigene Problemfelder und Lösungen finden und bearbeiten können. Sollten Sie da "best-practice"-Beispiele haben, dann wäre ich auf Hinweise darauf dankbar. Vielleicht könnte eine Sammlung daraus entstehen.
- 4. Die Bibliotheken enthalten sicherlich noch Fehler und Verbesserungsmöglichkeiten. Für Hinweise darauf wäre ich ebenfalls dankbar.

Ansonsten: Legen Sie los!

## Liste der Beispiele

In den meisten Beispielen werden Blöcke mehrerer Bibliotheken zusammen verwendet!

| Mathematik                                                                 | Seite |
|----------------------------------------------------------------------------|-------|
| 1. Darstellung komplexer Zahlen                                            | 42    |
| 2. Affine Transformation eines Dreiecks                                    | 43    |
| 3. Drehung einer Pyramide im R <sup>3</sup>                                | 44    |
| 4. Graph der Normalverteilung                                              | 45    |
| 5. Kartesisches Produkt dreier Mengen                                      | 46    |
| 6. Darstellung einer Punktmenge und der Regressionsgeraden                 | 47    |
| 7. Interpolationspolynom durch n Punkte                                    | 48    |
| 8. Approximation einer Tangente durch Sekanten                             | 50    |
| 9. Endliche Reihen                                                         | 52    |
| 10. Anwendung der Taylor-Reihe beim mathematischen Pendel                  | 54    |
| 11. Fourier-Entwicklung für ein Rechtecksignal mit numerischer Integration | 57    |

| Daten                                                                       | Seite |
|-----------------------------------------------------------------------------|-------|
| 12. NY Citibike Tripdata 1: Korrelationen                                   | 61    |
| 13. Einkommensdaten aus dem US Census Income Dataset                        | 62    |
| 14. NY Citibike Tripdatea 2: Datenverarbeitung                              | 64    |
| 15. Under- und Overfitting                                                  | 65    |
| 16. NY Citibike Tripdata 3: World Map Library                               | 68    |
| 17. Sternspektren                                                           | 72    |
| 18. Klassifizierung im HR-Diagramm nach dem kNN-Verfahren                   | 75    |
| 20. Datenimport und -export: CSV-Import                                     | 38    |
| 20. Datenimport und -export: JSON-Import                                    | 39    |
| 21. Datenimport und -export: Schreiben von CSV- und Textdaten in eine Datei | 41    |
| 22. k-means-Clustering                                                      | 112   |
| 23. DNA-Verwandtschaften und Levenshtein-Distanz                            | 115   |

| Diagramme                                                             | Seite |
|-----------------------------------------------------------------------|-------|
| 24. Zeichnen einer Funktion und ihrer Ableitungen                     | 77    |
| 25. Datenplot von Zufallsdaten, die um einen Funktionsgraphen streuen | 78    |
| 26. Histogramm von Zufallswerten                                      | 79    |
| 27. Auswertung von Covid-19-Daten                                     | 80    |
| 28. Schattenlängen im Mondkrater Tycho                                | 82    |
| 29. Darstellung gemischter Daten                                      | 83    |

| SQL                                     | Seite |
|-----------------------------------------|-------|
| 30. Einfache SQL-Anfrage                | 84    |
| 31. Komplexere SQL-Anfrage              | 84    |
| 32. Datenimport und -export: SQL-Import | 39    |
| 33. Umgang mit der SQL-Bibliothek       | 85    |

| Bildverarbeitung                                         | Seite |
|----------------------------------------------------------|-------|
| 34. Zufallsgrafik                                        | 86    |
| 35. Falschfarbenbild eines Mondkraters                   | 87    |
| 36. Schnitt durch das Bild des Mondkraters Tycho         | 87    |
| 37. Datenimport und -export: Falschfarbenbild des Saturn | 38    |
| 38. Datenimport und -export: Datenimport mit der Maus    | 40    |
| 39. Darstellung von Bilddaten als Histogramm             | 88    |
| 40. Simulation eines Planetentransits vor einer Sonne    | 89    |
| 41. Affine Transformation eines Bildes                   | 90    |
| 42. Kernel-Anwendungen zur Kantenerkennung in Bildern    | 91    |

| Graphen                                                       | Seite |
|---------------------------------------------------------------|-------|
| 43. Mittlere Abstände in einem Random-Graph (Small Worlds)    | 92    |
| 44. Mittlere Abstände in einem Scalefree Graph (Small Worlds) | 92    |
| 45. Histogramm "Kanten pro Knoten" in einem Random Graph      | 93    |
| 46. Histogramm "Kanten pro Knoten" in einem Scalefree Graph   | 93    |
| 47. Breiten- und Tiefensuche im Stammbaum                     | 94    |
| 48. Ein einfaches Perzeptron als Graph                        | 95    |
| 49. Ein einfaches lernendes Perzeptron als Graph              | 98    |

| Neuronale Netze                                                 | Seite |
|-----------------------------------------------------------------|-------|
| 50. Training eines Neuronalen Netzes                            | 100   |
| 51. Verkehrszeichenerkennung mit einem Neuronalen Netz          | 101   |
| 52. Zeichenerkennung mit einem Convolutional Neural Network CNN | 106   |

# Literaturhinweise und Quellen

| [ABELSON]    | Abelson, Sussman, Sussman: Structure and Interpretation of Computer Programs, MIT Press                                              |
|--------------|----------------------------------------------------------------------------------------------------|
| [Census]     | https://archive.ics.uci.edu/ml/datasets/census+income                                                                                |
| [DBV]        | Burger, W., Burge, MJ-: Digitale Bildverarbeitung – Eine Einführung mit Java und ImageJ, Springer 2006                               |
| [FITS]       | de.wikipedia.org/wiki/Flexible_Image_Transport_System                                                                                |
| [HOU]        | Hands-On Universe: handsonuniverse.org/                                                                                              |
| [HR]         | https://studylibde.com/doc/2985884/hertzsprung-russellund-farb-hel-<br>ligkeits                                                      |
| [JSON]       | Popular Baby Names: https://catalog.data.gov/dataset/most-popular-<br>baby-names-by-sex-and-mothers-ethnic-group-new-york-city-8c742 |
| [NYcitibike] | https://www.citibikenyc.com/system-data                                                                                              |
| [SchulAstro] | www.schul-astronomie.de                                                                                                    |
| [SQL]        | Modrow, Eckart: Informatik mit Snap!,<br>http://ddi-mod.uni-goettingen.de/InformatikMitSnap.pdf                                      |
| [UniGOE]     | Institut für Astrophysik, Universität Goettingen                                                                                     |